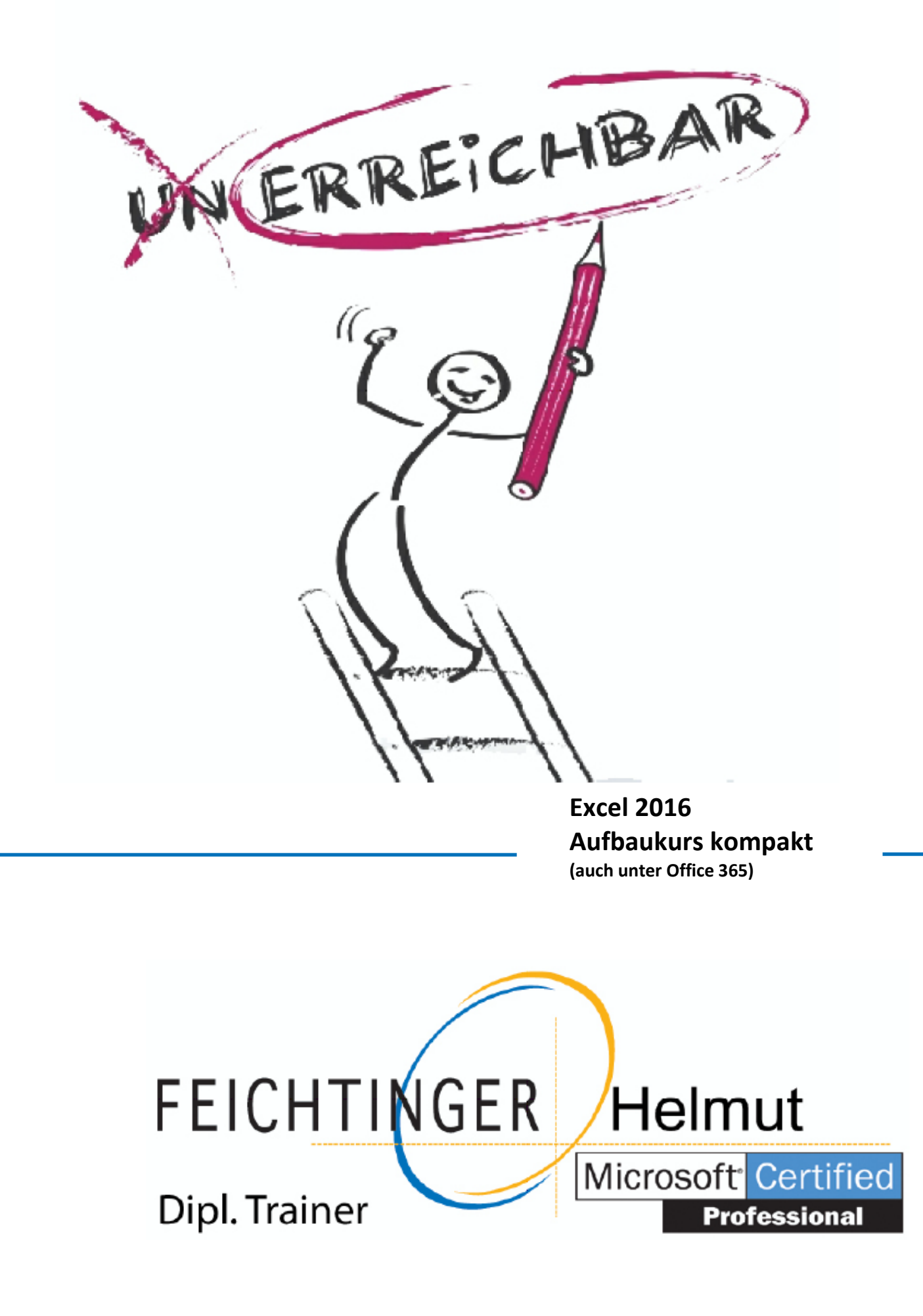

#### Bevor Sie beginnen ...

#### **Namen und Funktionen**

| 1 | Namen |                                            | 5  |
|---|-------|--------------------------------------------|----|
|   | 1.1   | Basiswissen Namen                          | 5  |
|   | 1.2   | Namen festlegen                            | 6  |
|   | 1.3   | Namen in Formeln einsetzen                 | 7  |
|   | 1.4   | Nützliche Techniken beim Einsatz von Namen | 9  |
|   | 1.5   | Namen verwalten                            | 9  |
|   | 1.6   | Übung                                      | 11 |

| 2 | Spezielle Funktionen einsetzen |                                          | 12 |
|---|--------------------------------|------------------------------------------|----|
|   | 2.1                            | Verschachtelte Funktionen erstellen      | 12 |
|   | 2.2                            | Mit der WENN-Funktion arbeiten           | 14 |
|   | 2.3                            | Verschachtelte WENN-Funktionen einsetzen | 15 |
|   | 2.4                            | SVERWEIS und WVERWEIS                    | 16 |
|   | 2.5                            | Nützliche mathematische Funktionen       | 18 |

3 Zeitberechnungen durchführen 21 21 3.1 Basiswissen Zeitberechnungen 3.2 Mit Datums- und Uhrzeitfunktionen arbeiten 22 3.3 Praktische Anwendungen 24 Übung 3.4 26

#### Diagramme

Übungen

2.6

| 4 | Diagramme individuell bearbeiten |                                                  | 27 |
|---|----------------------------------|--------------------------------------------------|----|
|   | 4.1                              | Basiswissen Diagrammbearbeitung                  | 27 |
|   | 4.2                              | Diagrammelemente markieren und<br>bearbeiten     | 28 |
|   | 4.3                              | Diagrammelemente formatieren                     | 29 |
|   | 4.4                              | Diagramme beschriften                            | 32 |
|   | 4.5                              | Datenreihen bzw. Datenpunkte beschriften         | 33 |
|   | 4.6                              | Inhalt/Formatierung von Beschriftungen<br>ändern | 35 |
|   | 4.7                              | Diagrammdarstellung bzwstruktur ändern           | 36 |
|   | 4.8                              | Diagramme drucken                                | 38 |
|   | 4.9                              | Übung                                            | 39 |

#### 5 Professionell mit Diagrammen arbeiten 40

| 5.1 | Beschriftung der Wertachse formatieren     | 40 |
|-----|--------------------------------------------|----|
| 5.2 | Einteilung der Wertachse ändern            | 41 |
| 5.3 | Kategorieachse formatieren                 | 43 |
| 5.4 | Sekundärachse einblenden                   | 44 |
| 5.5 | Trendlinien anzeigen                       | 45 |
| 5.6 | Fehlerindikatoren für Datenreihen anzeigen | 47 |
| 5.7 | Diagrammvorlagen                           | 49 |
| 5.8 | Übung                                      | 51 |
|     |                                            |    |

#### **Daten analysieren**

4

19

| 6 | Dat | en kombinieren und konsolidieren     | 52 |
|---|-----|--------------------------------------|----|
|   | 6.1 | Daten kombinieren                    | 52 |
|   | 6.2 | Basiswissen Tabellenkonsolidierung   | 53 |
|   | 6.3 | Daten mit Formeln konsolidieren      | 54 |
|   | 6.4 | Daten nach Position konsolidieren    | 55 |
|   | 6.5 | Daten nach Rubrik konsolidieren      | 56 |
|   | 6.6 | Konsolidierungsergebnisse bearbeiten | 58 |
|   | 6.7 | Übung                                | 59 |

#### 60 **Pivot-Tabellen erstellen** 7 Basiswissen Pivot-Tabellen 60 7.1 7.2 Empfohlene Pivot-Tabelle aus Excel-Daten erstellen 62 7.3 Individuelle Pivot-Tabelle aus Excel-Daten erstellen 63 7.4 Berechnungen im Wertebereich ändern 66 7.5 Vorgefertigte Berichtslayouts und Formate nutzen 68 7.6 Daten einer Pivot-Tabelle filtern 70 Pivot-Tabellendaten mithilfe von Zeitachsen 7.7 74 filtern Pivot-Tabelle aus externer Datenquelle 7.8 erstellen 75 Übung 77 7.9

#### Daten austauschen

| 8 | Daten importieren bzw. exportieren |                                  | 78 |
|---|------------------------------------|----------------------------------|----|
|   | 8.1                                | Access-Daten importieren         | 78 |
|   | 8.2                                | Textdateien importieren          | 79 |
|   | 8.3                                | Weitere Fremdformate importieren | 82 |
|   | 8.4                                | Excel-Daten exportieren          | 83 |
|   | 8.5                                | Übung                            | 86 |

| Abfr | agen mit Microsoft Query erstellen                | 87 |
|------|---------------------------------------------------|----|
| 9.1  | Basiswissen Microsoft Query                       | 87 |
| 9.2  | Abfragen mit dem Query-Assistenten erstellen      | 88 |
| 9.3  | Abfragen aktualisieren bzw. löschen               | 91 |
| 9.4  | Abfragen bearbeiten                               | 92 |
| 9.5  | Menüpunkte in Microsoft Query nutzen              | 93 |
| 9.6  | Abfragekriterien in Microsoft Query<br>bearbeiten | 95 |
| 9.7  | Abfragen mit mehreren Tabellen erstellen          | 96 |
| 9.8  | Übung                                             | 99 |
|      |                                                   |    |

# 11.1Basiswissen Tabellenbereiche11411.2Listen in Tabellenbereiche umwandeln11511.3Tabellenbereiche bearbeiten11611.4Tabellenbereiche sortieren und auswerten11711.5Tabellenbereiche mit Datenschnitten filtern119

**11 Tabellenbereiche** 

11.6 Übung 121

114

#### 12 Excel individuell einrichten 122

| 12.1 | Symbolleiste für den Schnellzugriff anpassen | 122 |
|------|----------------------------------------------|-----|
| 12.2 | Menüband anpassen                            | 124 |
| 12.3 | Anderen Standardarbeitsordner festlegen      | 126 |
| 12.4 | Dokumenteigenschaften verwenden              | 126 |
| 12.5 | Mit benutzerdefinierten Ansichten arbeiten   | 127 |
| 12.6 | Übung                                        | 129 |
|      |                                              |     |

#### Stichwortverzeichnis 130

#### **Tipps und Tricks**

| 10 | Spez | ielle Gestaltungsmöglichkeiten                 | 100 |
|----|------|------------------------------------------------|-----|
|    | 10.1 | Basiswissen bedingte Formatierung              | 100 |
|    | 10.2 | Zellen abhängig von Bedingungen<br>formatieren | 101 |
|    | 10.3 | Werteverteilung mit bedingter Formatierung     | 102 |
|    |      | uarstellen                                     | 102 |
|    | 10.4 | Basiswissen Formatvorlagen                     | 103 |
|    | 10.5 | Mit Formatvorlagen arbeiten                    | 104 |
|    | 10.6 | Benutzerdefinierte Zahlenformate               | 106 |
|    | 10.7 | Formatcodes                                    | 108 |
|    | 10.8 | Datenüberprüfung bei der Eingabe               | 110 |
|    | 10.9 | Übungen                                        | 112 |

## Namen

## 1.1 Basiswissen Namen

#### Plus Beispieldatei: Namen.xlsx

Sie haben die Möglichkeit, Zellen und Zellbereiche mit aussagekräftigen Namen zu versehen. Dies bietet u. a. folgende Vorteile:

 Wenn Sie in einer Formel, z. B. in der Formel =SUMME(B2:B4), Namen anstelle von Zellbezügen verwenden, z. B. =SUMME(Kosten), können Sie auf einen Blick erkennen, was in der jeweiligen Formel berechnet wird.

| Ko | osten 🚽 🔹 🗄  | X V        | <i>f</i> <sub>x</sub> 15000 |            |
|----|--------------|------------|-----------------------------|------------|
|    | А            | В          | с                           | D          |
| 1  |              | Kosten     |                             |            |
| 2  | Produktion   | 15.000,00€ |                             |            |
| 3  | Werbung      | 2.500,00€  |                             |            |
| 4  | Sonstiges    | 1.500,00€  |                             |            |
| 5  | Gesamtkosten | 19.000,00€ | - SUMN                      | IE(Kosten) |

- Bereichsnamen lassen sich in verschiedenen Formeln verwenden. So müssen die betreffenden Bereichsbezüge bei der Formeleingabe nicht jedes Mal neu eingegeben oder markiert werden.
- Über das Namenfeld können Sie schnell zu einem benannten Bereich springen bzw. diesen markieren.

Neben vom Anwender erstellten Namen existieren in Arbeitsmappen oft auch Namen, die bei bestimmten Aktionen (z. B. bei der Einrichtung eines Druckbereichs) automatisch angelegt werden.

Für die Arbeit mit Namen stehen Ihnen im Register *Formeln* die Elemente der Gruppe *Definierte Namen* zur Verfügung.

| ā       | 📼 Namen definieren 🔹                              |
|---------|---------------------------------------------------|
| Namons  | $\mathcal{F}_{\mathcal{X}}$ In Formel verwenden - |
| Manager | 🔓 Aus Auswahl erstellen                           |
|         | Definierte Namen                                  |

fx 15000

## 1.2 Namen festlegen

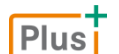

1

Beispieldatei: Zellen bzw. Bereiche benennen.xlsx

## Zellen bzw. Bereiche benennen

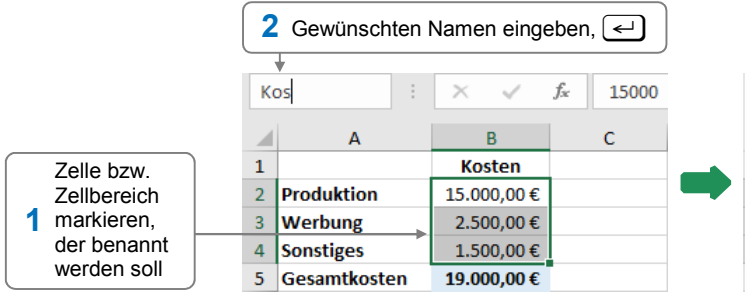

|     |              |            | 20000 |
|-----|--------------|------------|-------|
|     | А            | В          | с     |
| 1   |              | Kosten     |       |
| 2 P | Produktion   | 15.000,00€ |       |
| 3 V | Nerbung      | 2.500,00€  |       |
| 4 S | onstiges     | 1.500,00€  |       |
| 5 0 | Gesamtkosten | 19.000,00€ |       |
|     |              |            |       |

Sie können die Größe des Namenfelds individuell anpassen, Kosten indem Sie : in die gewünschte Richtung ziehen.

#### Richtlinien für Namen

- Namen müssen mit einem Buchstaben, Unterstrich \_ oder Backslash \ beginnen.
- Namen dürfen aus bis zu 255 Zeichen bestehen und können Buchstaben, Zahlen, Unterstriche, Backslashs, Fragezeichen und Punkte enthalten.
- Leerzeichen, Semikola, Bindestriche oder Doppelpunkte in Namen sind nicht erlaubt. Verwenden Sie stattdessen Unterstriche (z. B. Umsatz\_2015) oder Punkte (z. B. Umsatz.2015).
- Zellbezüge (z. B. B23) können nicht als Namen verwendet werden.
- ✓ Bei Namen wird nicht zwischen Groß- und Kleinschreibung unterschieden.

#### Namen automatisch vergeben

Sie können Spalten-/Zeilenüberschriften automatisch als Namen für Zellen übernehmen.

- Markieren Sie die Zellen, die Sie benennen möchten, inklusive der Zeilen- bzw. Spaltenbeschriftungen.
- Klicken Sie im Register Formeln, Gruppe Definierte Namen, auf Aus Auswahl erstellen.
- Bestimmen Sie im geöffneten Dialogfenster mithilfe der Kontrollfelder, aus welchen Zellen innerhalb der Markierung die Namen übernommen werden sollen.

|   | Α         | В           | С     |                                      |   | Α         | В           | С        | D        | E        |
|---|-----------|-------------|-------|--------------------------------------|---|-----------|-------------|----------|----------|----------|
| 1 |           |             |       | Namen erstellen aus den Werten in: — | 1 |           |             |          |          |          |
| 2 |           | Einzelpreis | Menge | 🗹 Oberster Zeile                     | 2 |           | Einzelpreis | Menge    | Preis    |          |
| 3 | Bleistift | 0,45€       | 8     | ✓ Linker Spalte                      | 3 | Bleistift | 0,45€       | 8        | 3,60€ -  | <b>-</b> |
| 4 | Füller    | 7,99€       | 2     | Unterster Zeile                      | 4 | Füller    | 7,99€       | 2        | 15,98€ - | ←        |
| 5 | Lineal    | 0,89€       | 5     | Rechter Spalte                       | 5 | Lineal    | 0,89€       | 5        | 4,45€ -  | ←        |
| 6 |           |             |       | OK Abbrechen                         | 6 |           | =Ein        | zelnreis | *Menge   |          |
| 7 |           |             |       | Abbrechen                            | 7 |           | <u></u>     |          |          |          |

Spalten-/Zeilenüberschriften als Namen festlegen

Formeln mit den neuen Namen

Im abgebildeten Beispiel wird z. B. dem Bereich B3:B5 der Name *Einzelpreis*, dem Bereich C3:C5 der Name *Menge* und dem Bereich B3:C3 der Name *Bleistift* zugewiesen.

## Namen ausschließlich für bestimmte Tabellenblätter definieren

Wenn Sie Namen wie zuvor erläutert definieren, können diese in der gesamten Arbeitsmappe verwendet werden. Die Verfügbarkeit eines Namens lässt sich jedoch bei Bedarf auch auf ein einzelnes Tabellenblatt beschränken. So können Sie etwa für unterschiedliche Zellbereiche auf verschiedenen Tabellenblättern identische Namen nutzen.

- Markieren Sie die zu benennenden Zellen.
- Klicken Sie im Register Formeln, Gruppe Definierte Namen, auf Namen definieren.

| <u>N</u> ame:      | Einzelpreis                                 | 1 Namen eingeben                      |
|--------------------|---------------------------------------------|---------------------------------------|
| Bereich:           | Namen automatisch vergeben 🗸                | Tabellenblatt wählen, auf             |
| <u>K</u> ommentar: | ^                                           | 2 dem der Name verfügbar<br>sein soll |
|                    | ~                                           |                                       |
| Bezieht sich auf:  | ='Namen automatisch vergeben'!\$B\$3:\$B\$5 |                                       |
|                    | OK Abbrechen                                |                                       |

Über das abgebildete Dialogfenster können Sie auch Namen für konstante Werte bzw. Formeln vergeben, **ohne** dass diese in einer Zelle der Tabelle vorhanden sein müssen. Hierzu tragen Sie den Wert (z. B. *=19%* für den Mehrwertsteuersatz) oder eine Formel im unteren Feld ein:

| <u>N</u> ame:     | MwSt           |
|-------------------|----------------|
| Bereich:          | Arbeitsmappe 🗸 |
| Kommentar:        | ^              |
|                   |                |
|                   | ~              |
| Bezieht sich auf: | = 19%          |
|                   | OK Abbrechen   |

## 1.3 Namen in Formeln einsetzen

Plus Beispieldatei: Namen in Formeln einsetzen.xlsx

#### Namen mithilfe der AutoVervollständigen-Formel einfügen

- Geben Sie die Formel bis zu der Stelle ein, an der Sie einen Namen einsetzen möchten.
- Beginnen Sie mit der Eingabe des Namens und klicken Sie in der eingeblendeten Liste doppelt auf den gewünschten Namen. Sie erkennen Namen in der Liste am Symbol (I).

|   | Α            | В            | С                         | D           |  |   | А            | В            | С            | D |  |  |  |  |
|---|--------------|--------------|---------------------------|-------------|--|---|--------------|--------------|--------------|---|--|--|--|--|
| 1 |              | Einzelkosten | % von Gesamt              |             |  | 1 |              | Einzelkosten | % von Gesamt |   |  |  |  |  |
| 2 | Produktion   | 15.000,00€   | =ko                       |             |  | 2 | Produktion   | 15.000,00€   | =Kosten      |   |  |  |  |  |
| 3 | Werbung      | 2.500,00€    | <b>KOMBINATIONE</b>       | N           |  | 3 | Werbung      | 2.500,00€    |              |   |  |  |  |  |
| 4 | Sonstiges    | 1.500,00€    | <b>&amp; KOMBINATIONE</b> | N2          |  | 4 | Sonstiges    | 1.500,00€    |              |   |  |  |  |  |
| 5 |              |              | C KOMPLEXE                |             |  | 5 |              |              |              |   |  |  |  |  |
| 6 | Gesamtkosten | 19.000,00€   | KONFIDENZ.NO              | RM          |  | 6 | Gesamtkosten | 19.000,00€   |              |   |  |  |  |  |
| 7 |              |              | ( KORPEL                  | KONFIDENZ.T |  |   |              |              |              | 7 |  |  |  |  |
| 8 |              |              | Kosten N                  |             |  | 8 |              |              |              |   |  |  |  |  |
| 9 |              |              | € KOVARIANŽ.P             |             |  | 9 |              |              |              |   |  |  |  |  |

Setzen Sie die Formeleingabe wie gewohnt fort.

1

Sie können Namen bei der Formeleingabe auch einfügen, indem Sie an der betreffenden Stelle ...

- ✓ F3 drücken und im anschließend geöffneten Dialogfenster den Namen doppelt anklicken,
- im Register Formeln, Gruppe Definierte Namen, auf In Formel verwenden klicken und den Namen in der geöffneten Liste wählen.

#### Besonderheit bei Namen in Formeln

Wenn Sie in einer Formel einen Namen für einen Zellbereich einsetzen, die Formel aber einen einzelnen Wert erwartet, sucht Excel automatisch **in der aktuellen Zeile** bzw. **Spalte** nach einem Wert aus dem benannten Bereich.

**Beispiel:** Der Bereich B2:B4 ① wurde mit dem Namen *Kosten* benannt, die Zelle B6 ② mit dem Namen *Gesamtkosten*. Wenn Sie in Zelle C2 ③ eine Formel eingeben, die mit dem Namen *Kosten* rechnet, greift Excel zur Berechnung der Formel auf den zugehörigen Kostenwert innerhalb des Bereichs zurück, der in **derselben** Zeile steht – also auf den Inhalt der Zelle B2.

| C | 2 -          |              | $\times \checkmark f_x$ | =Kosten/Gesa | amtkosten | C | 2 👻 :        | $\times \checkmark f_x$ | =Kosten/Gesa | mtkosten |
|---|--------------|--------------|-------------------------|--------------|-----------|---|--------------|-------------------------|--------------|----------|
|   | А            |              | в                       | С            | D         |   | А            | В                       | С            | D        |
| 1 |              | Einzelkosten |                         | % von Gesamt |           | 1 |              | Einzelkosten            | % von Gesamt |          |
| 2 | Produktion   |              | 15.000,00€              | 3 79%        |           |   | Produktion   | 15.000,00€              | 79%          |          |
| 3 | Werbung      | 1            | 2.500,00€               |              |           | 3 | Werbung      | 2.500,00€               | 13%          |          |
| 4 | Sonstiges    |              | 1.500,00€               |              |           | 4 | Sonstiges    | 1.500,00€               | 8%           |          |
| 5 |              |              |                         |              |           | 5 |              |                         | #WERT! 4     |          |
| 6 | Gesamtkosten | 2            | 19.000,00€              |              | +         | 6 | Gesamtkosten | 19.000,00€              |              |          |

Kopieren Sie die Formel, wird immer der Wert des Bereichs für die Berechnung herangezogen, der in derselben Zeile steht wie die Formel. So kann im Beispiel die gleiche Formel auch für die Zellen C3 und C4 zur Anteilsberechnung eingesetzt werden. Wenn Sie die Formel aus dem Bereich herausziehen, wird in C5 ein Fehlerwert ④ angezeigt, da die Zelle B5 außerhalb des benannten Bereichs liegt.

#### Namen nachträglich in Formeln übernehmen

Haben Sie vor der Namensdefinition bereits mit Formeln auf dem Tabellenblatt gearbeitet, können Sie die Zellbezüge in den Formeln nachträglich automatisch durch Namen ersetzen.

- Klicken Sie im Register Formeln, Gruppe Definierte Namen, auf den Pfeil von Namen definieren und wählen Sie Namen übernehmen.
- Wählen Sie im geöffneten Dialogfenster den bzw. die Namen, durch die Sie die Zellbezüge ersetzen möchten.

|   | Namen übernehmen:                              |
|---|------------------------------------------------|
|   | Kosten                                         |
| ി | Relative/Absolute Bezugsart ignorieren         |
| 2 | Zeilen- und Spaltennamen verwenden Optionen >> |
|   | OK Abbrechen                                   |

- Bei aktiviertem Kontrollfeld ① werden die Zellbezüge durch Namen ersetzt, ohne die betreffenden Bezugsarten zu berücksichtigen.
- Bei aktiviertem Kontrollfeld <sup>(2)</sup> werden Namen von Zeilen-/Spaltenbereichen f
  ür die Zellen verwendet, f
  ür die keine Namen gefunden werden.

## 1.4 Nützliche Techniken beim Einsatz von Namen

## Plus Beispieldatei: Nützliche Techniken.xlsx

#### Geltungsbereich eines Namens markieren

| Auf - im Nam<br>feld klicken | ien-       |                  |
|------------------------------|------------|------------------|
| 5 🕴                          | : ×        | √ f <sub>x</sub> |
| nzelpreis                    | в          | с                |
| idpreis                      | Kosten     | % von Gesamt     |
| samtkosten                   | 15.000,00€ | 79%              |
| /inn                         | 2.500,00€  | 13%              |
| iten N                       | 1.500,00€  | 8%               |
| hrwertsteuer                 | 19.000,00€ |                  |
| Gewünschten                  |            |                  |
| 2 Namen anklicken            |            |                  |
| Einzeipreis                  | 190,00€    |                  |

Namen, die für konstante Werte bzw. Formeln definiert wurden, werden in der Liste des Namenfelds nicht angezeigt.

#### Liste der in der Arbeitsmappe verwendeten Namen erzeugen

- Markieren Sie eine leere Zelle im Tabellenblatt.
- Klicken Sie im Register Formeln, Gruppe Definierte Namen, auf In Formel verwenden und wählen Sie Namen einfügen.

Alternative: F3

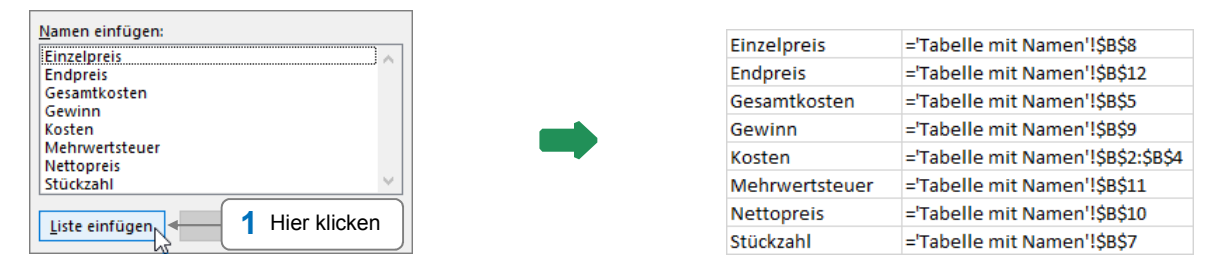

Die Liste wird auf der Basis des aktuellen Standes der Namensdefinitionen eingefügt. Sie wird bei weiteren Namensdefinitionen bzw. Veränderungen **nicht** automatisch aktualisiert.

## 1.5 Namen verwalten

#### Namens-Manager nutzen

Für die Verwaltung der Namen innerhalb des Tabellenblatts bzw. innerhalb der geöffneten Arbeitsmappe verwenden Sie den auf der nächsten Seite abgebildeten Namens-Manager.

Klicken Sie im Register Formeln, Gruppe Definierte Namen, auf Namens-Manager.
 Alternative: Strg) F3

| Neu                      | ulu aitean di Saalaan  |                                    |              |                  |
|--------------------------|------------------------|------------------------------------|--------------|------------------|
| <u>N</u> eu D <u>e</u> a | rbeiten Loschen        |                                    |              | <u>F</u> ilter • |
| Name                     | Wert                   | Bezieht sich auf                   | Bereich      | Kommenta         |
| Einzelpreis              | 190,00 €               | ='Tabelle mit Namen'!\$B\$8        | Arbeitsmappe |                  |
| Endpreis                 | 271,32 €               | ='Tabelle mit Namen'!\$B\$12       | Arbeitsmappe |                  |
| 🗉 Gesamtkosten           | 19.000,00 €            | ='Tabelle mit Namen'!\$B\$5        | Arbeitsmappe |                  |
| Gewinn                   | 20%                    | ='Tabelle mit Namen'!\$B\$9        | Arbeitsmappe |                  |
| 🗉 Kosten                 | {" 15.000,00 € ";" 2.5 | ='Tabelle mit Namen'!\$B\$2:\$B\$4 | Arbeitsmappe |                  |
| Mehrwertsteuer           | 19%                    | ='Tabelle mit Namen'!\$B\$11       | Arbeitsmappe |                  |
| Nettopreis               | 228,00 €               | ='Tabelle mit Namen'!\$B\$10       | Arbeitsmappe |                  |
| Stückzahl                | 100                    | ='Tabelle mit Namen'!\$B\$7        | Arbeitsmappe |                  |
| C                        |                        |                                    |              |                  |
| zieht sich auf:          |                        |                                    |              |                  |
| ='Tabelle n              | nit Namen'!\$B\$8      |                                    |              |                  |

#### Namen löschen

- Markieren Sie im Namens-Manager den bzw. die gewünschten Namen.
- Klicken Sie auf Löschen.

#### Geltungsbereich eines Namens ändern

- Markieren Sie im Namens-Manager den betreffenden Namen.
- Klicken Sie in das Feld am unteren Rand des Dialogfensters.
- Markieren Sie den neuen Geltungsbereich auf dem Tabellenblatt.
- ▶ Bestätigen Sie die Änderung, indem Sie auf 🗹 klicken.

| <ul> <li>Mehrwertsteuer</li> <li>Nettopreis</li> <li>Stückzahl</li> </ul> | 19%<br>228,00 €<br>100 | ='Tabelle mit Namen'!\$B\$11<br>='Tabelle mit Namen'!\$B\$10<br>='Tabelle mit Namen'!\$B\$7 | Arbeitsmappe<br>Arbeitsmappe<br>Arbeitsmappe |           |
|---------------------------------------------------------------------------|------------------------|---------------------------------------------------------------------------------------------|----------------------------------------------|-----------|
| <                                                                         |                        |                                                                                             |                                              | >         |
| Tabelle m                                                                 | it Namen'!\$B\$16      |                                                                                             |                                              | Schließen |

#### Namen ändern

- Markieren Sie im Namens-Manager den zu ändernden Namen und klicken Sie auf Bearbeiten.
- Nehmen Sie die gewünschten Änderungen im abgebildeten Dialogfenster vor.
- Den Eintrag im Feld *Bereich* können Sie nachträglich nicht ändern.
- Wenn Sie einen Namen geändert haben, wird dieser automatisch in allen Formeln angepasst, die diesen Namen verwenden.

| 1                                  | ?                   | $\times$                                                                          |
|------------------------------------|---------------------|-----------------------------------------------------------------------------------|
| Kosten                             |                     |                                                                                   |
| Arbeitsmappe 🗸                     |                     |                                                                                   |
|                                    |                     | ~                                                                                 |
|                                    |                     |                                                                                   |
|                                    |                     |                                                                                   |
|                                    |                     | $\sim$                                                                            |
| ='Tabelle mit Namen'!\$B\$2:\$B\$4 |                     | 1                                                                                 |
| ОК                                 | Abbr                | echen                                                                             |
|                                    | Kosten Arbeitsmappe | Rosten       Arbeitsmappe        ="Tabelle mit Namen"!SB52:SB54       OK     Abbr |

## 1.6 Übung

## Lagerbestand verwalten

| Level         |                                                                                                    | Zeit | ca. 10 min |
|---------------|----------------------------------------------------------------------------------------------------|------|------------|
| Übungsinhalte | <ul> <li>Namen erstellen und bearbeiten</li> <li>Namen in Formeln einsetzen</li> <li>Liste vorhandener Namen erzeugen</li> </ul> |      |            |
| Übungsdatei   | Lagerübersicht.xlsx                                                                                                    |      |            |
| Ergebnisdatei | Lagerübersicht-E.xlsx                                                                                                    |      |            |

- 1. Öffnen Sie die Übungsdatei Lagerübersicht.xlsx.
- 2. Vergeben Sie die entsprechenden Namen für folgende Zellbereiche:
  - Lagerbestand f
    ür den Zellbereich B2:B8
  - ✓ *Stückpreise* für den Zellbereich C2:C8
  - Bestellungen f
    ür den Zellbereich D2:D8
  - ✓ Umsätze für den Zellbereich F2:F8
- 3. Ändern Sie den Namen *Stückpreise* in *Preise*.
- 4. Berechnen Sie den restlichen Lagerbestand in Spalte E, die Umsätze in Spalte F und die Umsatzsumme in Zelle F10. Verwenden Sie die zuvor vergebenen Namen für die erforderlichen Formeln.
- 5. Lassen Sie in Zelle A 13 die Liste der verwendeten Namen ausgeben.
- 6. Speichern Sie die Datei unter dem Namen Lagerübersicht-E.xlsx.

|    | А                                          | В               | С              | D                   | E                   | F           |  |
|----|--------------------------------------------|-----------------|----------------|---------------------|---------------------|-------------|--|
| 1  | Artikel                                    | Lagerbestand    | Einzelpreis    | Bestellte Stückzahl | Restl. Lagerbestand | Umsatz      |  |
| 2  | Schreibtisch                               | 164             | 799,00€        | 70                  | 94                  | 55.930,00€  |  |
| 3  | Bürostuhl                                  | 237             | 219,00€        | 140                 | 97                  | 30.660,00€  |  |
| 4  | Bücherregal                                | 245             | 299,00€        | 78                  | 167                 | 23.322,00€  |  |
| 5  | Konferenzstuhl                             | 147             | 129,00€        | 115                 | 32                  | 14.835,00€  |  |
| 6  | Aktenschrank                               | 98              | 589,00€        | 56                  | 42                  | 32.984,00€  |  |
| 7  | Rollcontainer                              | 198             | 139,00€        | 74                  | 124                 | 10.286,00€  |  |
| 8  | Computertisch                              | 120             | 399,00€        | 59                  | 61                  | 23.541,00€  |  |
| 9  |                                            |                 |                |                     |                     |             |  |
| 10 |                                            |                 |                |                     | Umsatz gesamt       | 191.558,00€ |  |
| 11 |                                            |                 |                |                     |                     |             |  |
| 12 | 12 Liste der vorhandenen Namen             |                 |                |                     |                     |             |  |
| 13 | Bestellungen =Lagerübersicht!\$D\$2:\$D\$8 |                 |                |                     |                     |             |  |
| 14 | Lagerbestand                               | =Lagerübersicht | !\$B\$2:\$B\$8 |                     |                     |             |  |
| 15 | Preise =Lagerübersicht!\$C\$2:\$C\$8       |                 |                |                     |                     |             |  |
| 16 | 6 Umsätze =Lagerübersicht!\$F\$2:\$F\$8    |                 |                |                     |                     |             |  |

Ergebnisdatei "Lagerübersicht-E.xlsx"

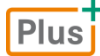

#### ... noch mehr Übungen:

Kurierdienstdaten aufbereiten.pdf

2

## Spezielle Funktionen einsetzen

## 2.1 Verschachtelte Funktionen erstellen

Plus Beispieldatei: Verschachtelte Funktionen.xlsx

#### Basiswissen verschachtelte Funktionen

Als Argument einer Funktion können Sie auch das Ergebnis einer anderen Funktion, einer sogenannten verschachtelten Funktion, nutzen.

**Beispiel:** Sie möchten den Mittelwert des Bereichs B2:B5 ermitteln und das Ergebnis auf eine ganze Zahl runden. Diese Berechnungen lassen sich in einer einzigen Formel durchführen. Hierzu nutzen Sie die Funktionen RUNDEN(*Zahl;Anzahl\_Stellen*) und MITTELWERT(*Zahl1;Zahl2;...*).

|    | А                     | В              | С              |
|----|-----------------------|----------------|----------------|
| 1  | Klassenstufe          | Anzahl Kinder  |                |
| 2  | 1. Klasse             | 75             |                |
| 3  | 2. Klasse             | 89             |                |
| 4  | 3. Klasse             | 62             |                |
| 5  | 4. Klasse             | 71             |                |
| 6  | Mittelwert (gerundet) | 74             |                |
| 7  |                       | 1              |                |
| 8  |                       | =RUNDEN(MITTEL | WERT(B2:B5);0) |
| 9  |                       |                |                |
| 10 |                       |                |                |
|    |                       |                |                |

Verschachtelte Funktion MITTELWERT

Wichtig für die korrekte Berechnung ist die richtige Reihenfolge der Funktionen: Beschreiben Sie **zuerst** die Funktion, die **zuletzt** ausgeführt werden soll:

| 1. | Der Wert soll gerundet werden, z.B. auf eine ganze<br>Zahl.                                                       | =RUNDEN( <i>Zahl</i> ;0)     |
|----|----------------------------------------------------------------------------------------------------|------------------------------|
| 2. | Der Mittelwert aus dem Bereich B2:B5 soll berech-<br>net und anschließend auf eine ganze Zahl gerundet<br>werden. | =RUNDEN(MITTELWERT(B2:B5);0) |

#### Verschachtelte Funktionen manuell eingeben

|   | A                     | В             | C  |                                            |
|---|-----------------------|---------------|----|--------------------------------------------|
| 1 | Klassenstufe          | Anzahl Kinder |    |                                            |
| 2 | 1. Klasse             | 75            |    |                                            |
| 3 | 2. Klasse             | 89            |    | Zelle aktivieren, Gleichheitszeichen = und |
| 4 | 3. Klasse             | 62            |    | anschließend erste(n) Buchstaben des       |
| 5 | 4. Klasse             | 71            |    | Namens der Funktion eingeben, die zuletzt  |
| 6 | Mittelwert (gerundet) | =ru           | 4  | ausgeführt werden soll                     |
| 7 |                       | 🛞 RUNDI       | EN | 2 RUNDEN anklicken und () drücken          |

| 1 | Α                     | В              | С               |
|---|-----------------------|----------------|-----------------|
| 1 | Klassenstufe          | Anzahl Kinder  |                 |
| 2 | 1. Klasse             | 75             |                 |
| 3 | 2. Klasse             | 89             |                 |
| 4 | 3. Klasse             | 62             |                 |
| 5 | 4. Klasse             | 71             |                 |
| 6 | Mittelwert (gerundet) | =RUNDEN(mit    | 4               |
| 7 |                       | RUNDEN(Zahl; A | Anzahl_Stellen) |
| 8 |                       | € MIT          | TELABW          |
| 9 |                       | (E) MIT        | TELWERT         |
|   |                       |                |                 |
|   |                       | •              |                 |
| 1 | А                     | В              | С               |
| 1 | Klassenstufe          | Anzahl Kinder  |                 |
| 2 | 1. Klasse             | 75             |                 |
| 3 | 2. Klasse             | 89             | 4               |
| 4 | 3. Klasse             | 62             |                 |
| 5 | 4. Klasse             | 71             |                 |
| 6 | Mittelv =RUN          | DEN(MITTELWERT | (B2:B5          |
|   |                       | Ļ              |                 |
| 1 | А                     | В              | С               |
| 1 | Klassenstufe          | Anzahl Kinder  |                 |
| 2 | 1. Klasse             | 75             |                 |
| 3 | 2. Klasse             | 89             |                 |
| 4 | 3. Klasse             | 62             |                 |
| 5 | 4. Klasse             | 71             |                 |
| 6 | Mittelv =RUNDE        |                | 2:B5);0) <      |
|   |                       | 1              |                 |
| 5 | 4. Klasse             | 71             |                 |
| 6 | Mittelwert (gerundet) | 74             |                 |

Um komplexere Berechnungen innerhalb einer Zelle durchzuführen, lassen sich Funktionen bei Bedarf auch mehrfach verschachteln. Dabei können Sie bei den verschachtelten Funktionen wiederum andere Funktionen als Argumente einsetzen.

#### Berechnungen innerhalb (verschachtelter) Funktionen kontrollieren

Mit der Formelauswertung lassen sich Berechnungen von Funktionen Schritt für Schritt prüfen.

- Markieren Sie die Formelzelle und klicken Sie im Register Formeln, Gruppe Formelüberwachung, auf Formelauswertung.
- Klicken Sie im abgebildeten Dialogfenster auf Auswerten, um den im Bereich Auswertung unterstrichenen Teil der Formel zu berechnen.
- Wiederholen Sie die Auswertung bei Bedarf f
  ür weitere Bestandteile der 
  übergeordneten Funktion und beenden Sie die Formelauswertung mit Schließen.

| Formel auswerten                               |                                                              | ?             | Х    |
|------------------------------------------------|--------------------------------------------------------------|---------------|------|
| <u>B</u> ezug:<br>'Verschachtelte Fun!\$B\$6 = | Aus <u>w</u> ertung:<br>RUNDEN( <u>MITTELWERT(B2:B5)</u> :0) |               | ^    |
| Um das Ergebnis des unterst                    | trichenen Ausdruckes anzuzeigen, klicken Sie auf             |               | ~    |
| Ausweiten. Das aktuenste Li                    | Auswerten Einzelschritt Prozedurschritt                      | <u>S</u> chli | eßen |

2

## 2.2 Mit der WENN-Funktion arbeiten

#### Plus Beispieldatei: Einfache WENN-Funktionen.xlsx

Mit der Funktion WENN können Sie die Ausführung einer Formel von dem Eintreten einer Bedingung abhängig machen. Je nachdem, ob diese wahr oder falsch ist, liefert die WENN-Funktion unterschiedliche Ergebnisse.

Die WENN-Funktion finden Sie im Register *Formeln*, Gruppe *Funktionsbibliothek*, in der Liste der Schaltfläche *Logisch*.

**Beispiel:** In der abgebildeten Tabelle werden die Provisionen für die Mitarbeiter in Abhängigkeit vom erzielten Umsatz berechnet. Dabei werden zwei unterschiedliche Provisionssätze gezahlt: Beträgt der Umsatz weniger als 300.000 €, werden 5 % Provision gezahlt, anderenfalls 10 %.

#### Syntax:

#### WENN(Prüfung;Dann Wert;Sonst Wert)

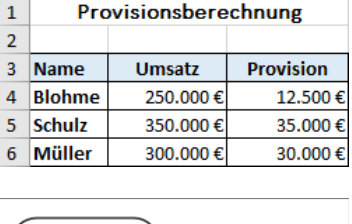

В

С

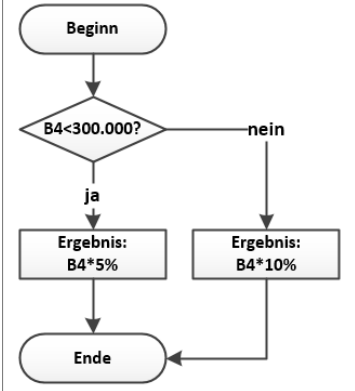

Prüfung Dann\_Wert Sonst\_Wert

Beispielformel in Zelle C4: =WENN(B4<300000;B4\*5%;B4\*10%)

| Argument                      | Erläuterung                                                                                                    |  |  |  |  |  |  |
|-------------------------------|----------------------------------------------------------------------------------------------------|--|--|--|--|--|--|
| <i>Prüfung</i><br>(Bedingung) | Zur Formulierung einer Bedingung werden zwei Werte miteinander verglichen.<br>Hierzu verwenden Sie Vergleichsoperatoren:                                                     |  |  |  |  |  |  |
|                               | <pre>     = (gleich)</pre>                                                                                                    |  |  |  |  |  |  |
|                               | ✓ <> (ungleich) ✓ > (größer) ✓ >= (größer oder gleich)                                                                                                    |  |  |  |  |  |  |
|                               | Das Ergebnis einer Prüfung wird mit den Wahrheitswerten <i>Wahr</i> (= Bedingung erfüllt) bzw. <i>Falsch</i> (Bedingung nicht erfüllt) ausgedrückt.                          |  |  |  |  |  |  |
| Dann_Wert                     | Wenn die Bedingung erfüllt ist, wird das Argument Dann_Wert ausgeführt.                                                                                                    |  |  |  |  |  |  |
|                               | <ul> <li>Als Argument <i>Dann_Wert</i> können Sie einen Wert (z. B. eine Zahl oder Text)<br/>oder eine Formel einsetzen.</li> </ul>                                          |  |  |  |  |  |  |
|                               | <ul> <li>Soll in der Ergebniszelle ein Text ausgegeben werden, müssen Sie diesen im<br/>Argument Dann_Wert in Anführungszeichen setzen (z. B. "keine Provision").</li> </ul> |  |  |  |  |  |  |
|                               | <ul> <li>Soll das Ergebnis eine leere Zelle sein, tragen Sie als Argument Dann_Wert<br/>zwei Anführungszeichen direkt hintereinander ein ("").</li> </ul>                    |  |  |  |  |  |  |
| Sonst_Wert                    | Wenn die Bedingung nicht erfüllt ist, wird das Argument <i>Sonst_Wert</i> ausgeführt.<br>Für dieses gelten die gleichen Regeln wie für das Argument <i>Dann_Wert</i> .       |  |  |  |  |  |  |

Hier zwei weitere Beispiele für die Verwendung der WENN-Funktion:

- → WENN(A1<>0;B1/A1;0) → Wenn der Zellinhalt A1 ungleich 0 ist, dann wird B1 durch A1 dividiert; ansonsten wird 0 ausgegeben.
- → WENN(B1>0;"Gewinn";"Verlust") → Wenn der Inhalt der Zelle B1 größer 0 ist, dann wird Gewinn ausgegeben, anderenfalls Verlust.

#### Herr Helmut Feichtinger

## 2.3 Verschachtelte WENN-Funktionen einsetzen

#### Plus Beispieldatei: Verschachtelte WENN-Funktionen.xlsx

#### WENN-Funktionen verschachteln

Manche Problemstellungen erfordern mehrere Bedingungen. In solchen Fällen müssen WENN-Funktionen ineinander verschachtelt werden.

Zur Berechnung der nebenstehend abgebildeten Provisionen werden beispielsweise folgende Bedingungen aufgestellt:

|   | Α                    | В        | С         |  |  |  |  |
|---|----------------------|----------|-----------|--|--|--|--|
| 1 | Provisionsberechnung |          |           |  |  |  |  |
| 2 |                      |          |           |  |  |  |  |
| 3 | Name                 | Umsatz   | Provision |  |  |  |  |
| 4 | Blohme               | 250.000€ | 25.000€   |  |  |  |  |
| 5 | Schulz               | 150.000€ | 7.500€    |  |  |  |  |
| 6 | Müller               | 30.000€  | 0€        |  |  |  |  |

2

| WENN                     | Umsatz kleiner 50.000 €  | → DANN             | keine Provision  |
|--------------------------|--------------------------|--------------------|------------------|
| $\rightarrow$ sonst wenn | Umsatz kleiner 200.000 € | $\rightarrow$ dann | 5 % des Umsatzes |
| → sonst                  | 10 % des Umsatzes        |                    |                  |

Beispielformel in Zelle C4: =WENN(B4<50000;0;WENN(B4<200000;B4\*5%;B4\*10%))

Sonst\_Wert 1

Prüfung 1 Dann\_Wert 1 Prüfung 2 Dann\_Wert 2 Sonst\_Wert 2

- Die äußere WENN-Funktion stellt die Bedingung B4<50000. Ist die Bedingung erfüllt, wird eine 0 ausgegeben.
- Wenn die Bedingung B4<50000 nicht erfüllt ist, wird das Argument Sonst\_Wert durchgeführt, das aus einer weiteren WENN-Funktion besteht.
- Die zweite WENN-Funktion stellt die Bedingung B4<200000.</li>

Zwei mögliche Ergebnisse erfordern eine Bedingung (eine WENN-Funktion); drei mögliche Ergebnisse erfordern zwei Bedingungen (zwei verschachtelte WENN-Funktionen). Sie können bei Bedarf bis zu 64 WENN-Funktionen ineinander verschachteln.

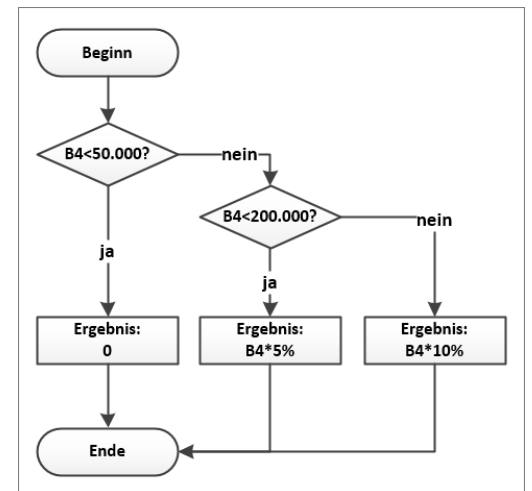

#### Mehrere Bedingungen verknüpfen

Mithilfe der Funktionen UND bzw. ODER lassen sich mehrere Bedingungen miteinander verknüpfen. Die Funktionen werden dabei als Argument *Prüfung* in die WENN-Funktion eingefügt.

Die Funktion UND liefert als Ergebnis den Wahrheitswert Wahr, wenn alle Bedingungen erfüllt sind.

```
Syntax: UND(Wahrheitswert1; Wahrheitswert2;...)
```

Beispiel: Wenn der Wert in Zelle A1 zwischen 20.000 und 30.000 liegt, soll in die Ergebniszelle Ok, ansonsten Nachfragen eingetragen werden.

|   | Α      | В          | С | D        | E          | F          | G                    | Н         |
|---|--------|------------|---|----------|------------|------------|----------------------|-----------|
| 1 | 19.999 | Nachfragen | + | =WENN(UN | D(A1>=2000 | 0;A1<=3000 | <b>0)</b> ;"Ok";"Nac | hfragen") |

Die Funktion **ODER** liefert als Ergebnis den Wahrheitswert *Wahr*, wenn **mindestens eine** der Bedingungen erfüllt ist.

Syntax: ODER(Wahrheitswert1;Wahrheitswert2;...)

Beispiel: Wenn in Zelle A1 nichts oder eine 0 eingetragen ist, soll in der Ergebniszelle *Keine Werte* eingetragen ausgegeben werden, ansonsten soll die Ergebniszelle leer bleiben.

|   | Α | В                       | С | D        | E           | F                      | G            | н          |
|---|---|-------------------------|---|----------|-------------|------------------------|--------------|------------|
| 1 | 0 | Keine Werte eingetragen | ← | =WENN(OD | ER(A1="";A1 | L <b>=0)</b> ;"Keine V | Verte einget | ragen";"") |

## 2.4 SVERWEIS und WVERWEIS

Plus Beispieldatei: SVERWEIS\_WVERWEIS.xlsx

Manchmal hängt das Ergebnis einer Berechnung von einer **Vielzahl verschiedener Kriterien** ab. Für solche Berechnungen setzen Sie die Funktion SVERWEIS bzw. WVERWEIS ein. Sie finden die Funktionen im Register *Formeln*, Gruppe *Funktionsbibliothek*, unter *Nachschlagen und Verweisen*.

#### **SVERWEIS**

**Beispiel:** Sie möchten die diesjährigen Provisionen für die Außendienstmitarbeiter Ihrer Firma berechnen. Die Provision hängt dabei vom jeweils erzielten Umsatz ab. Bei einem Umsatz zwischen 100.000 € und 199.999 € werden z. B. 5 % des erzielten Umsatzes als Provision gezahlt.

|    | Α       | В             | С              | D         | E | F        | G              | Н      | 1        |
|----|---------|---------------|----------------|-----------|---|----------|----------------|--------|----------|
| 1  | Name    | Umsatz        | Provisionssatz | Provision |   | Provis   | sionstabelle   |        |          |
| 2  | Müller  | 300.000€      | 15%            | 45.000€   |   | Umsatz   | Provisionssatz |        |          |
| 3  | Graf    | 157.000€      | 5%             | 7.850€    |   | 100.000€ | 5%             |        |          |
| 4  | Reich   | 515.000€      | 25%            | 128.750€  |   | 200.000€ | 10%            | Motrix |          |
| 5  | Klos    | 262.000€      | 10%            | 26.200€   |   | 300.000€ | 15%            |        | bereich) |
| 6  | Bieber  | 473.000€      | 20%            | 94.600€   |   | 400.000€ | 20%            |        |          |
| 7  | Wagner  | 98.000€       | #NV            | #NV       |   | 500.000€ | 25%            |        |          |
| 8  | Erikson | 310.000€      | 15%            | 46.500€   |   |          |                |        |          |
| 9  |         | 1             | <b>↑</b>       |           |   |          | Spaltenindex   |        |          |
| 10 |         | Spalte mit    | Spalte mit de  | r )       |   |          |                |        |          |
| 11 |         | Suchkriterien | Funktion SVE   | RWEIS     |   |          |                |        |          |

Syntax: SVERWEIS (Suchkriterium; Matrix; Spaltenindex; Bereich Verweis)

| Suchkriterium | Matrix | Spaltenindex |  |
|---------------|--------|--------------|--|
|               |        |              |  |

Beispielformel (in Zelle C2): =9

- =SVERWEIS(B2;\$F\$3:\$G\$7;2)
- Die Funktion SVERWEIS durchsucht die erste Spalte der Matrix (Bereich \$F\$3:\$G\$7) nach dem Suchkriterium (Wert in Zelle B2).
- Als Ergebnis liefert die Funktion den zugehörigen Wert in der im Argument Spaltenindex angegebenen - Spalte der Matrix (Spalte Nr. 2).
- Das Argument *Matrix* wird hier als absoluter Bezug angegeben, damit die Formel problemlos kopiert werden kann.

| Argument                       | Erläuterung                                                                                                    |
|--------------------------------|----------------------------------------------------------------------------------------------------|
| Suchkriterium                  | Der Wert, der in der <b>ersten Spalte</b> des im Argument <i>Matrix</i> festgelegten<br>Bereichs ermittelt werden soll                                                                                                    |
| Matrix                         | Bereich, in dem die gesuchten Informationen (Suchkriterium und korrespon-<br>dierender Wert) nachgeschlagen werden                                                                                                    |
| Spaltenindex                   | Gibt innerhalb des im Argument <i>Matrix</i> festgelegten Bereichs die Nummer<br>der Spalte an, aus welcher der entsprechende Wert als Ergebnis übernom-<br>men werden soll                                                                                                    |
| Bereich_Verweis<br>(muss nicht | Legt fest, wie die Werte im zu durchsuchenden Bereich (Argument <i>Matrix</i> ) angeordnet sein müssen:                                                                                                    |
| angegeben<br>werden)           | <b>Fall 1:</b> Das Argument wird <b>nicht</b> angegeben bzw. der Wahrheitswert <i>Wahr</i> wird als Argument eingesetzt.                                                                                                    |
|                                | <ul> <li>Die Einträge in der ersten Spalte der Matrix müssen aufsteigend sor-<br/>tiert sein.</li> </ul>                                                                                                    |
|                                | <ul> <li>✓ Findet die Funktion keinen Wert, der exakt mit dem Suchkriterium (z. B. 262.000 €) übereinstimmt, wird automatisch der nächstkleinere Wert (z. B. 200.000 €) genutzt und der hierzu korrespondierende Wert in der Indexspalte (z. B. 10 %) als Ergebnis ausgegeben.</li> </ul> |
|                                | <ul> <li>Ist das Suchkriterium kleiner als der erste Eintrag der Matrix, erscheint<br/>der Fehlerwert #NV. Diesen Fehler können Sie mit einem sehr kleinen<br/>ersten Wert in der ersten Spalte der Matrix (z. B. 0) vermeiden.</li> </ul>                                                |
|                                | Fall 2: Als Argument wird der Wahrheitswert Falsch eingesetzt.                                                                                                    |
|                                | <ul> <li>Die Einträge in der ersten Spalte der Matrix können unsortiert sein.</li> </ul>                                                                                                    |
|                                | <ul> <li>Excel durchsucht die Matrix in diesem Fall nach einer exakten Über-<br/>einstimmung mit dem Suchkriterium.</li> </ul>                                                                                                    |
|                                | <ul> <li>Wird der identische Wert nicht gefunden, erscheint der Fehlerwert #NV.</li> </ul>                                                                                                    |

#### **WVERWEIS**

Die Funktion WVERWEIS arbeitet ähnlich wie die Funktion SVERWEIS. Der einzige Unterschied besteht darin, dass bei der Funktion WVERWEIS die **erste Zeile** einer Matrix nach einem festgelegten Suchkriterium durchsucht wird.

|   | А             | В              | С        | D                 | E                      | F        | G        | Н        | I.      |
|---|---------------|----------------|----------|-------------------|------------------------|----------|----------|----------|---------|
| 1 |               | _              |          | Provisionstabelle |                        |          |          |          |         |
| 2 | Matrix        | Umsatz         | 50.000€  | 100.000€          | 150.000€               | 200.000€ | 250.000€ | 300.000€ | Zeilen- |
| 3 | (Suchbereich) | Provisionssatz | 3%       | 5%                | 7%                     | 9%       | 11%      | 13%      | ✓ index |
| 4 |               |                |          |                   |                        |          |          |          |         |
| 5 |               | Umsatz         | 180.000€ | ←───(             | Suchkriteriu           | ım       | )        |          |         |
| 6 |               | Provisionssatz | 7%       |                   | Zelle mit der Funktion |          |          |          |         |
| 7 |               | Provision      | 12.600€  |                   | WVERWEIS               |          | J        |          |         |

Syntax:

WVERWEIS(Suchkriterium; Matrix; Zeilenindex; Bereich\_Verweis)

Beispielformel (in Zelle C6):

Suchkriterium Matrix Zeilenindex

e C6): =WVERWEIS(Č5;\$C\$2:\$H\$3;2)

## 2.5 Nützliche mathematische Funktionen

Sie finden die mathematischen Funktionen im Register *Formeln*, Gruppe *Funktionsbibliothek*, unter *Mathematik und Trigonometrie*.

| Funktion         | Argumente               | Erläuterung                                                                       | Beispielformel Ergebn  |        |  |
|------------------|-------------------------|-----------------------------------------------------------------------------------|------------------------|--------|--|
| EXP              | Zahl                    | Exponentialfunktion: e hoch Zahl                                                  | =EXP(8) 2980,          |        |  |
| FAKULTÄT         | Zahl                    | Fakultät der Zahl                                                                 | =FAKULTÄT(4)           | 24     |  |
| GERADE           | Zahl                    | Die Zahl wird auf die nächste gerade                                              | =GERADE(2)             | 2      |  |
|                  |                         | ganze Zahl gerundet. Ganze gerade                                                 | =GERADE(2,5)           | 4      |  |
|                  |                         | ändert.                                                                           | =GERADE(-2,5)          | -4     |  |
| UNGERADE         | Zahl                    | Die Zahl wird auf die nächste                                                     | =UNGERADE(2)           | 3      |  |
|                  |                         | ungerade ganze Zahl gerundet.                                                     | =UNGERADE(2,5)         | 3      |  |
|                  |                         | nicht verändert.                                                                  | =UNGERADE(-2,5)        | -3     |  |
| KÜRZEN           | Zahl;Anzahl_<br>Stellen | Schneidet die Nachkommastellen ab                                                 | =KÜRZEN(15,8)          | 15     |  |
| LN               | Zahl                    | Natürlicher Logarithmus zur Basis e                                               | =LN(45)                | 3,81   |  |
| LOG              | Zahl;Basis              | Logarithmus der Zahl zur angegebe-                                                | =LOG(33;5)             | 2,17   |  |
|                  |                         | nen Basis; ohne Angabe der Basis<br>wird 10 als Basiswert genommen.               | =LOG(33)               | 1,52   |  |
| PI               | Keine                   | Die Kreiszahl Pi (3,1415926)                                                      | =PI()                  | 3,14   |  |
| WURZEL           | Positive Zahl           | Quadratwurzel der Zahl                                                            | =WURZEL(4)             | 2      |  |
| ZUFALLS-         | Untere_Zahl;            | Liefert nach jeder Neuberechnung                                                  | =ZUFALLSBEREICH        | 0;100) |  |
| BEREICH          | Obere_Zahl              | eine ganzzahlige Zufallszahl in dem<br>Bereich zwischen den angegebenen<br>Zahlen | =ZUFALLSBEREICH(30;50) |        |  |
| ZUFALLS-<br>ZAHL | Keine                   | Liefert nach jeder Neuberechnung<br>eine                                          |                        |        |  |
|                  |                         | Zufallszahl zwischen 0 und 1 als<br>Dezimalzahl                                   | =ZUFALLSZAHL()         |        |  |
|                  |                         | Zufallszahl zwischen<br>0 und 100 als Dezimalzahl                                 | =ZUFALLSZAHL()*1       | 00     |  |

## 2.6 Übungen

## Übung 1: Bonus für erfolgreiche Mitarbeiter ermitteln

| Level         |                                             | Zeit | ca. 10 min |  |  |
|---------------|---------------------------------------------|------|------------|--|--|
| Übungsinhalte | <ul> <li>WENN-Funktion einsetzen</li> </ul> |      |            |  |  |
| Übungsdatei   | Bonus.xlsx                                  |      |            |  |  |
| Ergebnisdatei | Bonus-E.xlsx                                |      |            |  |  |

#### 1. Öffnen Sie die Übungsdatei Bonus.xlsx.

|    | Α                          | В               | С            | D     | E | F     | G           | н     |
|----|----------------------------|-----------------|--------------|-------|---|-------|-------------|-------|
| 1  | Bonus für erzielte Umsätze |                 |              |       |   |       |             |       |
| 2  |                            |                 |              |       |   |       |             |       |
| 3  | Filiale                    | Filialleiter/in | Jahresumsatz | Bonus |   |       | Bonusstaffe | I     |
| 4  | Berlin                     | Fr. Heine       | 280.000€     |       |   |       | Betrag      | Bonus |
| 5  | Frankfurt                  | Hr. Schrenk     | 549.000€     |       |   | unter | 300.000€    | 0%    |
| 6  | Innsbruck                  | Hr. Wulf        | 310.000€     |       |   | ab    | 300.000€    | 2%    |
| 7  | Ludwigshafen               | Hr. Böning      | 250.000€     |       |   |       |             |       |
| 8  | München                    | Fr. Seifert     | 405.000€     |       |   |       |             |       |
| 9  | Zürich                     | Fr. Warnecke    | 647.000€     |       |   |       |             |       |
| 10 |                            |                 |              |       |   |       |             |       |

Übungsdatei "Bonus.xlsx"

- 2. Bei einem Jahresumsatz von mindestens 300.000 € soll der Bonus 2 % betragen. Bei einem geringeren Jahresumsatz soll kein Bonus (0 %) bezahlt werden. Berechnen Sie in Spalte D mithilfe der WENN-Funktion den Prozentsatz, den die Filialleiter erhalten.
- 3. Speichern Sie die Datei unter dem Namen Bonus-E.xlsx.

Sie können die Prozentzahl auch direkt in die Formel schreiben. Warum ist es von Vorteil, dass die Prozentzahl in einer gesonderten Zelle steht?

|    | А            | В               | С            | D     | E | F     | G           | н     |
|----|--------------|-----------------|--------------|-------|---|-------|-------------|-------|
| 1  | Bonus für    | erzielte l      | Jmsätze      |       |   |       |             |       |
| 2  |              |                 |              |       |   |       |             |       |
| 3  | Filiale      | Filialleiter/in | Jahresumsatz | Bonus |   |       | Bonusstaffe | I     |
| 4  | Berlin       | Fr. Heine       | 280.000€     | 0%    |   |       | Betrag      | Bonus |
| 5  | Frankfurt    | Hr. Schrenk     | 549.000€     | 2%    |   | unter | 300.000€    | 0%    |
| 6  | Innsbruck    | Hr. Wulf        | 310.000€     | 2%    |   | ab    | 300.000€    | 2%    |
| 7  | Ludwigshafen | Hr. Böning      | 250.000€     | 0%    |   |       |             |       |
| 8  | München      | Fr. Seifert     | 405.000€     | 2%    |   |       |             |       |
| 9  | Zürich       | Fr. Warnecke    | 647.000€     | 2%    |   |       |             |       |
| 10 |              |                 |              |       |   |       |             |       |

Ergebnisdatei "Bonus-E.xlsx"

2

## Übung 2: Gestaffelten Bonus ermitteln

| Level         |                                                                              | Zeit | ca. 15 min |
|---------------|------------------------------------------------------------------------------|------|------------|
| Übungsinhalte | <ul><li>WENN-Funktion verschachteln</li><li>Funktion UND einsetzen</li></ul> |      |            |
| Übungsdatei   | Bonus2.xlsx                                                                  |      |            |
| Ergebnisdatei | Bonus2-E.xlsx                                                                |      |            |

- 1. Öffnen Sie die Übungsdatei *Bonus2.xlsx* und aktivieren Sie das Tabellenblatt *Umsatz*.
- Bei einem Jahresumsatz von mindestens 300.000 € soll der Bonus 2 % betragen. Bei einem Jahresumsatz von mindestens 500.000 € soll der Bonus 3 % betragen. Ansonsten soll kein Bonus (0 %) bezahlt werden. Berechnen Sie in Spalte D mithilfe einer verschachtelten WENN-Funktion den Prozentsatz, den die Filialleiter erhalten.

|   | А                          | В               | С            | D     | E | F            | G        | н     |
|---|----------------------------|-----------------|--------------|-------|---|--------------|----------|-------|
| 1 | Bonus für erzielte Umsätze |                 |              |       |   |              |          |       |
| 2 |                            |                 |              |       |   |              |          |       |
| 3 | Filiale                    | Filialleiter/in | Jahresumsatz | Bonus |   | Bonusstaffel |          |       |
| 4 | Berlin                     | Fr. Heine       | 280.000€     | 0%    |   |              | Betrag   | Bonus |
| 5 | Frankfurt                  | Hr. Schrenk     | 549.000€     | 3%    |   | unter        | 300.000€ | 0%    |
| 6 | Innsbruck                  | Hr. Wulf        | 310.000€     | 2%    |   | ab           | 300.000€ | 2%    |
| 7 | Ludwigshafen               | Hr. Böning      | 250.000€     | 0%    |   | ab           | 500.000€ | 3%    |
| 8 | München                    | Fr. Seifert     | 405.000€     | 2%    |   |              |          |       |
| 9 | Zürich                     | Fr. Warnecke    | 647.000€     | 3%    |   |              |          |       |

3. Speichern Sie die Datei unter dem Namen *Bonus2-E.xlsx*.

Ergebnisdatei "Bonus2-E.xlsx", Tabellenblatt "Umsatz"

- 4. Aktivieren Sie in der Datei *Bonus2-E.xlsx* das Tabellenblatt *Alter*.
- 5. Neuerdings erhalten die Filialleiter nur noch einen Bonus, wenn sie die bisherigen Kriterien erfüllen und mindestens 45 Jahre alt sind. Um die entsprechenden Bedingungen abzufragen, können Sie diese innerhalb einer WENN-Funktion mit der Funktion UND verknüpfen.
- 6. Speichern Sie die Datei erneut unter dem Namen Bonus2-E.xlsx.

|   | Α                          | В               | С     | D            | E     | F | G            | Н           | 1     |
|---|----------------------------|-----------------|-------|--------------|-------|---|--------------|-------------|-------|
| 1 | Bonus für erzielte Umsätze |                 |       |              |       |   | I            | Bonusstaffe | el 👘  |
| 2 |                            |                 |       |              |       |   |              | Betrag      | Bonus |
| 3 | Filiale                    | Filialleiter/in | Alter | Jahresumsatz | Bonus |   | unter        | 300.000€    | 0%    |
| 4 | Berlin                     | Fr. Heine       | 37    | 280.000€     | 0%    |   | ab           | 300.000€    | 2%    |
| 5 | Frankfurt                  | Hr. Schrenk     | 55    | 549.000€     | 3%    |   | ab           | 500.000€    | 3%    |
| 6 | Innsbruck                  | Hr. Wulf        | 48    | 310.000€     | 2%    |   |              |             |       |
| 7 | Ludwigshafen               | Hr. Böning      | 42    | 250.000€     | 0%    |   | Bonusstaffel |             |       |
| 8 | München                    | Fr. Seifert     | 34    | 405.000€     | 0%    |   |              | Alter       |       |
| 9 | Zürich                     | Fr. Warnecke    | 51    | 647.000€     | 3%    |   | ab           | 45          |       |

Ergebnisdatei "Bonus2-E.xlsx", Tabellenblatt "Alter"

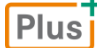

#### Zusätzliche Übungen:

Bearbeitungsgebühr anmahnen.pdf Endnoten ermitteln.pdf Prämien berechnen.pdf Preistabelle auslesen.pdf

# Zeitberechnungen durchführen

## 3.1 Basiswissen Zeitberechnungen

Plus Beispieldatei: Einfache Zeitberechnungen.xlsx

Um mit Datumsangaben rechnen zu können, zählt Excel intern jeden Tag mit einer fortlaufenden ganzen Zahl. Die App geht dabei standardmäßig von dem 01.01.1900 aus, dem die Zahl 1 zugeordnet ist. Folglich wird bei Berechnungen z. B. für den 05.01.1900 die Zahl 5 bzw. für den 12.01.2016 die Zahl 42381 verwendet.

|   | А          | В                | С                |
|---|------------|------------------|------------------|
|   | Zeitangabe | Anzeige          | Interne Zahl     |
| 1 |            | (Zeitformat)     | (Standardformat) |
| 2 | Datum      | 12.01.2016       | 42381            |
| 3 | Uhrzeit    | 16:02            | 0,668055556      |
|   | Datum und  | 12.01.2016 16:02 | 42381,66806      |
| 4 | Uhrzeit    |                  |                  |

Damit Excel mit Uhrzeiten rechnen kann, nutzt die App für diese Zeitangaben Dezimalzahlen.

## Einfache Berechnungen mit Zeitangaben durchführen

Für einfache Berechnungen mit Zeitangaben müssen Sie in Formeln ...

- Datumsangaben in Anführungszeichen setzen,
- Stunden und Minuten in Anführungszeichen setzen,
- ✓ **Tage** als Zahl eingeben (ohne Anführungszeichen).

Sie können in den Formeln auch wie gewohnt Zellbezüge auf die Zellen verwenden, in denen sich die Zeitangaben befinden.

| Sie möchten                         | Beispiel                                                                      | Berechnung  |                          |                                             |  |  |
|-------------------------------------|-------------------------------------------------------------------------------|-------------|--------------------------|---------------------------------------------|--|--|
| einen <b>Zeitpunkt</b><br>ermitteln | Sie möchten in 17 Tagen eine Überweisung<br>tätigen.<br>Formel: ="Datum"+Tage | 1<br>2<br>3 | A<br>Heute<br>04.01.2016 | B<br>Tag der Überweisung<br>21.01.2016<br>♠ |  |  |
|                                     |                                                                               | 4           |                          | =A2+17                                      |  |  |
|                                     | Wann endet eine 2,5-stündige Konferenz,                                       |             | А                        | В                                           |  |  |
|                                     | die um 15.35 Libr beginnt?                                                    | 1           | Beginn                   | 15:35                                       |  |  |
|                                     | die din 15.55 om beginnt:                                                     | 2           | Dauer                    | 02:30                                       |  |  |
| Formel ="[]hrzeit"+"Stunden"        |                                                                               | 3           | Ende                     | 18:05                                       |  |  |
|                                     |                                                                               |             |                          | +                                           |  |  |
|                                     |                                                                               |             |                          | =B1+B2                                      |  |  |

В

Berechnung

3

4

Α

1 Anzahl der Tage zwischen dem

149

♠ 5 ="15.10.16"-"19.05.16"

2 19. Mai 2016 und dem 15. Oktober 2016

| Möchten Sie wie im oberen Beispiel eine Zeitspanne berechnen, müssen Sie vom jüngeren Datum (größere interne Zahl) das ältere Datum (kleinere interne Zahl) abziehen.                                                                                                    |
|----------------------------------------------------------------------------------------------------|
| Haben Sie ein Datum mit zweistelliger Jahreszahl in eine Formel eingegeben, können Sie über die Schaltfläche 📀 festlegen, ob in die Formel die Jahreszahl 19XX oder 20XX eingesetzt werden soll.<br>Enthält die Formel mehrere Datumsangaben mit zweistelliger Jahreszahl, steht die Schaltfläche so |

#### Mit Datums- und Uhrzeitfunktionen arbeiten 3.2

Plus Beispieldatei: Datums- und Uhrzeitfunktionen.xlsx

#### Argumente von Datums- und Uhrzeitfunktionen

Wie viele Tage liegen zwischen dem

19. Mai und dem 15. Oktober 2016?

Formel: ="Späteres Datum"-"Früheres Datum"

Für Berechnungen mit Datums- und Uhrzeitangaben bietet Excel vielfältige Funktionen. Sie finden die Funktionen im Register Formeln, Gruppe Funktionsbibliothek, in der Liste der Schaltfläche Datum u. Uhrzeit.

Erlaubte Argumente für die Datums- und Uhrzeitfunktionen sind:

- die interne Zahl eines Datums bzw. die Dezimalzahl einer Uhrzeit,
- eine Zeitangabe in Anführungszeichen,
- Bezüge auf Zellen, die Zeitangaben enthalten.

|   | А               | В                          | С           | D                     | E | F | G |
|---|-----------------|----------------------------|-------------|-----------------------|---|---|---|
| 1 | Aktuelles Datum | Dienstag, 13. Oktober 2015 | <b>&gt;</b> | =HEUTE()              |   |   |   |
| 2 |                 |                            |             |                       |   |   |   |
| 3 | Jahr            | 2015                       | <b>&gt;</b> | =JAHR(B1)             |   |   |   |
| 4 | Monat           | 10                         | <b>&gt;</b> | =MONAT(B1)            |   |   |   |
| 5 | Kalenderwoche   | 42                         | <b>&gt;</b> | =ISOKALENDERWOCHE(B1) |   |   |   |
| 6 | Tag             | 13                         | <b>&gt;</b> | =TAG(B1)              |   |   |   |
| 7 | Wochentag       | 2                          | <b>&gt;</b> | =WOCHENTAG(B1;2)      |   |   |   |

#### Beispiele für Datumsfunktionen

| HEUTE()    | Ermittelt das heutige Datum; bei jedem Öffnen der Arbeits-<br>mappe wird das Datum aktualisiert. |
|------------|--------------------------------------------------------------------------------------------------|
| JAHR(Zahl) | Ermittelt die Jahreszahl eines Datums                                                            |

## ARBEITSTAG

🧧 Datum u. Uhrzeit 🔻

ARBEITSTAG.INTL BRTEILJAHRE DATUM DATWERT EDATUM HFUTF ISOKALENDERWOCHE JAHR JETZT KALENDERWOCHE MINUTE

Sie möchten ...

Zeitspanne

berechnen

eine

**Beispiel** 

| MONAT(Zahl)              | Ermittelt die Monatszahl eines Datums                           |  |  |
|--------------------------|-----------------------------------------------------------------|--|--|
| ISOKALENDERWOCHE (Datum) | Ermittelt die Kalenderwoche                                     |  |  |
| TAG(Zahl)                | Ermittelt den Tag eines Datums                                  |  |  |
| WOCHENTAG (Zahl;Typ)     | Den Wochentag ermitteln; <i>Typ</i> legt den Wochenanfang fest: |  |  |
|                          | Typ = 1 → Ergebnis: 1 = Sonntag, 2 = Montag 7 = Samstag         |  |  |
|                          | Typ = 2 → Ergebnis: 1 = Montag, 2 = Dienstag 7 = Sonntag        |  |  |
|                          | <i>Typ</i> = 3 → Ergebnis: 0 = Montag, 1 = Dienstag 6 = Sonntag |  |  |

## Beispiele für Uhrzeitfunktionen

|   | А                                   | В                | С           | D            | E | F | G |
|---|-------------------------------------|------------------|-------------|--------------|---|---|---|
| 1 | Heutiges Datum und aktuelle Uhrzeit | 13.10.2015 08:49 | <b>&gt;</b> | =JETZT()     |   |   |   |
| 2 |                                     |                  |             |              |   |   |   |
| 3 | Stunde                              | 8                | <b>&gt;</b> | =STUNDE(B1)  |   |   |   |
| 4 | Minute                              | 49               | <b>&gt;</b> | =MINUTE(B1)  |   |   |   |
| 5 | Sekunde                             | 36               | <b>&gt;</b> | =SEKUNDE(B1) |   |   |   |

| JETZT()       | Ermittelt das heutige Datum und die aktuelle Uhrzeit. Die Zeit-<br>angabe wird bei jedem Öffnen der Arbeitsmappe aktualisiert. |
|---------------|----------------------------------------------------------------------------------------------------|
| STUNDE(Zahl)  | Ermittelt die Jahreszahl einer Zeitangabe                                                                                      |
| MINUTE(Zahl)  | Ermittelt die Minute einer Zeitangabe                                                                                          |
| SEKUNDE(Zahl) | Ermittelt die Sekunde einer Zeitangabe                                                                                         |

## Weitere Zeitfunktionen

| TAGE360(Ausgangsdatum;<br>Enddatum;Methode) | Ermittelt die Anzahl der Tage, die zwischen zwei Datums-<br>angaben liegen; hierbei gilt (wie bei der Zinsrechnung üblich),<br>dass ein Jahr aus 360 Tagen - 12 Monate à 30 Tage - besteht. |
|---------------------------------------------|----------------------------------------------------------------------------------------------------|
|                                             | Das Argument Methode muss nicht angegeben werden.                                                                                                    |
|                                             | Beispiel: =TAGE360("21.10.2015";"9.11.2015") → Ergebnis: 18                                                                                                    |
| DATUM(Jahr;Monat;Tag)                       | Erzeugt ein vollständiges Datum                                                                                                    |
|                                             | Beispiel: =DATUM(2015;10;1) $\rightarrow$ Ergebnis: 01.10.2015                                                                                                    |
| ZEIT(Stunde;Minute;Sekunde)                 | Erzeugt eine vollständige Uhrzeit                                                                                                    |
|                                             | Beispiel: =ZEIT(16;38;27) → Ergebnis: 4:38 PM                                                                                                    |
| DATWERT(Datumstext)                         | Ermittelt die interne Zahl eines Datums                                                                                                    |
|                                             | Beispiel: =DATWERT("21.1.2016") → Ergebnis: 42390                                                                                                    |
| ZEITWERT(Zeit)                              | Ermittelt die interne Dezimalzahl einer Uhrzeit                                                                                                    |
|                                             | Beispiel: =ZEITWERT("16:38:27") → Ergebnis: 0,69336806                                                                                                    |

#### Fehler bei Berechnungen mit Datumsfunktionen vermeiden

lus Beispieldatei: Fehler bei Berechnungen mit Datumsfunktionen.xlsx

Differenzen zwischen zwei Datumsangaben lassen sich nur in Tagen berechnen.

Versuche, die Anzahl der Jahre, Monate und Tage einer Zeitdifferenz mithilfe der zuvor erläuterten Datumsfunktionen zu ermitteln, führen deshalb zu Fehlern.

|    | А                       | В           | С           | D                    |
|----|-------------------------|-------------|-------------|----------------------|
| 1  | 1. Datum:               | 10.04.2016  |             |                      |
| 2  | 2. Datum:               | 28.02.2016  |             |                      |
| 3  | Richtige Differenz:     | 42 Tage     | <b>&gt;</b> | = <b>B1-B2</b>       |
| 4  |                         |             |             |                      |
| 5  | Formeln, die zu falsche | n Ergebniss | en fü       | ihren:               |
| 6  | Differenz in Monaten:   | 2           | <b>&gt;</b> | =MONAT(B1-B2)        |
| 7  | Differenz in Tagen:     | 11          | <b>&gt;</b> | =TAG(B1-B2)          |
| 8  |                         |             |             |                      |
| 9  | Differenz in Monaten:   | 2           | <b>&gt;</b> | =MONAT(B1)-MONAT(B2) |
| 10 | Differenz in Tagen:     | -18         | <b>&gt;</b> | =TAG(B1)-TAG(B2)     |

## 3.3 Praktische Anwendungen

Plus Beispieldatei: Praktische Anwendungen.xlsx

#### Beispiel: Berechnung über mehr als 24 Stunden durchführen

Sie möchten erfassen, wie lange ein Vorgang bearbeitet wurde. Dabei sollen sowohl die tägliche Arbeitszeit am Vorgang als auch die Gesamtarbeitszeit berechnet werden.

|   | Α             | В     | С     | D           | E                   | F                 |               |
|---|---------------|-------|-------|-------------|---------------------|-------------------|---------------|
| 1 | Arbeitsbeginn | Pau   | ise   | Arbeitsende | Arbeitszeit pro Tag | Gesamtarbeitszeit |               |
| 2 | 08:00         | 12:30 | 13:00 | 17:45       | 09:15               | 4                 |               |
| 3 | 07:30         | 13:00 | 13:15 | 16:00       | 08:15               |                   |               |
| 4 | 08:00         |       |       | 17:10       | 09:10               |                   |               |
| 5 |               |       |       |             |                     | 26:40:00          | =SUMME(E2:E4) |

Arbeitsbeginn, Pausenzeiten und Arbeitsende werden in der Tabelle in den Spalten A bis D manuell eingegeben.

Excel zeigt bei einer Addition von Zeitangaben, bei der das Ergebnis größer als 24 Stunden ist, einen falschen Wert an. So wird etwa im oberen Beispiel in einer **unformatierten** Zelle als Ergebnis der Addition der Arbeitszeiten anstelle des korrekten Werts 26:40:00 der Wert 02:40 angezeigt.

Damit in der entsprechenden Zelle (im Beispiel in Zelle F5) der richtige Wert erscheint, markieren Sie die Zelle und wählen Sie im Dialogfenster *Zellen formatieren* (Register *Start*, Gruppe *Zahl*, ) im Feld *Kategorie* den Eintrag *Uhrzeit* und im Feld *Typ* das Format *37:30:55*.

#### Beispiel: Alter berechnen

Sie planen eine eintägige Klassenfahrt. Die minderjährigen Teilnehmer benötigen hierfür eine Einverständniserklärung ihrer Eltern. Damit Sie wissen, für wen eine solche Bescheinigung notwendig ist, berechnen Sie das Alter der Jugendlichen am Tag der Klassenfahrt.

Hierzu nutzen Sie die Funktion DATEDIF.

Die Funktion DATEDIF ermittelt die Differenz zwischen zwei Datumsangaben.

#### Syntax: DATEDIF (Ausgangsdatum; Enddatum; Einheit)

Über das Argument *Einheit* legen Sie fest, in welchen Zeiteinheiten die Differenz angegeben wird:

| Argument Einheit | Ergebnis                                                               |
|------------------|------------------------------------------------------------------------|
| " <i>Y"</i>      | Ermittelt im festgelegten Zeitraum die Anzahl der vollständigen Jahre  |
| " <i>M</i> "     | Ermittelt im festgelegten Zeitraum die Anzahl der vollständigen Monate |
| " <i>D</i> "     | Ermittelt im festgelegten Zeitraum die Anzahl der Tage                 |

|   | Α             | В          | С          | D                       |                                             |
|---|---------------|------------|------------|-------------------------|---------------------------------------------|
| 1 | Tag der Klass | senfahrt   | 13.06.2016 |                         |                                             |
| 2 |               |            |            |                         |                                             |
| 3 | Name          | Geburtstag | Alter 🚽    |                         |                                             |
| 4 | Binsen        | 03.12.1998 | 17         | Bescheinigung notwendig | =WENN(C4<18;"Bescheinigung notwendig";"Ok") |
| 5 | Braun         | 14.12.1997 | 18         | OK                      |                                             |
| 6 | Galan         | 01.07.1998 | 17         | Bescheinigung notwendig |                                             |
| 7 | Hark          | 01.01.1998 | 18         | ОК                      |                                             |
| 8 | Seeler        | 31.05.1998 | 18         | OK                      |                                             |
| 9 | Thomann       | 14.12.1997 | 18         | OK                      |                                             |

Die Funktion DATEDIF steht nicht in der Funktionsbibliothek zur Verfügung und **muss** deshalb **manuell eingegeben werden**.

## Beispiel: Tage und Stunden ermitteln

Sie erstellen Rechnungen für Hotelaufenthalte. Sofern die Gäste während ihres Aufenthalts den Tennisplatz genutzt haben, müssen Sie auf der Rechnung (wie im Beispiel) auch die jeweilige Platzmiete aufführen. Jede angefangene Stunde wird dabei mit 10 € berechnet.

|   | А           | В            | С          | D          | E              | F                | G       | Н |
|---|-------------|--------------|------------|------------|----------------|------------------|---------|---|
| 1 | Aufenthalts | dauer        | Anreise    | Abreise    | Übernachtungen | Preis pro Übern. | Betrag  |   |
| 2 |             |              | 09.10.2015 | 12.10.2015 | 3              | 70,00€           | 210,00€ |   |
| 3 |             |              |            |            |                |                  |         |   |
| 4 | Besuch der  | Tennisanlage | Beginn     | Ende       | Angef. Stunden | Preis pro Stunde |         |   |
| 5 |             | 10.10.2015   | 14:15      | 16:20      | 3              | 10,00€           | 30,00€  |   |
| 6 |             |              |            |            |                |                  |         |   |
| 7 |             |              |            |            |                | Rechnungsbetrag  | 240,00€ |   |
| 8 |             |              |            |            |                |                  |         |   |

✓ Die Zelle E2 enthält die Formel =D2-C2.

Die Formel in Zelle E5 lautet: =AUFRUNDEN(STUNDE(D5-C5)+MINUTE(D5-C5)/60;0)

Minuten, die eine angefangene Stunde anzeigen, werden vor der Addition durch 60 geteilt. Bei jeder gezählten Minute ist das Ergebnis ungleich 0 und wird der Stundenzahl hinzuaddiert. Die Funktion AUFRUNDEN gibt dann die nächsthöhere Stundenzahl an.

#### Übung 3.4

## Einfache Zeitberechnungen durchführen

| Level         |                                                                                                    | Zeit | ca. 15 min |  |  |  |
|---------------|----------------------------------------------------------------------------------------------------|------|------------|--|--|--|
| Übungsinhalte | <ul> <li>Einfache Zeitberechnungen durchführen</li> <li>Datums- und Uhrzeitfunktionen einsetzen</li> </ul> |      |            |  |  |  |
| Übungsdatei   | Zeitberechnung.xlsx                                                                                        |      |            |  |  |  |
| Ergebnisdatei | Zeitberechnung-E.xlsx                                                                                      |      |            |  |  |  |

- Öffnen Sie die Übungsdatei Zeitberechnung.xlsx. 1.
- 2. Berechnen Sie die vom Anfangsdatum (01.01.2005) bis zum Enddatum (12.03.2016) ...
  - a) vergangenen Tage mit einer einfachen Formel;
  - b) vergangenen Jahre mit einer einfachen Formel; hier soll 1 Jahr 365 Tagen entsprechen; c) vollständig vergangenen Jahre mithilfe der Funktion DATEDIF.
- Ermitteln Sie mit einfachen Formeln aus Ihrem Geburtsdatum und dem aktuellen Datum 3. (HEUTE) Ihr Alter in Tagen und in Jahren. Auch hier soll ein Jahr 365 Tagen entsprechen.
- 4. Ermitteln Sie aus dem aktuellen Datum (HEUTE) den Tag, den Monat und das Jahr als Zahl.
- 5. Tragen Sie die aktuelle Uhrzeit mithilfe von Strg 🗘 🗋 als Konstante ein. Berechnen Sie die seit der angegebenen Anfangsuhrzeit (05:23) vergangene Zeit.
- 6. Testen Sie in allen Übungsteilen verschiedene Eingabewerte, um die Korrektheit Ihrer Formeln zu überprüfen.
- 7. Speichern Sie die Datei unter dem Namen Zeitberechnung-E.xlsx.

|    | Α                  | В                | С               | D                  | E                   | F                                |  |  |
|----|--------------------|------------------|-----------------|--------------------|---------------------|----------------------------------|--|--|
| 1  | Übungsschritt 2    |                  |                 |                    |                     |                                  |  |  |
| 2  | Anfangsdatum       | Enddatum         |                 | a) Anzahl der Tage | b) Anzahl der Jahre | c) Anzahl der Jahre (ganzzahlig) |  |  |
| 3  | 01.01.2005         | 12.03.2016       |                 | 4088               | 11,2                | 11                               |  |  |
| 4  |                    |                  |                 |                    |                     |                                  |  |  |
| 5  | Übungsschritt 3    |                  |                 |                    |                     |                                  |  |  |
| 6  | Geburtsdatum       | Aktuelles Datum  |                 | Alter in Tagen     | Alter in Jahren     |                                  |  |  |
| 7  | 09.04.1967         | 13.10.2015       |                 | 17719              | 48,54520548         |                                  |  |  |
| 8  |                    |                  |                 |                    |                     |                                  |  |  |
| 9  | Übungsschritt 4    |                  |                 |                    |                     |                                  |  |  |
| 10 | Aktuelle           | es Datum         | Tag (numerisch) |                    | Monat (numerisch)   | Jahr (numerisch)                 |  |  |
| 11 | 13.10.2015         |                  |                 | 13                 | 10                  | 2015                             |  |  |
| 12 |                    |                  |                 |                    |                     |                                  |  |  |
| 13 | 13 Übungsschritt 5 |                  |                 |                    |                     |                                  |  |  |
| 14 | Anfangs-Uhrzeit    | Aktuelle Uhrzeit |                 | Vergangene Zeit    |                     |                                  |  |  |
| 15 | 05:23              | 12:25            |                 | 07:02              |                     |                                  |  |  |

Ergebnisdatei "Zeitberechnung-E.xlsx" (aktuelles Datum: Dienstag, 13. Oktober 2015)

## Plus

#### Zusätzliche Übungen:

Alter berechnen.pdf Alter von Gebrauchtwagen berechnen.pdf Verbindungsdauer überwachen.pdf

# Diagramme individuell bearbeiten

## 4.1 Basiswissen Diagrammbearbeitung

Es gibt mehrere Möglichkeiten, Diagramme zu formatieren bzw. zu bearbeiten. Sie können hierzu unter anderem das Menüband, Schaltflächen oder einen speziellen Aufgabenbereich nutzen.

#### Variante 1: Diagramme über das Menüband bearbeiten

Bei aktiviertem Diagramm-Bearbeitungsmodus werden im Menüband die zusätzlichen Register *Entwurf* und *Format* angezeigt. Über die dortigen Elemente haben Sie Zugriff auf fast alle Befehle zur Formatierung bzw. Bearbeitung von Diagrammen.

|                                                                     |                       |               |           | Entw                      | urf                                  |                                      |                                               |                         |    |
|---------------------------------------------------------------------|-----------------------|---------------|-----------|---------------------------|--------------------------------------|--------------------------------------|-----------------------------------------------|-------------------------|----|
| Diagrammelement Schnelllayo<br>hinzufügen •                         | ut Farben<br>ändern v |               |           |                           | Zeile/Spa<br>wechsel                 | lte Daten<br>n auswählen             | Diagrammtyp<br>ändern                         | Diagramm<br>verschieben |    |
| Diagrammlayouts                                                     |                       | Diagrammforma | tvorlagen |                           | 1 0                                  | Daten                                | Тур                                           | Ort                     |    |
| Format                                                              |                       |               |           |                           |                                      |                                      |                                               |                         |    |
| Diagrammbereich<br>Mauswahl formatieren<br>Auf Formatvorl. zurücks. | Form<br>andern *      | Abc Abc       | Abc •     | Schnell-<br>formatvorlage | <u>A</u> •<br><u>A</u> •<br>en • A • | Ebene nac<br>Ebene nac<br>C Auswahlb | ch vorne 👻 📙 🕻<br>ch hinten 👻 📴<br>ereich 🛛 🖄 | 8 cm                    | *  |
| Aktuelle Auswahl                                                    | Formen einfügen       | Formen        | arten 5   | WordArt-Fo                | rmate 5                              | An                                   | ordnen                                        | Größe                   | G. |

## Variante 2: Diagramme über Schaltflächen bearbeiten

Im Bearbeitungsmodus werden rechts neben dem Diagramm spezielle Schaltflächen angezeigt, über die sich das Erscheinungsbild bzw. der Inhalt des Diagramms anpassen lassen.

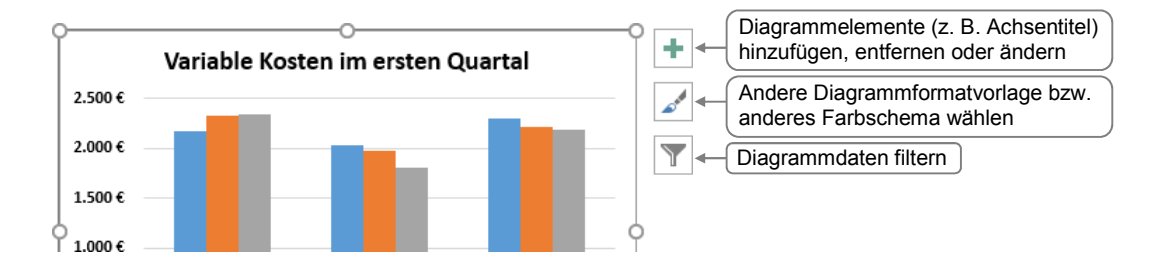

## Variante 3: Diagramme über einen Aufgabenbereich bearbeiten

Sie können den Aufgabenbereich einblenden, indem Sie z. B.

- ein Diagrammelement doppelt anklicken,
- im Register Format auf eine der dort vorhandenen Schaltflächen Eklicken.

Der Aufgabenbereich bietet unterschiedliche Bearbeitungsoptionen, abhängig vom zuvor gewählten Diagrammelement. Da er so lange angezeigt wird, bis Sie ihn schließen, können Sie in einem Arbeitsgang nacheinander mehrere Diagrammelemente formatieren bzw. bearbeiten.

| Bearbeitungsoptionen eines<br>anderen Diagrammelements<br>anzeigen | Achse formatieren | Beschriftungselementen besondere<br>Textformatierungen zuweisen                                  |
|--------------------------------------------------------------------|-------------------|--------------------------------------------------------------------------------------------------|
|                                                                    |                   | Schaltfläche anklicken, um die Ein-<br>stellungsoptionen der zugehörigen<br>Kategorie anzuzeigen |
|                                                                    | Achsenoptionen    |                                                                                                  |
| Bei Bedarf durch Verschieben                                       | Grenzen           |                                                                                                  |
| der Trennlinie die Größe des Aufgabenbereichs ändern               | Minimum 0,0 Au    | uto                                                                                              |
|                                                                    | Maximum 3000,0 Au | uto                                                                                              |

## 4.2 Diagrammelemente markieren und bearbeiten

#### Elementgruppen und einzelne Diagrammelemente markieren

Sie können Diagramme individuell gestalten, indem Sie etwa einzelne Teile besonders formatieren (z. B. eine andere Füllfarbe zuweisen), verschieben oder entfernen. Hierzu ist es meist erforderlich, die entsprechenden Elemente zuvor zu markieren.

Die Vorgehensweise beim Markieren unterscheidet sich, je nachdem ob Sie eine **Elementgruppe** ① (z. B. die Legende oder eine Datenreihe) oder ein **einzelnes Element** ② einer Elementgruppe (z. B. eine Legendenbeschriftung oder einen Datenpunkt) markieren möchten.

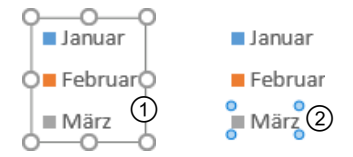

Um eine Elementgruppe zu markieren, gehen Sie folgendermaßen vor:

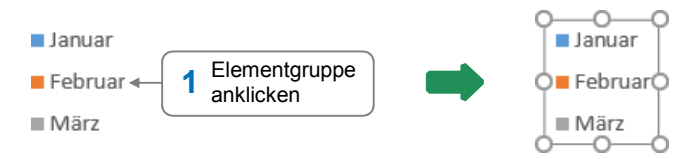

#### Ein einzelnes Element einer Elementgruppe markieren Sie so:

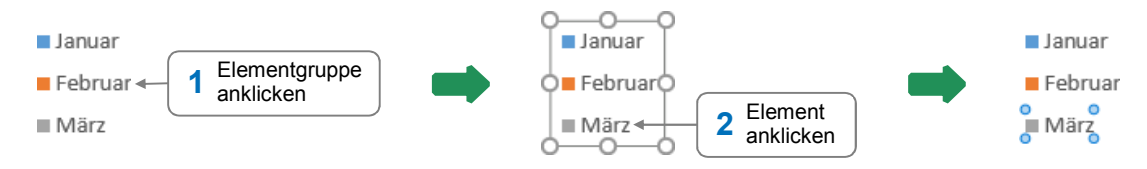

Möchten Sie eine Markierung wieder aufheben, drücken Sie Esc.

- Bestimmte Diagrammelemente lassen sich über das abgebildete Feld im Register Format, Gruppe Aktuelle Auswahl, markieren.
- Möchten Sie das komplette Diagramm markieren, wählen Sie in der geöffneten Liste Diagrammbereich.

#### Diagrammelemente verschieben

Ziehen Sie das Element mit der Maus (Mauszeiger: 👯) an eine andere Stelle im Diagramm. 

#### Legende bzw. Zeichnungsfläche vergrößern bzw. verkleinern

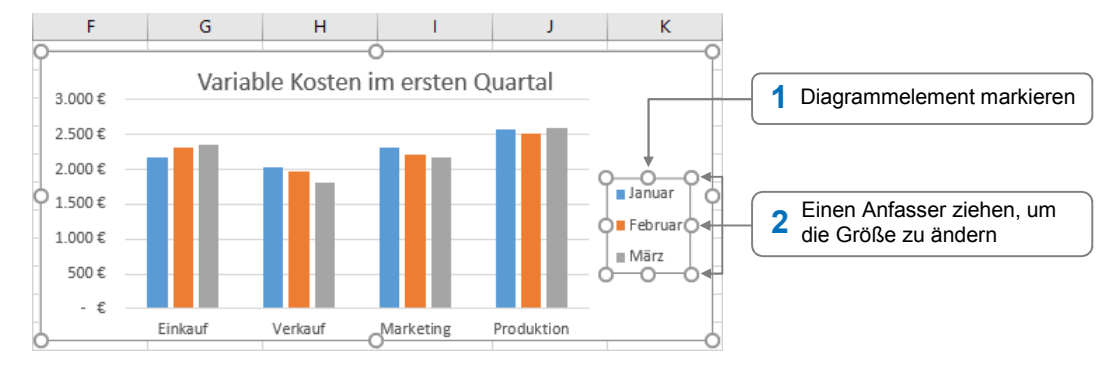

Durch Ziehen eines Eckanfassers bei gedrückter 1 - Taste wird das Diagrammelement proportional vergrößert bzw. verkleinert.

## Diagrammelemente löschen

Markieren Sie das Diagrammelement und drücken Sie Entf).

#### Diagrammelemente formatieren 4.3

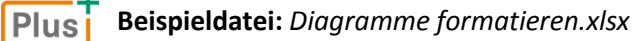

Um das Erscheinungsbild von Diagrammelementen individuell anzupassen, stehen Ihnen im Register Format in der Gruppe Formenarten vielfältige Möglichkeiten zur Verfügung.

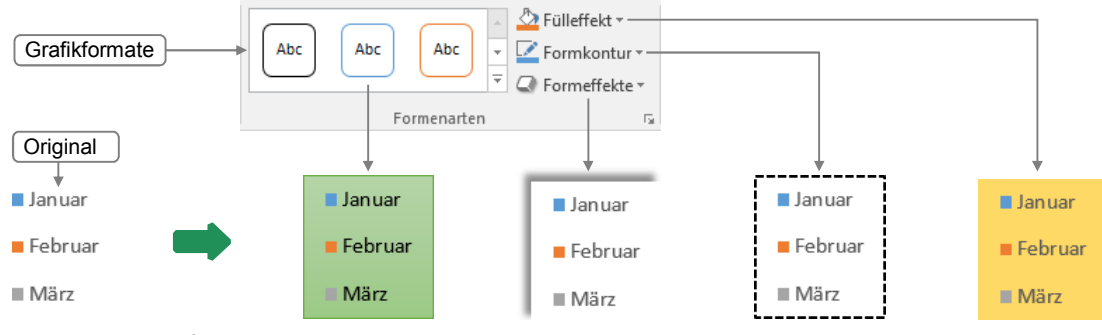

Unterschiedlich formatierte Legende

| Diagrammbereich                       |  |  |  |  |
|---------------------------------------|--|--|--|--|
| Diagrammtitel                         |  |  |  |  |
| Horizontal (Kategorie) Achse          |  |  |  |  |
| Legende                               |  |  |  |  |
| Vertikal (Wert) Achse                 |  |  |  |  |
| Vertikal (Wert) Achse Hauptgitternetz |  |  |  |  |
|                                       |  |  |  |  |
|                                       |  |  |  |  |

Legende

#### Einem Diagrammelement ein Grafikformat zuweisen

Mit einem Grafikformat können Sie markierten Diagrammelementen mit einem Klick Kombinationen verschiedener Fülleffekte, Formkonturen und Formeffekte zuweisen.

Markieren Sie das Diagrammelement und wechseln Sie zum Register Format.

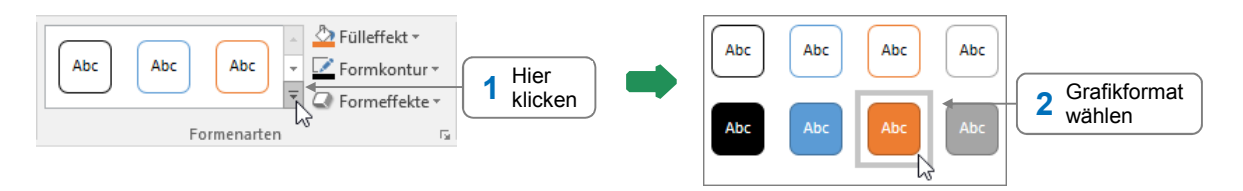

## Fülleffekte, Formkonturen und -effekte zuweisen bzw. ändern

Durch das Zuweisen eines Fülleffekts, einer Formkontur bzw. eines Formeffekts können Sie sowohl Diagrammelemente gestalten, die über keine besondere Formatierung verfügen, als auch solche, denen Sie bereits ein Grafikformat zugewiesen haben.

Markieren Sie das Diagrammelement und wechseln Sie zum Register Format.

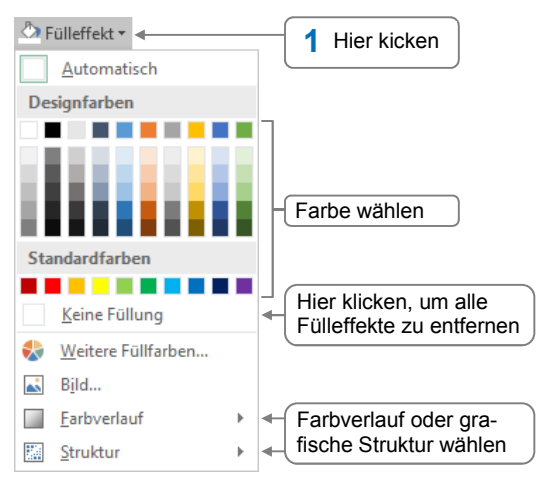

#### Fülleffekt zuweisen

#### Formkontur (Rahmen) zuweisen

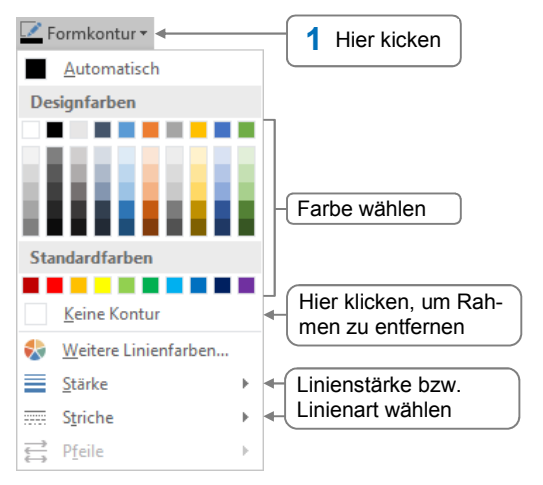

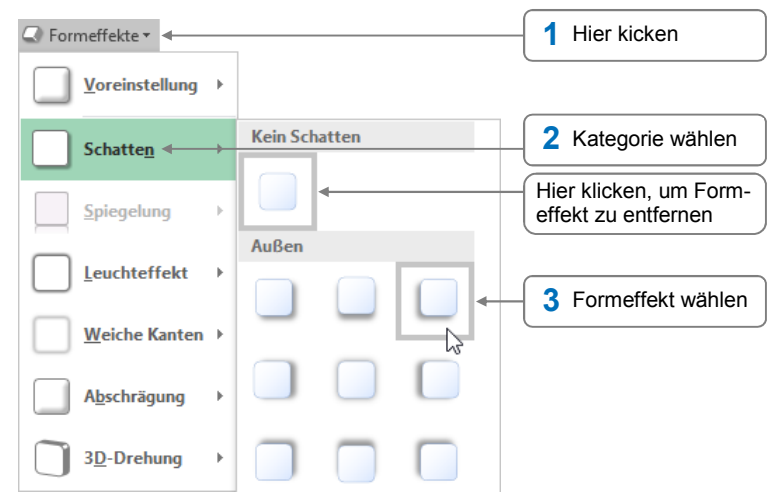

Durch Auswahl weiterer Effekte können Sie verschiedene Effekte miteinander kombinieren.

Möchten Sie für ein markiertes Diagrammelement sämtliche individuell vorgenommenen Formatierungen in einem Schritt entfernen, klicken Sie im Register *Format*, Gruppe *Aktuelle Auswahl*, auf die Schaltfläche *Auf Formatvorl. zurücks*.

#### Gitternetzlinien ein-/ausblenden

Gitternetzlinien, die bei manchen Diagrammtypen automatisch angezeigt werden, können die Auswertung eines Diagramms erleichtern.

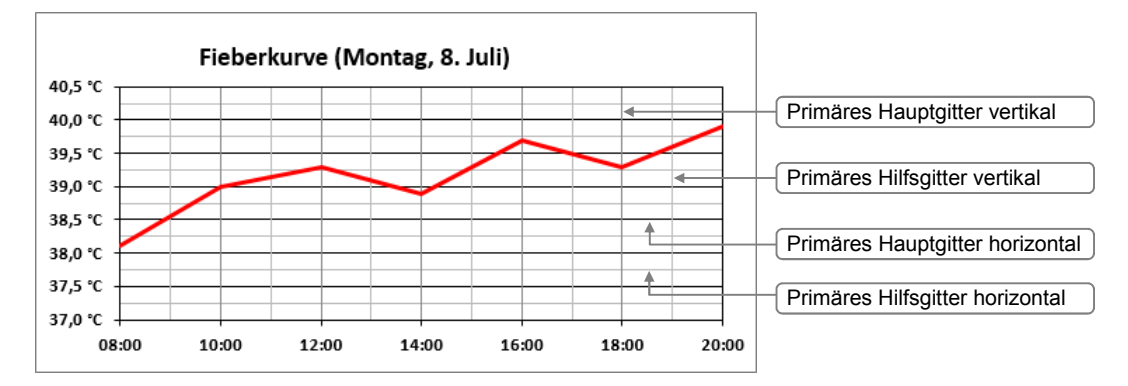

Klicken Sie auf eine beliebige Stelle im Diagramm.

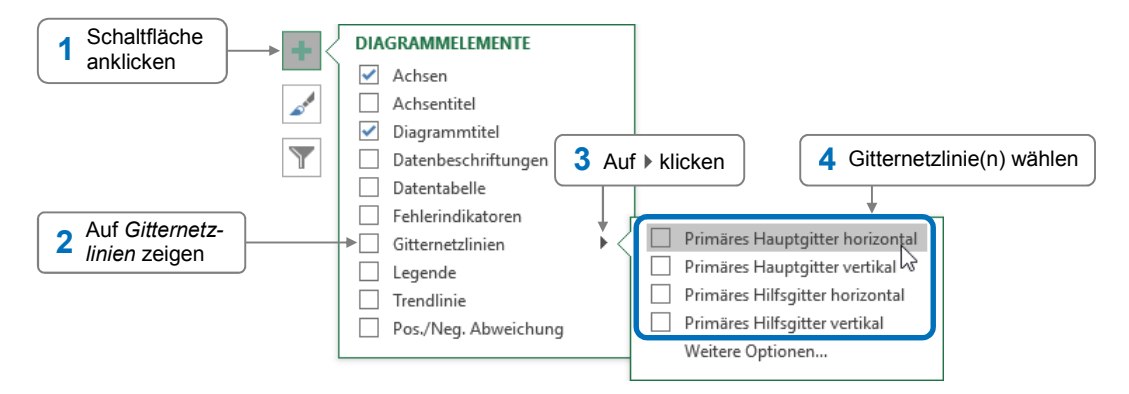

4

- Möchten Sie alle Gitternetzlinien ausblenden, deaktivieren Sie das Kontrollfeld ①.
- Um nur bestimmte auszublenden, schalten Sie die entsprechenden Kontrollfelder im Bereich ② aus.

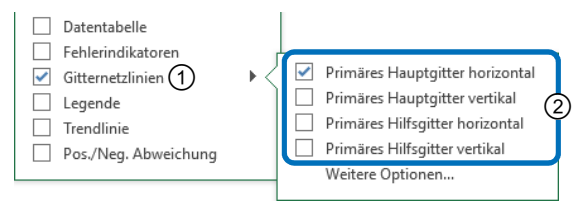

## 4.4 Diagramme beschriften

Damit der Betrachter schnell erfassen kann, was im Diagramm dargestellt wird, sollten Sie die wichtigsten Diagrammbestandteile aussagekräftig beschriften:

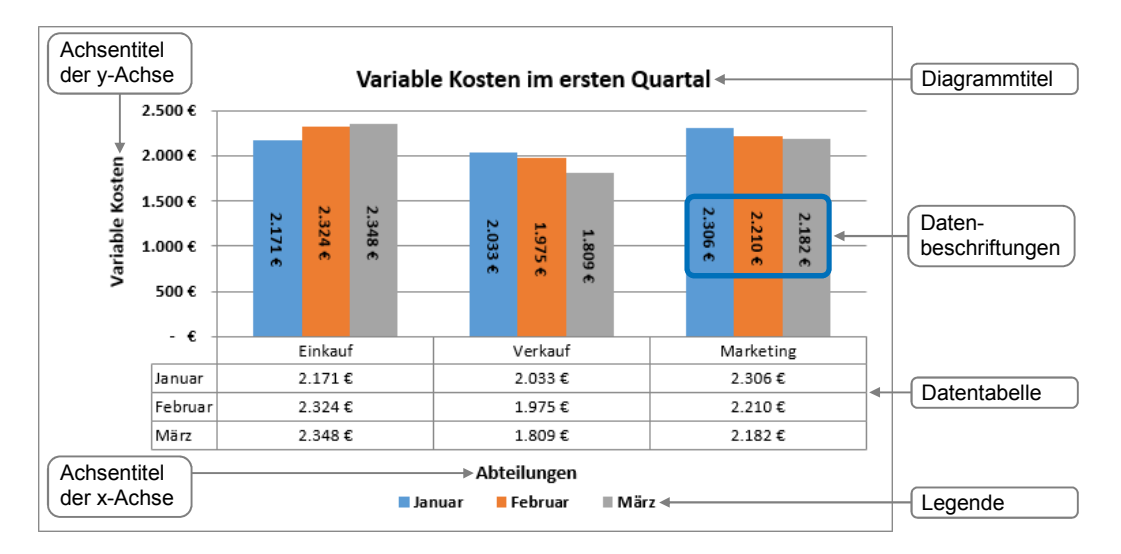

#### Achsen- und Diagrammtitel anzeigen bzw. ausblenden

Haben Sie Ihrem Diagramm ein Schnelllayout zugewiesen, enthält das Diagramm eventuell bereits Achsen- bzw. Diagrammtitel. Sie können diese bei Bedarf an anderen Stellen positionieren oder ausblenden. Existieren im Diagramm noch keine Titel, können Sie sie jederzeit einfügen.

Klicken Sie auf eine beliebige Stelle im Diagramm.

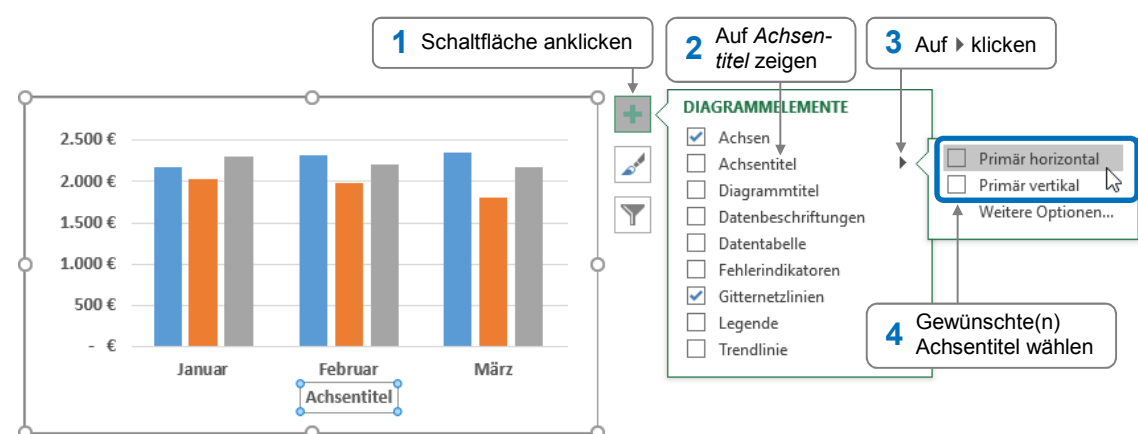

#### Anzeige der Achsentitel festlegen

Möchten Sie in einem Arbeitsschritt einen Achsentitel für die x-Achse **und** die y-Achse einblenden, klicken Sie auf **eine** und aktivieren Sie das Kontrollfeld *Achsentitel*.

Um bestimmte **Diagrammelemente** im Diagramm **auszublenden**, klicken Sie auf 🛨 und deaktivieren Sie in der eingeblendeten Liste die entsprechenden Kontrollfelder.

#### Anzeige des Diagrammtitels festlegen

- Klicken Sie auf eine beliebige Stelle im Diagramm.
- Klicken Sie auf + und zeigen Sie auf Diagrammtitel.
- ► Klicken Sie auf ► und wählen Sie eine Position für den Diagrammtitel.

## Datentabelle an das Diagramm anfügen

Bei einigen Diagrammtypen lassen sich die Ausgangsdaten als kleine Tabelle an das Diagramm anfügen. Dadurch wird etwa die Aussagekraft von Diagrammen erhöht, die sich auf separaten Diagrammblättern befinden.

- Klicken Sie auf eine beliebige Stelle im Diagramm.
- Klicken Sie auf 📩 und zeigen Sie auf Datentabelle.
- ► Klicken Sie auf ► und wählen Sie den gewünschten Datentabellentyp.

## Anzeige der Legende festlegen

Nach dem Erstellen eines Diagramms wird standardmäßig eine Legende angezeigt. Möchten Sie die Position der Legende ändern, gehen Sie so vor:

- Klicken Sie auf eine beliebige Stelle im Diagramm.
- ▶ Klicken Sie auf 🛨 und zeigen Sie auf *Legende*.
- ► Klicken Sie auf ► und wählen Sie eine Position für die Legende.

## 4.5 Datenreihen bzw. Datenpunkte beschriften

#### Plus Beispieldatei: Datenbeschriftungen.xlsx

## Datenbeschriftungen einfügen

Datenreihen und Datenpunkte lassen etwa mit den jeweiligen Werten oder Kategorienamen beschriften.

Sie möchten beispielsweise die Werte der einzelnen Datenpunkte wie im abgebildeten Diagramm innerhalb der entsprechenden Säulen anzeigen und ausrichten.

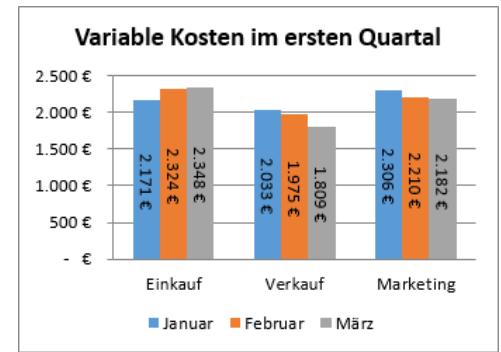

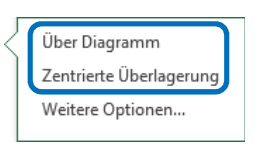

Mit Legendensymbolen Ohne Legendensymbole

Weitere Optionen..

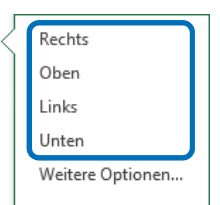

- Um wie im zuvor abgebildeten Beispiel alle Datenreihen mit den jeweiligen Werten zu beschriften, klicken Sie auf eine freie Stelle des Diagramms.
  - *oder* Möchten Sie lediglich eine **einzelne Datenreihe** oder einen **Datenpunkt** mit den jeweiligen Werten beschriften, markieren Sie das entsprechende Diagrammelement.

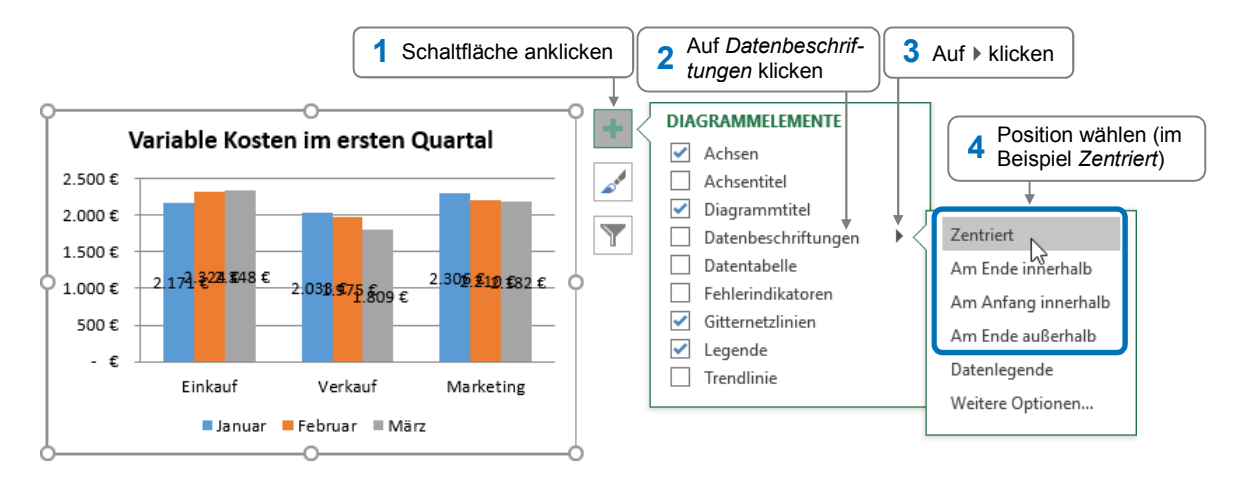

Da sich im Beispiel die einzelnen Datenbeschriftungen überlappen, ändern Sie nun die Ausrichtung der Beschriftungen. Dies müssen Sie für jede Datenreihe einzeln erledigen, da es nicht möglich ist, alle im Diagramm eingefügten Datenbeschriftungen auf einmal zu bearbeiten.

#### Art und Ausrichtung der Datenbeschriftungen festlegen

Klicken Sie doppelt auf die Beschriftung einer Datenreihe, um den Aufgabenbereich mit aktivierter Kategorie Beschriftungsoptionen zu öffnen.

Sie können hier z. B. die **Art der Beschriftungen** ① **ändern**. Bei Kreisdiagrammen steht Ihnen hier zusätzlich die Option *Prozentsatz* zur Verfügung.

Lassen Sie im vorliegenden Beispiel die Einstellungen in der Kategorie Beschriftungsoptionen unverändert und wechseln Sie zur Kategorie Größe und Eigenschaften 2.

Hier können Sie z. B. die vertikale **Ausrichtung** ③ **und** die **Textrichtung** ④ **ändern** sowie den Text in einem beliebigen Winkel drehen ⑤.

- Im vorliegenden Beispiel wählen Sie im Feld ④ Text um 90 Grad drehen.
- Klicken Sie im Diagramm auf die Beschriftung einer anderen Datenreihe und wiederholen Sie den letzten Arbeitsschritt.
- Richten Sie entsprechend auch die Beschriftung der verbleibenden Datenreihe(n) aus und blenden Sie den Aufgabenbereich über das Schließfeld × aus.

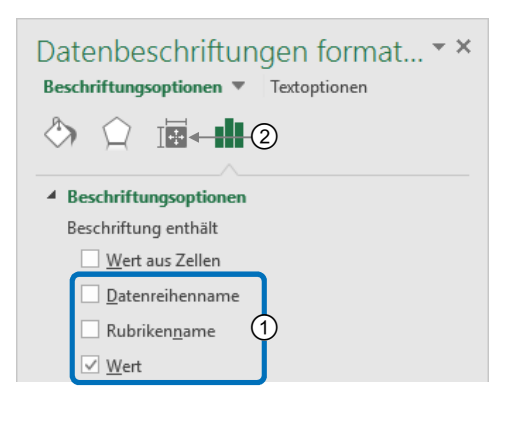

| Datenbeschriftungen format • ×<br>Beschriftungsoptionen • Textoptionen |                 |  |  |  |  |
|------------------------------------------------------------------------|-----------------|--|--|--|--|
|                                                                        |                 |  |  |  |  |
| ▷ Grösse                                                               |                 |  |  |  |  |
| ▲ Ausrichtung                                                          |                 |  |  |  |  |
| Vertikale <u>A</u> usrichtung                                          | Mitte zentr (3) |  |  |  |  |
| Textr <u>i</u> chtung                                                  | Horizontal (4)  |  |  |  |  |
| Ben <u>u</u> tzerdefinierter Winkel                                    | 0° (5)          |  |  |  |  |
|                                                                        |                 |  |  |  |  |

Auf die zuvor beschriebene Weise können Sie auch die **Ausrichtung von Achsenbeschriftungen** ändern. Klicken Sie hierzu doppelt auf die Achse, deren Beschriftung Sie anders ausrichten möchten. Wechseln Sie im Aufgabenbereich zur Kategorie *Größe und Eigenschaften* is und nehmen Sie im Bereich *Ausrichtung* die gewünschten Einstellungen vor.

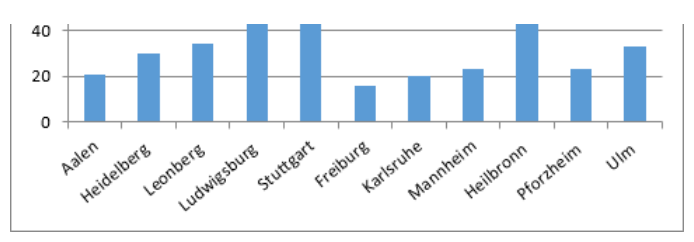

Gedrehte Achsenbeschriftung, benutzerdefinierter Winkel -40°

## 4.6 Inhalt/Formatierung von Beschriftungen ändern

#### Beschriftungselemente inhaltlich verändern

Um beispielsweise den Diagramm-/Achsentitel zu ändern, gehen Sie folgendermaßen vor:

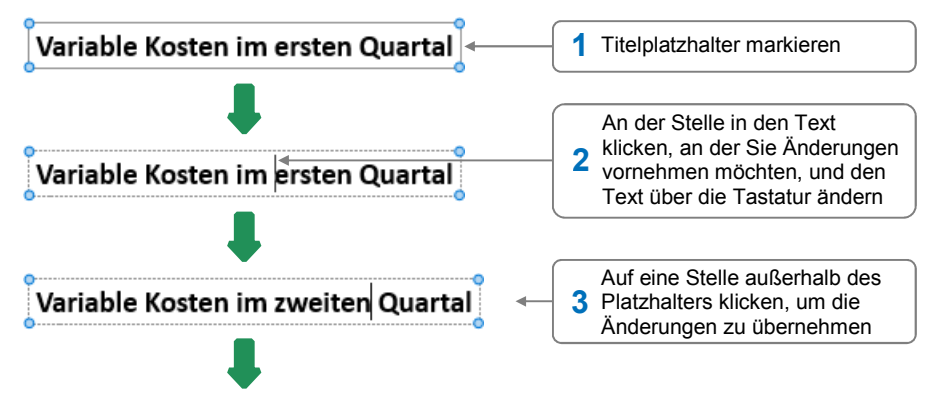

Variable Kosten im zweiten Quartal

Möchten Sie **Achsen- und Legendenbeschriftungen inhaltlich ändern**, nehmen Sie die Änderungen in den entsprechenden Zellen der Tabelle vor, auf der das Diagramm basiert.

#### Beschriftungen innerhalb des Diagramms formatieren

Sie können sämtliche Beschriftungen innerhalb eines Diagramms individuell formatieren.

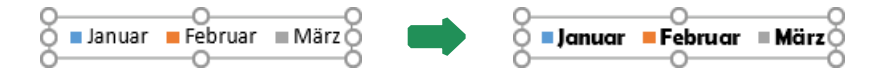

- Markieren Sie das zu formatierende Diagrammelement, z. B. die Legende.
- Weisen Sie dem Element wie beim Formatieren von Zellinhalten die gewünschten Schrifteigenschaften zu, z. B. über die abgebildeten Elemente der Gruppe Schriftart im Register Start.

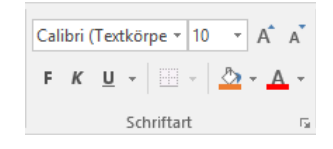

## 4.7 Diagrammdarstellung bzw. -struktur ändern

#### Diagrammtyp bzw. Diagrammuntertyp ändern

#### Plus Beispieldatei: Diagrammtyp ändern.xlsx

Sie können jederzeit den Diagrammtyp bzw. -untertyp eines vorhandenen Diagramms ändern, z. B. um ein Säulendiagramm in ein Balkendiagramm umzuwandeln.

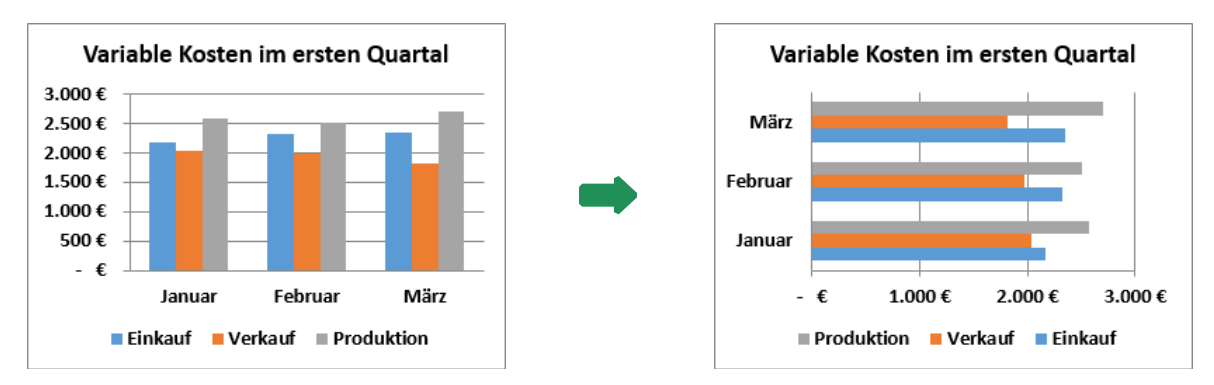

Markieren Sie das Diagramm und klicken Sie im Register Entwurf, Gruppe Typ, auf Diagrammtyp ändern.

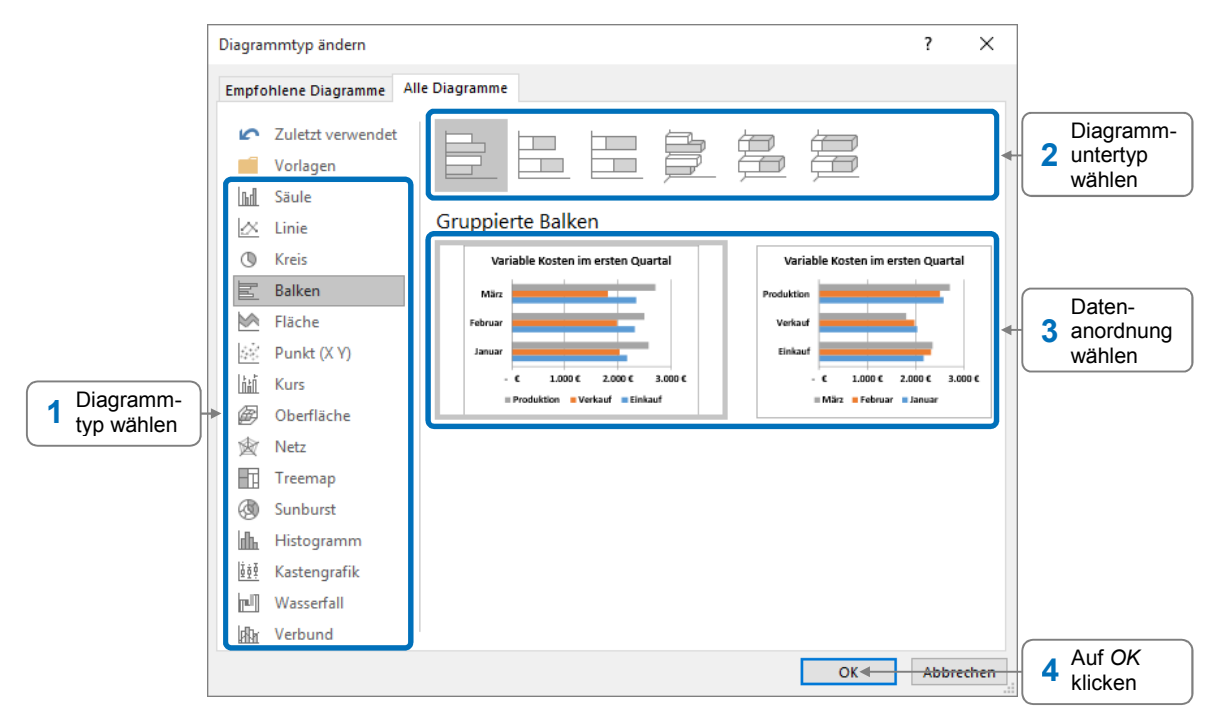

#### Anderen Quelldatenbereich im Diagramm darstellen

Plus

Beispieldatei: Anderen Datenbereich darstellen.xlsx

- Markieren Sie das Diagramm und klicken Sie im Register Entwurf, Gruppe Daten, auf Daten auswählen.
- Markieren Sie in der Tabelle einen neuen Zellbereich.
Dadurch überschreiben Sie im geöffneten Dialogfenster im Feld *Diagrammdatenbereich* den vorhandenen Eintrag – und ändern so den im Diagramm dargestellten Quelldatenbereich.

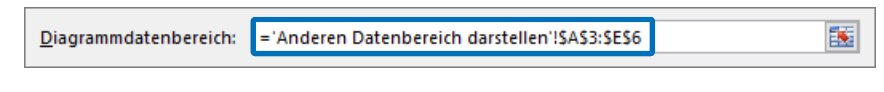

Bestätigen Sie mit OK.

#### Diagrammdaten filtern

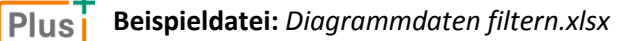

Mithilfe der Schaltfläche 🝸 lassen sich die im Diagramm angezeigten Daten filtern.

Auf diese Weise können Sie schnell bestimmte Daten im Diagramm (vorübergehend) ausblenden, ohne dass Sie hierzu den Quelldatenbereich des Diagramms ändern müssen.

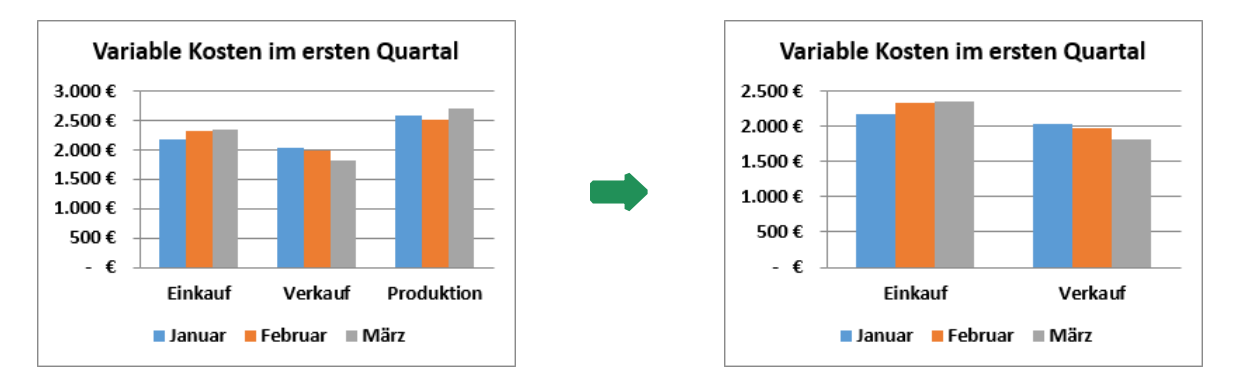

Um beispielsweise im oben links abgebildeten Diagramm die Daten der Abteilung Produktion auszublenden, gehen Sie folgendermaßen vor:

Klicken Sie eine beliebige Stelle im Diagramm an.

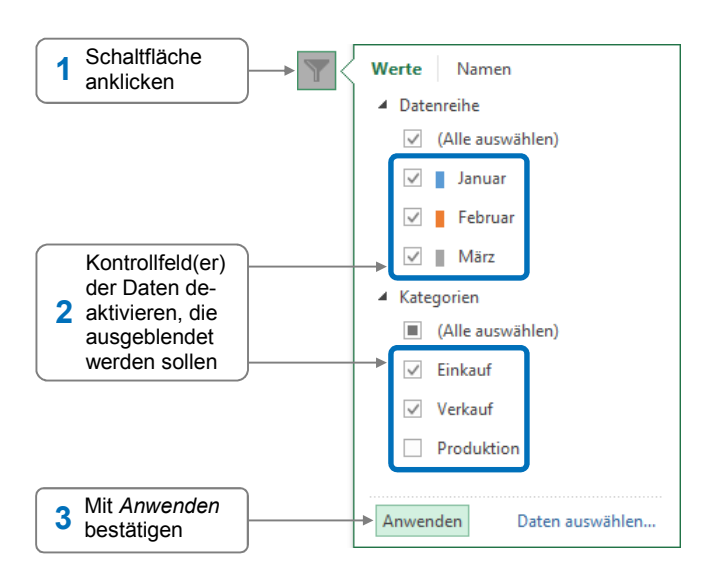

Um ausgeblendete Daten im Diagramm wieder anzuzeigen, aktivieren Sie in der Liste der Schaltfläche 🝸 die entsprechenden Kontrollfelder und bestätigen Sie mit Anwenden.

#### Anordnung der Datenreihen in einem Diagramm ändern

Plus Beispieldatei: Datenreihenreihenfolge ändern.xlsx

Sie können die Anordnung ändern, in der die einzelnen Datenreihen im Diagramm angezeigt werden. So lässt sich vermeiden, dass in einem Flächendiagramm mit dem Diagrammuntertyp *Fläche* oder *3D-Fläche* Datenreihen durch andere verdeckt werden (wie in der linken Abbildung).

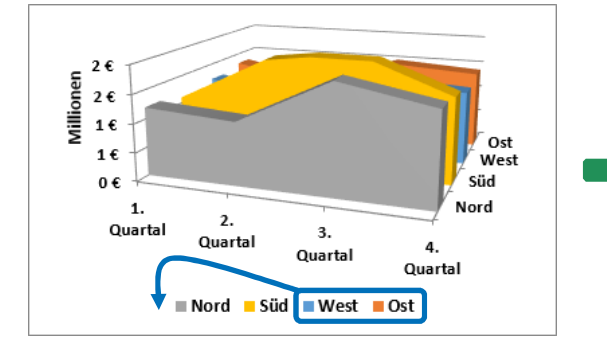

- Markieren Sie das Diagramm und klicken Sie im Register Entwurf, Gruppe Daten, auf Daten auswählen.
- Markieren Sie im abgebildeten Feld die Datenreihe, die Sie verschieben möchten.
- Verändern Sie mit status bzw. die Position der markierten Datenreihe im Diagramm.
- Wiederholen Sie gegebenenfalls die letzten beiden Arbeitsschritte, um weitere Datenreihen zu verschieben.
- Bestätigen Sie mit OK.

#### 4.8 Diagramme drucken

Je nachdem, ob das Diagramm als **Diagrammblatt** oder **Diagrammobjekt** erstellt wurde, unterscheidet sich die Vorgehensweise beim Drucken des Diagramms.

| Sie möchten                                                   |  |                                                                                                    |  |  |  |  |  |  |
|---------------------------------------------------------------|--|----------------------------------------------------------------------------------------------------|--|--|--|--|--|--|
| ein Diagrammblatt drucken                                     |  | Aktivieren Sie das Diagrammblatt im Blattregister.                                                                                                    |  |  |  |  |  |  |
| ein Diagrammobjekt <b>und</b> die<br>Ausgangstabelle drucken  |  | Klicken Sie im Blattregister das Tabellenblatt an.                                                                                                    |  |  |  |  |  |  |
| ein Diagrammobjekt <b>ohne</b><br>die Ausgangstabelle drucken |  | Klicken Sie auf eine beliebige Stelle des Diagrammobjekts.<br>Beim Ausdruck wird das Diagramm automatisch so ver-<br>größert, dass es die komplette Seitenbreite füllt. |  |  |  |  |  |  |

- Klicken Sie auf das Register *Datei* und wählen Sie im linken Fensterbereich *Drucken*.
- Nehmen Sie die gewünschten Einstellungen vor und starten Sie den Ausdruck mit Drucken.

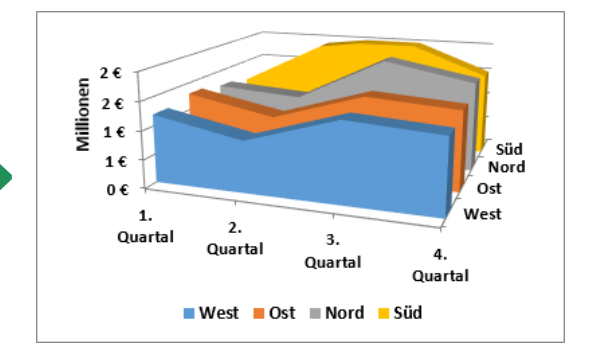

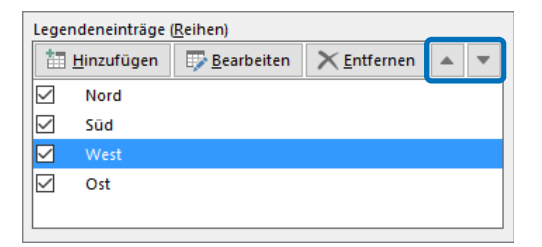

#### 4.9 Übung

#### Säulendiagramm mit Umweltdaten beschriften

| Level         |                                                          | Zeit | ca. 10 min |
|---------------|----------------------------------------------------------|------|------------|
| Übungsinhalte | <ul> <li>Diagramm beschriften und formatieren</li> </ul> |      |            |
| Übungsdatei   | Feinstaub.xlsx                                           |      |            |
| Ergebnisdatei | Feinstaub-E.xlsx                                         |      |            |

- 1. Öffnen Sie die Übungsdatei *Feinstaub.xlsx* und wechseln Sie zum Diagrammblatt *Feinstaub-belastung (Diagramm)*.
- 2. Beschriften und formatieren Sie das Diagramm entsprechend der folgenden Abbildung.

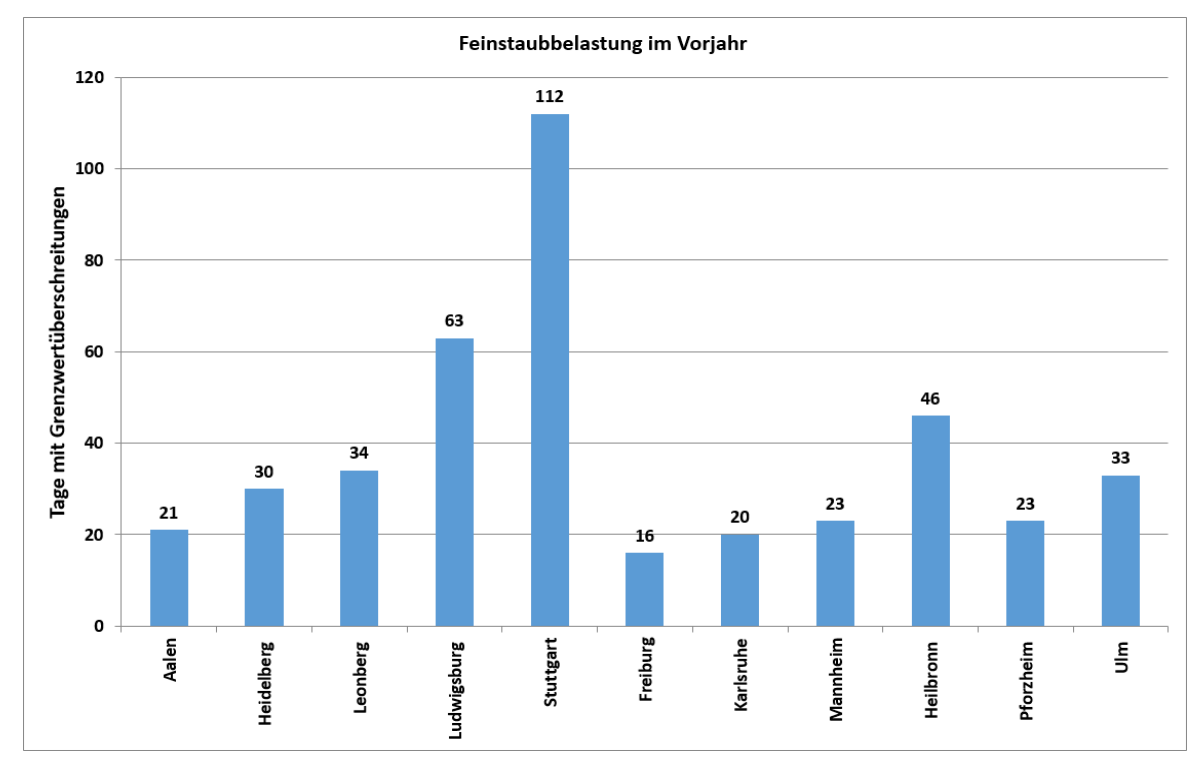

3. Speichern Sie die Datei unter dem Namen Feinstaub-E.xlsx.

Ergebnisdatei "Feinstaub-E.xlsx"

#### Plus

#### Zusätzliche Übungen:

Kreisdiagramm beschriften.pdf Kreisdiagramm formatieren.pdf Kriminalstatistik als Diagramm.pdf Punkteverteilung übersichtlich darstellen.pdf

## 5

### Professionell mit Diagrammen arbeiten

Plus Beispieldatei: Spezielle Diagrammbearbeitung.xlsx

#### 5.1 Beschriftung der Wertachse formatieren

Die Einheit bzw. das Zahlenformat der Wertachse richtet sich nach Einheit und Zahlenformat der Zahlen in der Tabelle, auf der das Diagramm basiert. Excel bietet die Möglichkeit, die Beschriftung der Wertachse individuell zu formatieren. So können Sie etwa bei großen Zahlen den Platz verringern, der im Diagramm für die Anzeige der Achsenbeschriftung benötigt wird.

**Beispiel:** Sie möchten im links unten abgebildeten Diagramm die Zahlen der Wertachsenbeschriftung in der Einheit *Millionen* und im Zahlenformat *Währung* (mit einer Kommastelle) anzeigen.

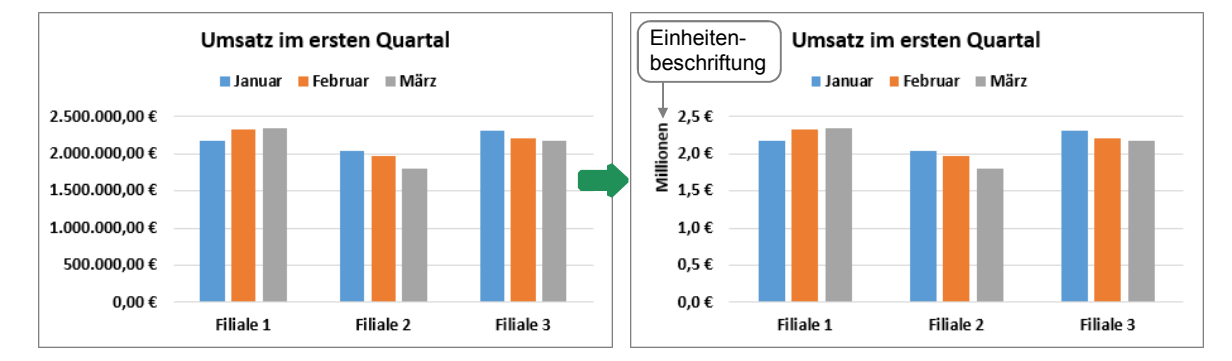

#### Einheit der Wertachse ändern

Klicken Sie doppelt auf die Wertachse.

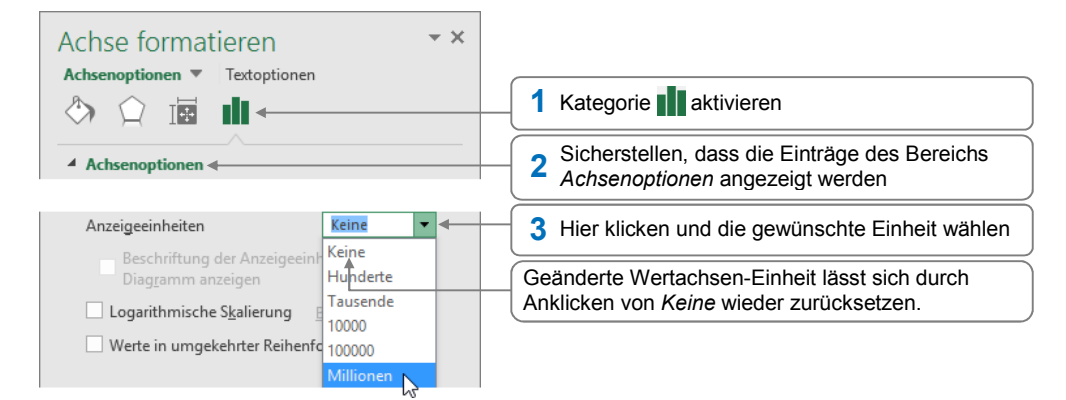

#### Herr Helmut Feichtinger

Haben Sie die Einheit der Wertachse zurückgesetzt und anschließend erneut geändert, bleibt die Einheitenbeschriftung ausgeblendet. Um diese wieder einzublenden, aktivieren Sie im Aufgabenbereich das Kontrollfeld *Beschriftung der Anzeigeeinheiten im Diagramm anzeigen*.

#### Zahlenformat der Wertachse ändern

Klicken Sie doppelt auf die Wertachse.

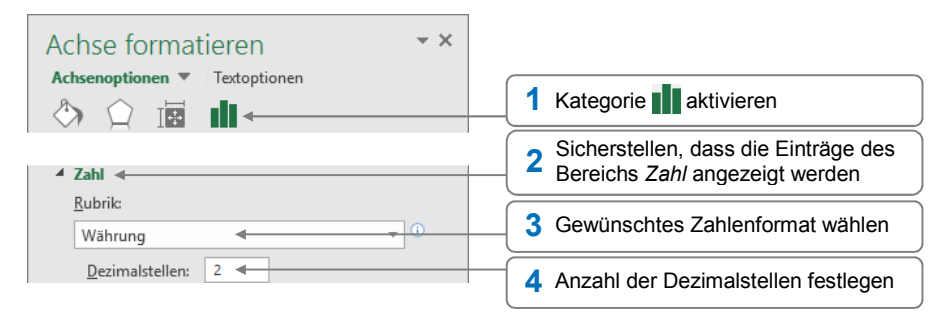

#### 5.2 Einteilung der Wertachse ändern

#### Skalierung der Wertachse anpassen

Excel legt anhand der Grenzwerte in der Ausgangstabelle des Diagramms automatisch die Einteilung (**Skalierung**) der Wertachse fest. Sie können jedoch Minimal- und Maximalwerte sowie die Zwischenstufen der Achseneinteilung individuell verändern. So lassen sich beispielsweise Unterschiede zwischen den einzelnen Datenreihen deutlicher darstellen.

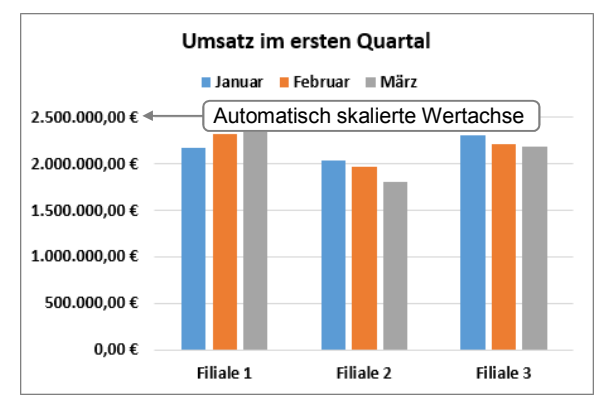

Klicken Sie doppelt auf die Wertachse.

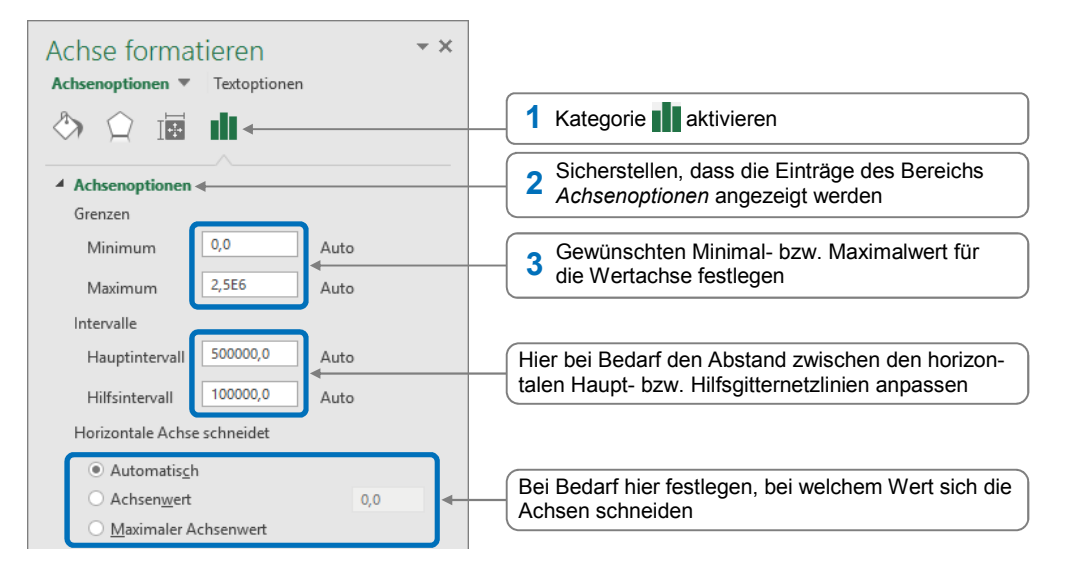

#### Mögliche Auswirkungen einer geänderten Achsenskalierung

Durch die Änderung der Achsenskalierung nehmen Sie immer auch eine **Manipulation** an der Darstellung der Daten vor.

- Sie können z. B. wie in der unteren linken Abbildung einen viel größeren Maximalwert einstellen als den höchsten Wert innerhalb der Ausgangstabelle. Dadurch werden die Unterschiede zwischen den einzelnen Datenreihen vom Betrachter geringer eingeschätzt, als sie tatsächlich sind. Außerdem wirken sämtliche dargestellten Werte kleiner, als dies bei unveränderter Achsenskalierung der Fall ist.
- Wenn Sie wie im unten rechts abgebildeten Diagramm einen höheren Minimalwert für die Wertachse festlegen, werden bestehende Unterschiede zwischen den einzelnen Datenreihen unverhältnismäßig groß dargestellt und so überbetont.

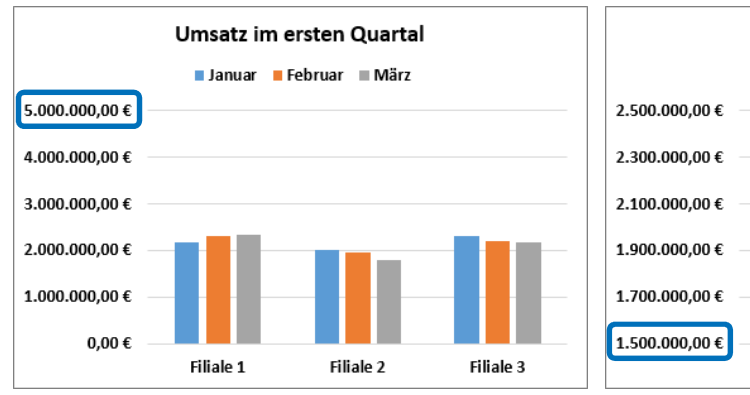

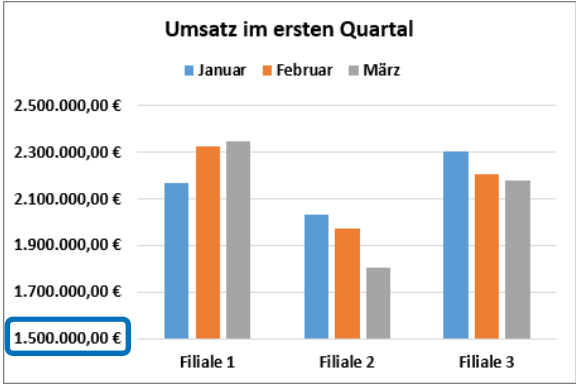

Stark vergrößerter Maximalwert

Erhöhter Minimalwert

#### Wertachse logarithmisch skalieren

Standardmäßig ist die Wertachse eines Diagramms **linear** unterteilt. Die Abstände zwischen den Teilstrichbeschriftungen der Achse sind also immer gleich groß. Liegen die Werte einer Datenreihe in etwa im gleichen Wertebereich, werden alle Daten im Diagramm so deutlich abgebildet.

Dagegen sind in einem Diagramm, in dem sehr unterschiedliche Werte abgebildet werden, die niedrigen Werte oft schwer zu erkennen (wie in der linken unteren Abbildung). Um auch in einem solchen Fall alle Wertebereiche deutlich darzustellen, können Sie die Achse logarithmisch skalieren (vgl. rechte untere Abbildung).

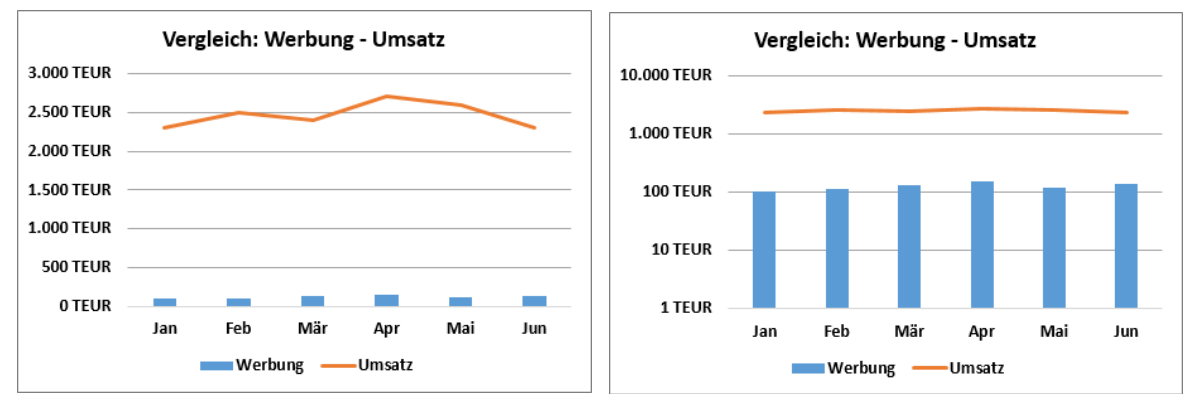

Verbunddiagramm mit linear und ...

- ... logarithmisch skalierter Wertachse
- Klicken Sie doppelt auf die Wertachse.

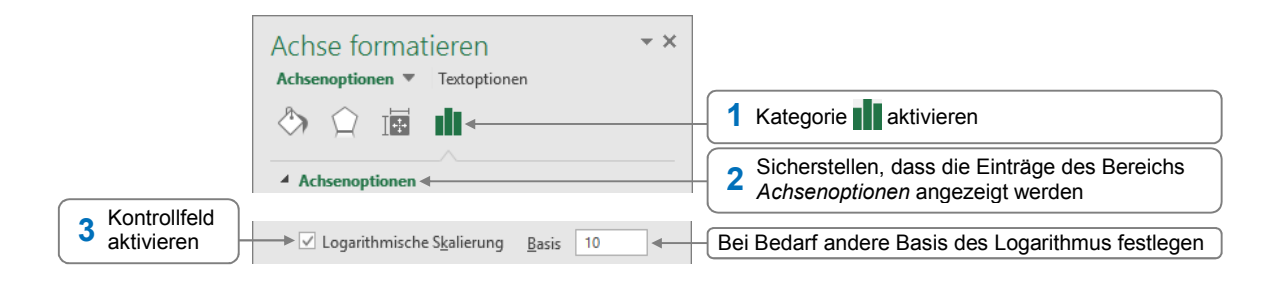

Negative Werte oder Nullwerte können bei einer logarithmisch skalierten Wertachse nicht korrekt angezeigt werden. Excel blendet in diesem Fall eine Fehlermeldung ein und lässt an den betreffenden Stellen im Diagramm Lücken.

#### 5.3 Kategorieachse formatieren

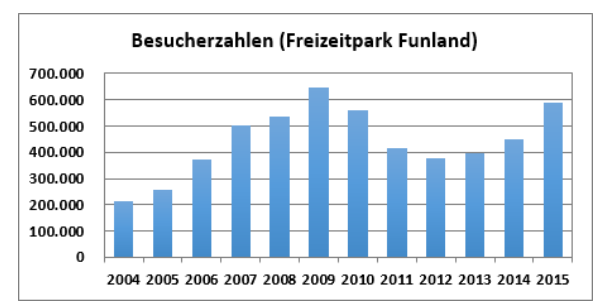

Die Kategorieachse basiert auf den im unten abgebildeten Aufgabenbereich festgelegten Einstellungen.

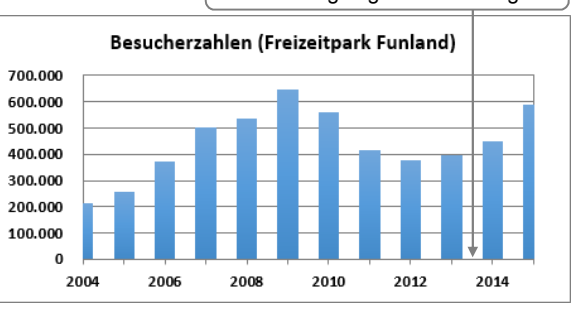

Individuell formatierte Kategorieachse

Ursprüngliche Kategorieachse

Klicken Sie doppelt auf die Kategorieachse.

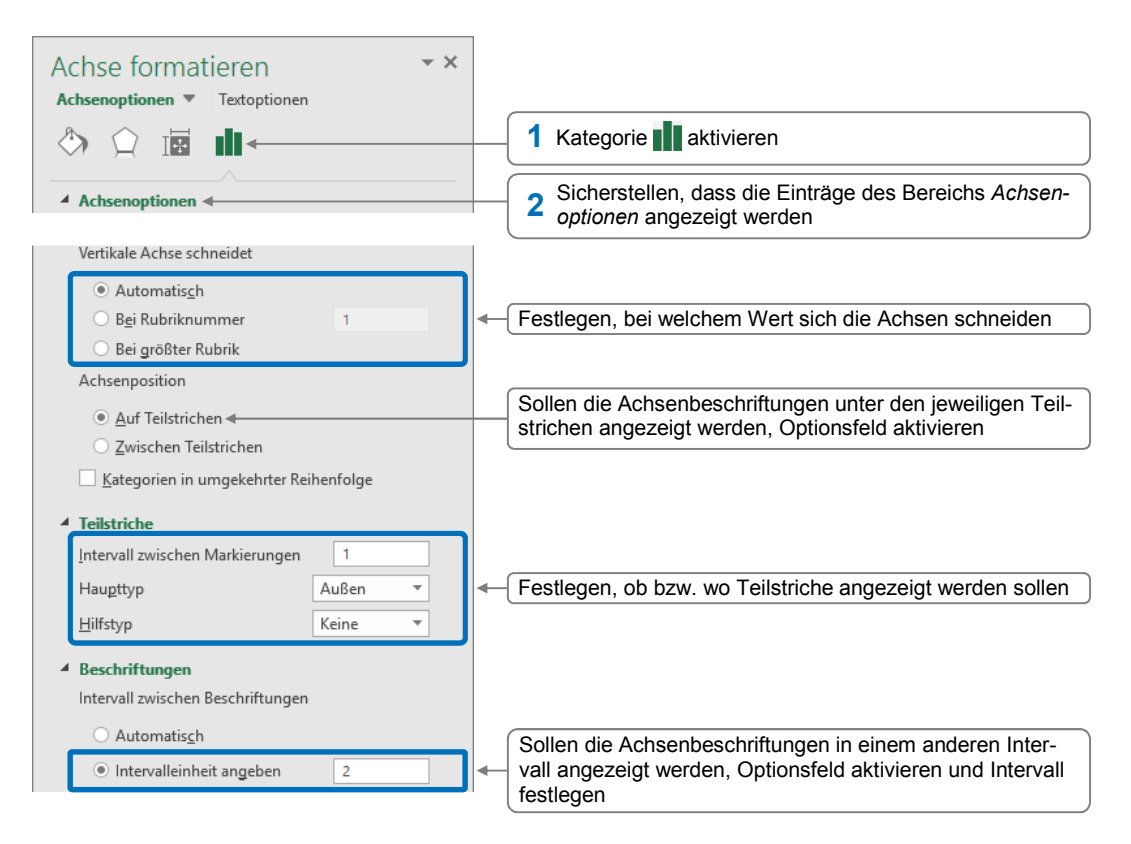

5

Sie können die Achsenbeschriftungen der Kategorieachse gruppieren, z. B. um – wie unten abgebildet – die jeweiligen Monatsnamen mit der Beschriftung des betreffenden Jahres zu versehen.

Hierzu muss die Ausgangstabelle lediglich vor der Spalte, die die Achsenbeschriftungen enthält ①, eine Spalte mit den Gruppenbezeichnungen ② aufweisen. In der entsprechenden Spalte verbinden Sie die Zellen, deren Inhalt im Diagramm als Gruppenbeschriftung fungieren soll.

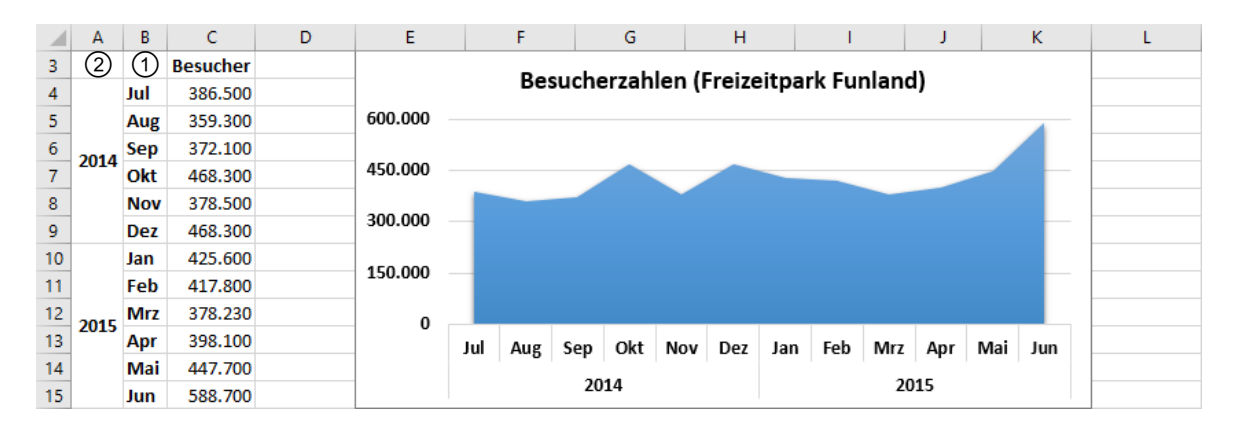

#### 5.4 Sekundärachse einblenden

Die Darstellung der einzelnen Datenreihen im Diagramm richtet sich nach der Einteilung der Wertachse (**Primärachse**), z. B. nach dem dort angezeigten Maximalwert.

Wenn (wie in der linken unteren Abbildung) die einzelnen Datenreihen sehr unterschiedliche Werte besitzen, sind bei der Datenreihe mit den niedrigen Werten die Unterschiede zwischen den einzelnen Datenpunkten nicht mehr oder nur schwer zu erkennen. In diesem Fall ist es sinnvoll, für die Datenreihe mit den niedrigen Werten eine zweite Wertachse (**Sekundärachse**) einzublenden, deren Skalierung sich nach den dortigen Werten richtet.

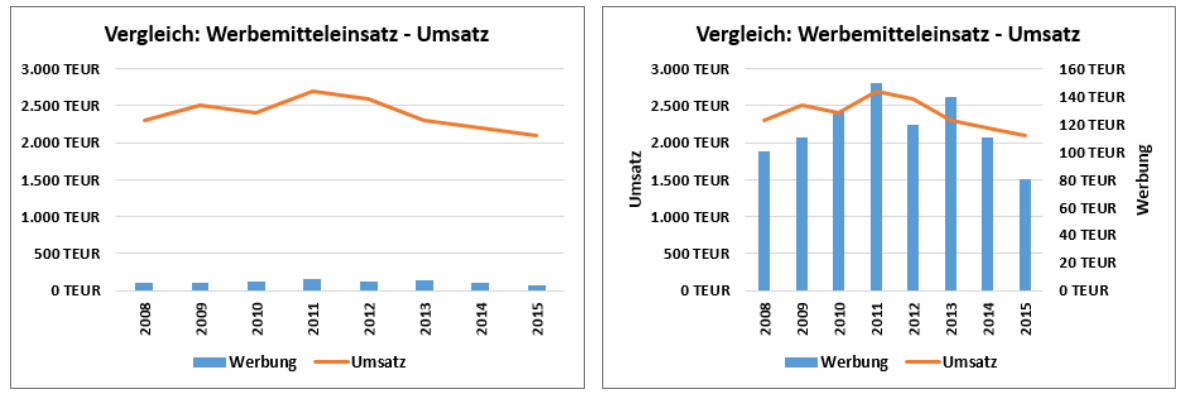

Verbunddiagramm mit einer Wertachse ...

... mit zusätzlicher Sekundärachse

Möchten Sie eine Sekundärachse anzeigen, sollten Sie (wie im abgebildeten Beispiel) ein Verbunddiagramm verwenden, in dem der Datenreihe mit den niedrigen Werten ein anderer Diagrammtyp zugewiesen ist. So lässt sich die Sekundärachse einfacher den zugrunde liegenden Werten zuordnen.

#### Herr Helmut Feichtinger

#### Sekundärachse anzeigen und beschriften

 Klicken Sie doppelt auf die Datenreihe, f
ür die Sie eine Sekund
ärachse einblenden m
öchten (im Beispiel auf die Datenreihe Werbung).

| Datenreihen formatieren<br>Datenreihenoptionen 🔻                      | * X |                           |
|-----------------------------------------------------------------------|-----|---------------------------|
| ♦ ♀ ↓                                                                 |     | Kategorie      Attivieren |
| Reihenoptionen     Datenreihe zeichnen auf                            |     |                           |
| <ul> <li><u>P</u>rimärachse</li> <li>Sekund<u>ä</u>rachse </li> </ul> |     | 2 Optionsfeld aktivieren  |

Um die Zuordnung der einzelnen Datenreihen zu den jeweiligen y-Achsen zu erleichtern, sollten Sie für jede Wertachse einen Achsentitel einblenden:

Klicken Sie auf eine beliebige Stelle im Diagramm.

| 1 Hier klicken                | <b>→+</b> < |                                                       |                                                                                                  |   |                                                 |
|-------------------------------|-------------|-------------------------------------------------------|--------------------------------------------------------------------------------------------------|---|-------------------------------------------------|
| 2 Auf Achsen-<br>titel zeigen |             | Achsentitel     Diagrammtitel     Datenbeschriftungen | <ul> <li>Primär horizontal</li> <li>✓ Primär vertikal </li> <li>✓ Sekundär horizontal</li> </ul> | 4 | Kontrollfelder der ge-<br>wünschten Achsentitel |
| 3 Auf ▶ klicken               |             | Datentabelle<br>Fehlerindikatoren<br>Gitternetzlinien | ✓ Sekundär vertikal<br>Weitere Optionen                                                          |   | aktivieren                                      |

> Überschreiben Sie die eingefügten Achsentitel mit dem gewünschten Text.

Die Einheit, die Skalierung sowie das Zahlenformat einer Sekundärachse lassen sich auf die gleiche Weise anpassen wie bei einer "regulären" Wertachse.

#### 5.5 Trendlinien anzeigen

Mithilfe einer Trendberechnung lassen sich in Excel basierend auf vorhandenen Werten zukünftige Werte vorhersagen.

- Ohne den entsprechenden Trend eigens berechnen zu müssen, können Sie ihn für eine Datenreihe im Diagramm mit einer Trendlinie grafisch anzeigen.
- Welche Berechnungsart der jeweiligen Trendlinie zugrunde liegt (z. B. linear oder exponentiell), können Sie beim Einfügen der Trendlinie bestimmen.

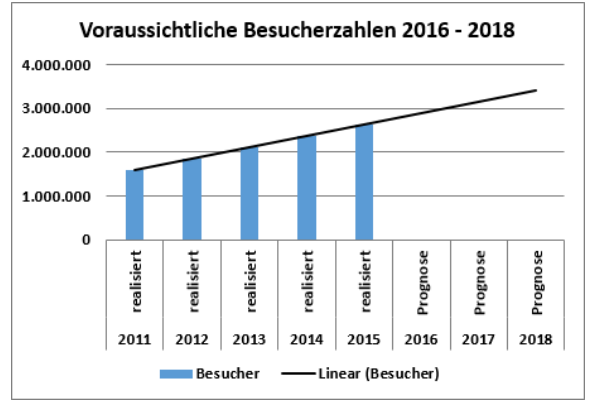

Diagramm mit einer linearen Trendlinie

Mithilfe einer linearen Trendlinie lassen sich beispielsweise im abgebildeten Diagramm aus den Besucherzahlen der letzten 5 Jahre die Besucherzahlen in den nächsten 3 Jahren prognostizieren.

- Trendlinien stehen bei zweidimensionalen, nicht gestapelten Diagrammtypen zur Verfügung.
- Eine Trendlinie ist mit der Datenreihe verbunden, auf der sie basiert. Ändern Sie die entsprechenden Werte in der Ausgangstabelle, wird im Diagramm neben der Datenreihe auch die jeweilige Trendlinie an die neuen Werte angepasst.

#### Lineare Trendlinie erstellen

Markieren Sie die Datenreihe, für die Sie eine lineare Trendlinie erstellen möchten.

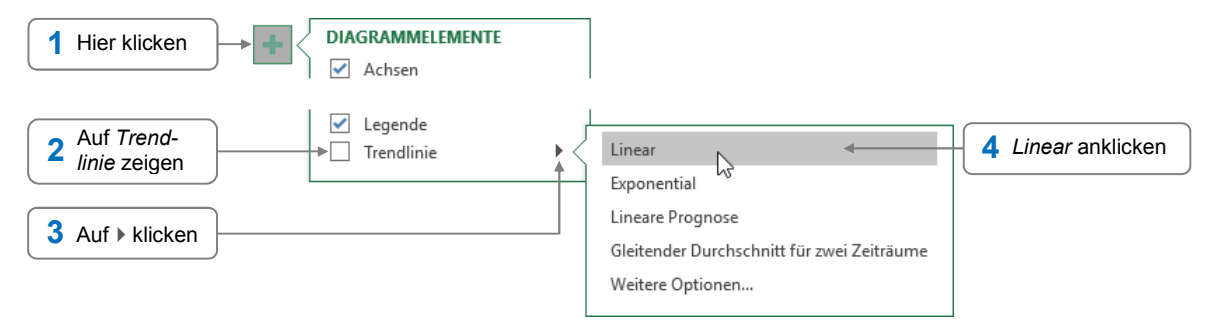

Um die eingefügte Trendlinie zu formatieren, klicken Sie doppelt auf die Linie. Im nun geöffneten Aufgabenbereich können Sie die Linie in der Kategorie 🖓 individuell anpassen.

#### Weitere Typen von Trendlinien nutzen

Markieren Sie die Datenreihe, für die Sie eine Trendlinie erstellen möchten.

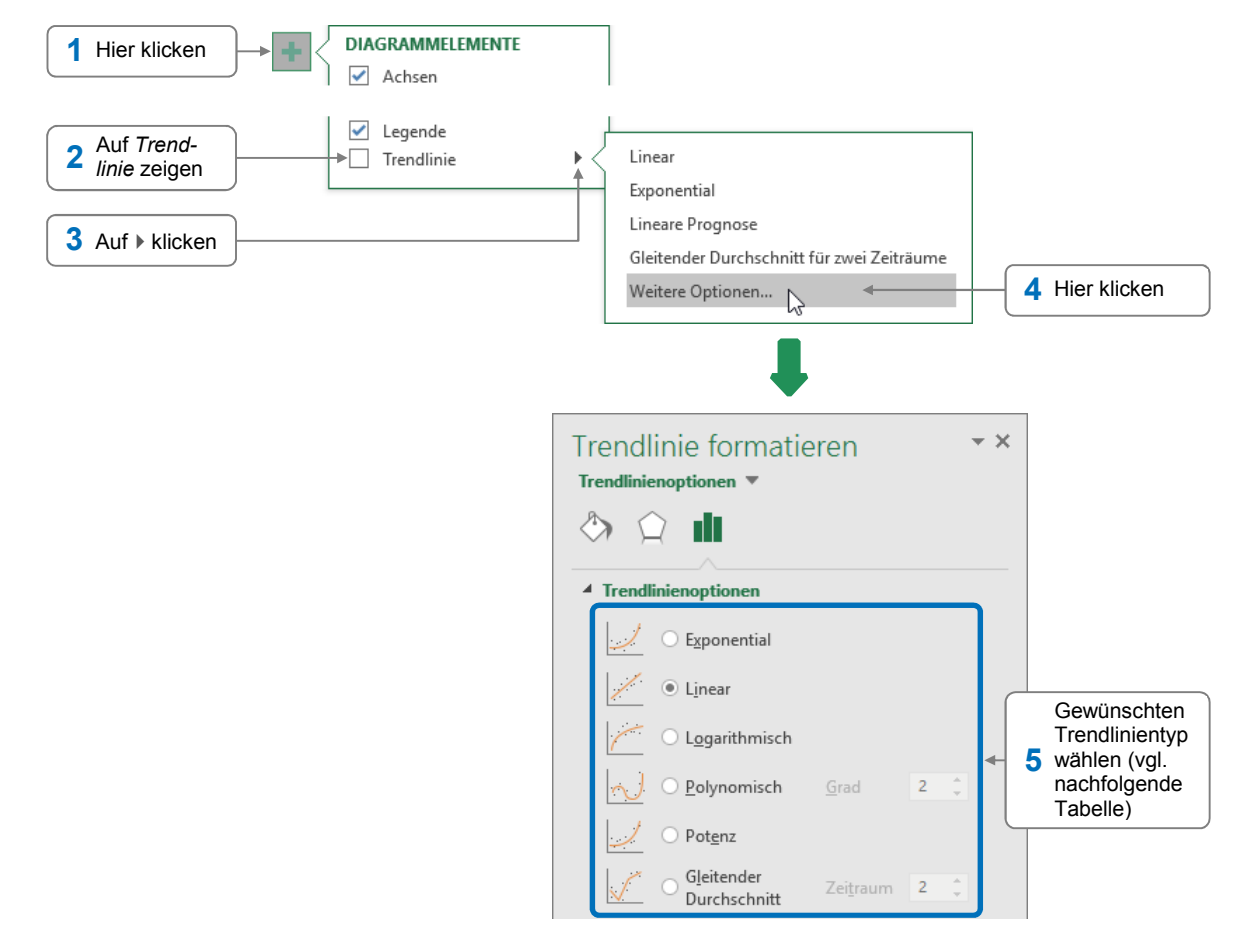

#### Herr Helmut Feichtinger

| Тур                        | Erläuterung                                                                                                    |
|----------------------------|----------------------------------------------------------------------------------------------------|
| Exponential                | Nutzen Sie diesen Trendlinientyp für eine Datenreihe, deren Werte in zuneh-<br>mendem Maße größer bzw. kleiner werden. Die betreffenden Datenreihe darf<br>keine negativen Werte oder Nullwerte enthalten.                                                                                                    |
| Linear                     | Eine lineare Trendlinie eignet sich für eine Datenreihe, deren Werte relativ gleichmäßig zu- bzw. abnehmen.                                                                                                    |
| Logarithmisch              | Diesen Trendlinientyp können Sie für eine Datenreihe verwenden, deren Werte anfangs rasch zu- bzw. abnehmen und in der Folge fast gleich bleiben.                                                                                                    |
| Polynomisch                | Eine polynomische Trendlinie lässt sich für eine Datenreihe verwenden, deren<br>Werte stark schwanken. Die Trendlinie wird dabei als Kurve dargestellt. Im Feld<br><i>Grad</i> können Sie für die Kurve die Anzahl der Spitzen und Täler festlegen.                                                                                                   |
| Potenz                     | Setzen Sie diesen Trendlinientyp für eine Datenreihe ein, deren Werte in be-<br>stimmten Intervallen steigen. Die Datenreihe darf keine negativen Werte oder<br>Nullwerte enthalten.                                                                                                    |
| Gleitender<br>Durchschnitt | Bei der Berechnung dieses Trends wird aus Teilen der Datenreihe ein Durch-<br>schnitt ermittelt. In der Trendlinie werden so vorhandene Schwankungen<br>innerhalb der zugrunde liegenden Werte ausgeglichen. Im Feld <i>Zeitraum</i><br>können Sie die Anzahl der Datenpunkte festlegen, die zur Berechnung des<br>Durchschnitts herangezogen werden. |

#### Trendlinie löschen

Markieren Sie die Trendlinie und drücken Sie Entf.

#### 5.6 Fehlerindikatoren für Datenreihen anzeigen

Wenn Datenreihen auf Werten basieren, die ungenau oder fehlerhaft sein könnten, können Sie dies im Diagramm verdeutlichen. Hierzu blenden Sie für die betreffenden Datenreihen individuell festgelegte Fehlerindikatoren (Fehlerbalken) ein, die den Grad einer möglichen Abweichung anzeigen.

- Fehlerindikatoren können Sie in zweidimensionalen Säulen-, Linien-, Flächen-, Balken- und Punkt(XY)-Diagrammen nutzen.
- Bei Punkt(XY)-Diagrammen können Sie zusätzlich zu den y-Fehlerindikatoren auch x-Fehlerindikatoren festlegen.

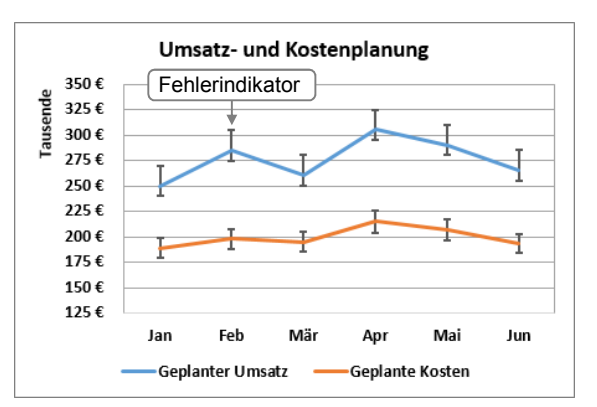

Individuelle Fehlerindikatoren

Im abgebildeten Diagramm einer Umsatz- und Kostenplanung wurde etwa davon ausgegangen, dass der Umsatz um 20.000 € nach oben und um 10.000 € nach unten schwanken kann, während für die Kosten eine mögliche Abweichung von 5 % nach oben und unten veranschlagt wurde. 5

Ändern sich die Werte der zugrunde liegenden Datenreihe, werden auch die Fehlerindikatoren neu berechnet.

#### Fehlerindikatoren für ausgewählte Datenreihen anzeigen

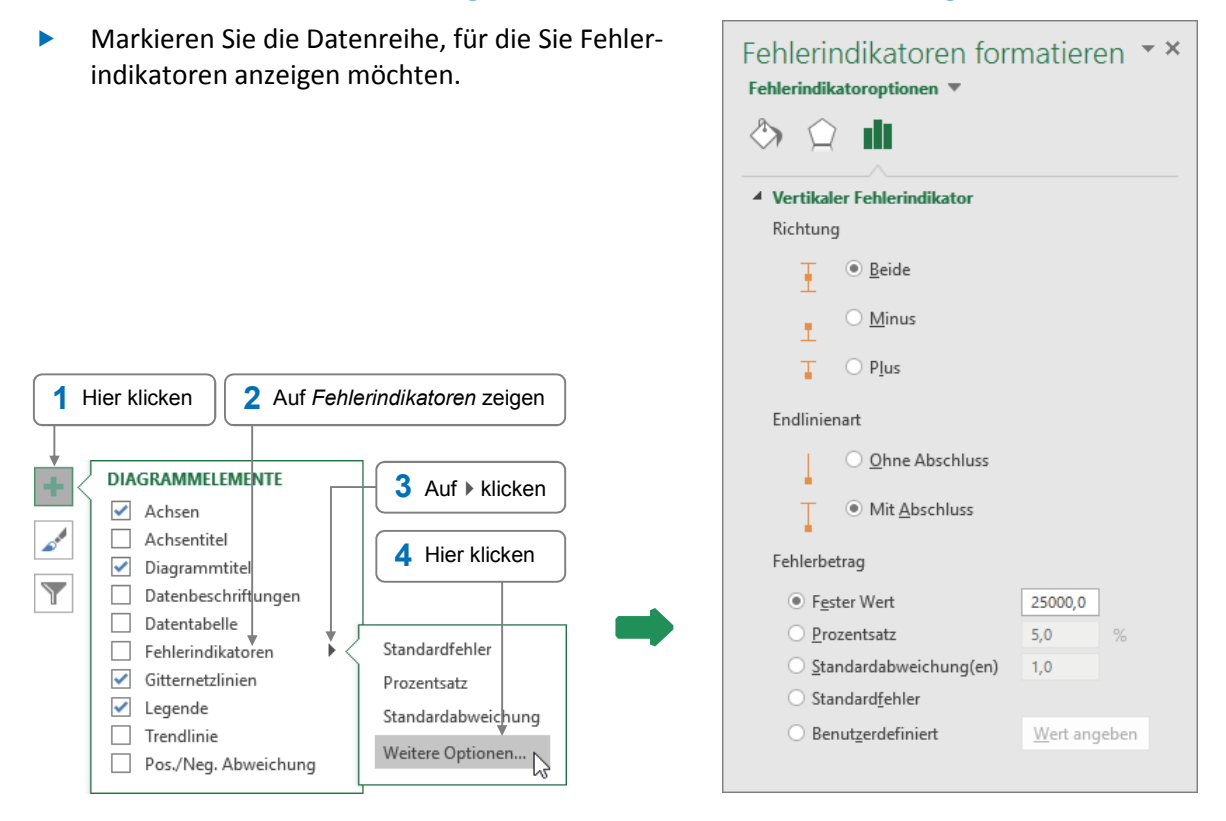

Nehmen Sie im geöffneten Aufgabenbereich in der Kategorie netsprechend der folgenden Tabelle die gewünschten Einstellungen vor.

| Bereich<br><i>Richtung</i>                 | Die Option <i>Beide</i> zeigt einen Fehlerindikator für den Plus- und Minusbereich.<br>Die Option <i>Minus</i> bzw. <i>Plus</i> zeigt lediglich einen Fehlerindikator in negativer<br>bzw. positiver Richtung.                    |
|--------------------------------------------|----------------------------------------------------------------------------------------------------|
| Bereich<br><i>Endlinienart</i>             | Hier können Sie bestimmen, wie das Linienende eines Fehlerindikators dar-<br>gestellt werden soll.                                                                                                    |
| Optionsfeld<br>Fester Wert                 | Bei aktiviertem Optionsfeld wird der im zugehörigen Feld festgelegte Wert<br>für alle Datenpunkte der Datenreihe als Fehlerindikator verwendet.                                                                                   |
| Optionsfeld<br>Prozentsatz                 | Bei aktiviertem Optionsfeld wird der im zugehörigen Feld eingetragene Pro-<br>zentwert für alle Datenpunkte der Datenreihe als Fehlerindikator genutzt.<br>Im zuvor abgebildeten Beispieldiagramm wurden auf diese Weise etwa die |
|                                            | Fehlerindikatoren für die Datenreihe Geplante Kosten festgelegt.                                                                                                    |
| Optionsfeld<br>Standard-<br>abweichung(en) | Bei aktiviertem Optionsfeld wird der im zugehörigen Feld festgelegte Wert<br>von Excel genutzt, um mithilfe der Standardabweichung Fehlerindikatoren<br>für alle Datenpunkte der Datenreihe zu ermitteln.                         |
| Optionsfeld<br>Standardfehler              | Excel berechnet aus allen Werten der Datenreihe einen Standardfehler und erstellt mit seiner Hilfe Fehlerindikator für alle Datenpunkte der Datenreihe.                                                                           |

| Optionsfeld<br>Benutzerdefiniert | Aktivieren Sie dieses Optionsfeld und klicken Sie auf <i>Wert angeben</i> , wenn<br>Sie individuelle Fehlerwerte für die Datenpunkte der Datenreihe festlegen<br>möchten. Im nun geöffneten Dialogfenster stehen Ihnen folgende Möglich-<br>keiten zur Verfügung:    |
|----------------------------------|----------------------------------------------------------------------------------------------------|
|                                  | <ul> <li>Möchten Sie für jeden Datenpunkt der Datenreihe den gleichen Wert<br/>verwenden, tragen Sie den gewünschten Wert als einfache Zahl im Feld</li> <li>und/oder ② ein. Excel weist der Eingabe automatisch die korrekte<br/>Syntax zu.</li> </ul>              |
|                                  | Im zuvor abgebildeten Beispieldiagramm wurde hier beispielsweise für<br>die Datenreihe <i>Geplanter Umsatz</i> im Feld ① der Wert 20000 und im<br>Feld ② der Wert 10000 eingetragen.                                                                                 |
|                                  | ={2000} (1) (1) (1) (1) (1) (1) (1) (1) (1) (1)                                                                                                    |
|                                  | <ul> <li>Möchten Sie für jeden Datenpunkt der Datenreihe einen individuellen<br/>Fehlerwert festlegen, erfassen Sie die gewünschten Fehlerwerte in der<br/>Tabelle und geben Sie anschließend den entsprechenden Zellbereich im<br/>Feld ① und/oder ② an.</li> </ul> |

Möchten Sie die eingefügten Fehlerindikatoren individuell formatieren, klicken Sie in der gewünschten Datenreihe doppelt auf einen der dort angezeigten Fehlerindikatoren. Im nun geöffneten Aufgabenbereich können Sie das Erscheinungsbild der Fehlerindikatoren in der Kategorie 🕎 anpassen.

#### Fehlerindikatoren löschen

- Markieren Sie die Fehlerindikatoren, die Sie löschen möchten.
- Drücken Sie Entf.

#### 5.7 Diagrammvorlagen

Haben Sie ein Diagramm aufwendig formatiert und möchten die betreffenden Formatierungen auch für andere Diagramme nutzen, speichern Sie das Diagramm als Diagrammvorlage.

Sie können die Diagrammvorlage anschließend für die Erstellung neuer Diagramme verwenden bzw. vorhandenen Diagrammen zuweisen.

Sie sollten eine Diagrammvorlage dann einsetzen, wenn Sie regelmäßig bestimmte Werte in einem Diagramm darstellen möchten.

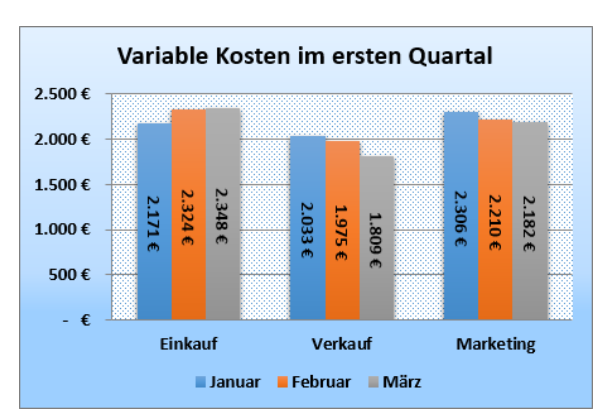

#### Diagramm als Vorlage speichern

- Klicken Sie mit der rechten Maustaste auf das betreffende Diagramm und wählen Sie Als Vorlage speichern.
- Geben Sie im geöffneten Dialogfenster einen Namen für die Vorlagendatei ein.
- Lassen Sie den Speicherort und Dateityp unverändert und klicken Sie auf *Speichern*.

#### Diagrammvorlagen nutzen

- Markieren Sie die Daten, die Sie in dem Diagramm darstellen möchten.
- Klicken Sie im Register Einfügen, Gruppe Diagramme, auf Empfohlene Diagramme.

| Diagrai<br>Empfo | mm einfügen<br>hlene Diagramme | Alle Diagramme                                     | ? ×<br>1 Zum Register Alle<br>Diagramme wechseln |
|------------------|--------------------------------|----------------------------------------------------|--------------------------------------------------|
| 2                | Zuletzt verwendet              | Meine Vorlagen                                     | - 2 Vorlagen anklicken                           |
| ln.d             | Säule                          | Säulendiagramm_Variable Kosten                     |                                                  |
|                  | Linio                          | 3.000,00 C                                         |                                                  |
|                  | Kreis                          | 2.500,00 €                                         | g Gewünschte Vorlage                             |
|                  | Ralkon                         | 1500,00 € 1500,00 € 1500,00                        | vählen                                           |
|                  | Eläche                         |                                                    |                                                  |
| 2.2              | Puelet (V V)                   | 1 2 3<br>= Datemeihen1 = Datemeihen2 = Datemeihen3 |                                                  |
| 12:00            | Punkt (A Y)                    |                                                    |                                                  |
|                  | Nurs<br>Ober (Inches           |                                                    |                                                  |
| er<br>sta        | Obernache                      |                                                    |                                                  |
| ×                | Netz                           |                                                    |                                                  |
|                  | Ireemap                        |                                                    |                                                  |
| (9)              | Sunburst                       |                                                    |                                                  |
| հեր              | Histogramm                     |                                                    |                                                  |
| <u>āģ</u>        | Kastengrafik                   |                                                    |                                                  |
| p.II             | Wasserfall                     |                                                    |                                                  |
| abi              | Verbund                        |                                                    |                                                  |
|                  |                                | 1                                                  |                                                  |
| <u>V</u> orla    | gen verwalten                  |                                                    | OK Abbrechen                                     |

Möchten Sie eine Diagrammvorlage löschen, klicken Sie auf *Vorlagen verwalten*. Markieren Sie im nun geöffneten Dialogfenster die betreffende Diagrammvorlage und drücken Sie Entf.

Sie können eine Diagrammvorlage auch einem bereits fertigen Diagramm zuweisen, indem Sie das Diagramm aktivieren und im Register *Entwurf*, Gruppe *Typ*, auf *Diagrammtyp ändern* klicken. Im nun geöffneten Dialogfenster wählen Sie wie zuvor beschrieben die Vorlage aus.

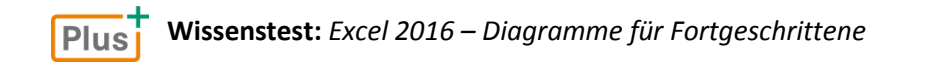

#### 5.8 Übung

#### Diagramm mit geplanten Umsatzdaten optimieren

| Level         |                                                                                                    | Zeit | ca. 10 min |
|---------------|----------------------------------------------------------------------------------------------------|------|------------|
| Übungsinhalte | <ul> <li>Sekundärachse einblenden und skalieren</li> <li>Achsentitel und Fehlerindikatoren einblenden</li> <li>Lineare Trendlinie erstellen und formatieren</li> </ul> |      |            |
| Übungsdatei   | Umsatzplanung.xlsx                                                                                                    |      |            |
| Ergebnisdatei | Umsatzplanung-E.xlsx                                                                                                    |      |            |

- 1. Öffnen Sie die Übungsdatei Umsatzplanung.xlsx.
- Blenden Sie für die Datenreihe Vereinbarte Kundentermine eine Sekundärachse ein. Um die Sekundärachse über den Aufgabenbereich einblenden zu können, wählen Sie im Register Format, Gruppe Aktuelle Auswahl, im dortigen Listenfeld Reihe "Vereinbarte Kundentermine" und klicken Sie in der gleichen Gruppe auf Auswahl formatieren.
- 3. Ändern Sie das Hauptintervall der Sekundärachse auf 20.
- 4. Vergeben Sie für die reguläre Wertachse den Achsentitel *Voraussichtlicher Umsatz* und für die Sekundärachse den Achsentitel *Vereinbarte Kundentermine*.
- 5. Blenden Sie für die Datenreihe *Voraussichtlicher Umsatz* Fehlerindikatoren ein, die mögliche Abweichungen von 10 % nach oben und unten anzeigen.
- 6. Weisen Sie den Fehlerindikatoren die Farbe *Rot* und eine Linienstärke von 1,5 pt zu.
- 7. Fügen Sie nun für die Datenreihe Voraussichtlicher Umsatz eine lineare Trendlinie ein.
- 8. Weisen Sie der Trendlinie die Farbe *Schwarz, Text 1* und eine Linienstärke von 3 pt zu.
- 9. Speichern Sie die Datei unter dem Namen Umsatzplanung-E.xlsx.

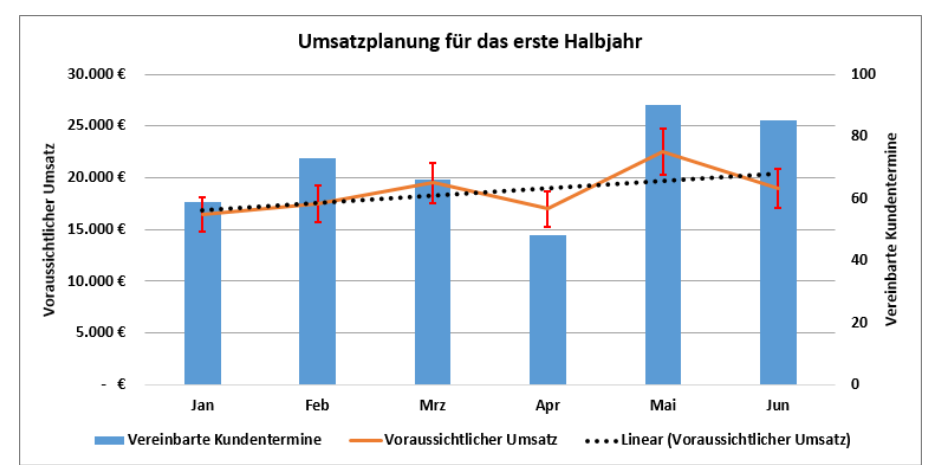

Ergebnisdatei "Umsatzplanung-E.xlsx"

Plus

#### ... noch mehr Übungen:

Fehlerindikatoren verwenden.pdf Verbunddiagramm anpassen.pdf Verbunddiagramm optimieren.pdf Wertachse anpassen.pdf

# 6

Plus

### Daten kombinieren und konsolidieren

#### 6.1 Daten kombinieren

Lernvideo: Daten kombinieren.mp4
 Beispieldatei: Daten kombinieren.xlsx

#### Mit kopierten Werten Berechnungen durchführen

Wenn Sie eine Zahl in die Zwischenablage kopiert haben, können Sie diese beim Einfügen zu vorhandenen Werten **addieren** bzw. von diesen **subtrahieren**. Sie können vorhandene Werte bei Bedarf auch durch die kopierte Zahl **dividieren** bzw. mit der kopierten Zahl **multiplizieren**.

Für diese Berechnungen benötigen Sie keine Formeln. Sie nutzen stattdessen eine spezielle, von Excel zur Verfügung gestellte Einfügeoption.

**Beispiel:** Aufgrund eines entsprechenden Tarifabschlusses steigen die Gehälter sämtlicher Mitarbeiter einer Firma um jeweils 150 € pro Monat. So berechnen Sie die neuen Gehälter schnell:

|     | Α           | В            | С      | D   | L. L. L. L. L. L. L. L. L. L. L. L. L. L |    | А           | В            | С      | D |
|-----|-------------|--------------|--------|-----|------------------------------------------|----|-------------|--------------|--------|---|
| 1   | Name        | Abteilung    | Gehalt |     | 1                                        | L  | Name        | Abteilung    | Gehalt |   |
| 2   | Dröger      | Konstruktion | 4.160€ | 150 | 2                                        | 2  | Dröger      | Konstruktion | 4.310€ |   |
| 3   | Eberspächer | Konstruktion | 3.520€ |     | 3                                        | 3  | Eberspächer | Konstruktion | 3.670€ |   |
| 4   | Haase       | Konstruktion | 2.800€ |     | 4                                        | 1  | Haase       | Konstruktion | 2.950€ |   |
|     |             |              |        |     |                                          | _  |             |              |        |   |
| 103 | Müller      | Vertrieb     | 2.904€ |     | 10                                       | 03 | Müller      | Vertrieb     | 3.054€ |   |
| 104 | Stern       | Vertrieb     | 2.640€ |     | 10                                       | )4 | Stern       | Vertrieb     | 2.790€ |   |

- Tragen Sie den Wert, mit dem Sie die Berechnungen durchführen möchten (im Beispiel 150), in eine beliebige leere Zelle ein.
- Kopieren Sie den Wert in Zwischenablage.
- Markieren Sie den Bereich, dessen Werte berechnet werden sollen. Im Beispiel markieren Sie den Bereich C2:C104

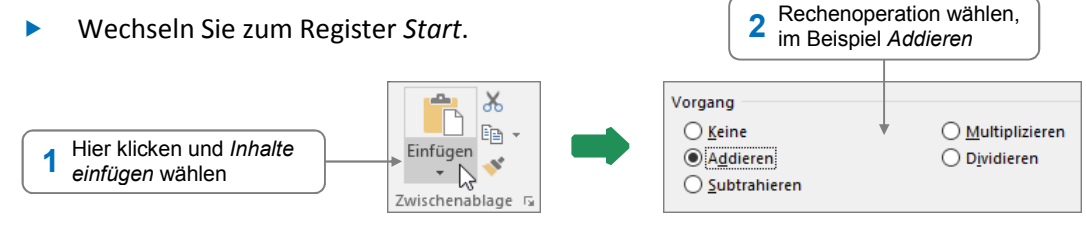

#### Herr Helmut Feichtinger

Weisen Sie dem zuvor markierten Bereich wieder das ursprüngliche Zahlenformat zu und löschen Sie den Wert, mit dem die Berechnungen durchgeführt wurden.

#### 6.2 Basiswissen Tabellenkonsolidierung

Mithilfe einer Konsolidierung können Sie Daten, die **aus mehreren Tabellen** stammen, **in einer Tabelle** zusammenfassen und dabei z. B. mit der Funktion SUMME oder MITTELWERT auswerten.

Ein Unternehmen erstellt beispielsweise monatlich Tabellen mit den Kraftstoffkosten seiner drei Firmenwagen.

- Zur quartalsmäßigen Auswertung werden die entsprechenden Tabellen mit einer Konsolidierung zusammengefasst.
- Die so entstandenen Quartalsübersichten lassen sich bei Bedarf durch eine weitere Konsolidierung zu einer Gesamtjahresübersicht vereinigen.

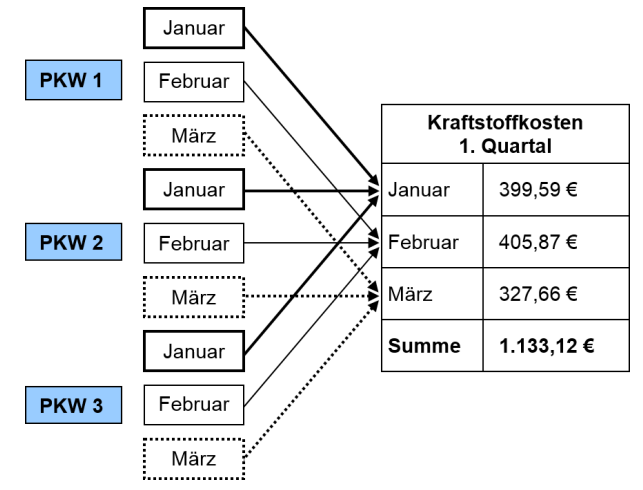

#### Bereiche für eine Konsolidierung definieren

Für eine Konsolidierung benötigen Sie verschiedene Quellbereiche und einen Zielbereich.

- Quellbereiche sind die Bereiche, aus denen die zu konsolidierenden Daten stammen. Sie können sich im aktiven Tabellenblatt, in einem anderen Tabellenblatt der Arbeitsmappe oder in Tabellen weiterer Arbeitsmappen befinden.
- Im Zielbereich werden die Ergebnisse der durchgeführten Konsolidierung angezeigt.

#### Verschiedene Möglichkeiten, Daten zu konsolidieren

Abhängig von der Datenanordnung in den einzelnen Quellbereichen können Sie nach unterschiedlichen Kriterien konsolidieren.

| Mit Formeln   | Das Konsolidieren mit Formeln ist <b>immer möglich</b> – unabhängig von der<br>Anordnung der Daten in den Quellbereichen.                                                                                                    |
|---------------|----------------------------------------------------------------------------------------------------|
| Nach Position | Sie können nach Position konsolidieren, wenn die Daten der unterschiedlichen<br>Quellbereiche <b>identisch angeordnet</b> sind, d. h., wenn sie die gleichen relativen<br>Zellbezüge (z. B. A1) besitzen.                                                                                     |
| Nach Rubrik   | Sie können nach Rubrik konsolidieren, wenn die verschiedenen Quellbereiche<br>identische Zeilen- bzw. Spaltenbeschriftungen besitzen. Die Daten der Quell-<br>bereiche selbst können sich dabei an unterschiedlichen relativen Positionen im<br>Tabellenblatt befinden (z. B. A1, B1 und C1). |

#### 6.3 Daten mit Formeln konsolidieren

#### Plus Beispieldatei: Daten mit Formeln konsolidieren.xlsx

Im folgenden Beispiel möchte das Unternehmen *Elektro Fox* die Gesamtsumme der Umsätze seiner Filialen bilden. Der **Aufbau** und teilweise auch die Zeilen- und Spaltenbeschriftungen der Tabellenblätter, die die Umsätze der einzelnen Filialen enthalten, ist **unterschiedlich**. Deshalb kann nur eine Konsolidierung mit Formeln erfolgen.

|   | А                           | В      | С       | D        | E       | F     | G    |   |                                     | А                | В     | С                             | D    | E     | F    | G    |        |
|---|-----------------------------|--------|---------|----------|---------|-------|------|---|-------------------------------------|------------------|-------|-------------------------------|------|-------|------|------|--------|
| 1 | KW 3                        | Woch   | enums   | atzberi  | cht (in | TEUR) |      |   | 1                                   | KW 3             | Woch  | Wochenumsatzbericht (in TEUR) |      |       |      |      |        |
| 2 | Filiale: Hamburg            | Geöffi | net: Mo | o - Di u | nd Do - | Sa    |      |   | 2                                   | Filiale: München | Geöff | net: Di                       | - Sa | _     |      |      |        |
| 3 | Warengruppen                | Мо     | Di      | Do       | Fr      | Sa    |      |   | 3                                   | Warengruppen     | Di    | Mi                            | Do   | Fr    | Sa   |      |        |
| 4 | Haushalt                    | 6,5    | 4,2     | 1,2      | 8,0     | 7,5   |      |   | 4                                   | Hi-Fi, TV        | 10,2  | 8,3                           | 8,2  | 10,8  | 8,1  |      |        |
| 5 | TV und Hi-Fi                | 9,5    | 8,2     | 8,4      | 10,2    | 8,5   |      |   | 5                                   | PCs und Zubehör  | 0,8   | 10,8                          | 10,0 | 12,4  | 11,6 |      |        |
| 6 | CDs, DVDs                   | 1,2    | 0,9     | 0,8      | 2,0     | 1,3   |      |   | 6                                   | CDs              | 0,3   | 0,8                           | 0,7  | 3,0   | 0,8  |      |        |
| 7 | Verschiedenes               | 0,8    | 0,5     | 0,4      | 0,8     | 0,5   |      |   | 7                                   | Verschiedenes    | 0,4   | 0,5                           | 0,3  | 0,7   | 0,2  |      |        |
| 8 |                             |        |         |          |         |       |      | - | 8                                   |                  |       |                               |      |       |      |      | -      |
|   | → → Hamburg (+) : →         |        |         |          |         |       | ]    |   |                                     |                  |       |                               |      |       | Þ    | ]    |        |
|   |                             |        | -       |          |         |       |      |   |                                     |                  |       |                               |      |       |      |      |        |
|   | Α                           | В      | С       | D        | E       | F     | G    |   |                                     | А                | В     | С                             | D    | E     | F    | G    |        |
| 1 | KW 3                        | Woch   | enums   | atzberi  | cht (in | TEUR) |      |   | 1 KW 3 Wochenumsatzbericht (in TEUR |                  |       |                               |      | TEUR) |      |      |        |
| 2 | Filiale: Berlin             | Geöffi | net: Mo | o - Sa   |         |       |      |   | 2                                   | Alle Filialen    |       |                               |      |       |      |      |        |
| 3 | Warengruppen                | Мо     | Di      | Mi       | Do      | Fr    | Sa   |   | 3                                   | Warengruppen     | Мо    | Di                            | Mi   | Do    | Fr   | Sa   | $\Box$ |
| 4 | Haushaltsgeräte             | 7,1    | 5,2     | 2,0      | 9,4     | 5,9   | 5,0  |   | 4                                   | Haushaltsgeräte  | 15,5  | 5,4                           | 2,0  | 10,6  | 13,9 | 12,5 |        |
| 5 | Hi-Fi-Geräte                | 9,2    | 1,2     | -5,2     | 3,0     | 4,2   | 5,2  |   | 5                                   | Hi Fi Geräte, TV | 10,7  | 19,6                          | 13,5 | 19,6  | 25,2 | 21,8 |        |
| 6 | Computer                    | 13,4   | 11,4    | 8,4      | 14,8    | 16,4  | 16,5 |   | 6                                   | Computer         | 13,4  | <b>≜12,2</b>                  | 19,2 | 24,8  | 28,8 | 28,1 |        |
| 7 | CDs, DVDs                   | 2,0    | 1,2     | 0,4      | 3,4     | 2,1   | 2,8  |   | 7                                   | CDs, DVDs        | 3,2   | 2,9                           | 1,2  | 4,9   | 7,1  | 4,9  |        |
| 8 | Verschiedenes               | 1,2    | 0,7     | 0,9      | 0,7     | 0,8   | 2,0  | - | 8                                   | Verschiedenes    | 2,0   | 1,6                           | 1,4  | 1,4   | 2,3  | 2,7  | -      |
|   | • → <u>Berlin</u> (+) : • → |        |         |          |         |       |      |   |                                     | ∢ → Ge           | samt  | +                             | ) :  | 4     |      | Þ    | ]      |

- zum Tabellenblatt in dem
- Wechseln Sie zum Tabellenblatt, in dem die konsolidierten Daten angezeigt werden sollen.
- Erstellen Sie eine Tabelle, die alle vorkommenden Zeilen und Spalten aller Quellbereiche umfasst, ohne den Zielbereich auszufüllen.

|   | Α                | В    | С     | D       | E       | F     | G  |           |
|---|------------------|------|-------|---------|---------|-------|----|-----------|
| 1 | KW 3             | Woch | enums | atzberi | cht (in | TEUR) |    |           |
| 2 | Alle Filialen    |      |       |         |         |       |    |           |
| 3 | Warengruppen     | Мо   | Di    | Mi      | Do      | Fr    | Sa | $\square$ |
| 4 | Haushaltsgeräte  |      |       |         |         |       |    |           |
| 5 | Hi-Fi-Geräte, TV |      |       |         |         |       |    |           |
| 6 | Computer         |      |       |         |         |       |    |           |
| 7 | CDs, DVDs        |      |       |         |         |       |    |           |
| 8 | Verschiedenes    |      |       |         |         |       |    | -         |
|   | < → Ges          | amt  | +     | :       | 4       |       | •  |           |

=SUMME(Hamburg!C5;München!B4;Berlin!C5)

- Wenn sich die Quellbereiche in verschiedenen Arbeitsmappen befinden, öffnen Sie die betreffenden Dateien.
- Markieren Sie in der Zieltabelle die erste Zelle, in der auf Zellen der Quellbereiche verwiesen werden soll.
- Beginnen Sie die Eingabe der Formel, mit deren Hilfe Sie die konsolidierten Daten berechnen möchten, z. B. =SUMME(.
- Klicken Sie nacheinander in den entsprechenden Tabellenblättern auf die jeweiligen Zellen der Quellbereiche, um deren Bezüge in die Formel zu übernehmen. Fügen Sie dabei hinter jedem in die Formel übernommenen Bezug ein Semikolon ein.
- Beenden Sie die Formeleingabe wie gewohnt.
- Erstellen Sie nun genauso die Konsolidierungsformeln in den restlichen Zellen des Zielbereichs.

#### Herr Helmut Feichtinger

#### 6.4 Daten nach Position konsolidieren

#### Plus Beispieldatei: Daten nach Position konsolidieren.xlsx

Ein Unternehmen möchte die Gesamtsumme der Umsätze seiner Filialen bilden. Da der **Aufbau** aller Tabellenblätter **identisch** ist, kann eine Konsolidierung nach Positionen erfolgen.

|                             | A                                             | B                  | С                  | D                 | E                  | F          | G          |     | - 1 |               | A                          | B          | C          | D          | E          | F          | G          |   |
|-----------------------------|-----------------------------------------------|--------------------|--------------------|-------------------|--------------------|------------|------------|-----|-----|---------------|----------------------------|------------|------------|------------|------------|------------|------------|---|
| 1                           | KW 3                                          | Woch               | enums              | atzberi           | icht (in           | TEUR)      |            |     |     | 1             | KW 3                       | Woch       | enums      | atzberi    | icht (in   | TEUR)      |            |   |
| 2                           | Filiale: Hamburg                              | Geöffi             | net: Mo            | o - Sa            | _                  | _          |            |     |     | 2             | Filiale: München           | Geöffi     | net: Mo    | o - Sa     |            |            |            |   |
| 3                           | Warengruppen                                  | Мо                 | Di                 | Mi                | Do                 | Fr         | Sa         |     |     | 3             | Warengruppen               | Мо         | Di         | Mi         | Do         | Fr         | Sa         |   |
| 4                           | Haushalt                                      | 6,5                | 4,2                | 1,2               | 8,0                | 7,5        | 11,5       |     |     | 4             | Haushalt                   | 6,0        | 4,2        | 1,8        | 9,0        | 8,1        | 10,1       |   |
| 5                           | Hi-Fi, TV                                     | 9,5                | 8,2                | 8,4               | 10,2               | 8,5        | 9,0        |     |     | 5             | Hi-Fi, TV                  | 8,1        | 8,3        | 8,2        | 10,8       | 7,0        | 10,5       |   |
| 6                           | Computer                                      | 12,2               | 10,3               | 9,5               | 14,5               | 12,5       | 14,0       |     |     | 6             | Computer                   | 11,8       | 10,8       | 10,0       | 12,4       | 11,6       | 12,4       |   |
| 7                           | DVDs, CDs 1,2 0,9 0,8 2,0 1,3 1,5 7 DVDs, CDs |                    |                    | DVDs, CDs         | 0,8                | 0,8        | 0,7        | 3,0 | 0,8 | 0,9           |                            |            |            |            |            |            |            |   |
| 8                           | 8 Verschiedenes 0,8 0,5 0,4 0,8 0,5           |                    |                    |                   |                    | 0,6        | -          |     | 8   | Verschiedenes | 0,4                        | 0,5        | 0,3        | 0,7        | 0,2        | 0,7        | -          |   |
| Hamburg (+) : ( ) ( München |                                               |                    |                    |                   |                    |            |            |     | (   | ÷ :           | •                          |            | Þ          | ]          |            |            |            |   |
|                             |                                               |                    |                    |                   |                    |            |            |     |     |               |                            |            |            |            |            |            |            |   |
|                             | А                                             | В                  | С                  | D                 | Е                  | F          | G          |     |     |               | A                          | В          | С          | D          | Е          | F          | G          |   |
| 1                           | KW 3                                          | Woch               | enums              | atzberi           | icht (in           | TEUR)      |            |     |     | 1             | KW 3                       | Woch       | enums      | atzberi    | cht (in    | TEUR)      |            |   |
| 2                           | Filiale: Berlin                               | Geöffi             | net: Mo            | o - Sa            |                    |            |            |     |     | 2             | Alle Filialen              | Geöffi     | net: Mo    | o - Sa     |            |            |            |   |
| 3                           | Warengruppen                                  | Мо                 | Di                 | Mi                | Do                 | Fr         | Sa         |     |     | 3             | Warengruppen               | Мо         | Di         | Mi         | Do         | Fr         | Sa         |   |
| 4                           | Haushalt                                      | 7,1                | 5,2                | 2,0               | 9,4                | 5,9        | 5,0        |     |     | 4             | Haushalt                   | 19,6       | 13,6       | 5,0        | 26,4       | 21,5       | 26,6       |   |
| 5                           | Hi-Fi, TV                                     | 9,2                | 1,2                | 5,2               | 3,0                | 4,2        | 5,2        |     |     | 5             | Hi-Fi, TV                  | 26,8       | 17,7       | 21,8       | 24,0       | 19,7       | 24,7       |   |
|                             |                                               |                    |                    |                   | 140                | 16.4       | 16.5       |     |     | 0             | Computer >                 | 37,4       | 32,5       | 27,9       | 41,7       | 40,5       | 42,9       |   |
| 6                           | Computer                                      | 13,4               | 11,4               | 8,4               | 14,8               | 10,4       | 10,0       |     |     |               |                            |            |            |            |            |            |            |   |
| 6<br>7                      | Computer<br>DVDs, CDs                         | 13,4<br>2,0        | 11,4<br>1,2        | 8,4<br>0,4        | 14,8<br>3,4        | 2,1        | 2,8        |     |     | 7             | DVDs, CDs                  | 4,0        | 2,9        | 1,9        | 8,4        | 4,2        | 5,2        |   |
| 6<br>7<br>8                 | Computer<br>DVDs, CDs<br>Verschiedenes        | 13,4<br>2,0<br>1,2 | 11,4<br>1,2<br>0,7 | 8,4<br>0,4<br>0,9 | 14,8<br>3,4<br>0,7 | 2,1<br>0,8 | 2,8<br>2,0 | -   |     | 7<br>8        | DVDs, CDs<br>Verschiedenes | 4,0<br>2,4 | 2,9<br>1,7 | 1,9<br>1,6 | 8,4<br>2,2 | 4,2<br>1,5 | 5,2<br>3,3 | - |

#### Zielbereich vorbereiten

- Sind die Quellbereiche in verschiedenen Arbeitsmappen gespeichert, öffnen Sie die betreffenden Arbeitsmappen.
- Um die Tabelle zu erstellen, in der die Daten konsolidiert werden sollen, kopieren Sie das Tabellenblatt einer beliebigen Quelltabelle.

| Ko                                   | Kopierte Quelltabelle |        |                  |     |      |        |      | 1               | Tabe<br>schrif | llenüber-<br>t anpasse | en                | 2 Im Zielbereich vorhan-<br>dene Daten löschen |    |    |    |    |
|--------------------------------------|-----------------------|--------|------------------|-----|------|--------|------|-----------------|----------------|------------------------|-------------------|------------------------------------------------|----|----|----|----|
|                                      | А                     | В      | С                | D   | E    | F      | G    |                 |                | Α                      | В                 | С                                              | D  | Е  | F  | G  |
| 1 KW 3 Wochenumsatzbericht (in TEUR) |                       |        |                  |     | 1    | KW 3 ( |      | Woch            | enums          | atzberi                | cht (in           | TEUR)                                          |    |    |    |    |
| 2                                    | Filiale: Berlin       | Geöffr | eöffnet: Mo - Sa |     |      |        |      | 2               | Alle Fil       | ialen                  | Geöffnet: Mo - Sa |                                                |    |    |    |    |
| 3                                    | Warengruppen          | Мо     | Di               | Mi  | Do   | Fr     | Sa   | 3               | Waren          | gruppen                | Мо                | Di                                             | Mi | Do | Fr | Sa |
| 4                                    | Haushalt              | 7,1    | 5,2              | 2,0 | 9,4  | 5,9    | 5,0  | 4               | Hausha         | lt                     |                   |                                                |    |    |    |    |
| 5                                    | Hi-Fi, TV             | 9,2    | 1,2              | 5,2 | 3,0  | 4,2    | 5,2  | 5               | Hi-Fi, T       | V                      |                   |                                                |    |    |    |    |
| 6                                    | Computer              | 13,4   | 11,4             | 8,4 | 14,8 | 16,4   | 16,5 | 6               | 6 Computer     |                        |                   |                                                |    |    |    |    |
| 7                                    | DVDs, CDs             | 2,0    | 1,2              | 0,4 | 3,4  | 2,1    | 2,8  | 7 DVDs, CDs     |                |                        |                   |                                                |    |    |    |    |
| 8                                    | Verschiedenes         | 1,2    | 0,7              | 0,9 | 0,7  | 0,8    | 2,0  | 8 Verschiedenes |                |                        |                   |                                                |    |    |    |    |

#### Konsolidierung durchführen

- Aktivieren Sie die linke obere Zelle des Zielbereichs.
   Im Beispiel aktivieren Sie die Zelle B4.
- ▶ Klicken Sie im Register Daten, Gruppe Datentools, auf 📴.

| Konsolidieren                                                                                 |                              | ?                                       | ×                     |                                                                                                    |
|-----------------------------------------------------------------------------------------------|------------------------------|-----------------------------------------|-----------------------|----------------------------------------------------------------------------------------------------|
| Fun <u>k</u> tion:<br>Summe                                                                   | <                            |                                         |                       | Funktion wählen, mit der konsolidie     werden soll                                                                         |
| Berlin!\$B\$4:\$G\$8<br>Vorhandene Verweise:<br>Berlin!\$B\$4:\$G\$8<br>Hamburg!\$B\$4:\$G\$8 | ← ■                          | <u>D</u> urchsuch<br>Hinzu <u>f</u> üge | h <del>en</del><br>en | Hier klicken und im entsprechende<br>Tabellenblatt den ersten Quellbere<br>ohne Spalten- und Zeilenbeschriftu<br>markieren  |
| Munchen:SBS4:SGS8 Beschriftung aus: Oberster Zeile                                            | Verknünfungen mit Quelldaten | <u>L</u> öscher                         | 1                     | Auf <i>Hinzufügen</i> klicken, um den Be<br>3 auf den zuvor markierten Quellbere<br>Feld <i>Vorhandene Verweise</i> einzufü |
|                                                                                               | OK                           | Schli                                   | eßen                  |                                                                                                    |

Fügen Sie entsprechend weitere Quellbereiche hinzu.

Im Zielbereich enthalten die Zellen mit den konsolidierten Daten keine Formeln, sondern feste Werte.

#### Konsolidierte Daten automatisch aktualisieren

- Wenn Sie im oben abgebildeten Dialogfenster Konsolidieren das Kontrollfeld Verknüpfungen mit Quelldaten aktivieren, werden die Werte des Zielbereichs automatisch aktualisiert, sobald sich Werte eines Quellbereichs ändern.
- Die Tabelle, die den Zielbereich enthält, wird automatisch gegliedert. Die ausgeblendeten Zeilen enthalten die zugrunde liegenden Daten der Quelltabellen.

| 1 2 |    | Α             | В      | С       | D       | E        | F     | G    |                     |
|-----|----|---------------|--------|---------|---------|----------|-------|------|---------------------|
|     | 1  | KW 3          | Woch   | enums   | atzberi | icht (in | TEUR) |      |                     |
|     | 2  | Alle Filialen | Geöffi | net: Mo | o - Sa  |          |       |      |                     |
|     | 3  | Warengruppen  | Мо     | Di      | Mi      | Do       | Fr    | Sa   |                     |
| +   | 7  | Haushalt      | 12,5   | 8,4     | 3,0     | 17,0     | 15,6  | 21,6 |                     |
| +   | 11 | Hi-Fi, TV     | 17,6   | 16,5    | 16,6    | 21,0     | 15,5  | 19,5 |                     |
| +   | 15 | Computer      | 24,0   | 21,1    | 19,5    | 26,9     | 24,1  | 26,4 |                     |
| +   | 19 | DVDs, CDs     | 2.0    | 1.7     | 1.5     | 5.0      | 2,1   | 2,4  |                     |
| [·] | 20 |               | 0,0    | 0,0     | 0,0     | 0,0      | 0,0   | 0,0  | Qualidatan dar Kata |
| - · | 21 |               | 0,8    | 0,5     | 0,4     | 0,8      | 0,5   | 0,6  |                     |
| · _ | 22 |               | 0,4    | 0,5     | 0,3     | 0,7      | 0,2   | 0,7  | gene reiseniedenied |
| -   | 23 | Verschiedenes | 1,2    | 1,0     | 0,7     | 1,5      | 0,7   | 1,3  |                     |

Verknüpfte konsolidierte Daten

#### 6.5 Daten nach Rubrik konsolidieren

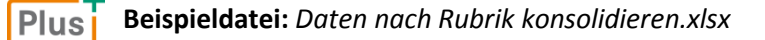

Das Unternehmen *Elektro Fox* möchte eine Gesamtsumme der Umsätze seiner Filialen bilden. Für die Filialen sind unterschiedliche Tabellen erstellt worden.

Die **Zeilen- und Spaltenbeschriftungen** der einzelnen Tabellen sind jedoch **identisch**. Deshalb kann eine Konsolidierung nach Rubrik erfolgen.

|                                                                                                    | Α                                       | В      | С       | D         | E       | F     | G                       | -             |     |     | Α                | В      | С       | D         | E       | F     | G    |   |
|----------------------------------------------------------------------------------------------------|-----------------------------------------|--------|---------|-----------|---------|-------|-------------------------|---------------|-----|-----|------------------|--------|---------|-----------|---------|-------|------|---|
| 1                                                                                                    | Elektro Fox                             | Woch   | enums   | atzberi   | cht (in | TEUR) |                         |               |     | 1   | Elektro Fox      | Woch   | enums   | atzberi   | cht (in | TEUR) |      |   |
| 2                                                                                                    | Filiale: Hamburg                        | Geöffi | net: Mo | o, Mi - 9 | Sa      |       |                         |               |     | 2   | Filiale: München | Geöffi | net: Mo | o - Do, S | Sa      |       |      |   |
| 3                                                                                                    | Warengruppen                            | Мо     | Mi      | Do        | Fr      | Sa    | 3 Warengruppen Mo Di Mi |               |     |     | Do               | Sa     |         |           |         |       |      |   |
| 4                                                                                                    | Haushalt                                | 6,5    | 1,2     | 8,0       | 7,5     | 11,5  |                         |               |     | 4   | Computer         | 11,8   | 10,8    | 10,0      | 12,4    | 12,4  |      |   |
| 5                                                                                                    | Hi-Fi-Geräte                            | 9,5    | 8,4     | 10,2      | 8,5     | 9,0   |                         |               |     | 5   | Haushalt         | 6,0    | 4,2     | 1,8       | 9,0     | 10,1  |      |   |
| 6                                                                                                    | Verschiedenes                           | 0,8    | 0,4     | 0,8       | 0,5     | 0,6   |                         |               |     | 6   | DVDs, CDs        | 0,8    | 0,8     | 0,7       | 3,0     | 0,9   |      |   |
| 7                                                                                                    |                                         |        |         |           |         |       |                         |               |     | 7   | Verschiedenes    | 0,4    | 0,5     | 0,3       | 0,7     | 0,7   |      |   |
| 8                                                                                                    |                                         |        |         |           |         |       |                         | -             |     | 8   |                  |        |         |           |         |       |      | - |
| ←         Hamburg         …         ←         :         ←         :         ←         :         ←         :         ←         :         ←         :         ←         :         ←         :         ←         :         ←         :         ←         :         ←         :         ←         :         ←         :         ←         :         ←         :         ←         :         ●         :         ●         :         ●         :         ●         :         ●         :         ●         :         ●         :         ●         :         ●         :         ●         :         ●         :         ●         :         ●         :         ●         :         ●         :         ●         :         ●         :         ●         :         ●         :         ●         :         ●         :         ●         !         ●         !         ●         !         ●         !         ●         !         ●         !         ●         !         ●         !         ●         !         ●         !         ●         !         ●         !         ●         !         ●         !< |                                         |        |         |           |         |       |                         | ]             |     |     |                  |        |         |           |         |       |      |   |
|                                                                                                    |                                         |        |         |           |         |       |                         |               |     |     |                  |        |         |           |         |       |      |   |
|                                                                                                    | А                                       | В      | С       | D         | E       | F     | G                       | -             | N   |     | А                | В      | С       | D         | Е       | F     | G    |   |
| 1                                                                                                    | Elektro Fox                             | Woch   | enums   | atzberi   | cht (in | TEUR) |                         | ]             |     | 1   | Elektro Fox      | Woch   | enums   | atzberi   | cht (in | TEUR) |      |   |
| 2                                                                                                    | Filiale: Berlin                         | Geöffi | net: Mo | o - Sa    |         |       |                         |               |     | 2   | Alle Filialen    |        | •       |           |         |       |      |   |
| 3                                                                                                    | Warengruppen                            | Мо     | Di      | Mi        | Do      | Fr    | Sa                      |               |     | 3   | Warengruppen     | Мо     | Di      | Mi        | Do      | Fr    | Sa   |   |
| 4                                                                                                    | Haushalt                                | 7,1    | 5,2     | 2,0       | 9,4     | 5,9   | 5,0                     |               |     | 4   | Haushalt         | 19,6   | 9,4     | 5,0       | 26,4    | 13,4  | 26,6 |   |
| 5                                                                                                    | Hi-Fi-Geräte                            | 9,2    | 1,2     | 5,2       | 3,0     | 4,2   | 5,2                     |               |     | 5   | Hi-Fi-Geräte     | 18,7   | 1,2     | 13,6      | 13,2    | 12,7  | 14,2 |   |
| 6                                                                                                    | Computer                                | 13,4   | 11,4    | 8,4       | 14,8    | 16,4  | 16,5                    |               |     | 6   | Computer         | 25,2   | 22,2    | 18,4      | 27,2    | 16,4  | 28,9 |   |
| 7                                                                                                    | DVDs, CDs                               | 2,0    | 1,2     | 0,4       | 3,4     | 2,1   | 2,8                     |               |     | 7   | DVDs, CDs        | 2,8    | 2,0     | 1,1       | 6,4     | 2,1   | 3,7  |   |
| 8                                                                                                    | 8 Verschiedenes 1,2 0,7 0,9 0,7 0,8 2,0 |        |         | 2,0       | -       | 1     | 8                       | Verschiedenes | 2,4 | 1,2 | 1,6              | 2,2    | 1,3     | 3,3       | -       |       |      |   |
|                                                                                                    |                                         |        |         |           |         |       |                         | •             | ]   |     |                  |        |         |           |         |       |      |   |

#### Zielbereich vorbereiten

- Befinden sich die Quellbereiche in verschiedenen Arbeitsmappen, öffnen Sie die entsprechenden Dateien.
- Aktivieren Sie das (leere) Tabellenblatt, in dem die Daten konsolidiert werden sollen.

|   | А                                                                                                    | В       | С       | D       | E      | F       | G      | н     |  |  |  |
|---|----------------------------------------------------------------------------------------------------|---------|---------|---------|--------|---------|--------|-------|--|--|--|
| 1 | Elektro Fox                                                                                                    |         |         |         |        |         |        |       |  |  |  |
| 2 | Alle Filialen                                                                                                  |         |         |         |        |         |        |       |  |  |  |
| 3 | Warengruppen                                                                                                   |         |         |         | 1      |         |        |       |  |  |  |
| 4 |                                                                                                    | Bei Be  | edarf 1 | Fabelle | enüber | schrift | en ein | geben |  |  |  |
| 5 | Erata Ülbar                                                                                                    | oobrift | aua d   |         | ollhor | hohon   | in dia | linko |  |  |  |
| 6 | 1 Erste Überschrift aus den Queilbereichen in die linke<br>obere Zelle des vorgesehenen Zielbereichs eintragen |         |         |         |        |         |        |       |  |  |  |
| 7 |                                                                                                    | , aco v | orges   | Chefie  |        |         |        | lugen |  |  |  |

#### Konsolidierung durchführen

- Markieren Sie die linke obere Zelle des Zielbereiches, im Beispiel die Zelle A3.
- ▶ Klicken Sie im Register Daten, Gruppe Datentools, auf 📴.

| Konsolidieren                                                                        | ?                                     | ×                    |                                                                                                    |
|--------------------------------------------------------------------------------------|---------------------------------------|----------------------|----------------------------------------------------------------------------------------------------|
| Funktion: Summe Verweis:                                                             |                                       |                      | Funktion wählen, mit der konsolidiert     werden soll                                                                                     |
| Berlin!SAS3:SGS8  Vorhandene Verweise:  Berlin!SAS3:SGS8 Hamburg!SAS3:SFS6           | <u>D</u> urchsuc<br>Hinzu <u>f</u> üg | <del>hen</del><br>en | Hier klicken und im entsprechenden<br>Tabellenblatt den ersten Quellbereich<br>inklusive Spalten- und Zeilenbeschrif-<br>tungen markieren |
| Beschriftung aus:<br>Oberster Zeile<br>Linker Spalte<br>Verknüpfungen mit Quelldaten | Löscher                               | n                    | Auf <i>Hinzufügen</i> klicken, um den Bezug<br>auf den zuvor markierten Quellbereich im<br>Feld <i>Vorhandene Verweise</i> einzufügen     |
| ОК                                                                                   | Schli                                 | eßen                 |                                                                                                    |

Fügen Sie entsprechend weitere Quellbereiche hinzu.

6

|   | A             | Bei Bedarf Zielbereich F G       |      |      |      |      |      |  |  |  |  |  |  |
|---|---------------|----------------------------------|------|------|------|------|------|--|--|--|--|--|--|
| 1 | Elektro Fox   | individuell formatieren in TEUR) |      |      |      |      |      |  |  |  |  |  |  |
| 2 | Alle Filialen |                                  | ¥    |      |      |      |      |  |  |  |  |  |  |
| 3 | Warengruppen  | Мо                               | Di   | Mi   | Do   | Fr   | Sa   |  |  |  |  |  |  |
| 4 | Haushalt      | 19,6                             | 9,4  | 5,0  | 26,4 | 13,4 | 26,6 |  |  |  |  |  |  |
| 5 | Hi-Fi-Geräte  | 18,7                             | 1,2  | 13,6 | 13,2 | 12,7 | 14,2 |  |  |  |  |  |  |
| 6 | Computer      | 25,2                             | 22,2 | 18,4 | 27,2 | 16,4 | 28,9 |  |  |  |  |  |  |
| 7 | DVDs, CDs     | 2,8                              | 2,0  | 1,1  | 6,4  | 2,1  | 3,7  |  |  |  |  |  |  |
| 8 | Verschiedenes | 2,4                              | 1,2  | 1,6  | 2,2  | 1,3  | 3,3  |  |  |  |  |  |  |

|   | Α             | В    | С     | D       | Е       | F     | G    |
|---|---------------|------|-------|---------|---------|-------|------|
| 1 | Elektro Fox   | Woch | enums | atzberi | cht (in | TEUR) |      |
| 2 | Alle Filialen |      |       |         |         |       |      |
| 3 | Warengruppen  | Мо   | Di    | Mi      | Do      | Fr    | Sa   |
| 4 | Haushalt      | 19,6 | 9,4   | 5,0     | 26,4    | 13,4  | 26,6 |
| 5 | Hi-Fi-Geräte  | 18,7 | 1,2   | 13,6    | 13,2    | 12,7  | 14,2 |
| 6 | Computer      | 25,2 | 22,2  | 18,4    | 27,2    | 16,4  | 28,9 |
| 7 | DVDs, CDs     | 2,8  | 2,0   | 1,1     | 6,4     | 2,1   | 3,7  |
| 8 | Verschiedenes | 2,4  | 1,2   | 1,6     | 2,2     | 1,3   | 3,3  |

Nach Rubrik konsolidierte Daten

Auch bei der Konsolidierung nach Rubrik können Sie durch Aktivierung des Kontrollfelds *Ver-knüpfungen mit Quelldaten* festlegen, dass die Werte des Zielbereichs automatisch aktualisiert werden, sobald sich Werte eines Quellbereichs ändern. In der Tabelle mit dem Zielbereich werden anschließend in der 2. Gliederungsebene vor den Daten der Quellbereiche die Namen der jeweiligen Arbeitsmappen angezeigt.

| 1   | 2 |    | Α             | В                               | С    | D     | Е       | F        | G     | Н    |
|-----|---|----|---------------|---------------------------------|------|-------|---------|----------|-------|------|
|     |   | 1  | Elektro Fox   |                                 | Woch | enums | atzberi | icht (in | TEUR) |      |
|     |   | 2  | Alle Filialen |                                 |      |       |         |          |       |      |
|     |   | 3  | Warengruppen  |                                 | Мо   | Di    | Mi      | Do       | Fr    | Sa   |
| E - |   | 4  |               | Daten Nach Rubrik Konsolidieren | 7,1  | 5,2   | 2,0     | 9,4      | 5,9   | 5,0  |
|     |   | 5  |               | Daten Nach Rubrik Konsolidieren | 6,5  |       | 1,2     | 8,0      | 7,5   | 11,5 |
|     |   | 6  |               | Daten Nach Rubrik Konsolidieren | 6,0  | 4,2   | 1,8     | 9,0      |       | 10,1 |
| -   |   | 7  | Haushalt      |                                 | 19,6 | 9,4   | 5,0     | 26,4     | 13,4  | 26,6 |
| +   |   | 10 | Hi-Fi-Geräte  |                                 | 18,7 | 1,2   | 13,6    | 13,2     | 12,7  | 14,2 |
| +   |   | 13 | Computer      |                                 | 25,2 | 22,2  | 18,4    | 27,2     | 16,4  | 28,9 |
| +   |   | 16 | DVDs, CDs     |                                 | 2,8  | 2,0   | 1,1     | 6,4      | 2,1   | 3,7  |
| +   |   | 20 | Verschiedenes |                                 | 2,4  | 1,2   | 1,6     | 2,2      | 1,3   | 3,3  |

Verknüpfte, nach Rubrik konsolidierte Daten

#### 6.6 Konsolidierungsergebnisse bearbeiten

#### Vorhandene Konsolidierungen ändern

- Markieren Sie den Bereich mit den konsolidierten Daten.
- ▶ Klicken Sie im Register Daten, Gruppe Datentools, auf 📴.
- Nehmen Sie im geöffneten Dialogfenster Konsolidieren entsprechend der folgenden Tabelle die gewünschten Änderungen vor.

| Sie möchten                                               |                                                                                                    |
|-----------------------------------------------------------|----------------------------------------------------------------------------------------------------|
| eine andere Funktion<br>wählen                            | Wählen Sie die betreffende Funktion im Feld Funktion.                                                                                                    |
| einen neuen Quell-<br>bereich aufnehmen                   | Legen Sie den neuen Quellbereich im Feld <i>Verweis</i> fest und<br>klicken Sie auf <i>Hinzufügen</i> .                                                                     |
| einen Quellbereich von<br>der Konsolidierung<br>ausnehmen | Markieren Sie im Feld <i>Vorhandene Verweise</i> den Quellbereich,<br>der bei der Konsolidierung nicht mehr berücksichtigt werden soll.<br>Klicken Sie auf <i>Löschen</i> . |

#### Konsolidierungsergebnisse löschen

- Markieren Sie den Zellbereich mit den Ergebnissen der Konsolidierung.
- Drücken Sie Entf.

Durch das Löschen der Konsolidierungsergebnisse wird die Definition der Konsolidierung **nicht** entfernt. Sie kann jederzeit neu ausgeführt bzw. verändert werden. Wenn Sie die Definition der Konsolidierung aus dem Tabellenblatt entfernen möchten, löschen Sie im Dialogfenster *Konsolidieren* im Feld *Vorhandene Verweise* alle Quellbereiche.

#### 6.7 Übung

#### Umsatzzahlen konsolidieren

| Level         |                                         | Zeit | ca. 10 min |
|---------------|-----------------------------------------|------|------------|
| Übungsinhalte | <ul> <li>Daten konsolidieren</li> </ul> |      |            |
| Übungsdatei   | Möbelumsatz.xlsx                        |      |            |
| Ergebnisdatei | Möbelumsatz-E.xlsx                      |      |            |

- 1. Öffnen Sie die Übungsdatei Möbelumsatz.xlsx.
- 2. Konsolidieren Sie im Tabellenblatt *Jahresumsatz* die Filialumsätze der einzelnen Quartale mithilfe der Funktion SUMME. Überlegen Sie zuvor, welche Konsolidierungsvariante Sie hierzu am effizientesten einsetzen können.
- 3. Weisen Sie dem Zielbereich die in den entsprechenden Quellbereichen vorhandenen Formatierungen zu.
- 4. Speichern Sie die Datei unter dem Namen *Möbelumsatz-E.xlsx*.

|   | А               | В         | С         | D         |  |  |  |  |  |  |
|---|-----------------|-----------|-----------|-----------|--|--|--|--|--|--|
| 1 | Umsatzübersicht |           |           |           |  |  |  |  |  |  |
| 2 |                 |           |           |           |  |  |  |  |  |  |
| 3 | Produkte        | Filiale 1 | Filiale 2 | Filiale 3 |  |  |  |  |  |  |
| 4 | Bürostühle      | 814.710€  | 776.600€  | 564.340€  |  |  |  |  |  |  |
| 5 | Schreibtische   | 62.770€   | 76.980€   | 79.120€   |  |  |  |  |  |  |
| 6 | Rollcontainer   | 87.500€   | 89.650€   | 78.150€   |  |  |  |  |  |  |
| 7 | Stehhilfen      | 246.960€  | 249.120€  | 251.280€  |  |  |  |  |  |  |
| 8 | Stehpulte       | 159.270€  | 223.660€  | 109.670€  |  |  |  |  |  |  |

Ergebnisdatei "Möbelumsatz-E.xlsx"

Plus

... noch mehr Übungen:

Lagerbestände konsolidieren.pdf Schuldaten konsolidieren.pdf 6

# 7

## Pivot-Tabellen erstellen

#### 7.1 Basiswissen Pivot-Tabellen

#### Plus Beispieldatei: Pivot-Tabellen.xlsx

Eine Pivot-Tabelle stellt eine besondere interaktive Tabellenansicht dar. Mit ihr können Sie umfangreiche Datenbestände mittels verschiedener Filter- und Berechnungsmethoden übersichtlich anzeigen und auswerten.

Pivot-Tabellen lassen sich beispielsweise einsetzen, um ...

- Gesamt- bzw. Teilergebnisse von Spalten und Zeilen zu ermitteln,
- ✓ Daten nach individuellen Gesichtspunkten zusammenzufassen und zu analysieren.

Der große Vorteil einer Pivot-Tabelle besteht in der hohen **Flexibilität**, mit der sich die zugrunde liegenden Quelldaten anordnen bzw. auswerten lassen.

In einer Pivot-Tabelle werden die Quelldaten als Kopie angezeigt. Folglich ...

- bleiben die Quelldaten bei der Arbeit mit einer Pivot-Tabelle unverändert,
- werden die Daten der Pivot-Tabelle nicht automatisch aktualisiert, wenn sich die betreffenden Quelldaten ändern.

#### Datenquellen von Pivot-Tabellen

Die Auswertung in einer Pivot-Tabelle kann auf verschiedenen Datenquellen basieren, z. B.

- ✓ auf einer Excel-Tabelle ohne Leerzeilen oder -spalten bzw. eines Excel-Tabellenbereichs,
- auf einer externen Datenquelle (z. B. einer Microsoft-Query-Abfrage oder einer Access-Datenbank).

In Excel 2016 lassen sich auch Pivot-Tabellen erstellen, die auf den Daten **verschiedener Access-Datenbanktabellen** basieren. Dies wird im HERDT-Buch *Excel 2016 - Pivot-Tabellen und Filter. Daten professionell auswerten* ausführlich erläutert.

|   | Α                | В         | С      | D            | E | F | G | н | 1 |
|---|------------------|-----------|--------|--------------|---|---|---|---|---|
| 1 | Firmenname       | Ort       | Region | Bestellungen |   |   |   |   |   |
| 2 | Alusia GmbH      | Wiesbaden | Mitte  | 21           |   |   |   |   |   |
| 3 | Alusia GmbH      | Wiesbaden | Mitte  | 84           |   |   |   |   |   |
| 4 | Autohaus Schulze | München   | Süd    | 4            |   |   |   |   |   |
| 5 | Autohaus Schulze | München   | Süd    | 12           |   |   |   |   |   |
| 6 | Autohaus Schulze | München   | Süd    | 4            |   |   |   |   |   |
| 7 | Buch-Huber       | Nürnberg  | Süd    | 5            |   |   |   |   |   |

#### Layoutbereiche und Bestandteile von Pivot-Tabellen

Quelldaten-Ausschnitt (Tabellenblatt "Bestellungen")

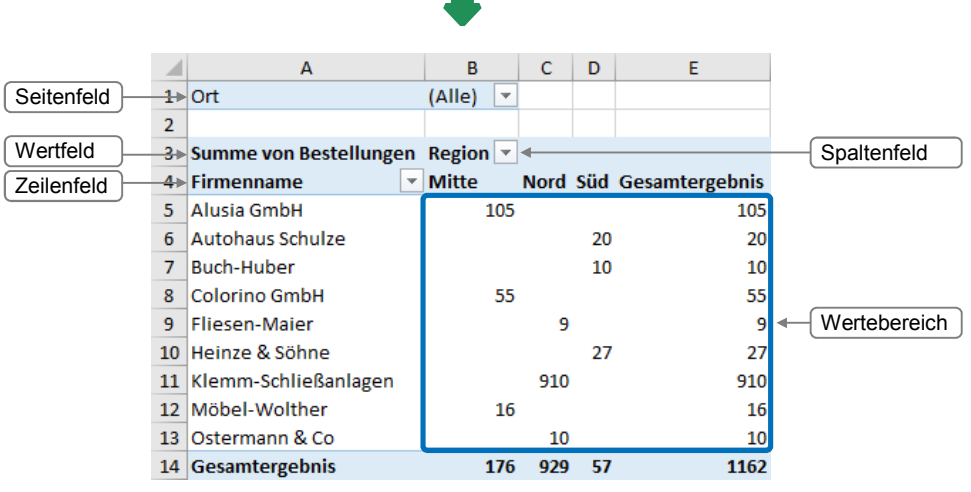

Pivot-Tabelle (Tabellenblatt "Summe\_Bestellungen")

Beim Erstellen von individuellen Pivot-Tabellen legen Sie das Layout der entsprechenden Tabellen im abgebildeten Aufgabenbereich *PivotTable-Felder*, der sogenannten **Feldliste**, fest.

| Layout-<br>bereich | Erläuterung                                                                                                    | Felder in der<br>Pivot-Tabelle | PivotTable-Felder ×                                  |
|--------------------|----------------------------------------------------------------------------------------------------|--------------------------------|------------------------------------------------------|
| FILTER             | Hier können Sie Felder einfügen,<br>mit denen sich die Daten der<br>gesamten Pivot-Tabelle filtern<br>lassen.                   | Seitenfelder                   | Suchen                                               |
| SPALTEN            | Hier bestimmen Sie die Felder<br>bzw. das Layout der Spalten.                                                                   | Spaltenfelder                  | WEITERE TABELLEN Layoutbereiche                      |
| ZEILEN             | In diesem Bereich legen Sie die<br>Felder bzw. das Layout der<br>Zeilen fest.                                                   | Zeilenfelder                   | Felder zwischen den Bereichen ziehen und<br>ablegen: |
| WERTE              | Hier bestimmen Sie die Felder,<br>deren Daten in der Pivot-Tabelle<br>im Wertebereich mit einer Funk-<br>tion berechnet werden. | Wertfelder                     |                                                      |

Die Einträge eines Feldes werden Elemente genannt.

Layoutaktualisierung zur... AKTUALISIEREN

#### 7.2 Empfohlene Pivot-Tabelle aus Excel-Daten erstellen

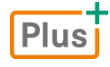

Lernvideo: Empfohlene Pivot-Tabellen erstellen.mp4 Beispieldatei: Empfohlene Pivot-Tabellen erstellen.xlsx

Wenn Sie nicht sicher sind, wie Sie Ihre Daten optimal in einer Pivot-Tabelle darstellen können, können Sie sich verschiedene Pivot-Tabellen empfehlen lassen, die zu Ihren Daten passen.

#### Empfohlene Pivot-Tabelle über das Menüband erstellen

- Aktivieren Sie eine beliebige Zelle innerhalb der zusammenhängenden Excel-Tabelle, die Sie mithilfe einer Pivot-Tabelle analysieren möchten.
- Klicken Sie im Register *Einfügen*, Gruppe *Tabellen*, auf *Empfohlene PivotTables*.

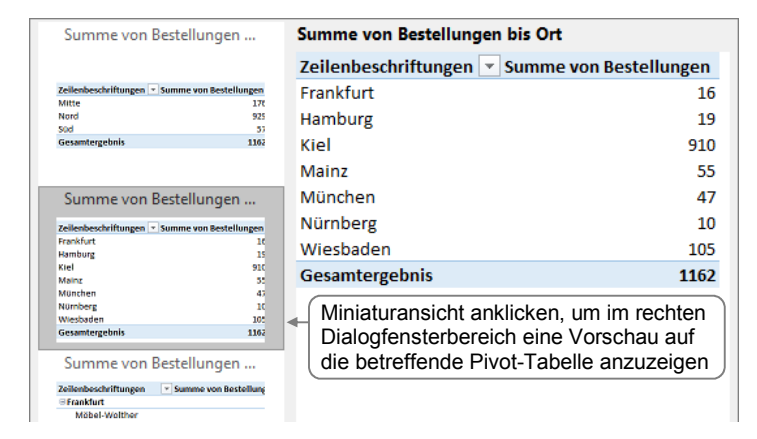

Klicken Sie im linken Fensterbereich doppelt auf die gewünschte Miniaturansicht.

Excel fügt die entsprechende Pivot-Tabelle auf einem neuen Tabellenblatt ein und blendet die Feldliste ein. Im Menüband werden die zusätzlichen Register Analysieren und Entwurf angezeigt.

Sie können jederzeit die Auswahl/Anordnung der in der Pivot-Tabelle angezeigten Felder ändern.

|    | А                      | В                      |
|----|------------------------|------------------------|
| 3  | Zeilenbeschriftungen 💌 | Summe von Bestellungen |
| 4  | Frankfurt              | 16                     |
| 5  | Hamburg                | 19                     |
| 6  | Kiel                   | 910                    |
| 7  | Mainz                  | 55                     |
| 8  | München                | 47                     |
| 9  | Nürnberg               | 10                     |
| 10 | Wiesbaden              | 105                    |
| 11 | Gesamtergebnis         | 1162                   |
|    |                        |                        |

#### Empfohlene Pivot-Tabelle über die Schnellanalyse erstellen

Wenn Sie den kompletten Zellbereich markiert haben, den Sie mithilfe einer Pivot-Tabelle auswerten möchten, können Sie auch über die Schnellanalyse 🗐 schnell eine passende Pivot-Tabelle erstellen.

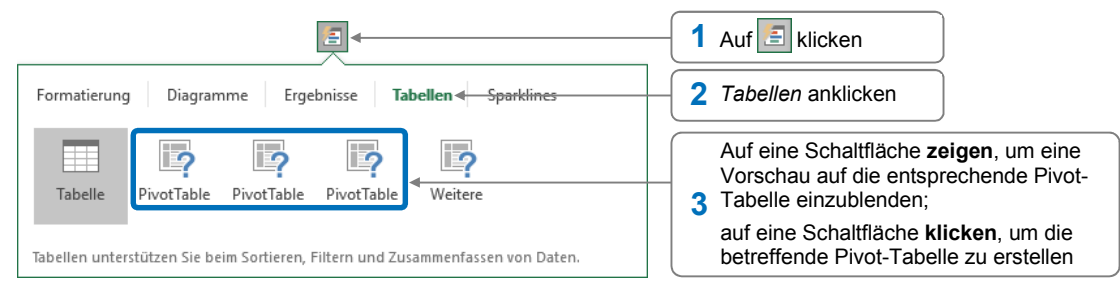

#### Herr Helmut Feichtinger

#### Felder in der Pivot-Tabelle beschriften

Die neu erstellte Pivot-Tabelle nutzt standardmäßig das Berichtslayout *Kurzformat*. In diesem Berichtslayout wird für das Zeilenfeld der Eintrag *Zeilenbeschriftungen* angezeigt. Zur besseren Übersicht sollten Sie diese Bezeichnung durch den jeweiligen Feldnamen ersetzen.

| 1 | Hier klicken, neuen N  | lamen                  |   |           |                        |
|---|------------------------|------------------------|---|-----------|------------------------|
| ( | eingeben und 🕘 dr      | ucken B                |   | А         | В                      |
| 1 |                        |                        | 1 |           |                        |
| 2 | ↓ ↓                    |                        | 2 |           |                        |
| 3 | Zeilenbeschriftungen 🔽 | Summe von Bestellungen | 3 | Ort 💌     | Summe von Bestellungen |
| 4 | Frankfurt              | 16                     | 4 | Frankfurt | 16                     |
| 5 | Hamburg                | 19                     | 5 | Hamburg   | 19                     |

#### Pivot-Tabelle verschieben

Empfohlene Pivot-Tabellen werden auf einem neuen Tabellenblatt eingefügt. Möchten Sie die Pivot-Tabelle stattdessen auf einem vorhandenen Tabellenblatt anzeigen (z. B. auf dem Tabellenblatt mit den Quelldaten), gehen Sie folgendermaßen vor:

Aktivieren Sie eine beliebige Zelle der Pivot-Tabelle und wechseln Sie zum Register Analysieren.

| Aktionen<br>anklicken         | Vorhandenen Eintrag löschen, zum ge-<br>wünschten Tabellenblatt wechseln und linke<br>obere Zelle des Bereichs anklicken, in den<br>die Pivot-Tabelle verschoben werden soll |             |  |  |  |  |
|-------------------------------|----------------------------------------------------------------------------------------------------|-------------|--|--|--|--|
| Aktionen 2 Hier klicken       | PivotTable verschieben                                                                                                    | ? ×         |  |  |  |  |
|                               | Legen Sie fest, wo der PivotTable-Bericht platziert werd<br><u>N</u> eues Arbeitsblatt<br>Vorhand <u>e</u> nes Arbeitsblatt                                                  | ien soll. — |  |  |  |  |
| Löschen Auswählen<br>Aktionen | Quelle: Bestellungen:SFS1                                                                                                    | Abbrechen   |  |  |  |  |

Über *Neues Arbeitsblatt* lässt sich eine vorhandene Pivot-Tabelle bei Bedarf auch auf ein neu eingefügtes Tabellenblatt verschieben.

#### 7.3 Individuelle Pivot-Tabelle aus Excel-Daten erstellen

Plus Beispieldatei: Individuelle Pivot-Tabellen erstellen.xlsx

#### Individuelle Pivot-Tabelle planen

Bevor Sie eine individuelle Pivot-Tabelle erstellen, empfiehlt es sich zu überlegen, welche Auswertungsmöglichkeiten diese bieten soll. Sie möchten z. B. aus der eingangs abgebildeten Excel-Tabelle *Bestellungen* eine Pivot-Tabelle erstellen. Mit ihrer Hilfe möchten Sie unter anderem schnell ermitteln können,

- ✓ wie viele Bestellungen in der Region Süd bzw. in Mainz getätigt wurden,
- wie viele Bestellungen die Firma Möbel-Wolther getätigt hat,
- wie viel insgesamt bestellt wurde.

In der Pivot-Tabelle sollen deshalb die Firmennamen zeilenweise angeordnet sein und die Regionen in Spalten dargestellt werden. Im Wertebereich sollen die Summen der Bestellungen für die jeweiligen Firmen und die entsprechenden Regionen ausgegeben werden. Über ein Seitenfeld sollen schnell die Summen der Bestellungen für einzelne Orte angezeigt werden können.

#### Pivot-Tabelle erzeugen

- Markieren Sie eine beliebige Zelle innerhalb der zusammenhängenden Excel-Tabelle, die Sie mithilfe einer Pivot-Tabelle analysieren möchten.
- Klicken Sie im Register *Einfügen*, Gruppe *Tabellen*, auf *PivotTable*.

| Wählen Sie die zu analysierenden Daten aus.                 Tabelle oder Bereich auswählen                                                                                                    | Der Quelldatenbereich ist standard-<br>mäßig bereits eingetragen.                                                                                                    |
|----------------------------------------------------------------------------------------------------|----------------------------------------------------------------------------------------------------|
| Verbindungsname:<br>O Das Datenmodell dieser Arbeitsmappe verwenden<br>Legen Sie fest, wo der PivotTable-Bericht platziert werden soll.<br>Neues Arbeitsblatt<br>Vorhandgnes Arbeitsblatt<br>Quelle:<br>Wählen Sie, ob Sie mehrere Tabellen analysieren möchten.<br>Dem Datenmodell diese Daten hinzufügen<br>OK Abbrechen | Soll die neue Pivot-Tabelle auf<br>einem vorhandenen Tabellenblatt<br>erstellt werden, Optionsfeld aktivie-<br>ren und im darunter liegenden Feld<br>linke obere Zelle des Bereichs für<br>die Pivot-Tabelle angeben |

- Im Tabellenblatt werden der Pivot-Tabellen-Bereich und die *Feldliste* und angezeigt. Die Feldliste wird automatisch ausgeblendet, wenn Sie eine Zelle außerhalb des Pivot-Tabellen-Bereichs aktivieren.
- Im Menüband werden die zusätzlichen Register Analysieren und Entwurf angezeigt.

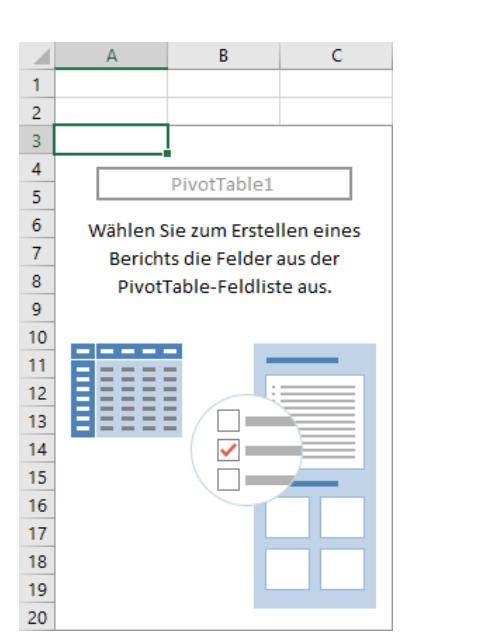

Der Pivot-Tabellen-Bereich ...

|                                     | PivotTable-Fel                                                                                                    | der 🔹 👻            |
|-------------------------------------|----------------------------------------------------------------------------------------------------|--------------------|
| Über das Suchfeld können Sie in der | In den Bericht aufzunehn<br>auswählen:                                                                                                    | nende Felder 🔹 🗸 🗸 |
| Feldliste nach be-                  | Suchen                                                                                                    | Q                  |
| stimmten Feldern<br>suchen.         | <ul> <li>Firmenname</li> <li>Ort</li> <li>Region</li> <li>Bestellungen</li> <li>WEITERE TABELLEN</li> <li>Felder zwischen den Berrablegen:</li> <li>FILTER</li> </ul> | eichen ziehen und  |
|                                     | ZEILEN                                                                                                    | $\Sigma$ werte     |
|                                     |                                                                                                    |                    |
|                                     | Layoutaktualisierung                                                                                                    | zur AKTUALISIEREN  |

... und die Feldliste

Wenn die Feldliste nicht angezeigt wird (**obwohl** sich die aktive Zelle im Pivot-Tabellen-Bereich befindet), klicken Sie im Register *Analysieren* auf *Anzeigen* und anschließend auf *Feldliste*.

#### Layout der Pivot-Tabelle festlegen

Über die Feldliste legen Sie das Layout, d. h. den Aufbau der Pivot-Tabelle, fest:

 Zeigen Sie im oberen Bereich der Feldliste auf einen Feldnamen und ziehen Sie die entsprechende Feldschaltfläche in einen der vier Layoutbereiche am unteren Ende der Feldliste.
 Im Beispiel ordnen Sie die Feldschaltflächen wie abgebildet an.

| P                                                                                                    | vivotTable-Felder            |                | ~ >           | :       |     |          | Piv                                                                               | otTable-F                                              | elder       |                      |              | - ×    |
|----------------------------------------------------------------------------------------------------|------------------------------|----------------|---------------|---------|-----|----------|-----------------------------------------------------------------------------------|--------------------------------------------------------|-------------|----------------------|--------------|--------|
| In                                                                                                    | den Bericht aufzunehmende I  | elder auswäh   | len: 🗘 🔻      |         |     |          | In der                                                                            | n Bericht aufzun                                       | iehmende F  | elder auswäh         | len:         | ф т    |
| S                                                                                                    | uchen                        |                | P             |         |     |          | Such                                                                              | en                                                     |             |                      |              | P      |
| <ul> <li>Firmenname</li> <li>Ort</li> <li>Region</li> <li>Bestellungen</li> <li>WEITERE TABELLEN</li> </ul> |                              |                |               |         |     | •        | <ul> <li>✓ Fi</li> <li>✓ O</li> <li>✓ R/</li> <li>✓ B/</li> <li>✓ WEIT</li> </ul> | rmenname<br>rt<br>egion<br>estellungen<br>ERE TABELLEN |             |                      |              |        |
| F                                                                                                    | elder zwischen den Be eichen | ziehen und ab  | legen:        |         |     |          | Felde                                                                             | er zwischen den                                        | Bereichen : | ziehen und ab        | legen:       |        |
|                                                                                                    | F FILTER                     | III SPALTEN    | 1             |         |     |          | T F                                                                               | ILTER                                                  |             | III SPALTEN          | 1            |        |
|                                                                                                    |                              |                |               |         |     |          | Ort                                                                               |                                                        | •           | Region               |              | -      |
| 1                                                                                                    | ZEILEN                       | $\Sigma$ werte |               |         |     |          | ≡ z                                                                               | ZEILEN                                                 |             | $\Sigma \ \rm WERTE$ |              |        |
|                                                                                                    |                              |                |               |         |     |          | Firn                                                                              | nenname                                                | -           | Summe vor            | n Bestellung | jen 🔻  |
|                                                                                                    | Layoutaktualisierung zurück  | stellen        | AKTUALISIEREN |         |     |          | 🗌 Li                                                                              | ayoutaktualisier                                       | ung zurück  | stellen              | AKTUALIS     | SIEREN |
|                                                                                                    |                              |                |               |         |     |          |                                                                                   |                                                        |             |                      |              |        |
|                                                                                                    | А                            |                | В             | С       | D   | E        |                                                                                   | F                                                      | G           | Н                    |              | 1      |
| 1                                                                                                    | Ort                          | (Alle)         |               | <u></u> |     |          |                                                                                   |                                                        |             |                      |              |        |
| 2                                                                                                    | Summo von Bostollungor       | Engltonh       | schriftungen  |         |     |          |                                                                                   |                                                        |             |                      |              |        |
| 4                                                                                                    | Zeilenheschriftungen         | Mitte          | schintungen   | Nord    | Süd | Gesamter | <b>rehnis</b>                                                                     |                                                        |             |                      |              |        |
| 5                                                                                                    | Alusia GmbH                  | mitte          | 10            | 5       | Juu | ocsumer  | 105                                                                               |                                                        |             |                      |              |        |
| 6                                                                                                    | Autohaus Schulze             |                |               |         | 20  | )        | 20                                                                                |                                                        |             |                      |              |        |
| 7                                                                                                    | Buch-Huber                   |                |               |         | 10  | )        | 10                                                                                |                                                        |             |                      |              |        |
| 8                                                                                                    | Colorino GmbH                |                | 5             | 5       |     |          | 55                                                                                |                                                        |             |                      |              |        |
| 9                                                                                                    | Fliesen-Maier                |                |               | 9       |     |          | 9                                                                                 |                                                        |             |                      |              |        |
| 10                                                                                                    | Heinze & Söhne               |                |               |         | 27  | 7        | 27                                                                                |                                                        |             |                      |              |        |
| 11                                                                                                    | Klemm-Schließanlagen         |                |               | 910     |     |          | 910                                                                               |                                                        |             |                      |              |        |
| 12                                                                                                    | Möbel-Wolther                |                | 1             | 6       |     |          | 16                                                                                |                                                        |             |                      |              |        |
| 13                                                                                                    | Ostermann & Co               |                |               | 10      |     |          | 10                                                                                |                                                        |             |                      |              |        |
| 14                                                                                                    | Gesamtergebnis               |                | 17            | 6 929   | 57  | 1        | 1162                                                                              |                                                        |             |                      |              |        |

- Die in der Pivot-Tabelle verwendeten Felder werden im oberen Bereich der Feldliste durch aktivierte Kontrollfelder gekennzeichnet.
- Sie können ein Feld wieder aus der Pivot-Tabelle entfernen, indem Sie es aus dem betreffenden Layoutbereich der Feldliste herausziehen.
- Zur besseren Übersicht sollten Sie auch bei individuell erstellten Pivot-Tabellen die eingefügten Bezeichnungen Zeilen- bzw. Spaltenbeschriftungen durch die jeweiligen Feldnamen (im Beispiel Firmenname und Region) ersetzen.

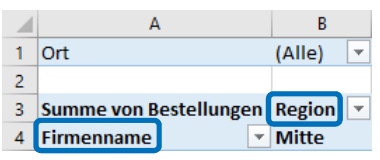

7

#### 7.4 Berechnungen im Wertebereich ändern

#### Plus Beispieldatei: Berechnungen im Wertebereich ändern.xlsx

#### Andere Berechnungsfunktion festlegen

Standardmäßig wertet Excel die zusammengefassten Daten im Wertebereich mit der Funktion SUMME bzw. ANZAHL aus – je nachdem, ob die zugrunde liegenden Spalten der Quelltabelle Zahlen oder Text enthalten. Sie können die Daten eines Wertfeldes jedoch auch anders berechnen. Hierzu steht Ihnen eine Reihe weiterer Funktionen zur Verfügung.

| Felder zwischen den Bereichen                                                        | ziehen ur                                                       | nd ablegen:                                                                                                    |                                                           |                               |                                                                                                    |                                                                                                    |                                                                                             |                                                                                   |                    |     |
|--------------------------------------------------------------------------------------|-----------------------------------------------------------------|----------------------------------------------------------------------------------------------------|-----------------------------------------------------------|-------------------------------|----------------------------------------------------------------------------------------------------|----------------------------------------------------------------------------------------------------|---------------------------------------------------------------------------------------------|-----------------------------------------------------------------------------------|--------------------|-----|
| T FILTER                                                                             | III SPA                                                         | LTEN                                                                                                    |                                                           |                               |                                                                                                    |                                                                                                    |                                                                                             |                                                                                   |                    |     |
| Ort 💌                                                                                | Region                                                          | ı                                                                                                    |                                                           | •                             | Wertfeldeins                                                                                                    | tellungen                                                                                              |                                                                                             |                                                                                   | ?                  | ×   |
| Feldschaltfläche<br>1 im Bereich WER-<br>TE anklicken<br>Layoutaktualisierung zurück | ∑ WEF<br>Summ<br>CS N<br>Z<br>Z<br>Y W<br>W<br>W<br>W<br>W<br>W | RTE<br>e von Bestell<br>lach <u>o</u> ben<br>lach <u>u</u> nten<br>um Anfang l<br>um Ende ber<br>Vechseln zu I<br>Vechseln zu Z | ungen<br>bewege<br>wegen<br>Bericht<br>Zeilenb<br>Boalten | ▼<br>sfilter<br>eschriftungen | Quellenname<br><u>B</u> enutzerdefi<br>Werte zusa<br>Wertfeld zu<br>Wählen Sie<br>der Daten a<br>Summe<br><u>Anzahl</u><br>Mittelwert<br>Maximum | :: Bestellungen<br>nierter Name:<br>mmenfassen nar<br>igammenfassen<br>den Berechnun<br>uus dem ausgew | Anzahl von Best<br>Werte anze<br>nach<br>gstyp aus, den S<br>ählten Feld verw<br>Gewünschte | ellungen<br>tigen als<br>tie für die Zusam<br>venden möchten<br>A<br>E Funktion w | menfassi<br>'ählen | ung |
| 2 Hier klicken                                                                       | Σ W<br>× F                                                      | Vechseln zu V<br>eld entferner<br>Vertfeldei <u>n</u> sto                                                                       | Verten<br>N<br>ellunge                                    | en                            | Produkt<br>Zahle <u>n</u> form                                                                                                    | at - Bei<br>Eler                                                                                       | Bedarf das a<br>nente im We                                                                 | Zahlenforma                                                                       | it der<br>änderr   | n   |
|                                                                                      |                                                                 |                                                                                                    |                                                           |                               |                                                                                                    |                                                                                                    | -                                                                                           |                                                                                   |                    |     |
| A                                                                                    | B                                                               | 3 C                                                                                                    | D                                                         | E                             | F                                                                                                    | G                                                                                                    | H                                                                                           |                                                                                   |                    | l   |
| 1 Ort                                                                                | (Alle)                                                          |                                                                                                    |                                                           |                               |                                                                                                    |                                                                                                    |                                                                                             |                                                                                   |                    |     |
| 2                                                                                    |                                                                 |                                                                                                    |                                                           |                               |                                                                                                    |                                                                                                    |                                                                                             |                                                                                   |                    |     |
| 3 Anzahl von Bestellunger                                                            | n Regio                                                         | on 💌                                                                                                    |                                                           |                               |                                                                                                    |                                                                                                    |                                                                                             |                                                                                   |                    |     |
| 4 Firmenname                                                                         | Mitte                                                           | e Nord                                                                                                    | Süd                                                       | Gesamtergebnis                |                                                                                                    |                                                                                                    |                                                                                             |                                                                                   |                    |     |
| 5 Alusia GmbH                                                                        |                                                                 | 2                                                                                                    |                                                           | 2                             |                                                                                                    |                                                                                                    |                                                                                             |                                                                                   |                    |     |
| 6 Autohaus Schulze                                                                   |                                                                 |                                                                                                    | 3                                                         | 3                             |                                                                                                    |                                                                                                    |                                                                                             |                                                                                   |                    |     |

Die Berechnungsfunktion lässt sich schnell ändern, indem Sie **in der Pivot-Tabelle** im Wertebereich mit der rechten Maustaste auf einen Wert klicken, auf *Werte zusammenfassen nach* zeigen und die gewünschte Funktion wählen. Über *Weitere Optionen* öffnen Sie das oben abgebildete Dialogfenster *Wertfeldeinstellungen*.

Summe ✓ Anzahl Mittel<u>w</u>ert Ma<u>x</u> Mi<u>n</u> Produkt Weitere Optionen...

Enthält der Wertebereich der Pivot-Tabelle mehrere Felder, können Sie auf diese Weise für jedes Feld eine individuelle Berechnungsfunktion festlegen.

#### Benutzerdefinierte Berechnungen durchführen

Sie können mit einer sogenannten benutzerdefinierten Berechnung festlegen, dass die jeweiligen Ergebnisse im Wertebereich beispielsweise

- in Bezug auf die Werte eines anderen Feldes der Pivot-Tabelle angezeigt werden,
- in Bezug auf ein bestimmtes Element eines anderen Feldes dargestellt werden.

**Beispiel:** Sie möchten in der anfangs erstellten Pivot-Tabelle für jede Firma den prozentualen Anteil an der Summe der Bestellungen in der entsprechenden Region ermitteln.

| F  | elder zwischen den Bereichen zi | ehen und ableg   | jen:             |              | 3 Zum                | Register W      | erte anzeige              | en als wech            | seln   |
|----|---------------------------------|------------------|------------------|--------------|----------------------|-----------------|---------------------------|------------------------|--------|
|    | FILTER                          | SPALTEN          |                  |              |                      |                 |                           |                        |        |
|    | Ort 🔻                           | Region           | •                |              | Wertfeldein          | stellungen      |                           |                        | ? ×    |
|    | Feldschaltfläche                | ∑ WERTE          |                  |              | Quellenname          | e: Bestellungen | 1                         |                        |        |
| 1  | im Bereich WER-                 | Summe von Be     | estellungen 🔻    |              | <u>B</u> enutzerdefi | inierter Name:  | Summe von Best            | tellungen              |        |
|    | TE anklicken                    | Nach <u>o</u> be | en               |              | Werte 705            | mmenfaccen na   | ch Werte anz              | eigen als              |        |
|    | Layoutaktualisierung zurücks    | Nach <u>u</u> nt | ten              |              | Werte anze           | igen als        |                           |                        |        |
|    |                                 | Zum Anfa         | ang bewegen      |              | Werte anze           |                 | h                         |                        |        |
|    |                                 | Zu <u>m</u> End  | e bewegen        |              | % des Spa            | itengesamterge  | DNISSES<br>A Racio        | alamanti               | $\sim$ |
|    |                                 | Y Wechseln       | n zu Berichtsfil | ter          | Firmennar            | ne              |                           | element.               | ~      |
|    |                                 | Wechseln         | n zu Zeilenbes   | chriftungen  | Ort                  |                 |                           |                        |        |
|    |                                 | Wechseln         | n zu Spaltenbe   | schriftunger | Bestellung           | jen             |                           |                        |        |
|    |                                 | Σ Wechseln       | n zu Werten      |              |                      |                 |                           |                        | ~      |
|    |                                 | × Feld entfe     | ernen            |              | Gew<br>d wähl        | unschte ber     | nutzerdefinie             | erte Berech            | nung   |
| 2  | Hier klicken                    | Wertfelde        | ainstellungen    |              | % de                 | en (vgl. ioig   | enue raben<br>esamteraebi | e), in beisj<br>nisses | echen  |
| _  |                                 | -0               |                  |              |                      |                 |                           |                        | )      |
|    | Δ                               | В                | С                | D            | E                    | F               | 6                         | н                      |        |
| 1  | Ort                             | (Alle) 🔻         | _                | -            | _                    |                 | _                         |                        |        |
| 2  |                                 |                  |                  |              |                      |                 |                           |                        |        |
| 3  | Summe von Bestellunger          | n Region 💌       |                  |              |                      |                 |                           |                        |        |
| 4  | Firmenname                      | Mitte            | Nord             | Süd          | Gesamtergebnis       |                 |                           |                        |        |
| 5  | Alusia GmbH                     | 59,66%           | 0,00%            | 0,00%        | 9,04%                |                 |                           |                        |        |
| 6  | Autohaus Schulze                | 0,00%            | 0,00%            | 35,09%       | 1,72%                |                 |                           |                        |        |
| 7  | Buch-Huber                      | 0,00%            | 0,00%            | 17,54%       | 0,86%                |                 |                           |                        |        |
| 8  | Colorino GmbH                   | 31,25%           | 0,00%            | 0,00%        | 4,73%                |                 |                           |                        |        |
| 9  | Fliesen-Maier                   | 0,00%            | 0,97%            | 0,00%        | 0,77%                |                 |                           |                        |        |
| 10 | Heinze & Söhne                  | 0,00%            | 0,00%            | 47,37%       | 2,32%                |                 |                           |                        |        |
| 11 | Klemm-Schließanlagen            | 0,00%            | 97,95%           | 0,00%        | 78,31%               |                 |                           |                        |        |
| 12 | Möhel-Wolther                   | 0.000/           | 0.00%            | 0.00%        | 1 200/               |                 |                           |                        |        |
| 12 | Mobel-Wolther                   | 9,09%            | 0,0070           | 0,0070       | 1,38%                |                 |                           |                        |        |
| 13 | Ostermann & Co                  | 9,09%            | 1,08%            | 0,00%        | 1,38%<br>0,86%       |                 |                           |                        |        |

In einer Pivot-Tabelle, in der Sie die Wertfelder mithilfe einer benutzerdefinierten Berechnung ausgewertet haben, ist meist nicht sofort ersichtlich, wie die im Wertebereich angezeigten Daten berechnet wurden. Sie sollten deshalb beispielsweise aussagekräftige Tabellenblattnamen vergeben, um etwaige Fehlinterpretationen der Pivot-Tabellendaten zu vermeiden.

Im Dialogfenster *Wertfeldeinstellungen* bietet Ihnen das auf der oberen Abbildung umrahmte Feld unter anderem noch folgende Möglichkeiten, Auswertungen mit einer benutzerdefinierten Berechnung durchzuführen:

| Eintrag                            | Die Daten innerhalb des Wertebereichs werden dargestellt                                                                                             |
|------------------------------------|----------------------------------------------------------------------------------------------------|
| % von                              | als prozentualer Anteil eines bestimmten Elements.                                                                                                   |
|                                    | <ul> <li>Das Feld, das das Element enthält, legen Sie im Bereich Basisfeld fest.</li> <li>Das Element wählen Sie im Bereich Basiselement.</li> </ul> |
| % des Zeilen-<br>gesamtergebnisses | als prozentualer Anteil des Gesamtergebnisses der jeweiligen Zeile.                                                                                  |

| Eintrag                      | Die Daten innerhalb des Wertebereichs werden dargestellt                                    |
|------------------------------|---------------------------------------------------------------------------------------------|
| % des Gesamt-<br>ergebnisses | als prozentualer Anteil des Gesamtergebnisses aller Daten im Bereich WERTE.                 |
| Differenz von                | als Differenz zum Wert eines bestimmten Elements.                                           |
|                              | <ul> <li>Das Feld, das das Element enthält, legen Sie im Bereich Basisfeld fest.</li> </ul> |
|                              | <ul> <li>Das Element wählen Sie im Bereich Basiselement.</li> </ul>                         |

Über den Eintrag *Keine Berechnung* lässt sich eine benutzerdefinierte Berechnung der Wertfelder wieder rückgängig machen.

#### 7.5 Vorgefertigte Berichtslayouts und Formate nutzen

Plus

Beispieldateien: Berichtslayouts.xlsx, PivotTable-Formate.xlsx

#### Basiswissen Berichtslayout

Excel bietet die vordefinierten Berichtslayouts *Kurzformat, Gliederungsformat* bzw. *Tabellenformat* mit denen Sie bei einer Pivot-Tabelle die Darstellung bzw. Anordnung der angezeigten Daten schnell ändern können. Standardmäßig wird das Berichtslayout *Kurzformat* verwendet.

Die folgenden Beispiele zeigen eine Pivot-Tabelle mit den rechts abgebildeten Feldern (Beispieldatei *Berichtslayouts*), denen die drei Berichtslayouts zugewiesen wurden:

| <b>T</b> FILTER | III SPALTEN              |
|-----------------|--------------------------|
|                 | Region 👻                 |
| ZEILEN          | ∑ WERTE                  |
| Ort 🔻           | Summe von Bestellungen 🔻 |
| Firmenname 🔻    |                          |

|   | А                        | В                       | С    | D   | E              | F | G | н |
|---|--------------------------|-------------------------|------|-----|----------------|---|---|---|
| 3 | Summe von Bestellungen   | Spaltenbeschriftungen 💌 |      |     |                |   |   |   |
| 4 | Zeilenbeschriftungen 🛛 💌 | Mitte                   | Nord | Süd | Gesamtergebnis |   |   |   |
| 5 | Frankfurt                | 16                      |      |     | 16             |   |   |   |
| 6 | Möbel-Wolther            | 16                      |      |     | 16             |   |   |   |
| 7 | Hamburg                  |                         | 19   |     | 19             |   |   |   |
| 8 | Fliesen-Maier            |                         | 9    |     | 9              |   |   |   |
| 9 | Ostermann & Co           |                         | 10   |     | 10             |   |   |   |

Berichtslayout "Kurzformat"

|    | Α                      | В              | С                         | D        | E   | F              | G | Н |
|----|------------------------|----------------|---------------------------|----------|-----|----------------|---|---|
| 3  | Summe von Bestellungen |                | Region 🔻                  | Region 💌 |     |                |   |   |
| 4  | Ort 💌                  | Firmenname     | <ul> <li>Mitte</li> </ul> | Nord     | Süd | Gesamtergebnis |   |   |
| 5  | Frankfurt              |                | 16                        |          |     | 16             |   |   |
| 6  |                        | Möbel-Wolther  | 16                        |          |     | 16             |   |   |
| 7  | Hamburg                |                |                           | 19       | )   | 19             |   |   |
| 8  |                        | Fliesen-Maier  |                           | 9        | )   | 9              |   |   |
| 9  |                        | Ostermann & Co |                           | 10       | )   | 10             |   |   |
| 10 | <b>■Kiel</b>           |                |                           | 910      | )   | 910            |   |   |

Berichtslayout "Gliederungsformat"

|   | Α                      | В              | С        | D    | E   | F              | G | Н |
|---|------------------------|----------------|----------|------|-----|----------------|---|---|
| 3 | Summe von Bestellungen |                | Region 💌 |      |     |                |   |   |
| 4 | Ort 💌                  | Firmenname     | Mitte    | Nord | Süd | Gesamtergebnis |   |   |
| 5 | 🗏 Frankfurt            | Möbel-Wolther  | 16       |      |     | 16             |   |   |
| 6 | Frankfurt Ergebnis     |                | 16       |      |     | 16             |   |   |
| 7 | 🗏 Hamburg              | Fliesen-Maier  |          | 9    |     | 9              |   |   |
| 8 |                        | Ostermann & Co |          | 10   |     | 10             |   |   |
| 9 | Hamburg Ergebnis       |                |          | 19   |     | 19             |   |   |

Berichtslayout "Tabellenformat"

In den Berichtslayouts *Gliederungsformat* und *Tabellenformat* werden in der Pivot-Tabelle die jeweiligen Feldnamen für Zeilen-/Spaltenfelder angezeigt.

Sie können im Register *Entwurf*, Gruppe *Layout*, über *Teilergebnisse* festlegen, ob bzw. an welcher Stelle in der Pivot-Tabelle Teilergebnisse angezeigt werden. In der gleichen Gruppe lassen sich über *Gesamtergebnisse* auch die Anzeigeoptionen von Gesamtergebnissen festlegen.

Vordefiniertes Berichtslayout zuweisen

- Aktivieren Sie eine Zelle innerhalb der Pivot-Tabelle.
- Klicken Sie im Register Entwurf, Gruppe Layout, auf Berichtslayout.
- Wählen Sie den gewünschten Eintrag.

# Im Kurzformat anzeigen Im Gliederungsformat anzeigen Im Labellenformat anzeigen

#### PivotTable-Formate anwenden

Jede neue Pivot-Tabelle wird standardmäßig im Format Pivotformat - Hell 16 erstellt.

|   | А                      | В                              | С        | D    | E   | F              | G | Н |
|---|------------------------|--------------------------------|----------|------|-----|----------------|---|---|
| 3 | Summe von Bestellungen |                                | Region 💌 |      |     |                |   |   |
| 4 | Ort                    | <ul> <li>Firmenname</li> </ul> | Mitte    | Nord | Süd | Gesamtergebnis |   |   |
| 5 | Frankfurt              | 16                             |          |      |     | 16             |   |   |
| 6 |                        | Möbel-Wolther                  | 16       |      |     | 16             |   |   |
| 7 | ■ Hamburg              |                                |          | 19   | )   | 19             |   |   |

Sie können das Aussehen einer Pivot-Tabelle schnell ändern, indem Sie dieser ein anderes Pivot-Table-Format zuweisen:

Aktivieren Sie eine beliebige Zelle der Pivot-Tabelle und wechseln Sie zum Register Entwurf.

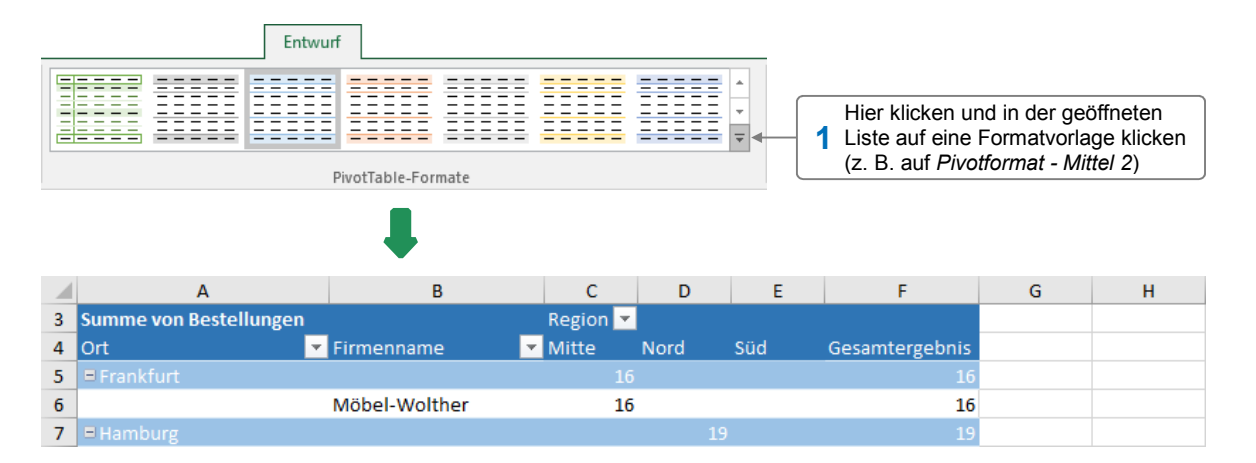

Wenn Sie Teile einer Pivot-Tabelle markiert haben, können Sie diese wie gewohnt individuell formatieren – beispielsweise über die entsprechenden Elemente im Register *Start*.

Folgendermaßen lassen sich bestimmte Teile einer Pivot-Tabelle (z. B. alle dort vorhandenen Werte) schnell markieren:

- Aktivieren Sie eine beliebige Zelle innerhalb der Pivot-Tabelle und klicken Sie im Register Analysieren auf Aktionen und anschließend auf Auswählen.
- Wählen Sie den Eintrag ① und danach im Bereich ② den Eintrag des Bereichs, der markiert werden soll.

| Ausv | vählen<br>▼                      |
|------|----------------------------------|
|      | Beschriftungen <u>u</u> nd Werte |
| i    | Werte 2                          |
|      | <u>B</u> eschriftungen           |
|      | Gesamte Pivot <u>T</u> able 1    |
| ∢    | Auswahl a <u>k</u> tivieren      |

#### 7.6 Daten einer Pivot-Tabelle filtern

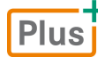

Lernvideo: Pivot-Tabellen filtern.mp4 Beispieldatei: Daten einer Pivot-Tabelle filtern.xslx

#### Filtermöglichkeiten eines Spalten-/Zeilenfeldes

Wenn Sie in einem Spalten- bzw. Zeilenfeld auf 💽 klicken, können Sie bestimmen, welche Daten in der Pivot-Tabelle angezeigt werden sollen:

|                                                                                                    |                                                                                                    | Land     | -      |                                                                                                    |
|----------------------------------------------------------------------------------------------------|----------------------------------------------------------------------------------------------------|----------|--------|----------------------------------------------------------------------------------------------------|
|                                                                                                    | A Von A bis Z sortieren                                                                                                    |          |        |                                                                                                    |
|                                                                                                    | Z↓ Von Z bis A sortieren                                                                                                   |          |        |                                                                                                    |
|                                                                                                    | Weitere Sortieroptionen                                                                                                    |          |        |                                                                                                    |
| Mit dem <b>Beschriftungsfilter</b> nach<br>vordefinierten Suchkriterien filtern<br>Mit dem <b>Suchfeld</b> nach Einträgen<br>in der unteren Liste suchen | Filter löschen aus "Land"         ▶ Beschriftungsfilter         Wertefilter ◄         > Suchen         □ ☑ (Alle anzeigen) |          | ۰<br>۹ | Über den <b>Wertefilter</b> nur Elemen-<br>te anzeigen, die im Wertebereich<br>bestimmte Suchkriterien erfüllen |
|                                                                                                    | I Deutschland<br>I Österreich<br>I Schweiz                                                                                 |          |        | Mithilfe der <b>Liste</b> nach den ge-<br>wünschten Elementen filtern                                           |
|                                                                                                    | ОК                                                                                                    | Abbreche | en .   |                                                                                                    |

- Liste und Suchfeld lassen sich genauso nutzen wie die entsprechenden Elemente des Auto-Filters.
- Bei Spalten-/Zeilenfeldern, die Datumsangaben enthalten, wird anstelle des Beschriftungsfilters der sogenannte Datumsfilter angeboten. Mit dessen Hilfe können Sie schnell die Daten eines bestimmten Zeitabschnitts anzeigen.

#### Elemente eines Spalten-/Zeilenfeldes über den Beschriftungsfilter filtern

Sie möchten beispielsweise in der nachfolgend abgebildeten Pivot-Tabelle nur die Daten der Firmen anzeigen, deren Firmennamen die Zeichenfolge *GmbH* enthalten.

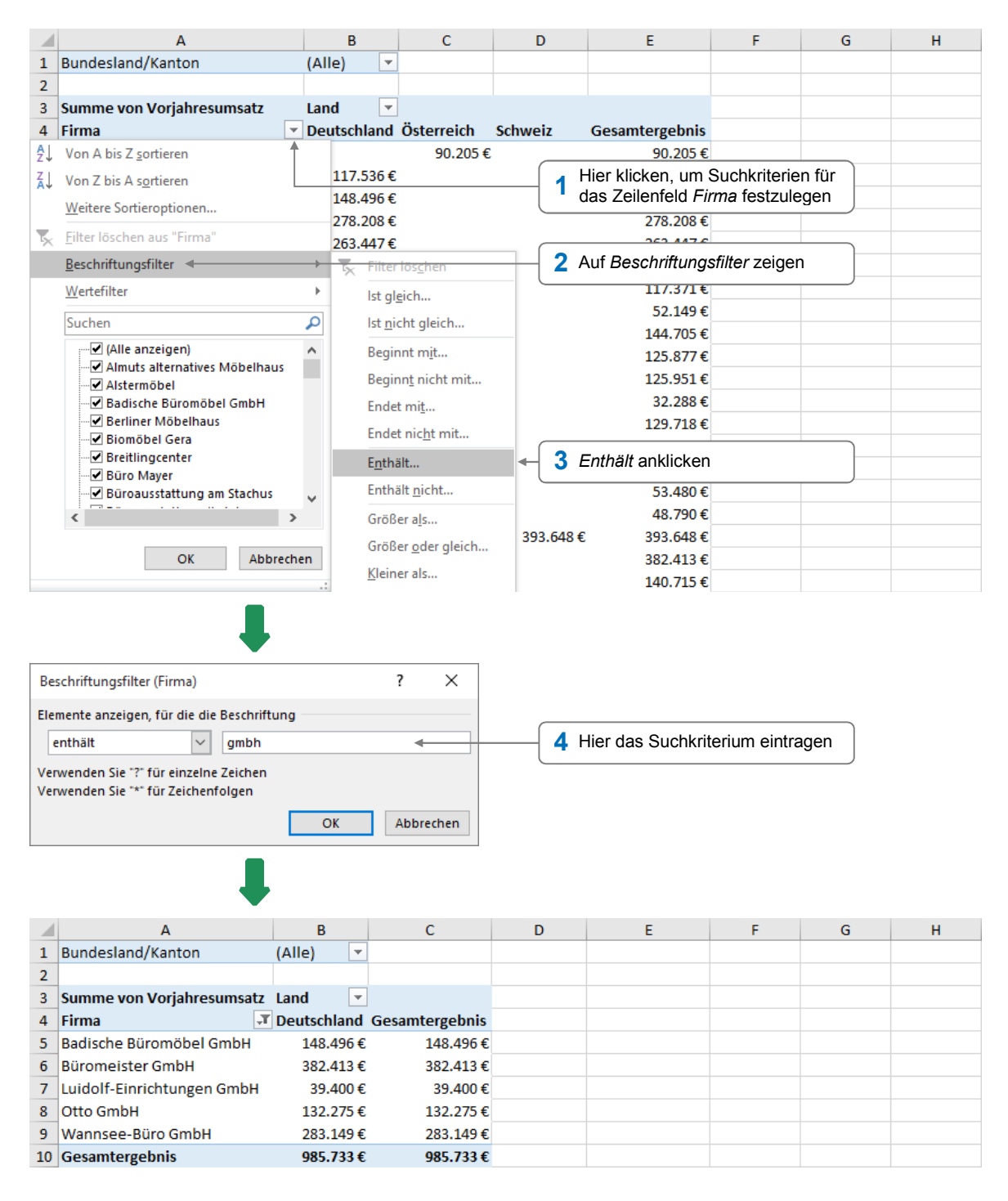

- Haben Sie mehrere Felder einer Pivot-Tabelle gefiltert, werden die entsprechenden Suchkriterien mit einer UND-Bedingung verknüpft.
- Möchten Sie bei einem gefilterten Spalten-/Zeilenfeld wieder sämtliche Elemente anzeigen, klicken Sie im betreffenden Feld auf und wählen Sie *Filter löschen aus "Feldname"*.

#### Elemente eines Spalten-/Zeilenfeldes mithilfe des Wertefilters filtern

Im folgenden Beispiel nutzen Sie den Wertefilter, um lediglich die Daten der Firmen anzuzeigen, in denen im Vorjahr mehr als 450.000 € Umsatz erzielt wurde.

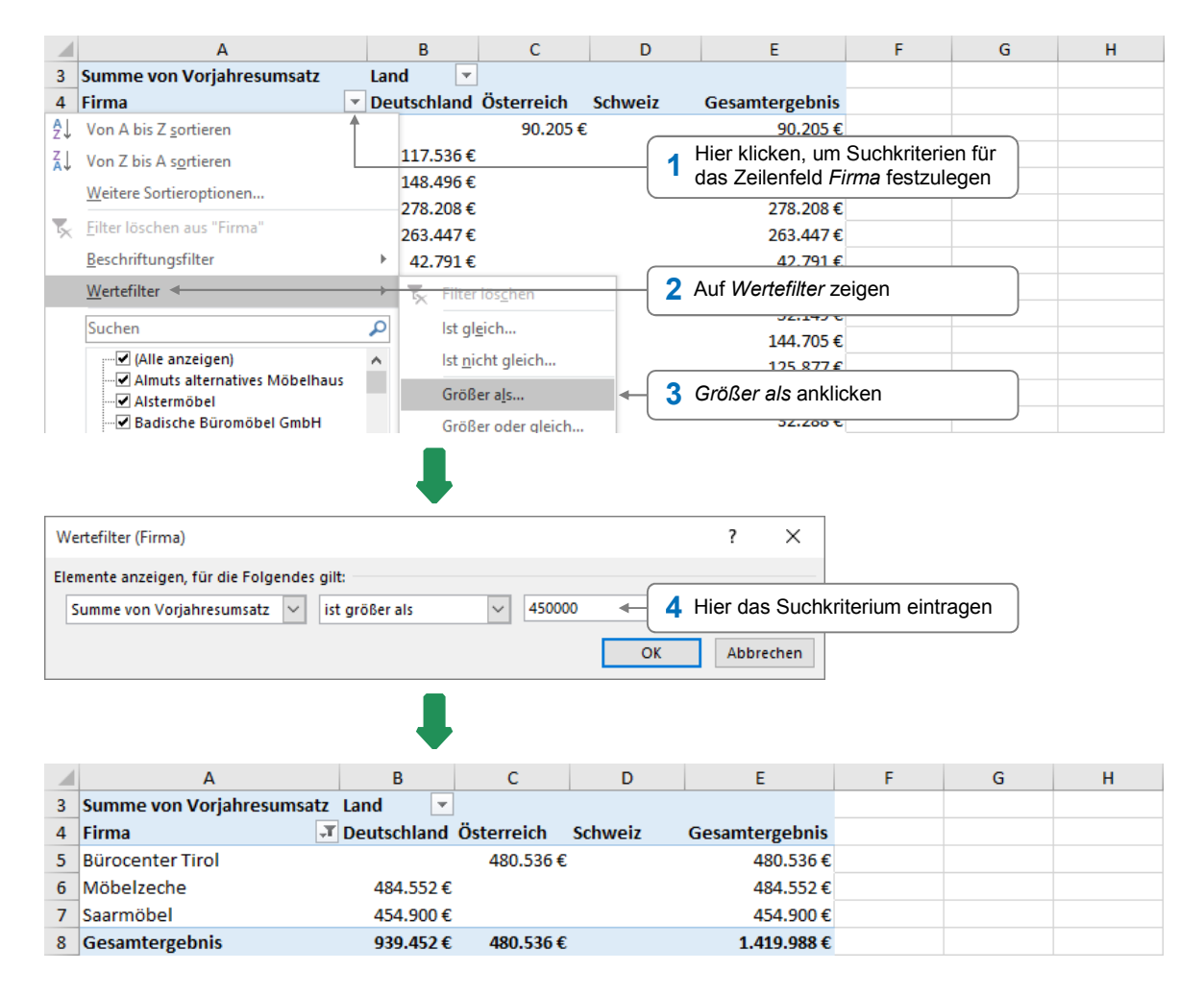

#### Bestimmte Elemente eines Seitenfeldes anzeigen

Sie möchten, dass nur die Daten der Firmen in der Pivot-Tabelle aufgelistet werden, die aus den Kantonen Basel-Stadt und Bern stammen. Sie verwenden hierzu die Filtermöglichkeiten des Seitenfeldes *Bundesland/Kanton*.

|    | A         |                        | B C          |            | Hior kli | ckon um Suchkri      | torion für | G | н |
|----|-----------|------------------------|--------------|------------|----------|----------------------|------------|---|---|
| 1  | Bundesla  | ndesland/Kanton (A     |              |            |          | itenfeld festzulen   |            |   |   |
| 2  |           | Suchen                 | Q            | l          |          |                      |            |   |   |
| 3  | Summe v   | (Alle)                 | ^            |            |          |                      |            |   |   |
| 4  | Firma     | Baden-Württemberg      |              | Österreich | Schweiz  | Gesamtergebnis       |            |   |   |
| 5  | Almuts a  | Basel-Stadt <          |              | 90.205     | 2 Erstes | Suchkriterium an     | klicken    |   |   |
| 6  | Alstermö  | Bayern                 |              | l          |          |                      |            |   |   |
| 7  | Badische  | Bern                   |              |            |          | 148.496€             |            |   |   |
| 8  | Berliner  | Brandenburg            |              |            |          | 278.208€             |            |   |   |
| 9  | Biomöbe   | Bremen                 |              |            |          | 263.447€             |            |   |   |
| 10 | Breitling | Hamburg                |              |            |          | 42.791€              |            |   |   |
| 11 | Büro May  | Hessen                 | $\checkmark$ |            |          | 117 071 6            |            |   |   |
| 12 | Büroauss  | Mehrere Elemente auswä | hlen 📹       |            | Kontrol  | llfeld aktivieren, u | m weitere  |   |   |
| 13 | Büroauss  | 12                     |              |            | Suchkr   | iterien wählen zu    | können     |   |   |
| 14 | Büroauss  | ОК                     | Abbrechen    |            |          | 125.877€             |            |   |   |
| 15 | Büroaust  | attung parzer          | 123.331      | 1          |          | 125.951€             |            |   |   |
|    |            | Α                 | В                  | С          | D              | E               | F | G | Н |
|----|------------|-------------------|--------------------|------------|----------------|-----------------|---|---|---|
| 1  | Bundesla   | nd/Kanton         | (Alle) 💌           |            |                |                 |   |   |   |
| 2  |            | Suchen            | Q                  |            |                |                 |   |   |   |
| 3  | Summe v    | : (Alle)          | ^                  |            |                |                 |   |   |   |
| 4  | Firma      | Baden-Württe      | mberg              | Österreich | Schweiz        | Gesamtergebnis  |   |   |   |
| 5  | Almuts a   | Basel-Stadt       |                    | 90.205€    | :              | 90.205€         |   |   |   |
| 6  | Alstermö   | Bayern            |                    |            |                | 117.536€        |   |   |   |
| 7  | Badische   | Berlin            |                    |            | ites Suchkrite | erium anklicken |   |   |   |
| 8  | Berliner   | Brandenburg       |                    |            |                |                 |   |   |   |
| 9  | Biomöbe    | Bremen            |                    |            |                | 263.447€        |   |   |   |
| 10 | Breitling  | Hamburg           |                    |            |                | 42.791€         |   |   |   |
| 11 | Büro May   | Hessen            | ¥                  |            |                | 117.371€        |   |   |   |
| 12 | Büroauss   | Mehrere Element   | e auswählen        |            |                | 52.149€         |   |   |   |
| 13 | Büroauss   |                   | e dosmonen         |            |                | 144.705€        |   |   |   |
| 14 | Büroauss   | 0                 | K Abbrechen        |            |                | 125.877€        |   |   |   |
| 15 | Büroausta  |                   | .:                 |            |                | 125.951€        |   |   |   |
|    | 1          | 0                 |                    |            | -              |                 |   |   |   |
|    |            |                   |                    |            |                |                 |   |   |   |
|    |            |                   |                    |            | ━              |                 |   |   |   |
|    |            | ٨                 | D                  | C          | D              | E               | E | G | u |
| 1  | Bundeslan  | d/Kanton          | (Mehrere Flemente) | T          | 0              | L               | F | 0 |   |
| 2  | Dunachan   | ay Kanton         | (memere clemente)  |            |                |                 |   |   |   |
| 3  | Summe vo   | n Voriahresumsatz | Land               | -          |                |                 |   |   |   |
| 4  | Firma      | ·····             | Schweiz            | Gesamterg  | ebnis          |                 |   |   |   |
| 5  | Wettstein  | Möbel             | 232.428            | € 232      | .428€          |                 |   |   |   |
| 6  | Zähringer- | Möbel             | 48.194             | € 48       | .194€          |                 |   |   |   |
| 7  | Gesamter   | gebnis            | 280.622            | € 280      | .622€          |                 |   |   |   |
| 8  |            |                   |                    |            |                |                 |   |   |   |

#### Mit Datenschnitten filtern

Sie können in Pivot-Tabellen auch Datenschnitte einsetzen, um die dort vorhandenen Daten zu filtern. Die Vorgehensweise beim Filtern ist dabei die gleiche wie bei der Verwendung von Datenschnitten in Tabellenbereichen.

In der unten abgebildeten Pivot-Tabelle Tabelle wurde beispielsweise mithilfe eines Datenschnitts festgelegt, dass hier (wie im vorherigen Beispiel) lediglich die Vorjahresumsätze der Kantone Basel-Stadt und Bern angezeigt werden.

|    |                           |                      |                |   | Hier klicken, um<br>eines Datenschr | mehrere<br>iitts wähl | Elen<br>en zu | nente<br>I können |
|----|---------------------------|----------------------|----------------|---|-------------------------------------|-----------------------|---------------|-------------------|
|    | Α                         | В                    | С              | D | E                                   | F                     |               | G                 |
| 1  | Bundesland/Kanton         | (Mehrere Elemente) 🖵 |                |   |                                     |                       |               | 7                 |
| 2  |                           |                      |                |   | Bundesland/Kan                      | ton ∛⊟                | ×             |                   |
| 3  | Summe von Vorjahresumsatz | Land 🔹               |                |   | Radon Württer                       | mborg                 | ^             |                   |
| 4  | Firma 💌                   | Schweiz              | Gesamtergebnis |   | Baden-Wuitter                       | incerg                |               |                   |
| 5  | Wettstein Möbel           | 232.428€             | 232.428€       |   | Basel-Stadt                         |                       |               |                   |
| 6  | Zähringer-Möbel           | 48.194€              | 48.194€        |   | Bayern                              |                       |               |                   |
| 7  | Gesamtergebnis            | 280.622€             | 280.622€       |   |                                     |                       |               |                   |
| 8  |                           |                      |                |   | Berlin                              |                       | 1             |                   |
| 9  |                           |                      |                |   | Bern                                |                       |               |                   |
| 10 |                           |                      |                |   | Brandenburg                         |                       | ۲. I          |                   |
| 11 |                           |                      |                |   | brandenburg                         |                       |               |                   |
| 12 |                           |                      |                |   | Bremen                              |                       |               |                   |
| 13 |                           |                      |                |   | Hamburg                             |                       | ٦.            |                   |
| 14 |                           |                      |                |   |                                     |                       | × .           |                   |

Um die gewünschten Datenschnitte einzublenden, aktivieren Sie eine beliebige Zelle innerhalb der Pivot-Tabelle und klicken im Register *Analysieren*, Gruppe *Filtern*, auf *Datenschnitt einfügen*.

## 7.7 Pivot-Tabellendaten mithilfe von Zeitachsen filtern

#### Plus Beispieldatei: Pivot-Tabellendaten mit Zeitachsen filtern.xlsx

#### Basiswissen Zeitachsen

Wenn Ihre Pivot-Tabelle ein oder mehrere Felder mit Datumsangaben besitzt, können Sie mithilfe einer Zeitachse schnell bestimmen, welcher Zeitraum in der Tabelle angezeigt wird. Im abgebildeten Beispiel wurde über eine Zeitachse festgelegt, dass in der Pivot-Tabelle nur die Umsätze im Zeitraum vom 07.01. - 09.01.2016 angezeigt werden.

|    | А                   | В                | С | D              | E                   | F        | G       | Н   | I. |
|----|---------------------|------------------|---|----------------|---------------------|----------|---------|-----|----|
| 1  | Region              | (Alle) 🔽         |   |                |                     |          |         |     |    |
| 2  |                     |                  |   |                |                     |          |         |     |    |
| 3  | Vertreter / Datum 耳 | Summe von Umsatz |   | Datum          |                     |          | 1       | ) 🌄 |    |
| 4  | 🗏 Greif, Otto       | 478€             |   | 7 - 0 lan 2016 | 0                   |          | TAC     | F - |    |
| 5  | 07. Jan             | 478€             |   | 7-93812010     | , <u>(</u> )<br>(7e | itstrahl | TAG     |     |    |
| 6  | Müller, Cornelia    | 494€             |   | JAN 2016       | 20                  |          |         |     |    |
| 7  | 07. Jan             | 494€             |   | 1 2 3          | 4 5                 | 5 7 8    | 9 10 11 |     |    |
| 8  | Tender, Karl        | 259€             |   |                |                     |          |         | _   |    |
| 9  | 07. Jan             | 259€             |   | •              |                     |          |         | •   |    |
| 10 | 🗏 Weis, Martin      | 676€             |   |                |                     |          |         |     |    |
| 11 | 09. Jan             | 676€             |   |                |                     |          |         |     |    |
| 12 | Gesamtergebnis      | 1.907€           |   |                |                     |          |         |     |    |

- In der Zeitachse eines gefilterten Feldes wird die Schaltfläche kiefen wird die Schaltfläche kiefen wird die Schaltfläc
- Der in der Pivot-Tabelle sichtbare Zeitraum wird in der Zeitachse eingeblendet ② und im Zeitstrahl mit einem blauen Hintergrund versehen.
- Zeiträume, die in der Pivot-Tabelle ausgeblendet sind, werden im Zeitstrahl mit einem grauen Hintergrund gekennzeichnet.

#### Zeitachse(n) einblenden

- Aktivieren Sie eine Zelle der Pivot-Tabelle und klicken Sie im Register Analysieren, Gruppe Filtern, auf Zeitachse einfügen.
- Aktivieren Sie im geöffneten Dialogfenster die Kontrollfelder der Felder, für die eine Zeitachse angezeigt werden soll.

#### Mit Zeitachsen filtern

- Da Sie im Beispiel einen Zeitraum von Tagen festlegen möchten, klicken Sie zunächst auf MONATE und wählen Sie in der geöffneten Liste TAGE.
- Klicken Sie im Zeitstrahl auf das Segment des Zeitraums, dessen Daten in der Pivot-Tabelle angezeigt werden sollen.
  - *oder* Ziehen Sie mit der Maus über mehrere Segmente, um die betreffenden Daten in der Pivot-Tabelle anzuzeigen.

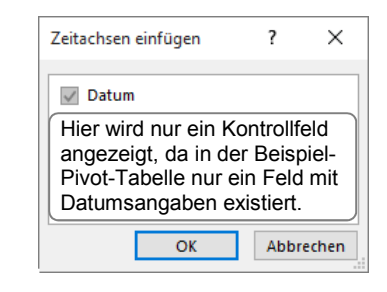

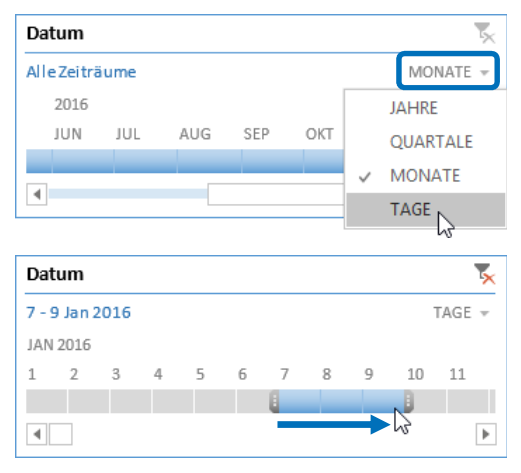

Möchten Sie einen bereits ausgewählten Zeitraum anpassen, gehen Sie folgendermaßen vor:

- Zeigen Sie mit der Maus auf eine beliebige Stelle der Zeitachse.
- Passen Sie den Zeitraum an, indem Sie einen der eingeblendeten Ziehpunkte ( bzw. ) in die gewünschte Richtung ziehen.

| Dat                   | tum  |   |   |   |   |             |   |   |    | ,  | × |
|-----------------------|------|---|---|---|---|-------------|---|---|----|----|---|
| 7 - 9 Jan 2016 TAGE 🔻 |      |   |   |   |   |             |   |   |    |    |   |
| JAN                   | 2016 |   |   |   |   |             |   |   |    |    |   |
| 1                     | 2    | 3 | 4 | 5 | 6 | 7           | 8 | 9 | 10 | 11 |   |
|                       |      |   |   |   | < | <b>}</b> ⇒> |   |   |    |    |   |
| 4                     |      |   |   |   | + |             |   |   |    |    | ▶ |

- Zeitachsen lassen sich auf die gleiche Weise wie Datenschnitte verschieben bzw. aus dem Tabellenblatt entfernen.
- Haben Sie eine Zeitachse angeklickt, können Sie das Erscheinungsbild der Zeitachse über die Elemente des Registers Optionen individuell anpassen.

#### 7.8 Pivot-Tabelle aus externer Datenquelle erstellen

Plus

**Beispieldateien:** *Pivot-Tabelle aus externer Datenquelle erstellen.xlsx, Büro.accdb, Verkauf.dqy* 

#### Daten einer externen Datenquelle verwenden

Auch die Daten einer externen Datenquelle lassen sich in einer Pivot-Tabelle darstellen. Als Datenquellen können Sie unter anderem Access-Datenbanken oder Microsoft-Query-Abfragen nutzen.

Sie möchten etwa das Ergebnis der Microsoft-Query-Abfrage *Verkauf.dqy*, die Daten der Access-Datenbank *Büro.accdb* beinhaltet, in einer Pivot-Tabelle darstellen.

| -                                                    |          | 1  |                            |                  |          |                |
|------------------------------------------------------|----------|----|----------------------------|------------------|----------|----------------|
| 🍄 Microsoft Query - [Verkauf.dqy] 🛛 🗖 🗆              | $\times$ |    |                            |                  |          |                |
| 🖳 Datei Bearbeiten Ansicht Format Tabelle Kriterien  |          |    |                            |                  |          |                |
| Datensätze Fenster ?                                 | ъ×       |    |                            |                  |          |                |
|                                                      | 1 70     |    |                            |                  |          |                |
|                                                      | • \•     |    |                            |                  |          |                |
| Artikel                                              |          |    |                            |                  |          |                |
| x x                                                  |          |    |                            |                  |          |                |
| Artikelname Anzahl Einheiten                         |          |    |                            |                  |          |                |
| Artikel-Nr 🛏 Artikel-Nr                              |          |    |                            |                  |          |                |
| Einzelpreis Ausgangsdatum                            |          |    |                            |                  |          |                |
| Lieferanten-Nr Ausgangs-Nr                           |          |    | Δ                          | В                | C D      | F              |
| Menge pro Bestelle Verkäufer-Nr                      |          | -  | Vorkäufer Nr               |                  |          | -              |
| Artikel-Nr Lieferanten-Nr Anzahl Finheiten Verkäufer | -Nr 🔺    |    | Verkaurer-INI              | (Alle)           |          |                |
| ALG-001 1 100 4                                      |          | 2  | -                          |                  |          |                |
| ALG-001 1 50 9                                       |          | 3  | Summe von Anzahl Einheiten | Lieferanten-Nr 💌 |          |                |
| ALG-002 2 100 4                                      |          | 4  | Artikel-Nr 🔻               | 1                | 2 3      | Gesamtergebnis |
| ALG-002 2 50 9                                       |          | 5  | ALG-001                    | 150              |          | 150            |
| ALG-002 2 30 3                                       |          | 6  | ALG-002                    |                  | 180      | 180            |
| ALG-003 3 20 8                                       |          | 7  | ALC 002                    |                  | 100      | 100            |
| ALG-003 3 30 6                                       |          |    | ALG-003                    |                  | 80       | 80             |
| ALG-003 3 20 7                                       |          | 8  | ALG-004                    | 110              |          | 110            |
| ALG-004 1 80 6                                       |          | 9  | ALG-005                    | 50               |          | 50             |
| ALG-004 I 30 2                                       |          | 10 | ALG-006                    | 200              |          | 200            |
| ALG-005 1 40 11                                      |          | 11 | EDV-001                    |                  | 20       | 20             |
| ALG-006 1 200 3                                      |          | 12 | EDV-002                    |                  | 3600     | 3600           |
| EDV-001 3 5 1                                        |          | 12 | 504.002                    |                  | 3000     | 5000           |
| EDV-001 3 15 10                                      | <b>▼</b> | 13 | EDV-003                    |                  | 45       | 45             |
|                                                      |          | 14 | EDV-004                    |                  | 20       | 20             |
| Klicken Sie auf die Schalti NUM                      |          | 15 | Gesamtergebnis             | 510              | 180 3765 | 4455           |

Query-Abfrage "Verkauf.dqy" und ...

... die darauf basierende Pivot-Tabelle "Verkauf"

#### Pivot-Tabelle aus externen Daten erstellen

Klicken Sie im Register *Einfügen*, Gruppe *Tabellen*, auf *PivotTable*.

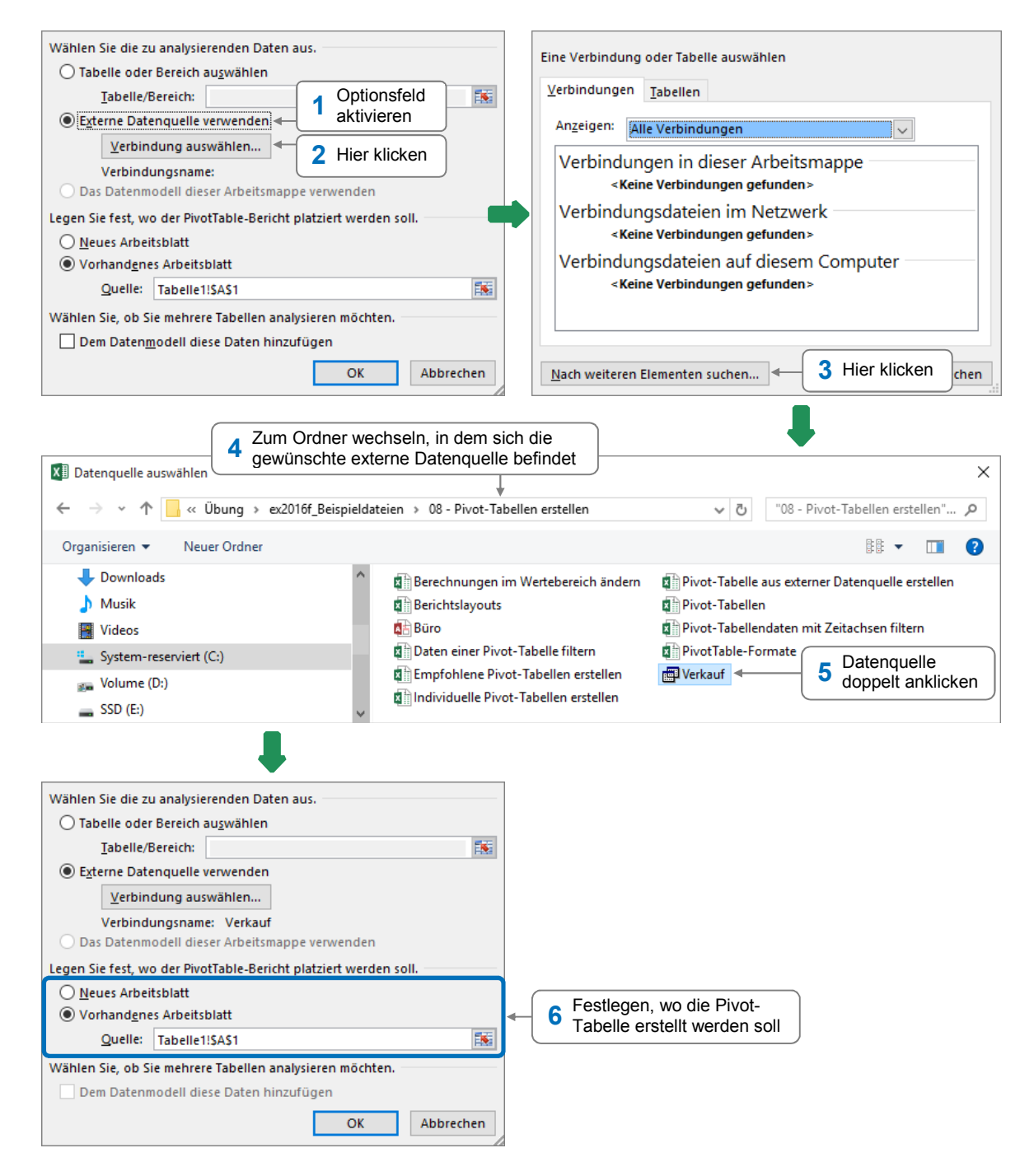

Bestimmen Sie nun – wie bei einer individuellen Pivot-Tabelle aus Excel-Daten – das Layout der Pivot-Tabelle.

In der zuvor abgebildeten Pivot-Tabelle *Verkauf* wurde das Layout entsprechend den Einstellungen der nebenstehenden Feldliste festgelegt.

| <ul> <li>▼ FILTER</li> <li>Verkäufer-Nr</li> </ul> | III SPALTEN<br>Lieferanten-Nr           |
|----------------------------------------------------|-----------------------------------------|
| ZEILEN     Artikel-Nr     ✓                        | ∑ WERTE<br>Summe von Anzahl Einheiten ▼ |

Plus Wissenstest: Excel 2016 – Pivot-Tabellen

## 7.9 Übung

#### Vertreterumsätze auswerten

| Level         |                                                                    | Zeit       | ca. 10 min |
|---------------|--------------------------------------------------------------------|------------|------------|
| Übungsinhalte | <ul> <li>Pivot-Tabelle aus Excel-Daten erstellen</li> </ul>        |            |            |
|               | <ul> <li>Berichtslayout zuweisen</li> </ul>                        |            |            |
|               | <ul> <li>Berechnungsfunktion und Zahlenformat im Weiter</li> </ul> | ertebereic | h ändern   |
|               | <ul> <li>Daten einer Pivot-Tabelle filtern</li> </ul>              |            |            |
| Übungsdatei   | Vertreterumsätze.xlsx                                              |            |            |
| Ergebnisdatei | Vertreterumsätze-E.xlsx                                            |            |            |

1. Öffnen Sie die Übungsdatei *Vertreterumsätze.xlsx* und erstellen Sie aus der dort vorhandenen Übersicht der Vertreterumsätze eine Pivot-Tabelle mit folgendem Layout:

| Seitenfeld: Land      | Spaltenfeld: Region      |
|-----------------------|--------------------------|
| Zeilenfeld: Vertreter | Wertfeld: Umsatz (Summe) |

- 2. Vergeben Sie für das Tabellenblatt mit der Pivot-Tabelle den Namen *Maximale Einzelumsätze* und weisen Sie der Pivot-Tabelle das Berichtslayout *Gliederungsformat* zu.
- 3. Legen Sie fest, dass die Werte im Wertebereich mit der Funktion MAX ermittelt und im Zahlenformat *Buchhaltung* angezeigt werden.
- 4. Filtern Sie die Daten der Pivot-Tabelle. In der Pivot-Tabelle sollen anschließend nur noch die Daten der Vertreter angezeigt werden, die aus Deutschland UND der Region Süd stammen.
- 5. Speichern Sie die Arbeitsmappe unter dem Namen Vertreterumsätze-E.xlsx.

|   | А                  | В             | С              | D |
|---|--------------------|---------------|----------------|---|
| 1 | Land               | Deutschland 🖵 |                |   |
| 2 |                    |               |                |   |
| 3 | Maximum von Umsatz | Region 🛛 🖵    |                |   |
| 4 | Vertreter 🔹        | Süd           | Gesamtergebnis |   |
| 5 | Breitner, Dagmar   | 6.246,00€     | 6.246,00€      |   |
| 6 | Greif, Otto        | 19.451,00€    | 19.451,00€     |   |
| 7 | Gesamtergebnis     | 19.451,00€    | 19.451,00€     |   |
| 8 |                    |               |                |   |

Ergebnisdatei "Vertreterumsätze-E.xlsx"

Plus

... noch mehr Übungen:

Sektverkauf auswerten.pdf Verkaufsstatistik auswerten.pdf

## 8

## Daten importieren bzw. exportieren

#### 8.1 Access-Daten importieren

Plus Beispieldateien: Büro.accdb, Büro.xlsx

Möchten Sie Access-Daten in Excel nutzen, können Sie die Daten in eine Arbeitsmappe importieren. Dabei werden die Access-Daten als **Verknüpfung** in Excel eingefügt. Änderungen, die an den Quelldaten in Access vorgenommen wurden, können Sie in Excel übernehmen, indem Sie die entsprechende Excel-Tabelle aktualisieren.

**Beispiel:** Sie importieren die in der Access-Datenbank *Büro.accdb* erfasste Artikelliste in eine vorhandene Arbeitsmappe.

|   |   | Artikel      |                           |                  |                            |               |
|---|---|--------------|---------------------------|------------------|----------------------------|---------------|
| 2 | 4 | Artikel-Nr 👻 | Artikelname 🚽             | Lieferanten-Nr 🔻 | Menge pro Bestelleinheit 👻 | Einzelpreis 👻 |
|   | + | ALG-001      | Bleistifte                | 1                | 100                        | 0,20€         |
|   | + | ALG-002      | Briefumschläge (10 St)    | 2                | 50                         | 5,00€         |
|   | + | ALG-003      | DIN-A4-Papier (500 Blatt) | 3                | 50                         | 23,85€        |
|   | + | ALG-004      | Post-It Notes 656         | 1                | 60                         | 9,80€         |

Quelldaten-Ausschnitt (Access-Datenbank "Büro.accdb", Tabelle "Artikel")

- Aktivieren Sie das Tabellenblatt, in das Sie die Access-Daten einfügen möchten.
- Klicken Sie im Register Daten auf Externe Daten abrufen und klicken Sie in der nun geöffneten Liste auf Aus Access.

| Externe Daten |         |               |              |
|---------------|---------|---------------|--------------|
| abruten 🔻     |         |               |              |
|               |         | <b></b>       |              |
| Aus Aus dem   | Aus     | Aus anderen   | Vorhandene   |
| Access Web    | Text    | Quellen 🔻     | Verbindungen |
| E             | derne [ | Daten abrufen |              |
| -             |         |               |              |

| Datenquelle auswählen                                                                             |                          |                                        |         | >                             |
|---------------------------------------------------------------------------------------------------|--------------------------|----------------------------------------|---------|-------------------------------|
| $\leftarrow$ $\rightarrow$ $\checkmark$ $\uparrow$ $\square$ $\ll$ Übung $\rightarrow$ ex2016f_Be | eispieldateien > 17      | 7 - Daten importieren bzw. exportieren | ~ Ū     | "17 - Daten importieren bzw 🔎 |
| Organisieren 🔻 Neuer Ordner                                                                       |                          |                                        |         | III 🔹 💶 🕐                     |
| 🔒 Übung                                                                                           | <ul> <li>Name</li> </ul> | Änderungsdatum                         | Тур     | Größe                         |
| ex2016f_Beispieldateien                                                                           | 🚯 Büro                   | 27.11.2015 07:32                       | Microso | oft Access Database 472 KB    |
| ex2016f_Noch_mehr_Uebungen                                                                        | <b>†</b>                 |                                        |         |                               |
| ex2016f_UebungsErgebnisdateien                                                                    | v                        |                                        |         |                               |
| 1 Speicherort der Datenbank wäh                                                                   | len 2 Da                 | tenbank doppelt anklicken              |         |                               |
| Dateiname: Büro                                                                                   |                          |                                        | ~       | Access-Datenbanken $\vee$     |
|                                                                                                   |                          |                                        | Fools 🔻 | Öffnen Abbrechen              |

| Tabelle auswähler     | ı                             |                                                   | ?                      | ×                  |                                |                                 |                         |
|-----------------------|-------------------------------|---------------------------------------------------|------------------------|--------------------|--------------------------------|---------------------------------|-------------------------|
| Auswahl mehre         | erer Tabellen aktivieren 🖛    | Bei aktiviertem Kontro<br>portieren. Hierbei wird | llfeld kö<br>I für jed | önnen S<br>e Acces | Sie in einem<br>Ss-Tabelle ei  | Schritt mehrei<br>n separates T | re Access-Tabellen im-  |
| Name                  | Beschreibung                  | Geandert                                          | ,                      |                    |                                | •                               |                         |
| Artikel -             |                               | 1/9/2015 3:41:16                                  | PM                     | 3 (                | Gewünschte                     | Datenbankta                     | belle doppelt anklicken |
| III Ausgänge          |                               | 1/9/2015 4:09:10                                  | PM                     |                    |                                |                                 |                         |
| III Eingänge          |                               | 1/9/2015 3:40:36                                  | PM                     |                    |                                |                                 |                         |
| Eleferanten           |                               | 1/9/2015 3:38:23                                  | PM                     |                    |                                |                                 |                         |
| Uerkauferdate         | n                             | 1/9/2015 3:38:19                                  | РМ                     |                    |                                |                                 |                         |
| <                     |                               |                                                   |                        | >                  |                                |                                 |                         |
|                       |                               | ОК                                                | Abbr                   | rechen             |                                |                                 |                         |
|                       |                               |                                                   |                        |                    |                                |                                 |                         |
|                       | •                             |                                                   |                        |                    |                                |                                 |                         |
| Daten importierer     | n                             |                                                   | ?                      | ×                  |                                |                                 |                         |
| Wählen Sie das Fo     | ormat aus, in dem Sie diese l | Daten in der Arbeitsmappe a                       | nzeigen m              | nöchten.           |                                | Sicherstellen                   | , dass das Optionsfeld  |
|                       |                               | Sollon dia Accoss Da                              | ton in o               | ino                | - 4                            | Tabelle aktivi                  | ert ist                 |
|                       | able-Bericht                  | Pivot-Tabelle importie                            | rt werde               | en                 |                                |                                 |                         |
| Pivot <u>C</u>        | hart                          | dieses Optionsfeld ak                             | tivieren               |                    |                                |                                 |                         |
| Nur Ve                | erbindung erstellen           |                                                   |                        |                    |                                |                                 |                         |
| Restabands            | en eingetugt werden?          |                                                   |                        |                    |                                | Links share -                   | Zelle des Dersiehe      |
| e bestenende          |                               |                                                   |                        |                    | Linke obere Zelle des Bereichs |                                 |                         |
| =Tabelle1!            | SAS1                          |                                                   |                        |                    | <b>– – –</b>                   | tiert werden s                  | sollen                  |
| O Neues Arbe          | its <u>b</u> latt             |                                                   |                        |                    |                                | tient werden e                  |                         |
| Dem Daten <u>m</u> oo | dell diese Daten hinzufüger   | ו                                                 |                        |                    |                                |                                 |                         |
| Eigenschaften.        | •                             | ОК                                                | Abbr                   | echen              |                                |                                 |                         |
|                       |                               |                                                   |                        |                    |                                |                                 |                         |
|                       |                               |                                                   |                        |                    |                                |                                 |                         |
| A                     | В                             | С                                                 |                        | D                  |                                | E                               |                         |
| 1 Artikel-Nr          | Artikelname                   | 🔹 💌 Lieferanten-Nr 💌                              | Menge                  | pro Best           | elleinheit 💌                   | Einzelpreis 💌                   |                         |
| 2 ALG-001             | Bleistifte                    | 1                                                 |                        |                    | 100                            | 0,2                             |                         |
| 3 ALG-002             | Briefumschläge (10 St         | t) 2                                              |                        |                    | 50                             | 5                               |                         |
| 4 ALG-003             | DIN-A4-Papier (500 B          | latt) 3                                           |                        |                    | 50                             | 23,85                           |                         |
| 5 ALG-004             | Post-It Notes 656             | 1                                                 |                        |                    | 60                             | 9,8                             |                         |
| 6 ALG-005             | Post-It Notes 657             | 1                                                 |                        |                    | 60                             | 10,4                            |                         |
| 7 ALG-006             | Rotstifte                     | 1                                                 |                        |                    | 100                            | 0,5                             |                         |
| 8 EDV-001             | Bildtrommeln                  | 3                                                 |                        |                    | 5                              | 249                             |                         |
| 9 EDV-002             | Disketten (3,5 Zoll)          | 3                                                 |                        |                    | 1000                           | 1,2                             |                         |

Die auf die zuvor erläuterte Weise eingefügten Daten lassen sich genauso aktualisieren wie Abfragen, die mit dem Query-Assistenten erstellt wurden.

Möchten Sie nur einen Teil der Access-Daten in Excel verwenden, können Sie diesen in Access in die Zwischenablage kopieren und anschließend in ein Tabellenblatt einfügen. Die entsprechenden Daten werden als **unverknüpfte Kopie** in das Tabellenblatt übernommen.

#### 8.2 Textdateien importieren

Es gibt Apps, deren Daten Sie nicht ohne Weiteres in Excel einfügen können, da Excel das Ursprungsformat nicht erkennt. Meist lassen sich die entsprechenden Daten jedoch als Textdatei speichern, die Sie in Excel mit dem Textkonvertierungs-Assistenten importieren können.

Je nachdem, wie die Spalteneinträge in der jeweiligen Textdatei getrennt sind, können Sie diese auf unterschiedliche Weise in Excel importieren.

- Spalteneinträge, die durch bestimmte Zeichen voneinander getrennt sind (z. B. durch Semikolons oder Tabulatoren), können Sie mit variabler Spaltenbreite einfügen.
- Haben die Einträge innerhalb einer Spalte alle dieselbe Anzahl von Zeichen, können Sie die entsprechenden Daten mit fester Spaltenbreite einfügen.

| 🛄 Ar                     | tikel - Variable            | e Breite - E | ditor   | _    |         | ×  | (  |
|--------------------------|-----------------------------|--------------|---------|------|---------|----|----|
| Datei                    | Bearbeiten                  | Format       | Ansicht | ?    |         |    |    |
| Arti                     | kel-Nr;Ar                   | tikelna      | ame;Lie | fera | nt;Meng | ge | ^  |
| ALG-                     | 001;Bleis                   | tifte;1      | l;100   |      |         |    |    |
| ALG-                     | ALG-002;Briefumschläge;2;50 |              |         |      |         |    |    |
| ALG-                     | 003;DIN-A                   | 4-Papie      | er;3;50 |      |         |    |    |
| ALG-                     | 004;Post-                   | It 656;      | ;1;60   |      |         |    |    |
| ALG-005;Post-It 657;1;60 |                             |              |         |      |         |    |    |
| ALG-                     | 006;Rotst                   | ifte;1;      | ,100    |      |         |    |    |
| EDV-                     | 001;Bildt                   | rommelr      | 1;3;5   |      |         |    | ~  |
| <                        |                             |              |         |      |         | >  | .: |

|   | Α                         | В              | С         | D     | E          |   |
|---|---------------------------|----------------|-----------|-------|------------|---|
| 1 | Artikel-Nr                | Artikelname    | Lieferant | Menge |            |   |
| 2 | ALG-001                   | Bleistifte     | 1         | 100   |            |   |
| 3 | ALG-002                   | Briefumschläge | 2         | 50    |            |   |
| 4 | ALG-003                   | DIN-A4-Papier  | 3         | 50    |            |   |
| 5 | ALG-004                   | Post-It 656    | 1         | 60    |            |   |
| 6 | ALG-005                   | Post-It 657    | 1         | 60    |            |   |
| 7 | ALG-006                   | Rotstifte      | 1         | 100   |            |   |
| 8 | EDV-001                   | Bildtrommeln   | 3         | 5     |            | - |
|   | Artikel - Variable Breite |                |           |       | : <b>.</b> |   |

Textdatei mit variabler Spaltenbreite

In Excel eingefügte Daten

#### Daten mit variabler Spaltenbreite einfügen

Plus

Beispieldateien: Artikel - Variable Breite.txt, Artikel - Variable Breite.xlsx

- Wechseln Sie zum Register Datei und klicken Sie im linken Fensterbereich auf Öffnen.
- Klicken Sie im mittleren Fensterbereich doppelt auf *Dieser PC*.

| XI Öffnen                                                                                             |               |                                      | 1 Alle Dateien                                        | wählen              |                   | 1        |         | Х      |
|----------------------------------------------------------------------------------------------------|---------------|--------------------------------------|-------------------------------------------------------|---------------------|-------------------|----------|---------|--------|
| $\leftarrow$ $\rightarrow$ $\checkmark$ $\uparrow$ $\bigcirc$ $\checkmark$ Übung $\rightarrow$ ex2016 | 6f_Beispield  | lateien > 17 - Daten importier       | en bzw. exportieren                                   | √ Ū                 | "17 - Daten imp   | ortieren | bzw     | P      |
| Organisieren - 2 Speicherort de<br>Textdatei wäh                                                      | er<br>nlen    | 3 Textdatei doppel<br>konvertierungs | t anklicken, um de<br><b>-Assistenten</b> zu <b>s</b> | en Text-<br>starten |                   |          |         | ?      |
| Ubung 🖌 🚽                                                                                             |               | Name                                 | Anderungsdatum                                        | тур                 |                   | Größe    |         |        |
| ex2016f_Beispieldateien                                                                               |               | 📄 Artikel - Feste Breite 🚽           | 27.11.2015 09:44                                      | Textdokum           | ent               |          | 1 KB    |        |
| ex2016f_Noch_mehr_Uebungen                                                                            |               | Artikel - Variable Breite            | 27.11.2015 09:44                                      | Textdokum           | ent               |          | 1 KB    |        |
| ex2016f_UebungsErgebnisdatei                                                                          | ien           | 👪 Büro                               | 27.11.2015 09:21                                      | Microsoft A         | Access Database   | 4        | 172 KB  |        |
| Windows                                                                                               | ~             | Büro                                 | 27.11.2015 09:20                                      | Microsoft E         | xcel-Arbeitsblatt |          | 12 KB   |        |
| Dateiname: Artikel -                                                                                  | - Variable Br | reite                                |                                                       | ~                   | Alle Dateien      | 7        |         | $\sim$ |
|                                                                                                    |               |                                      |                                                       | Tools 💌             | Öffnen            | Ał       | brecher | n      |
|                                                                                                    |               | 1                                    |                                                       |                     |                   |          |         |        |

| Der Textkonvertierungs-Assistent hat erkannt, dass Ihre Daten mit Trennzeichen versehen sind.                    |  |  |  |  |  |  |  |  |
|----------------------------------------------------------------------------------------------------|--|--|--|--|--|--|--|--|
| Wenn alle Angaben korrekt sind, klicken Sie auf 'Weiter ', oder wählen Sie den korrekten Datentyp.               |  |  |  |  |  |  |  |  |
| Ursprünglicher Datentyp                                                                                          |  |  |  |  |  |  |  |  |
| Wählen Sie den Date                                                                                              |  |  |  |  |  |  |  |  |
| Getrennt 4 Optionsfeld aktivieren pps trennen Felder (Excel 4.0-Standard).                                       |  |  |  |  |  |  |  |  |
| O <u>F</u> este Breite - <del>- reiver sing in spanen ausgenence, m</del> it Leerzeichen zwischen jedem Feld.    |  |  |  |  |  |  |  |  |
| Import beginnen in Zeile: 1                                                                                      |  |  |  |  |  |  |  |  |
| Die Daten haben Überschriften.                                                                                   |  |  |  |  |  |  |  |  |
| Vorschau der Datei C:\Übung\ex2016f_Beispieldateien\17 - Daten importieren bzw\Artikel - Variable Breite.txt.    |  |  |  |  |  |  |  |  |
| 1 Artikel-Nr; Artikelname; Lieferant; Menge<br>2 ALG-001; Bleistifte; 1; 100<br>3 ALG-002; Briefumschläge; 2; 50 |  |  |  |  |  |  |  |  |
| 4 ALG-003; DIN-A4-Papier; 3; 50<br>5 ALG-004; Post-It 656; 1; 60                                                 |  |  |  |  |  |  |  |  |
|                                                                                                    |  |  |  |  |  |  |  |  |
| Abbrechen < Zurück: Weiter > Fertig stellen                                                                      |  |  |  |  |  |  |  |  |

| Dieses Dialogfeld ermöglicht es Ihnen, Trennze<br>sehen, wie Ihr Text erscheinen wird.                                                                                      | richen festzulegen. Sie können in der Vorschau der markierten Daten                                                                                                    |
|----------------------------------------------------------------------------------------------------|----------------------------------------------------------------------------------------------------|
| Trennzeichen<br>Tabstopp<br>Semikolon<br>Komma<br>Leerzeichen<br>Aufeinanderfolgen<br>Te <u>x</u> tqualifizierer:<br>6                                                      | nde Trennzeichen als ein Zeichen behandeln<br>Kontrollfeld des Trennzeichens aktivieren, das<br>in der ursprünglichen Textdatei verwendet wird                                |
| Datenvors <u>c</u> hau<br>Artikel-Nr Artikelname Liefera<br>ALG-001 Bleistifte 1<br>ALG-002 Briefumschläge 2<br>ALG-003 DIN-A4-Papier 3<br>ALG-004 Post-It 656 1            | nt Menge<br>100<br>50<br>50<br>60<br>7 Auf <i>Weiter</i> klicken                                                                                                    |
|                                                                                                    |                                                                                                    |
| Dieses Dialogfeld ermöglicht es Ihnen, jede Sp<br>Datenformat der Spalten<br>© Standard<br>1Iext<br>Datum: TMJ<br>2Spalte nicht importieren (überspringen)<br>Datenvorschau | alte zu markieren und den Datentyp festzulegen.<br>Die Option 'Standard' behält Datums- und Zahlenwerte bei und<br>wandelt alle anderen Werte in Text um.<br>We <u>i</u> tere |
| Standard Standard Standar<br>Artikel-Nr Artikelname Liefera<br>ALG-001 Bleistifte 1<br>ALG-002 Briefumschläge 2<br>ALG-003 DIN-A4-Papier 3<br>ALG-004 Post-It 656 1         | d Standard<br>Int Menge<br>100<br>50<br>50<br>60<br>8 Hier klicken, um den Import<br>der Textdaten zu starten                                                                 |
|                                                                                                    | Abbrechen         < Zurück         Weiter >         Fertig stellen                                                                                                    |

- Wenn Sie den Daten einer Spalte vorab ein anderes Format zuweisen möchten, klicken Sie im Bereich Datenvorschau auf den Spaltenkopf der Spalte, um diese zu markieren. Wählen Sie anschließend im Bereich ① das gewünschte Format.
- Möchten Sie eine bestimmte Spalte nicht importieren, markieren Sie die Spalte im Bereich Datenvorschau und aktivieren Sie das Optionsfeld <sup>(2)</sup>.

Excel öffnet eine neue Arbeitsmappe und fügt die Daten beginnend bei der Zelle A1 ein. Die Arbeitsmappe besitzt zunächst den Dateityp *Text (Tabstopp-getrennt)*.

|   | А          | В              | С         | D     | E | F |
|---|------------|----------------|-----------|-------|---|---|
| 1 | Artikel-Nr | Artikelname    | Lieferant | Menge |   |   |
| 2 | ALG-001    | Bleistifte     | 1         | 100   |   |   |
| 3 | ALG-002    | Briefumschläge | 2         | 50    |   |   |
| 4 | ALG-003    | DIN-A4-Papier  | 3         | 50    |   |   |
| 5 | ALG-004    | Post-It 656    | 1         | 60    |   |   |

Neue Arbeitsmappe mit importierten Textdaten (Ausschnitt)

Speichern Sie abschließend die Arbeitsmappe mit den importierten Textdaten. Damit Sie in der entsprechenden Datei sämtliche Excel-Funktionalitäten nutzen können, weisen Sie der Datei beim Speichern den Dateityp Excel-Arbeitsmappe zu.

#### Daten mit fester Spaltenbreite einfügen

Plus

Beispieldatei: Artikel - Feste Breite.txt

- > Öffnen Sie wie zuvor beschrieben den Textkonvertierungs-Assistenten.
- Stellen Sie sicher, dass im ersten Schritt des Assistenten im Bereich Ursprünglicher Datentyp das Optionsfeld Feste Breite aktiviert ist.
- Wechseln Sie über *Weiter* zum zweiten Schritt des Assistenten.

| Datenvors <u>c</u> hau                                 | 0 20                                                                        | 30                            | 40                                         | 50                | 60   | 70      | 80                      |
|--------------------------------------------------------|-----------------------------------------------------------------------------|-------------------------------|--------------------------------------------|-------------------|------|---------|-------------------------|
| I                                                      | <b>*</b>                                                                    | <b>*</b>                      | <u></u>                                    |                   |      |         |                         |
| Artikel-Nr<br>ALG-001<br>ALG-002<br>ALG-003<br>ALG-004 | Artikelname<br>Bleistifte<br>Briefumschläge<br>DIN-A4-Papier<br>Post-It 656 | Lieferant<br>1<br>2<br>3<br>1 | Menge<br>100<br>50<br>50<br>50<br>50<br>60 | tenpfeil          |      |         | ^<br>~                  |
| <                                                      |                                                                             |                               | •                                          |                   |      |         | >                       |
|                                                        |                                                                             |                               | Abbrecher                                  | ∣ ≺ <u>Z</u> urüo | ik W | eiter > | F <u>e</u> rtig steller |

▶ Im Bereich Datenvorschau können Sie jede Spalte/Spaltenbreite manuell festlegen:

| Spaltenwechsel<br>einfügen | Klicken Sie auf die Stelle, an der ein (zusätzlicher) Spaltenwechsel<br>eingefügt werden soll.                          |
|----------------------------|----------------------------------------------------------------------------------------------------|
| Spaltenbreite ändern       | Verschieben Sie den betreffenden Spaltenpfeil.                                                                          |
| Spalte löschen             | Klicken Sie doppelt auf den gewünschten Spaltenpfeil.                                                                   |
|                            | Die entsprechende Spalte wird gelöscht und die angrenzenden<br>Daten werden in die vorherige/nächste Spalte verschoben. |

- Klicken Sie auf Weiter und nehmen Sie im dritten Schritt des Assistenten eventuell weitere Einstellungen vor.
- Klicken Sie abschließend auf *Fertig stellen*.

Sie können Textdaten mithilfe des Textkonvertierungs-Assistenten auch in ein vorhandenes Tabellenblatt importieren. Klicken Sie hierzu im Register *Daten* auf *Externe Daten abrufen* und in der anschließend geöffneten Liste auf *Aus Text*.

#### 8.3 Weitere Fremdformate importieren

Ihnen stehen vielfältige Konvertierungsfilter zur Verfügung, um fremde Dateiformate zu importieren. Beim Import wandelt Excel die Daten in das Excel-Dateiformat um. So können Sie diese mit Excel lesen und bearbeiten, ohne dass Sie auf die Ursprungs-App zugreifen müssen.

Um die zu importierende Datei im Dialogfenster *Öffnen* wählen zu können, legen Sie dort über die neben abgebildete Schaltfläche *Alle Dateien* fest.

| Alle Dateien | ~         |
|--------------|-----------|
| Öffnen       | Abbrechen |

Im Lieferumfang von Excel sind unter anderem Konvertierungsfilter für folgende Dateiformate enthalten:

- Abfragedateien
- Access-Datenbanken
- OpenDocument-Kalkulationstabellen (OpenOffice-Calc-Dateien)
- Textdateien
- Webseiten und -archive
- XML-Dateien

Sollte für das ursprüngliche Format kein Konvertierungsfilter existiert, müssen Sie die Datei **in der Ursprungs-App** in einem für Excel lesbaren Format speichern.

Alle Excel-Dateien Excel-Dateien Alle Webseiten und Webarchive XML-Dateien Textdateien Alle Datenguellen Access-Datenbanken Abfragedateien dBase-Dateien Microsoft Excel 4.0-Makrovorlagen Microsoft Excel 4.0-Arbeitsmappen Arbeitsblätter Arbeitsbereiche Mustervorlagen Add-Ins Symbolleisten SYLK-Dateien Datenaustauschformat Sicherungsdateien OpenDocument-Kalkulationstabelle Alle Dateien

#### 8.4 Excel-Daten exportieren

#### Arbeitsmappen in fremden Dateiformaten speichern

Excel bietet die Möglichkeit, Arbeitsmappen in fremden Dateiformaten zu speichern. So lassen sich Excel-Tabellendaten auch in Apps nutzen, die nicht in der Lage sind, Excel-Arbeitsmappen direkt zu öffnen.

- Wechseln Sie zum Register Datei, klicken Sie im linken Fensterbereich auf Speichern unter und klicken Sie anschließend im mittleren Fensterbereich doppelt auf Dieser PC.
   Alternative: FI2
- Ändern Sie bei Bedarf Speicherort und Dateinamen, wählen Sie über Dateityp das gewünschte Dateiformat und klicken Sie abschließend auf Speichern.
- Beim Speichern einer Arbeitsmappe als **Textdatei**, z. B. im Dateiformat *Text* oder *CSV*, wird der Inhalt des aktuellen Tabellenblatts **ohne Formatierung exportiert**. Sämtliche eingebundenen Objekte (z. B. Diagramme) werden nicht in die neue Textdatei übernommen.

#### Arbeitsmappen im PDF-Format speichern

Plus Beispieldateien: Wahlergebnisse.xlsx, Wahlergebnisse.pdf

Möchten Sie, dass Benutzer, die kein Excel auf ihrem Rechner installiert haben, den Inhalt einer Arbeitsmappe nur lesen und nicht bearbeiten dürfen, können Sie die entsprechende Arbeitsmappe im PDF-Format speichern.

Überprüfen Sie vor dem Speichern als PDF-Datei zunächst für jedes Tabellenblatt die vorhandenen Seitenumbrüche und passen Sie diese gegebenenfalls an. So stellen Sie sicher, dass auf den einzelnen Seiten des späteren PDF-Dokuments die gewünschten Inhalte angezeigt werden.

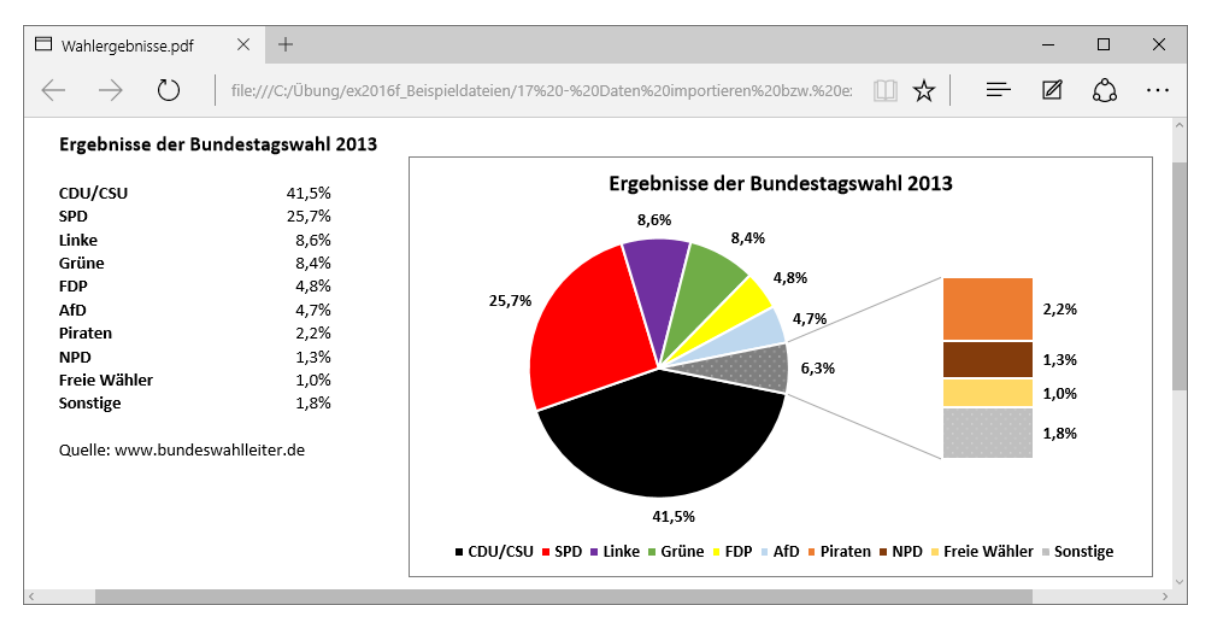

Als PDF-Dokument gespeicherte Arbeitsmappe (geöffnet im Browser Microsoft Edge)

- Öffnen Sie die Beispieldatei Wahlergebnisse.xlsx.
- Blenden Sie das Dialogfenster Speichern unter ein (z. B. über F12).
- Ändern Sie bei Bedarf Speicherort und Dateinamen.

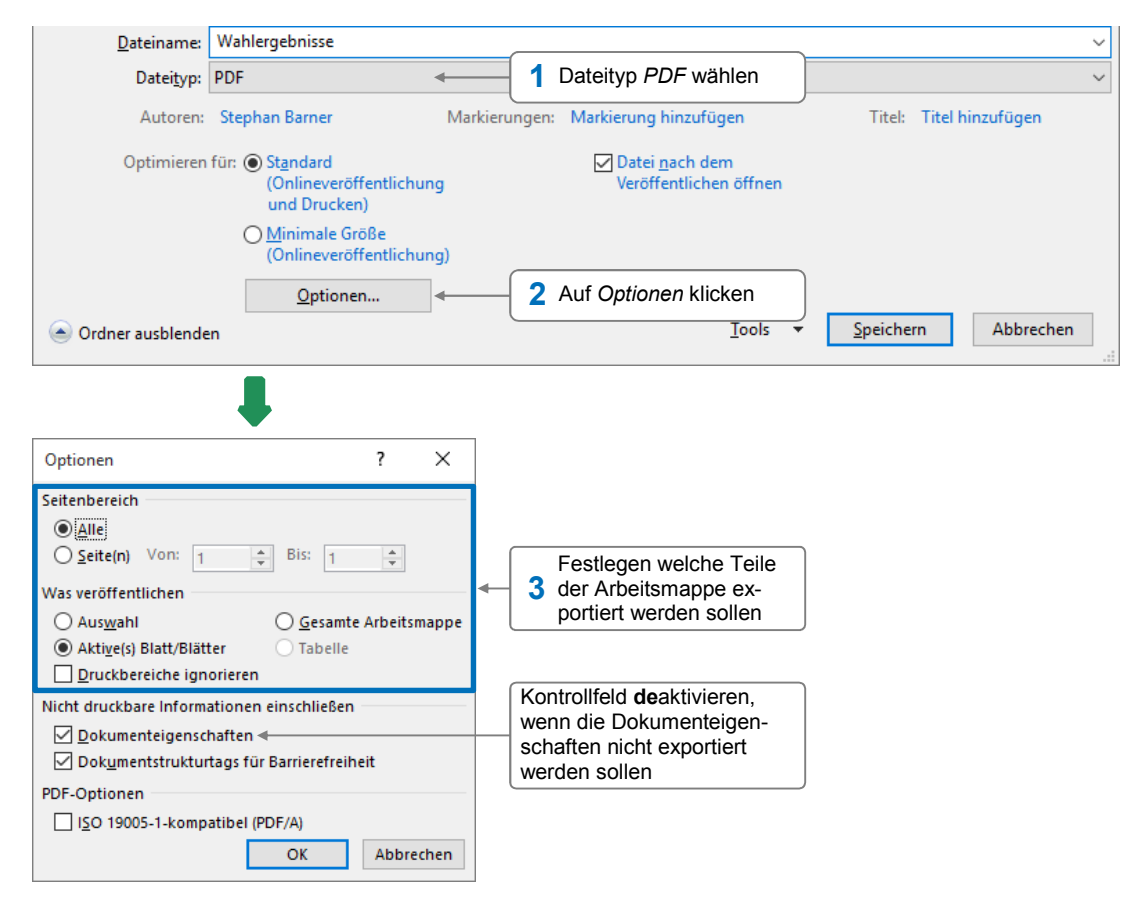

- Standardmäßig wird das neu erstellte PDF-Dokument im Browser Microsoft Edge geöffnet.
- Haben Sie den Adobe Reader installiert, lassen sich PDF-Dokumente auch mit dieser App öffnen, anzeigen und drucken. Sie können den Adobe Reader im Internet unter folgender Adresse kostenlos herunterladen: https://get.adobe.com/de/reader/.

#### Arbeitsmappen als Webseiten speichern

#### Plus Beispieldateien: Blasendiagramm\_Ringdiagramm.xlsx, Blasendiagramm\_Ringdiagramm.htm, Dateien im Ordner Blasendiagramm\_Ringdiagramm-Dateien

Manchmal ist es wünschenswert, Informationen einer Arbeitsmappe zentral im firmeneigenen Intranet zur Verfügung zu stellen. Hierzu lassen sich Arbeitsmappen im HTML-Format speichern, damit die Daten in einem Browser (z. B. Microsoft Edge) dargestellt werden können.

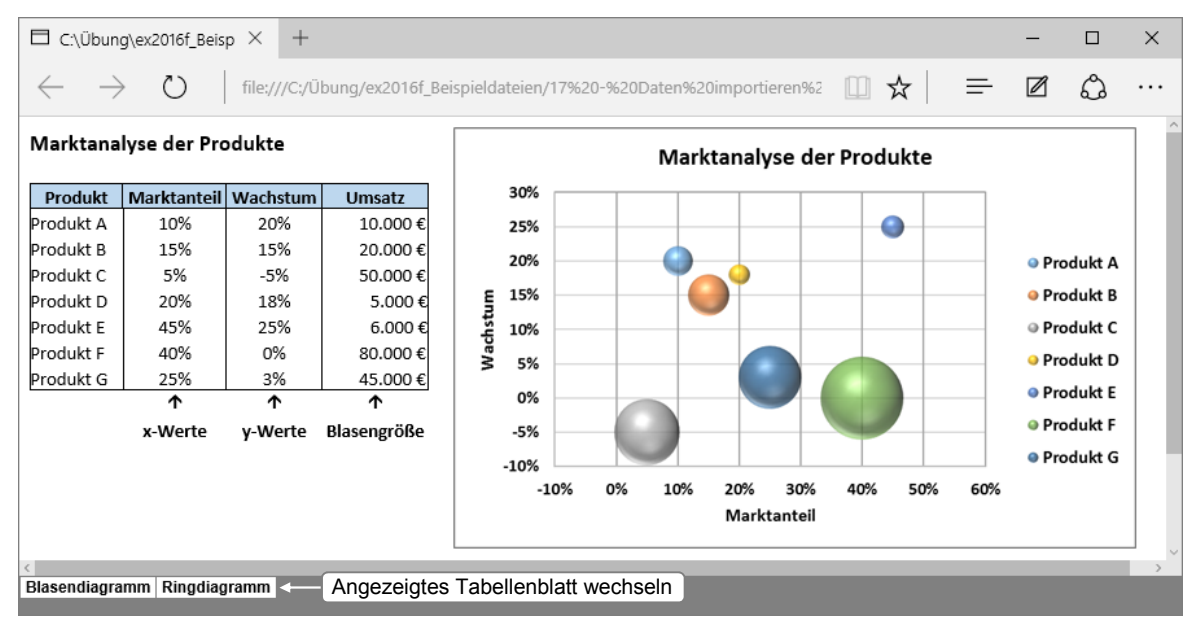

Als Webseite gespeicherte Arbeitsmappe (geöffnet im Browser Microsoft Edge)

- Öffnen Sie die Beispieldatei Blasendiagramm\_Ringdiagramm.xlsx.
- ▶ Blenden Sie das Dialogfenster Speichern unter ein, z. B. über F2.
- Ändern Sie bei Bedarf Speicherort und Dateinamen.

| <u>D</u> ateiname:                                                   | Blasendiagramm_Ringdiagram                                                                                                    | nm              |                         | _             | ~                                                                                                    |
|----------------------------------------------------------------------|----------------------------------------------------------------------------------------------------|-----------------|-------------------------|---------------|----------------------------------------------------------------------------------------------------|
| Datei <u>t</u> yp:                                                   | Webseite                                                                                                    |                 |                         | 1             | Dateityp Webseite wählen                                                                                                    |
| Autoren:                                                             | Stephan Barner                                                                                                    | Markierungen: M | larkierung hinzufügen   |               | Titel: Titel hinzufügen                                                                                                    |
| Speich<br>Optionsfeld aktiv<br>aktive Tabellenb<br>markierten Zellbo | Arbeitsmappe<br>Arbeitsmappe<br>Auswahl: Tabelle<br>ieren, wenn Sie nur das<br>latt bzw. einen zuvor<br>ereich exportieren möchte | Seitenţitel:    | Tit <u>e</u> l ändern ৰ | H<br>fe<br>le | <u>Miniaturansicht</u><br>lier klicken, wenn Sie den Namen<br>estlegen möchten, der in der Titel-<br>eiste des Browsers angezeigt wird<br>ls ▼ <u>Speichern</u> Abbrechen |

Standardmäßig legt Excel beim Speichern einer Arbeitsmappe zusätzlich zur Webseite einen Ordner mit dem Namen *Dateiname-Dateien* an. In diesem Ordner werden die Tabellenblätter und eventuell in der Tabelle enthaltene Objekte gespeichert.

Wenn Sie möchten, dass alle Elemente einer Webseite in einer einzigen Datei gespeichert werden, wählen Sie den Dateityp *Einzelnes Webarchiv*.

## 8.5 Übung

#### Textdatei importieren

| Level         |                                                                  | Zeit | ca. 5 min |  |  |  |
|---------------|------------------------------------------------------------------|------|-----------|--|--|--|
| Übungsinhalte | <ul> <li>Den Textkonvertierungs-Assistenten einsetzen</li> </ul> |      |           |  |  |  |
| Übungsdatei   | Import.txt                                                       |      |           |  |  |  |
| Ergebnisdatei | Import-E.xlsx                                                    |      |           |  |  |  |

- 1. Öffnen Sie eine leere Arbeitsmappe.
- 2. Importieren Sie die gesamte Übungsdatei *Import.txt* mit dem Textkonvertierungs-Assistenten (variable Spaltenbreite, Semikolon als Trennzeichen).
- 3. Formatieren Sie die Spaltenüberschriften fett und passen Sie die Spaltenbreite so an, dass alle Einträge in den jeweiligen Spalten komplett angezeigt werden.
- 4. Speichern Sie die Datei als Excel-Arbeitsmappe unter dem Namen Import-E.xlsx.

|    | А             | В                 | C                                               | D           | E            | F                 |
|----|---------------|-------------------|-------------------------------------------------|-------------|--------------|-------------------|
| 1  | Artikelnummer | Artikelname       | Beschreibung                                    | Einzelpreis | Lagerbestand | Wert_Lagerbestand |
| 2  | 0123-0369-1   | Holzlasur         | Buche (10 l)                                    | 49,99€      | 44           | 2.199,56€         |
| 3  | 0123-0369-2   | Holzlasur         | Fichte (10 I)                                   | 49,99€      | 40           | 1.999,60€         |
| 4  | 0123-0369-3   | Holzlasur         | Kiefer (10 l)                                   | 49,99€      | 26           | 1.299,74€         |
| 5  | 0123-0369-4   | Holzlasur         | weiß matt (10 l)                                | 45,49€      | 31           | 1.410,19€         |
| 6  | 0123-0369-5   | Holzlasur         | weiß glänzend (10 l)                            | 45,49€      | 34           | 1.546,66€         |
| 7  | 0123-0369-6   | Holzlasur         | schwarz matt (10 l)                             | 45,49€      | 32           | 1.455,68€         |
| 8  | 0123-0369-7   | Holzlasur         | schwarz glänzend (10 l)                         | 45,49€      | 21           | 955,29€           |
| 9  | 0123-0369-8   | Holzlasur         | farblos (10 l)                                  | 45,49€      | 21           | 955,29€           |
| 10 | 036-3125      | Lochplattenwinkel | vermessingt (60 x 60 x 40 x 2,5 mm), 100 Stück  | 30,19€      | 46           | 1.388,74€         |
| 11 | 036-3126      | Lochplattenwinkel | vermessingt (60 x 60 x 60 x 2,5 mm), 100 Stück  | 30,49€      | 22           | 670,78€           |
| 12 | 036-3127      | Lochplattenwinkel | vermessingt (60 x 60 x 80 x 2,5 mm), 100 Stück  | 30,99€      | 47           | 1.456,53€         |
| 13 | 036-3128      | Lochplattenwinkel | vermessingt (60 x 60 x 100 x 2,5 mm), 100 Stück | 31,29€      | 34           | 1.063,86€         |
| 14 | 036-3129      | Lochplattenwinkel | verzinkt (60 x 60 x 40 x 2,5 mm), 100 Stück     | 30,19€      | 39           | 1.177,41€         |
| 15 | 036-3130      | Lochplattenwinkel | verzinkt (60 x 60 x 60 x 2,5 mm), 100 Stück     | 30,49€      | 39           | 1.189,11€         |
| 16 | 036-3131      | Lochplattenwinkel | verzinkt (60 x 60 x 80 x 2,5 mm), 100 Stück     | 30,99€      | 19           | 588,81€           |
| 17 | 036-3132      | Lochplattenwinkel | verzinkt (60 x 60 x 100 x 2,5 mm), 100 Stück    | 31,29€      | 47           | 1.470,63€         |
| 18 | 11-11236-01   | Möbelnägel        | Renaissance, 100 Stück                          | 3,99€       | 47           | 187,53€           |
| 19 | 11-11236-02   | Möbelnägel        | antik, 100 Stück                                | 4,19€       | 48           | 201,12€           |
| 20 | 11-11236-03   | Möbelnägel        | Avantgarde, 100 Stück                           | 4,55€       | 29           | 131,95€           |
| 21 | 11-12369      | Massivholzplatte  | Buche (18 mm, 400 x 200 cm)                     | 19,59€      | 41           | 803,19€           |
| 22 | 11-12370      | Massivholzplatte  | Buche (20 mm, 400 x 200 cm)                     | 19,99€      | 40           | 799,60€           |
| 23 | 11-12371      | Massivholzplatte  | Buche (22 mm, 400 x 200 cm)                     | 20,59€      | 56           | 1.153,04€         |
| 24 | 11-12372      | Massivholzplatte  | Buche (25 mm, 400 x 200 cm)                     | 20,99€      | 50           | 1.049,50€         |
| 25 | 11-12373      | Massivholzplatte  | Fichte (18 mm, 400 x 200 cm)                    | 19,59€      | 40           | 783,60€           |
| 26 | 11-12374      | Massivholzplatte  | Fichte (20 mm, 400 x 200 cm)                    | 19,99€      | 60           | 1.199,40 €        |
| 27 | 11-12375      | Massivholzplatte  | Fichte (22 mm, 400 x 200 cm)                    | 20,59€      | 57           | 1.173,63€         |
| 28 | 11-12376      | Massivholzplatte  | Fichte (25 mm, 400 x 200 cm)                    | 20,99€      | 49           | 1.028,51€         |
| 29 | 11-12377      | Massivholzplatte  | Kiefer (18 mm, 400 x 200 cm)                    | 19,59€      | 44           | 861,96€           |
| 30 | 11-12378      | Massivholzplatte  | Kiefer (20 mm, 400 x 200 cm)                    | 19,99€      | 45           | 899,55€           |

Ergebnisdatei "Import-E.xlsx" (Ausschnitt)

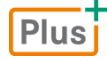

#### Zusätzliche Übung:

Arbeitsmappe als PDF-Datei speichern.pdf

## 9

## Abfragen mit Microsoft Query erstellen

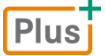

Beispieldateien: Büro.accdb, Daten aus Access-Datenbank Büro.xlsx, Dateien im Ordner Microsoft-Query-Abfragen

#### 9.1 Basiswissen Microsoft Query

Mit Microsoft Query, einem Zusatzprogramm von Excel, können Sie gezielt ausgewählte Daten einer externen Datenbank nach Excel importieren. Dabei legen Sie mithilfe einer **Abfrage** fest, welche Filterkriterien die Daten erfüllen müssen, die in Excel eingefügt werden sollen.

Damit eine Abfrage zu einem späteren Zeitpunkt problemlos aktualisiert bzw. bearbeitet werden kann, darf der Speicherort der zugrunde liegenden Datenbank nicht verändert werden.

**Beispiel:** In Excel sollen bestimmte Daten der Access-Datenbank *Büroartikel.accdb* ausgewertet werden.

- Aus der Datenbanktabelle Artikel sollen die Spalten (Felder) Artikel-Nr, Artikelname, Menge und Einzelpreis nach Excel importiert werden.
- Dabei sollen nur solche Artikel (Datensätze) berücksichtigt werden, deren Einzelpreis mehr als 5 € beträgt.
- Die Ergebnisse sollen aufsteigend nach Einzelpreis angezeigt werden.

|   | Artikel |                                   |                           |                  |         |               |  |  |  |  |  |  |  |
|---|---------|-----------------------------------|---------------------------|------------------|---------|---------------|--|--|--|--|--|--|--|
| 2 |         | Artikel-Nr 🚽                      | Artikelname 🚽             | Lieferanten-Nr 👻 | Menge 🚽 | Einzelpreis 🔹 |  |  |  |  |  |  |  |
|   | +       | ALG-001                           | Bleistifte                | 1                | 100     | 0,20€         |  |  |  |  |  |  |  |
|   | +       | ALG-002 Briefumschläge (10 St)    |                           | 2                | 50      | 5,00€         |  |  |  |  |  |  |  |
|   | +       | ALG-003                           | DIN-A4-Papier (500 Blatt) | 3                | 50      | 23,85€        |  |  |  |  |  |  |  |
|   | +       | ALG-004 Post-It Notes 656         |                           | 1                | 60      | 9,80€         |  |  |  |  |  |  |  |
|   | +       | ALG-005                           | Post-It Notes 657         | 1                | 60      | 10,40 €       |  |  |  |  |  |  |  |
|   | +       | ALG-006                           | Rotstifte                 | 1                | 100     | 0,50€         |  |  |  |  |  |  |  |
|   | +       | EDV-001                           | Bildtrommeln              | 3                | 5       | 249,00€       |  |  |  |  |  |  |  |
|   | +       | EDV-002                           | Disketten (3,5 Zoll)      | 3                | 1000    | 1,20€         |  |  |  |  |  |  |  |
|   | +       | + EDV-003 Laser Labels (25 Blatt) |                           | 3                | 10      | 35,90€        |  |  |  |  |  |  |  |
|   | +       | EDV-004                           | Toner                     | 3                | 20      | 85,90€        |  |  |  |  |  |  |  |

Beispieldatenbank "Büro.accdb", Datenbanktabelle "Artikel"

Sie ermitteln in Excel die gewünschten Daten mit einer Microsoft-Query-Abfrage (Artikel über  $5 \in .dqy$ ) und geben das Ergebnis im aktuellen Tabellenblatt aus.

|   | А            | В                         | С       | D             | E | F | G | Н | 1 |
|---|--------------|---------------------------|---------|---------------|---|---|---|---|---|
| 1 | Artikel-Nr 💌 | Artikelname 🗾 💌           | Menge 💌 | Einzelpreis 💌 |   |   |   |   |   |
| 2 | ALG-004      | Post-It Notes 656         | 60      | 9,8           |   |   |   |   |   |
| 3 | ALG-005      | Post-It Notes 657         | 60      | 10,4          |   |   |   |   |   |
| 4 | ALG-003      | DIN-A4-Papier (500 Blatt) | 50      | 23,85         |   |   |   |   |   |
| 5 | EDV-003      | Laser Labels (25 Blatt)   | 10      | 35,9          |   |   |   |   |   |
| 6 | EDV-004      | Toner                     | 20      | 85,9          |   |   |   |   |   |
| 7 | EDV-001      | Bildtrommeln              | 5       | 249           |   |   |   |   |   |

Ergebnis der Abfrage in Excel (Beispieldatei "Daten aus Access-Datenbank Büro")

#### 9.2 Abfragen mit dem Query-Assistenten erstellen

#### Datenquelle für die Abfrage auswählen

- Klicken Sie im Register Daten auf Externe Daten abrufen.
- Klicken Sie auf Aus anderen Quellen und wählen Sie in der nun geöffneten Liste Aus Microsoft Query.

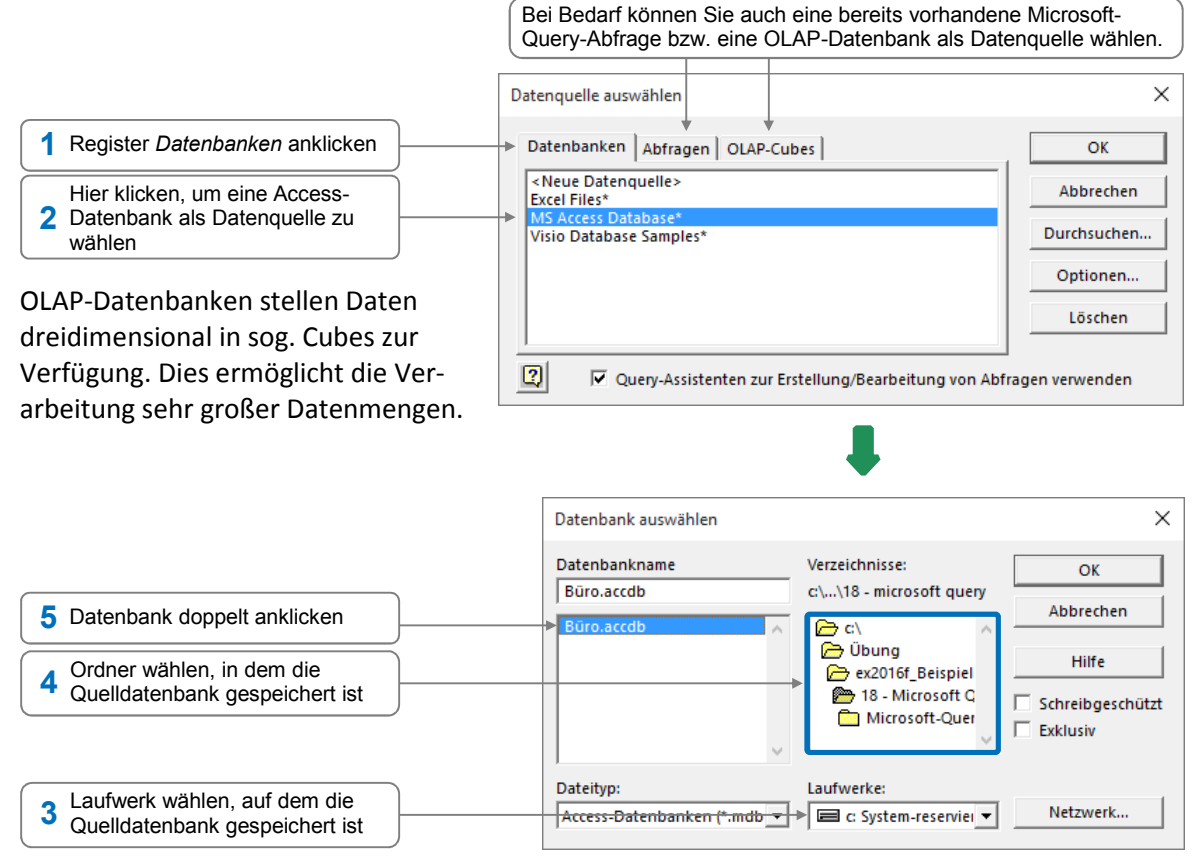

Um im oben abgebildeten Dialogfenster im blau umrahmten Bereich alle Ordner des zuvor gewählten Laufwerks einzublenden, klicken Sie doppelt auf das Ordnersymbol neben dem Laufwerkbuchstaben.

Excel öffnet das erste Fenster des **Query-Assistenten**, mit dessen Hilfe Sie festlegen, welche Daten nach Excel importiert werden sollen.

#### Spalten für die Abfrage auswählen

Um fehlerfreie Ergebnisse zu gewährleisten, sollten Sie mithilfe des Assistenten lediglich Spalten aus **einer** Datenbanktabelle in die Abfrage übernehmen. Möchten Sie Spalten mehrerer Datenbanktabellen in die Abfrage einbeziehen, können Sie dies nach Beendigung des Assistenten direkt im Microsoft-Query-Fenster realisieren (vgl. Abschnitte 18.4 und 18.7).

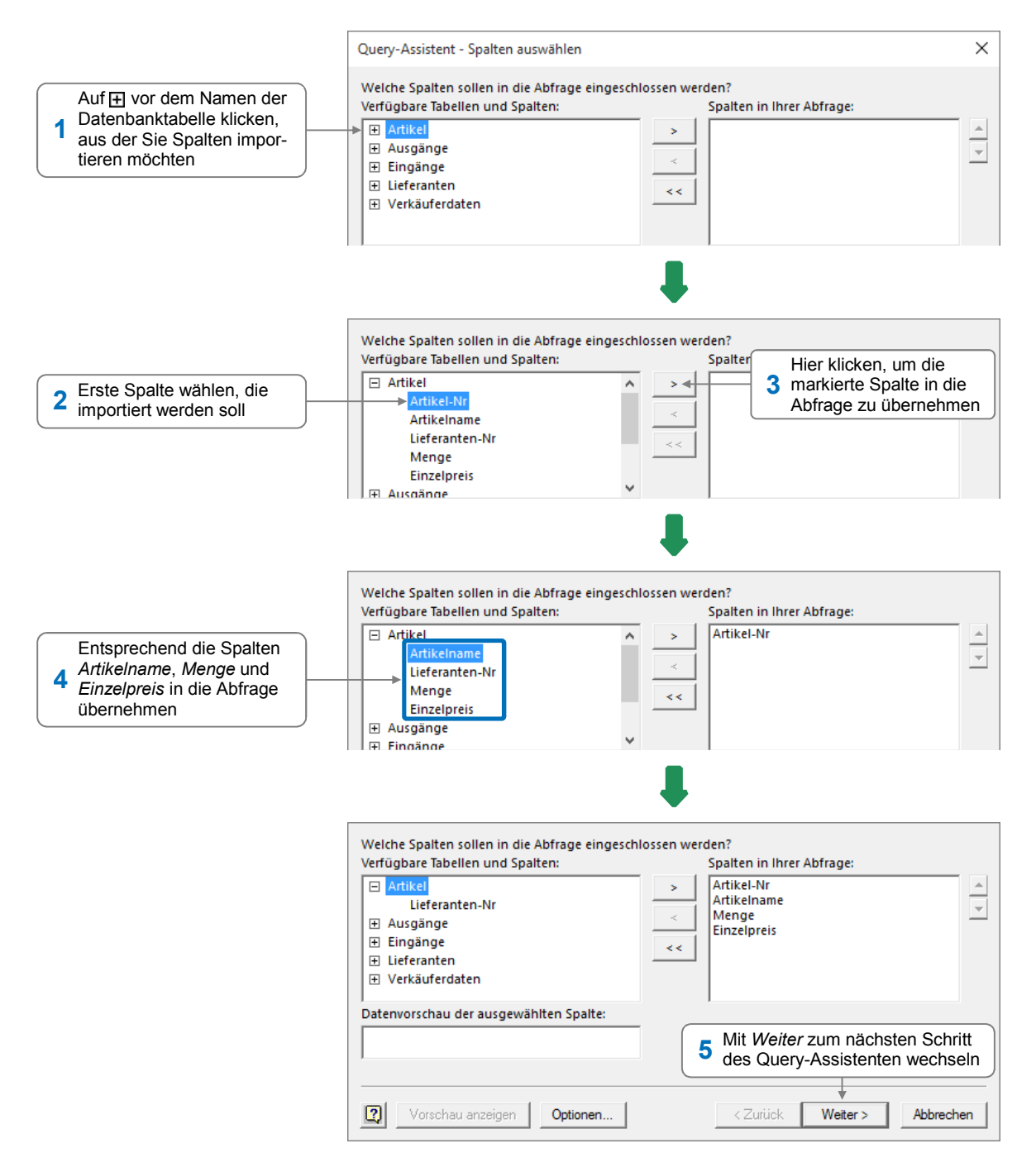

- Mit <u>start</u> bzw. <u>start</u> können Sie eine zuvor im rechten Feld markierte Spalte bzw. alle Spalten aus der Abfrage entfernen.

#### Daten filtern und sortieren

Sie können mithilfe von Filtern bestimmte Datensätze der Datenbank auswählen und diese bereits vor dem Einfügen in die Excel-Tabelle sortieren.

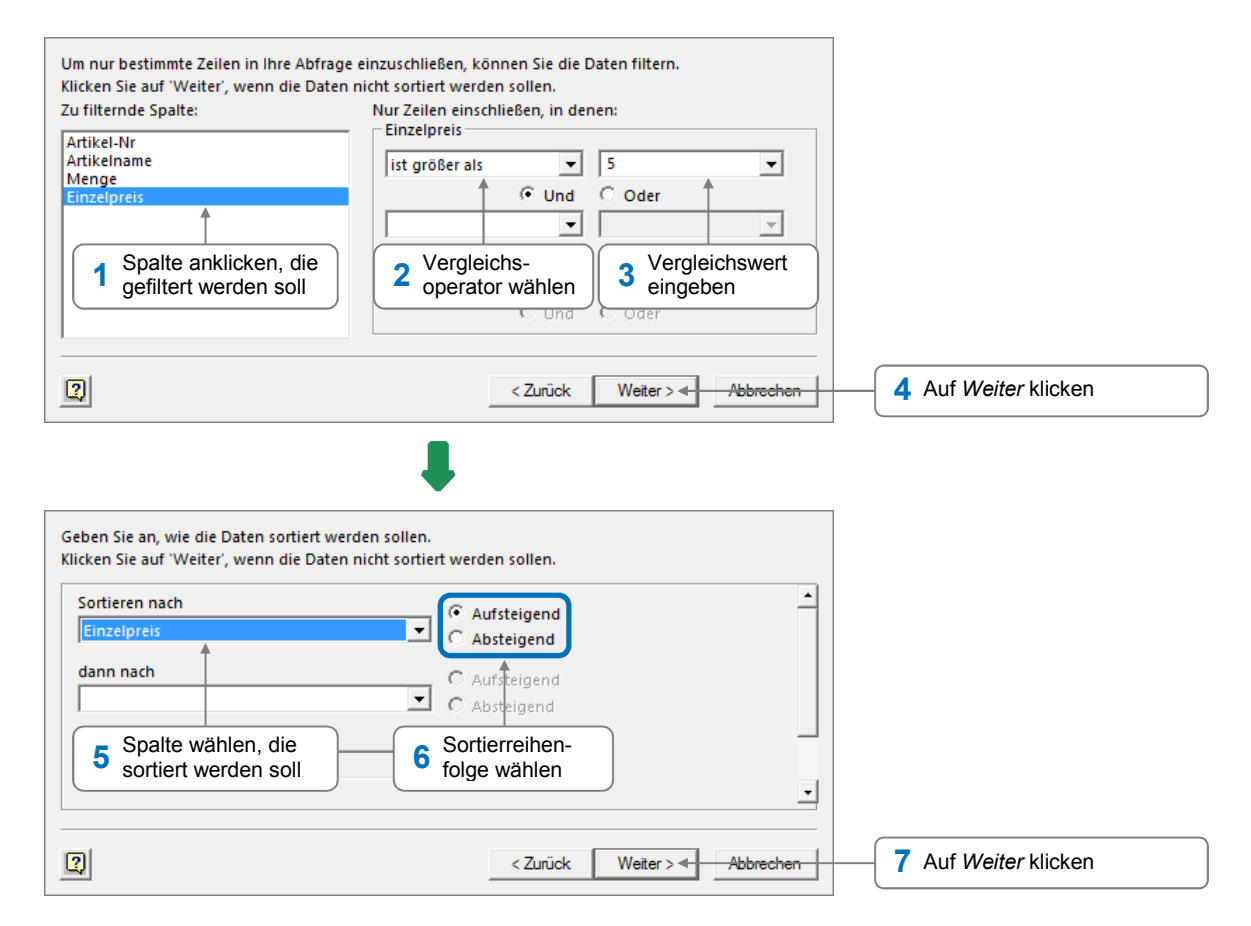

#### Abfrageergebnis in Tabelle eintragen

| Wie soll fortgefahren werden?<br>Daten an Microsoft Excel zurückgeben<br>Daten in Microsoft Query bearbeiten oc<br>Sicherstellen, dass dieses<br>Optionsfeld aktiviert ist                                                                                                    | der ansehen                                                                                                    | Bei Bedarf Abfrage als Datei<br>(Dateinamenerweiterung . <i>dqy</i> )<br>speichern, um diese auch in an-<br>deren Excel-Tabellen zu nutzen;<br>Abfragen werden standardmäßig<br>im Ordner <i>Queries</i> gespeichert. |
|----------------------------------------------------------------------------------------------------|----------------------------------------------------------------------------------------------------|----------------------------------------------------------------------------------------------------|
| <u> </u>                                                                                                    |                                                                                                    |                                                                                                    |
| Wählen Sie das Format aus, in dem Sie diese I         Image: Image: Ima | Daten in der Arbeitsmappe anzeigen möchten.<br>Sollen die Daten der Query-<br>Abfrage in eine Pivot-Tabelle<br>importiert werden, dieses<br>Ontionsfeld aktivieren | <b>3</b> Sicherstellen, dass das Optionsfeld <i>Tabelle</i> aktiviert ist                                                                                                    |
| Bestehendes Arbeitsblatt:     SAS1      Neues Arbeitsblatt                                                                                                    |                                                                                                    | 4 Linke obere Zelle des<br>Bereichs angeben, in den<br>die Daten importiert werden<br>sollen                                                                                                    |
| Dem Datenmodell diese Daten hinzufügen                                                                                                    | OK < Abbrechen                                                                                                    | 5 Hier klicken, um Import der Daten durchzuführen                                                                                                    |

Die Resultate der Abfrage werden als sogenannte **Ergebnisreihen** in das Tabellenblatt eingefügt. Der entsprechende Zellbereich wird dabei automatisch in einen Tabellenbereich umgewandelt.

|   | А            | В                         | С       | D             | E      | F         | G | н | l I |
|---|--------------|---------------------------|---------|---------------|--------|-----------|---|---|-----|
| 1 | Artikel-Nr 💌 | Artikelname 🗾             | Menge 💌 | Einzelpreis 💌 |        |           |   |   |     |
| 2 | ALG-004      | Post-It Notes 656         | 60      | 9,8           |        |           |   |   |     |
| 3 | ALG-005      | Post-It Notes 657         | 60      | 10,4          |        |           |   |   |     |
| 4 | ALG-003      | DIN-A4-Papier (500 Blatt) | 50      | 23,85         | Ergebr | nisreihen |   |   |     |
| 5 | EDV-003      | Laser Labels (25 Blatt)   | 10      | 35,9          |        |           |   |   |     |
| 6 | EDV-004      | Toner                     | 20      | 85,9          |        |           |   |   |     |
| 7 | EDV-001      | Bildtrommeln              | 5       | 249           |        |           |   |   |     |

#### Hinweis zum Öffnen einer Arbeitsmappe mit Abfragen

Beim Öffnen einer Arbeitsmappe, die eine Datenverbindung (z. B. zur Quelldatei einer Abfrage) enthält, deaktiviert Excel gegebenenfalls zunächst die Datenverbindung und blendet über der Bearbeitungsleiste die sogenannte Dokumentationsleiste mit einer Sicherheitswarnung ein:

| I SICHERHEITSWARNUNG Externe Datenverbindungen wurde | n deaktiviert. Inhalt aktivieren <del>&lt;</del> | 1 | Hier klicken, wenn Sie der<br>Datenguelle vertrauen |
|------------------------------------------------------|--------------------------------------------------|---|-----------------------------------------------------|
|                                                      |                                                  |   | · ·                                                 |

#### 9.3 Abfragen aktualisieren bzw. löschen

#### Abfragen aktualisieren

Die eingefügten Ergebnisreihen werden **nicht** automatisch aktualisiert, wenn sich die zugrunde liegenden Quelldaten ändern. Um sie zu aktualisieren, gehen Sie folgendermaßen vor:

| Sie möchten                                               |                                                                                                    |                                                     |
|-----------------------------------------------------------|----------------------------------------------------------------------------------------------------|-----------------------------------------------------|
| sämtliche Abfragen<br>einer Arbeitsmappe<br>aktualisieren | <ul> <li>Klicken Sie im Register Daten, Gruppe<br/>Verbindungen, auf den oberen Bereich<br/>von Alle aktualisieren.</li> </ul>  | Alle<br>aktualisieren •                             |
| eine bestimmte<br>Abfrage aktualisieren                   | <ul> <li>Aktivieren Sie eine beliebige Zelle inner-<br/>halb der Ergebnisreihen der Abfrage.</li> </ul>                         | Alle                                                |
|                                                           | <ul> <li>Klicken Sie im Register Daten, Gruppe<br/>Verbindungen, auf den unteren Bereich<br/>von Alle aktualisieren.</li> </ul> | aktualisieren V<br>Alle aktualisieren Aktualisieren |
|                                                           | • Wählen Sie Aktualisieren.                                                                                                    |                                                     |

Sie können bei Bedarf auch festlegen, dass eine **bestimmte Abfrage automatisch** in regelmäßigen Intervallen und/oder beim Öffnen der betreffenden Arbeitsmappe **aktualisiert** wird:

- Aktivieren Sie eine beliebige Zelle innerhalb der Ergebnisreihen der Abfrage.
- Klicken Sie im Register Daten, Gruppe Verbindungen, auf den unteren Bereich von Alle Aktualisieren und wählen Sie Verbindungseigenschaften.
- Stellen Sie sicher, dass im geöffneten Dialogfenster das Register Verwendung angezeigt wird.

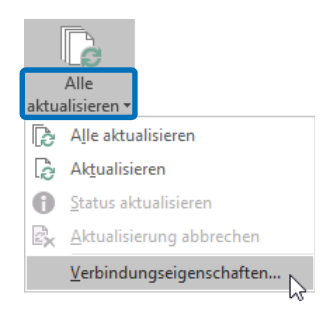

|                                                                                                    | Verwendung                                                                                                    |
|----------------------------------------------------------------------------------------------------|----------------------------------------------------------------------------------------------------|
| Kontrollfeld aktivieren und Aktualisierungs-<br>intervall festlegen, damit die Abfrage<br>automatisch regelmäßig aktualisiert wird | Aktualisierungssteuerung<br>Zuletzt aktualisiert:<br>Aktualisierung im <u>H</u> intergrund zulassen<br>Aktualisierung alle    |
| Kontrollfeld aktivieren, damit die Abfrage<br>automatisch beim Öffnen der Arbeits-<br>mappe aktualisiert wird                      | → Aktualisieren beim Öffnen der Datei<br>Daten vor dem Speichern des Arbeitsblatts aus dem externen Datenbereich<br>entfernen |

#### Abfragedefinition löschen

Wenn Sie die Ergebnisdaten der Abfrage konstant in Ihrer Tabelle behalten bzw. (dauerhaft) in Excel individuell ändern möchten, heben Sie dazu die Verbindung zu der Datenquelle auf. Dadurch wird die Abfragedefinition aus der Arbeitsmappe entfernt.

- Aktivieren Sie eine beliebige Zelle innerhalb der Ergebnisreihen der Abfrage.
- Klicken Sie im Register Entwurf, Gruppe Externe Tabellendaten, auf 👾.

Wenn Sie den Tabellenbereich mit dem Abfrageergebnis in eine "normale" Tabelle umwandeln, wird ebenfalls die Verbindung zu der Datenquelle aufgehoben und die Abfragedefinition gelöscht.

#### 9.4 Abfragen bearbeiten

#### Abfragen mit dem Query-Assistenten ändern

Eine bereits erstellte Abfrage können Sie jederzeit mit dem Query-Assistenten ändern. Dabei nutzen Sie dieselben Dialogfenster wie bei der Erstellung einer Abfrage.

- Aktivieren Sie eine beliebige Zelle innerhalb der Ergebnisreihen.
- Klicken Sie im Register Daten, Gruppe Verbindungen, auf den unteren Bereich von Alle Aktualisieren und wählen Sie Verbindungseigenschaften.
- Wechseln Sie im geöffneten Dialogfenster Verbindungseigenschaften in das Register Definition und klicken Sie auf Abfrage bearbeiten.
- Nehmen Sie in den Dialogfenstern des Query-Assistenten die gewünschten Änderungen vor.

#### Abfragen im Microsoft-Query-Fenster bearbeiten

Bereits erstellte Abfragen können Sie auch im Microsoft-Query-Fenster bearbeiten. Diese Möglichkeit empfiehlt sich beispielsweise, wenn Sie zusätzliche Datenbanktabellen in Abfragen verwenden möchten. Sie können im Microsoft-Query-Fenster direkt kontrollieren, ob die jeweiligen Änderungen in der Abfrage zum gewünschten Ergebnis führen.

- Rufen Sie, wie im vorherigen Abschnitt beschrieben, über das Dialogfenster Verbindungseigenschaften den Query-Assistenten auf.
- Klicken Sie im ersten Dialogfenster auf Abbrechen und bestätigen Sie die eingeblendete Rückfrage mit Ja.
  - *oder* Aktivieren Sie im letzten Dialogfenster das Optionsfeld *Daten in Microsoft Query bearbeiten oder ansehen* und klicken Sie auf *Fertig stellen*.

| 🖀 Microsoft Query - [                                                               | 🆀 Microsoft Query - [Artikel über 5 Euro] – 🗆 🗙 |       |          |          |              |  |  |          |  |  |  |
|-------------------------------------------------------------------------------------|-------------------------------------------------|-------|----------|----------|--------------|--|--|----------|--|--|--|
| 🖳 Datei Bearbeiten Ansicht Format Tabelle Kriterien Datensätze Fenster ?            |                                                 |       |          |          |              |  |  |          |  |  |  |
|                                                                                     |                                                 |       |          |          |              |  |  |          |  |  |  |
| Artikel * Artikelname ArtikelNr Einzelpreis Lieferanten-Nr Menge Tabellenausschnitt |                                                 |       |          |          |              |  |  |          |  |  |  |
| Kriterienfeld:<br>Wert: >5<br>oder:                                                 |                                                 |       | [        | Kriterie | enausschnitt |  |  | <b>^</b> |  |  |  |
| ×                                                                                   |                                                 |       |          |          |              |  |  | ,        |  |  |  |
| Artikel-Nr                                                                          | Artikelname                                     | Menge | Einzelp  | oreis    |              |  |  |          |  |  |  |
| ▶ <u>ALG-008</u>                                                                    | DIN-A4-Papier (500 Blat                         | 50    | 23,8500  |          |              |  |  |          |  |  |  |
| ALG-004                                                                             | Post-It Notes 656                               | 60    | 9,8000   |          |              |  |  |          |  |  |  |
| ALG-005                                                                             | Post-It Notes 657                               | 60    | 10,4000  | Datena   | usschnitt    |  |  |          |  |  |  |
| EDV-001                                                                             | Bildtrommeln                                    | 5     | 249,0000 |          | )            |  |  |          |  |  |  |
| EDV-003                                                                             | Laser Labels (25 Blatt)                         | 20    | 35,9000  |          |              |  |  |          |  |  |  |
|                                                                                     |                                                 | 20    | 00,0000  |          |              |  |  |          |  |  |  |
| I Datensatz: 1                                                                      |                                                 |       |          |          |              |  |  |          |  |  |  |
| Wählen Sie Datei Datei an Microsoft Excel zurückgeben, um Daten zurückzugeben.      |                                                 |       |          |          |              |  |  |          |  |  |  |

- ✓ Der **Tabellenausschnitt** zeigt alle Tabellen bzw. die dort vorhandenen Spalten.
- ✓ Im Kriterienausschnitt werden die festgelegten Filterkriterien aufgelistet.
- ✓ Im **Datenausschnitt** wird das Abfrageergebnis (die Ergebnisreihen) angezeigt.

Im Kriterien- und Datenausschnitt lässt sich die Breite der einzelnen Spalten wie in Excel durch Ziehen der betreffenden Linien im Spaltenkopf individuell anpassen.

#### 9.5 Menüpunkte in Microsoft Query nutzen

#### Wichtige Menüpunkte/Schaltflächen im Microsoft-Query-Fenster

| Menüpunkt/Schaltfläche                            |    | Erläuterung                                                                                                    |  |  |  |  |
|---------------------------------------------------|----|----------------------------------------------------------------------------------------------------|--|--|--|--|
| Datei – Neu                                       | ÷  | Neue Abfrage erstellen                                                                                           |  |  |  |  |
| Datei – Öffnen                                    | Ê  | Vorhandene Abfrage öffnen                                                                                        |  |  |  |  |
| Datei – Speichern                                 |    | Abfrage als Datei speichern.                                                                                     |  |  |  |  |
|                                                   |    | Über <i>Datei – Speichern unter</i> können Sie vorhandene Abfrage-<br>dateien unter einem neuen Namen speichern. |  |  |  |  |
| Bearbeiten – Rück-<br>gängig: "Befehl"            |    | Den letzten Befehl rückgängig machen                                                                             |  |  |  |  |
| Ansicht – Tabellen                                | 60 | Tabellenausschnitt ein- oder ausblenden                                                                          |  |  |  |  |
| Ansicht – Kriterien                               | æ  | Kriterienausschnitt ein- oder ausblenden                                                                         |  |  |  |  |
| Format – Spalten<br>ausblenden bzw.<br>einblenden |    | Zuvor im Datenausschnitt markierte Spalten ausblenden bzw.<br>ausgeblendete Spalten wieder einblenden            |  |  |  |  |

9

| Menüpunkt/Schaltfläc                | he       | Erläuterung                                                                                                    |  |  |  |
|-------------------------------------|----------|----------------------------------------------------------------------------------------------------|--|--|--|
| Tabelle – Tabellen<br>hinzufügen    | <b>₽</b> | Weitere Tabelle(n) zur aktuellen Abfrage hinzufügen                                                                                                    |  |  |  |
| Kriterien – Kriterien<br>hinzufügen |          | Weitere Filterkriterien zur aktuellen Abfrage hinzufügen                                                                                                    |  |  |  |
| Datensätze – Spalte<br>hinzufügen   |          | Neue Spalten zu den vorhandenen Spalten hinzufügen                                                                                                    |  |  |  |
| Datensätze – Spalte<br>entfernen    |          | Zuvor im Datenausschnitt markierte Spalten löschen                                                                                                    |  |  |  |
| Datensätze –<br>Sortieren           | Ž↓<br>Z↓ | Spalte der Ergebnisreihen nach einer Spalte aufsteigend bzw.<br>absteigend sortieren                                                                                                    |  |  |  |
| Datensätze –<br>Bearbeiten zulassen |          | Ist dieser Menüpunkt aktiv, können Sie Felder im Datenausschnitt<br>von Microsoft Query ändern. Die so vorgenommenen Änderungen<br>werden <b>auch in der Quelldatenbank</b> übernommen. Der Menü-<br>punkt lässt sich nicht aktivieren, wenn Sie eine Abfrage mit<br>mehreren Tabellen bearbeiten oder die Datenquelle, ein Daten-<br>satz oder ein Feld für eine Bearbeitung gesperrt ist. |  |  |  |

#### Ergebnisreihen in Microsoft Query aktualisieren

Alle Änderungen, die Sie in der Abfrage durchführen, bewirken standardmäßig eine **automatische** Aktualisierung der Ergebnisreihen im Datenausschnitt. Möchten Sie dies verhindern und die Ergebnisreihen manuell aktualisieren, müssen Sie zunächst die automatische Aktualisierung ausschalten.

#### Automatische Aktualisierung ausschalten

Rufen Sie Datensätze – AutoAbfrage auf.
 Alternative: (1)

Durch erneuten Aufruf von *Datensätze – AutoAbfrage* bzw. durch Anklicken von 🕨 können Sie die automatische Aktualisierung wieder einschalten.

#### Ergebnisreihen manuell aktualisieren

Rufen Sie Datensätze – Jetzt abfragen auf.
 Alternative:

#### Ergebnisreihen an Excel übergeben

Haben Sie im Microsoft-Query-Fenster eine Abfrage geändert, können Sie die neuen Ergebnisreihen von Microsoft Query an Excel übergeben.

- Wählen Sie Datei Daten an Microsoft Excel zurückgeben oder klicken Sie auf Hierdurch wird das Microsoft-Query-Fenster geschlossen.
- Bestätigen Sie mit *OK*, um die Ergebnisreihen in Excel zu übernehmen.

#### 9.6 Abfragekriterien in Microsoft Query bearbeiten

#### Abfragekriterien hinzufügen

• Öffnen Sie die betreffende Abfrage im Microsoft-Query-Fenster.

Öffnen Sie z. B. die Abfrage, die den Ergebnisreihen in der Beispieldatei Daten aus Access-Datenbank Büro, Tabellenblatt Artikel über 5 €, zugrunde liegt.

| Kri | terienfeld:<br>Wert:<br>oder: | Einzelpreis<br>>5 |                         |       |             |  |  |   | <b>^</b> |
|-----|-------------------------------|-------------------|-------------------------|-------|-------------|--|--|---|----------|
|     |                               | <                 |                         |       |             |  |  | > |          |
|     | Arti                          | ikel-Nr           | Artikelname             | Menge | Einzelpreis |  |  |   | _        |
| ►   | ALG-003                       |                   | DIN-A4-Papier (500 Blat | 50    | 23,8500     |  |  |   |          |
|     | ALG-004                       |                   | Post-It Notes 656       | 60    | 9,8000      |  |  |   |          |
|     | ALG-005                       |                   | Post-It Notes 657       | 60    | 10,4000     |  |  |   |          |
|     | EDV-001                       |                   | Bildtrommeln            | 5     | 249,0000    |  |  |   |          |
|     | EDV-003                       |                   | Laser Labels (25 Blatt) | 10    | 35,9000     |  |  |   |          |
|     | EDV-004                       |                   | Toner                   | 20    | 85,9000     |  |  |   |          |

Rufen Sie Kriterien – Kriterien hinzufügen auf.

| 1 c<br>s          | Wenn die Abfra<br>ob das neue Kr<br>soll werden soll                    | ige (wie im Beisp<br>iterium als UND-<br>I            | iel) bereits K<br>bzw. ODER-                                          | riterien enthält, h<br>-Bedingung hinzt         | ier festlegen,<br>Igefügt werden    |                                |                                                                                          |                                 |
|-------------------|-------------------------------------------------------------------------|-------------------------------------------------------|-----------------------------------------------------------------------|-------------------------------------------------|-------------------------------------|--------------------------------|------------------------------------------------------------------------------------------|---------------------------------|
| 2 c<br>3 \<br>4 \ | Spalte wählen,<br>gefiltert werden<br>Vergleichsopera<br>Vergleichswert | nach der<br>soll<br>ator wählen<br>eingeben           | Kriterien hinz<br>Und C C<br>Ergebnis:<br>Feld:<br>Operator:<br>Wert: | ufügen<br>bder<br>Menge<br>ist größer als<br>50 | X<br>Hinzufügen<br>▼ Schließen<br>▼ | S Auf Bei Bed Wert de Vergleic | <i>Hinzufügen</i> klicke<br>arf hier klicken, u<br>r betreffenden Sp<br>hswert zu wähler | en<br>m einen<br>palte als<br>1 |
| Kriterier<br>\    | nfeld: Einzelpreis<br>Vert: >5<br>oder:                                 | Menge<br>>50                                          |                                                                       |                                                 |                                     |                                |                                                                                          | <b>~</b>                        |
| ► ALG             | Artikel-Nr<br>G-004<br>G-005                                            | Artikelname<br>Post-It Notes 656<br>Post-It Notes 657 | <b>Menge</b><br>60<br>60                                              | Einzelpreis<br>9,8000<br>10,4000                |                                     |                                |                                                                                          |                                 |

#### Einzelnes Abfragekriterium schnell hinzufügen

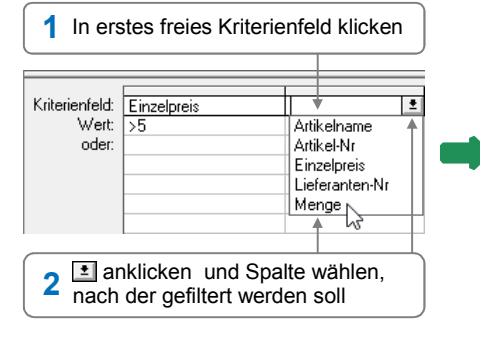

| Kriterienfeld:<br>Wert:<br>oder: | Einzelpreis<br>>5 | Menge<br>>50 ◀<br>◀ | Im Feld <i>Wert</i> bzw. <i>oder</i><br>neues Kriterium eingeben, je<br>anchdem, ob das Kriterium<br>als UND- bzw. ODER-<br>Bedingung hinzugefügt<br>werden soll |
|----------------------------------|-------------------|---------------------|----------------------------------------------------------------------------------------------------|
|                                  |                   |                     | werden soll                                                                                                    |

#### Mehrere Kriterienfelder gleichzeitig einfügen

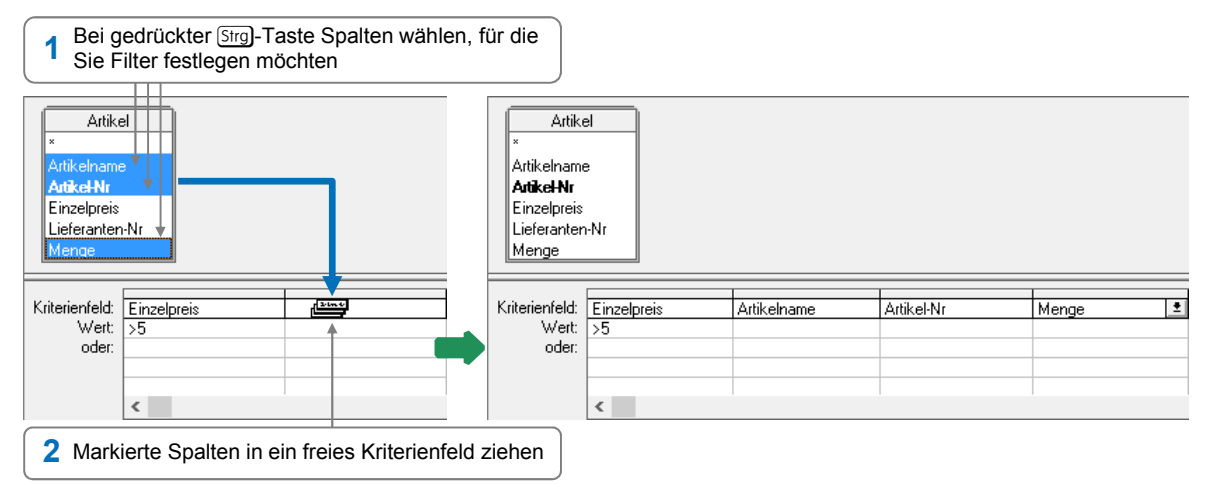

Tragen Sie nun für die neu eingefügten Kriterienfelder die Kriterien in den jeweiligen Feldern Wert bzw. oder ein.

#### Einzelnes Kriterium aus einer Abfrage löschen

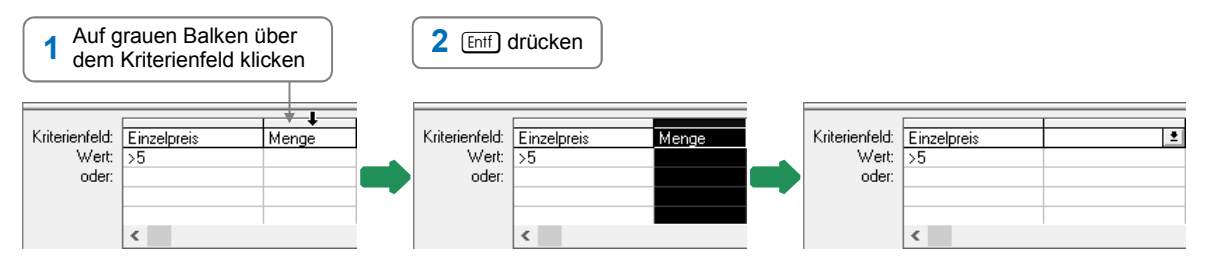

#### Alle Kriterien aus einer Abfrage löschen

▶ Rufen Sie Kriterien – Alle Kriterien entfernen auf.

#### 9.7 Abfragen mit mehreren Tabellen erstellen

Sie können auch Abfragen erstellen, die mehr als eine Datenbanktabelle verwenden – und so in den entsprechenden Abfragen Daten aus mehreren Tabellen nutzen.

Um problemlos auf die Daten mehrerer Tabellen zugreifen zu können, müssen die betreffenden Tabellen miteinander **verknüpft** sein. Eine Verknüpfung verbindet zwei Tabellen über eine bestimmte Spalte, die in beiden Tabellen vorhanden ist und den gleichen Datentyp besitzt.

Damit Microsoft Query eine Verknüpfung automatisch erstellen kann, muss eine der betreffenden Spalten als sogenanntes **Primärschlüsselfeld** fungieren. Ein Primärschlüsselfeld ordnet jedem Datensatz einer Datenbanktabelle einen eindeutigen Wert zu, mit dessen Hilfe der Datensatz zweifelsfrei identifiziert werden kann. In der Regel sind Primärschlüsselfelder bereits **in der Quelldatenbank** angelegt. **Beispiel:** In der Access-Beispieldatenbank *Büro.accdb* besitzen die Tabellen *Artikel* und *Lieferanten* ten die gemeinsame Spalte *LieferantenNr*. Die entsprechende Spalte der Tabelle *Lieferanten* fungiert als Primärschlüsselfeld. So lassen sich etwa (wie unten abgebildet) Felder aus beiden Tabellen in der Abfrage verwenden.

| 🖀 Micro                                                                                                    | soft Query - [Mehrere Tabel                                                                                                    | len.dqy]                                          |                                                                                                    |                                                                                     |                                                                                                   | _                                                                                                    |                                       |  |  |  |
|----------------------------------------------------------------------------------------------------|----------------------------------------------------------------------------------------------------|---------------------------------------------------|----------------------------------------------------------------------------------------------------|-------------------------------------------------------------------------------------|---------------------------------------------------------------------------------------------------|----------------------------------------------------------------------------------------------------|---------------------------------------|--|--|--|
| 🖳 Datei                                                                                                    | Bearbeiten Ansicht Fo                                                                                                    | ormat Tabelle K                                   | riterien Datensätze                                                                                                    | Fenster ?                                                                           |                                                                                                   |                                                                                                    | _ 8 ×                                 |  |  |  |
| -                                                                                                    | <b>9 64 201</b> 6 <b>9</b> 6 <b>9</b>                                                                                                    |                                                   | I 🕄                                                                                                    |                                                                                     |                                                                                                   |                                                                                                    |                                       |  |  |  |
| Artikelna<br>Artikelna<br>ArtikelN<br>Einzelpre<br>Lieferant                                                                                                   | Artikel<br>*<br>Artikelname<br>ArtikelNr<br>Einzelpreis<br>Lieferanten-Nr<br>Menge                                                                                                    |                                                   |                                                                                                    |                                                                                     |                                                                                                   |                                                                                                    |                                       |  |  |  |
| Menge                                                                                                    |                                                                                                    |                                                   | Jan Charlen                                                                                                    |                                                                                     |                                                                                                   |                                                                                                    |                                       |  |  |  |
| Artike                                                                                                    | Nr Artikelname                                                                                                    | Lieferanten-Nr                                    | Lieferantenname                                                                                                    | Postleitzahl                                                                        | Ort                                                                                               | Straße                                                                                                    | -                                     |  |  |  |
| Artike<br>ALG-00                                                                                                    | Nr Artikelname<br>Bleistifte                                                                                                    | Lieferanten-Nr                                    | Lieferantenname<br>Bürobedarf Werner                                                                                                    | Postleitzahl<br>55129                                                               | Ort<br>Mainz                                                                                      | Straße<br>Sommergasse                                                                                                    | ^                                     |  |  |  |
| Artike<br>ALG-00<br>ALG-00                                                                                                    | Nr Artikelname<br>Bleistifte<br>2 Briefumschläge (10 St)                                                                                                    | Lieferanten-Nr<br>1<br>2                          | Lieferantenname<br>Bürobedarf Werner<br>Das Papierhaus                                                                                                    | Postleitzahl<br>55129<br>60148                                                      | Ort<br>Mainz<br>Frankfurt                                                                         | Straße<br>Sommergasse<br>Engelstraße 17                                                                                                    | -                                     |  |  |  |
| Artike<br>ALG-00<br>ALG-00<br>ALG-00                                                                                                    | Nr Artikelname<br>Bleistifte<br>2 Briefumschläge (10 St)<br>3 Spalten stammen                                                                                                    | Lieferanten-Nr<br>1<br>2<br>aus                   | Lieferantenname<br>Bürobedarf Werner<br>Das Papierhaus<br>Schnuppe Systemhaus                                                                                                    | Postleitzahl<br>55129<br>60148<br>4 Spalten s                                       | Ort<br>Mainz<br>Frankfurt<br>tammen aus                                                           | <b>Straße</b><br>Sommergasse<br>Engelstraße 17<br>Hauptstraße 115                                                                             | • • • • • • • • • • • • • • • • • • • |  |  |  |
| Menge<br>Attike<br>ALG-00<br>ALG-00<br>ALG-00<br>ALG-00                                                                                                    | Nr         Artikelname           Bleistifte         Bleistifte           Bleistifte         Bleistifte           Spalten stammen         State and and and and and and and and and and                                                                                                    | Lieferanten-Nr<br>1<br>2<br>aus                   | Lieferantenname<br>Bürobedarf Werner<br>Das Papierhaus<br>Schnuppe Systemhaus<br>Bürobedarf Werner                                                                                         | Postleitzahl<br>55129<br>60148<br>2 Spalten s                                       | Ort<br>Mainz<br>Frankfurt<br>tammen aus                                                           | Straße<br>Sommergasse<br>Engelstraße 17<br>Hauptstraße 115<br>Sommergasse                                                                     | •<br>•                                |  |  |  |
| Menge           Artike           ALG-00           ALG-00           ALG-00           ALG-00           ALG-00           ALG-00                                   | Nr         Artikelname           Bleistifte         Briefumschläge (10 St)           Spalten stammen der Tabelle Artike                                                                                                    | Lieferanten-Nr<br>1<br>2<br>aus<br>1.             | Lieferantenname<br>Bürobedarf Werner<br>Das Papierhaus<br>Schnuppe Systemhaus<br>Bürobedarf Werner<br>Bürobedarf Werner                                                                    | Postleitzahl<br>55129<br>60148<br>Spalten s<br>g der Tabel                          | Ort<br>Mainz<br>Frankfurt<br>tammen aus<br>le <i>Lieferanten</i> .                                | Straße<br>Sommergasse<br>Engelstraße 17<br>Hauptstraße 115<br>Sommergasse<br>Sommergasse                                                      | ^                                     |  |  |  |
| Artike<br>ALG-00<br>ALG-00<br>ALG-00<br>ALG-00<br>ALG-00<br>ALG-00<br>ALG-00                                                                                   | Nr         Artikelname           Bleistifte         2           Briefumschläge (10 St)         3           Spalten stammen         4           Ger Tabelle Artike         6           Rotstifte         8                                                                                                    | Lieferanten-Nr<br>1<br>2<br>aus<br>/.             | Lieferantenname<br>Bürobedarf Werner<br>Das Papierhaus<br>Schnuppe Systemhaus<br>Bürobedarf Werner<br>Bürobedarf Werner<br>Bürobedarf Werner                                               | Postleitzahl<br>55129<br>60148<br>2 Spalten s<br>6 der Tabel<br>55129               | Ort<br>Mainz<br>Frankfurt<br>tammen aus<br>le <i>Lieferanten</i> .                                | Straße<br>Sommergasse<br>Engelstraße 17<br>Hauptstraße 115<br>Sommergasse<br>Sommergasse<br>Sommergasse                                       | • • • • • • • • • • • • • • • • • • • |  |  |  |
| Artike<br>ALG-00<br>ALG-00<br>ALG-00<br>ALG-00<br>ALG-00<br>ALG-00<br>EDV-00                                                                                   | Nr         Artikelname           Bleistifte         Briefumschläge (10 St)           Briefumschläge (10 St)         Spalten stammen           G         Spalten stammen           G         Rotstifte           B         Bildtrommeln                                                                                      | Lieferanten-Nr<br>1<br>2<br>aus<br><i>I.</i><br>3 | Lieferantenname<br>Bürobedarf Werner<br>Das Papierhaus<br>Schnuppe Systemhaus<br>Bürobedarf Werner<br>Bürobedarf Werner<br>Bürobedarf Werner<br>Schnuppe Systemhaus                        | Postleitzahl<br>55129<br>60148<br>Spalten s<br>der Tabel<br>55129<br>20127          | Ort<br>Mainz<br>Frankfurt<br>tammen aus<br>le <i>Lieferanten</i> .<br>Mainz<br>Hamburg            | Sommergasse<br>Engelstraße 17<br>Hauptstraße 115<br>Sommergasse<br>Sommergasse<br>Hauptstraße 115                                             |                                       |  |  |  |
| Artike<br>ALG-00<br>ALG-00<br>ALG-00<br>ALG-00<br>ALG-00<br>ALG-00<br>EDV-00<br>EDV-00                                                                         | Nr         Artikelname           Bleistifte         Briefumschläge (10 St)           Bleistifte         Briefumschläge (10 St)           Grade         Garta           Hotstifte         Brotstifte           Bleister         Bidtrommeln           Bleister         Bidtrommeln           Bidtrommeln         Bidtrommeln | Lieferanten-Nr<br>1<br>2<br>aus<br>1<br>3<br>3    | Lieferantenname<br>Bürobedarf Werner<br>Das Papierhaus<br>Schnuppe Systemhaus<br>Bürobedarf Werner<br>Bürobedarf Werner<br>Bürobedarf Werner<br>Schnuppe Systemhaus<br>Schnuppe Systemhaus | Postleitzahl<br>55129<br>60148<br>Spalten s<br>der Tabel<br>55129<br>20127<br>20127 | Ort<br>Mainz<br>Frankfurt<br>tammen aus<br>le <i>Lieferanten</i> .<br>Mainz<br>Hamburg<br>Hamburg | Straße<br>Sommergasse<br>Engelstraße 17<br>Hauptstraße 115<br>Sommergasse<br>Sommergasse<br>Sommergasse<br>Hauptstraße 115<br>Hauptstraße 115 |                                       |  |  |  |
| Menge           Artike           ALG-00           ALG-00           ALG-00           ALG-00           ALG-00           ALG-00           EDV-00           EDV-00 | Nr     Artikelname       Bleistifte     Briefumschläge (10 St)       Briefumschläge (10 St)     Spalten stammen       Ger Tabelle Artike     Briefummeln       Briefummeln     Briefummeln       2     Disketten (3,5 Zoll)                                                                                                 | Lieferanten-Nr<br>1<br>2<br>aus<br>1<br>3<br>3    | Lieferantenname<br>Bürobedarf Werner<br>Das Papierhaus<br>Schnuppe Systemhaus<br>Bürobedarf Werner<br>Bürobedarf Werner<br>Bürobedarf Werner<br>Schnuppe Systemhaus<br>Schnuppe Systemhaus | Postleitzahl<br>55129<br>60148<br>Spalten s<br>der Tabel<br>55129<br>20127<br>20127 | Ort<br>Mainz<br>Frankfurt<br>tammen aus<br>le <i>Lieferanten</i> .<br>Mainz<br>Hamburg<br>Hamburg | Straße<br>Sommergasse<br>Engelstraße 17<br>Hauptstraße 115<br>Sommergasse<br>Sommergasse<br>Hauptstraße 115<br>Hauptstraße 115                | , -                                   |  |  |  |

Beispielabfrage "Mehrere Tabellen.dqy" mit verknüpften Tabellen

- Primärschlüsselfelder werden im Tabellenausschnitt fett formatiert.
- Eine bestehende Verknüpfung erkennen Sie an der eingeblendeten Verknüpfungslinie.

#### Neue Tabellen in die Abfrage einfügen

- Öffnen Sie die betreffende Abfrage im Microsoft-Query-Fenster (z. B. die Beispieldatei Artikel.dqy).
- Rufen Sie Tabelle Tabellen hinzufügen auf oder klicken Sie auf G.

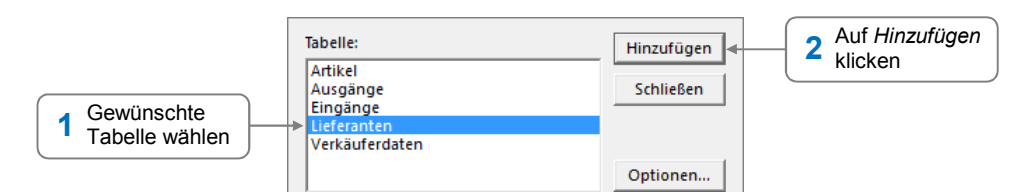

Fügen Sie gegebenenfalls entsprechend weitere Tabellen hinzu.

Falls die neue Tabelle **nicht** automatisch mit der vorhandenen verknüpft wird, können Sie die Tabellen nachträglich manuell verknüpfen, indem Sie im Tabellenausschnitt einen Spaltennamen einer Tabelle auf den gewünschten Spaltennamen der anderen Tabelle ziehen. Achten Sie darauf, dass Sie nur Felder verknüpfen, die den gleichen Datentyp (z. B. Zahlen oder Text) besitzen.

Nähere Informationen zum Verknüpfen von Tabellen erhalten Sie in der Microsoft-Query-Hilfe, die Sie über i öffnen. Klicken Sie im Register *Inhalt* des geöffneten Hilfefensters doppelt auf das Buchsymbol ①. Klicken Sie anschließend doppelt auf das Buchsymbol und wählen Sie in der Liste einen Hilfetext.

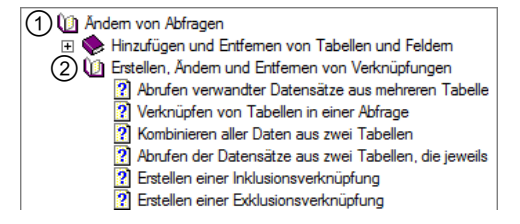

#### Neue Spalten einfügen

| Artikel<br>*<br>Artikelname<br><b>Artikel-Nr</b><br>Einzelpreis<br>Lieferanten-N<br>Menge | _                         | Lieferanten<br>*<br>Lieferantenname<br>Lieferanten-Nr<br>Lieferzeit/Tage<br>Ort<br>Postleitzahl | ~ |   | Artikel<br>*<br>Artikelname<br><b>Artikel-Nr</b><br>Einzelpreis<br>Lieferanten-N<br>Menge | _                         | Lieferanten<br>*<br>Lieferantenname<br>Lieferanten-Nr<br>Lieferzeit/Tage<br>Ort<br>Postleitzahl | <b>^</b>            |
|-------------------------------------------------------------------------------------------|---------------------------|-------------------------------------------------------------------------------------------------|---|---|-------------------------------------------------------------------------------------------|---------------------------|-------------------------------------------------------------------------------------------------|---------------------|
| Artikel-Nr                                                                                | Artikelname               | Lieferanten-Nr                                                                                  |   |   | Artikel-Nr                                                                                | Artikelname               | Lieferanten-Nr                                                                                  | Lieferantenname     |
| ALG-001                                                                                   | Bleistifte                | 1                                                                                               |   |   | ALG-001                                                                                   | Bleistifte                | 1                                                                                               | Bürobedarf Werner   |
| ALG-002                                                                                   | Briefumschläge (10 St)    | 2                                                                                               |   |   | ALG-002                                                                                   | Briefumschläge (10 St)    | 2                                                                                               | Das Papierhaus      |
| ALG-003                                                                                   | DIN-A4-Papier (500 Blatt) | 3                                                                                               |   | 1 | ALG-003                                                                                   | DIN-A4-Papier (500 Blatt) | 3                                                                                               | Schnuppe Systemhaus |

#### Rufen Sie Datensätze – Spalte hinzufügen auf.

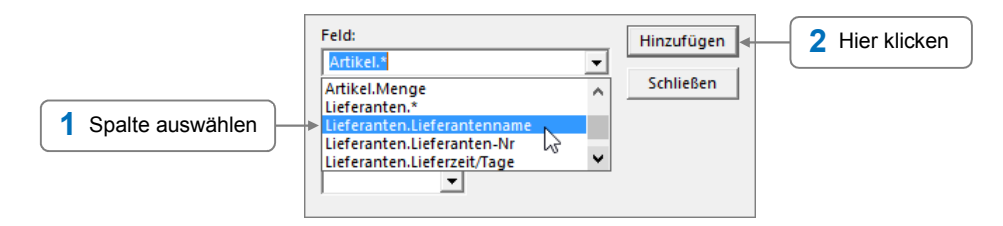

Fügen Sie bei Bedarf entsprechend weitere Spalten hierzu.

#### Einzelne Spalte schnell einfügen

|   |            | 1 In Sp                   | den Spaltenko<br>alte klicken u | opf der ersten freier<br>nd auf 重 klicken | ו<br>ד       |   |            |                           |                |                     |
|---|------------|---------------------------|---------------------------------|-------------------------------------------|--------------|---|------------|---------------------------|----------------|---------------------|
| _ | Artikel-Nr | Artikelname               | Lieferanten-Nr                  | •                                         | Ť            |   | Artikel-Nr | Artikelname               | Lieferanten-Nr | Lieferantenname     |
|   | ALG-001    | Bleistifte                | 1                               | Artikel.Artikelname                       | ~            |   | ALG-001    | Bleistifte                | 1              | Bürobedarf Werner   |
|   | ALG-002    | Briefumschläge (10 St)    | 2                               | Artikel.Artikel-Nr                        |              |   | ALG-002    | Briefumschläge (10 St)    | 2              | Das Papierhaus      |
|   | ALG-003    | DIN-A4-Papier (500 Blatt) | 3                               | Artikel.Einzelpreis                       |              |   | ALG-003    | DIN-A4-Papier (500 Blatt) | 3              | Schnuppe Systemhaus |
|   | ALG-004    | Post-It Notes 656         | 1                               | Artikel.Lieferanten-Nr                    |              |   | ALG-004    | Post-It Notes 656         | 1              | Bürobedarf Werner   |
|   | ALG-005    | Post-It Notes 657         | 1                               | Artikel.Menge                             |              |   | ALG-005    | Post-It Notes 657         | 1              | Bürobedarf Werner   |
|   | ALG-006    | Rotstifte                 | 1                               | Lieferanten.Lieferantenname               |              |   | ALG-006    | Rotstifte                 | 1              | Bürobedarf Werner   |
|   | EDV-001    | Bildtrommeln              | 3                               | Lieferanten.Lieferanten-Nr 🛉              |              |   | EDV-001    | Bildtrommeln              | 3              | Schnuppe Systemhaus |
|   | EDV-002    | Disketten (3,5 Zoll)      | 3                               | Lieferanten.Lieferzeit/Tage               | $\checkmark$ |   | EDV-002    | Disketten (3,5 Zoll)      | 3              | Schnuppe Systemhaus |
|   | EDV-003    | Laser Labels (25 Blatt)   | 3                               |                                           |              | 1 | EDV-003    | Laser Labels (25 Blatt)   | 3              | Schnuppe Systemhaus |
|   |            |                           |                                 | 2 Spalte wähle                            | n            |   |            |                           |                |                     |

Alternativ hierzu können Sie auch im Tabellenausschnitt in der entsprechenden Tabelle doppelt auf die Spalte klicken, die Sie in die Abfrage aufnehmen möchten.

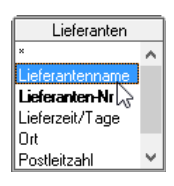

#### Spalten löschen

| • | Spalter<br>die gel | nkopf der Spalte ar<br>öscht werden soll | iklicken, |   | 2 Entf) dr | ücken                     |            |  |
|---|--------------------|------------------------------------------|-----------|---|------------|---------------------------|------------|--|
|   | Artikal Mr         | Artikolopmo I                            |           | _ | Artikal Mr | Artikolnamo               | Artikal Nr |  |
| - | ALC:001            | Bleistifte                               |           |   | ALC:001    | Bleistifte                | ALC:001    |  |
| - | ALG-002            | Briefumschläge (10 St)                   |           | - | ALG-002    | Briefumschläge (10 St)    | ALG-002    |  |
|   | ALG-003            | DIN-A4-Papier (500 Blatt)                |           |   | ALG-003    | DIN-A4-Papier (500 Blatt) | ALG-003    |  |
|   | ALG-004            | Post-It Notes 656                        |           |   | ALG-004    | Post-It Notes 656         | ALG-004    |  |
|   | ALG-005            | Post-It Notes 657                        |           |   | ALG-005    | Post-It Notes 657         | ALG-005    |  |
|   | ALG-006            | Rotstifte                                |           |   | ALG-006    | Rotstifte                 | ALG-006    |  |
|   | EDV-001            | Bildtrommeln                             |           |   | EDV-001    | Bildtrommeln              | EDV-001    |  |
|   | EDV-002            | Disketten (3,5 Zoll)                     |           |   | EDV-002    | Disketten (3,5 Zoll)      | EDV-002    |  |
|   | EDV-003            | Laser Labels (25 Blatt)                  |           |   | EDV-003    | Laser Labels (25 Blatt)   | EDV-003    |  |

Bei gedrückter ① -Taste lassen sich mehrere aneinandergrenzende Spalten gleichzeitig markieren und anschließend mit Enff löschen.

#### Herr Helmut Feichtinger

## 9.8 Übung

#### Access-Daten abfragen

| Level           |                                                                           | Zeit | ca. 15 min |  |  |  |
|-----------------|---------------------------------------------------------------------------|------|------------|--|--|--|
| Übungsinhalte   | <ul> <li>Abfragen mit Microsoft Query erstellen und bearbeiten</li> </ul> |      |            |  |  |  |
| Übungsdatei     | Lagerverwaltung.accdb                                                     |      |            |  |  |  |
| Ergebnisdateien | Lager-E.dqy, Alusia-E.dqy, Abfrage-E.xlsx                                 |      |            |  |  |  |

- 1. Stellen Sie sicher, dass sich die Übungsdatei Lagerverwaltung.accdb im Ordner C:\Übung\ k-ex2016-ak\_Uebungs-\_Ergebnisdateien\Übungsdateien befindet.
- 2. Öffnen Sie eine neue leere Arbeitsmappe und starten Sie den Query-Assistenten.
- 3. Wählen Sie als Datenquelle die Übungsdatei *Lagerverwaltung.accdb*.
- 4. Wählen Sie für die Abfrage folgende Spalten der Datenbanktabelle *Lagertabelle: Artikelnr, Artikelname, Beschreibung, Mindestbestand, Lagerbestand*
- 5. Legen Sie fest, dass nur diejenigen Artikel im Abfrageergebnis erscheinen, deren *Lagerbestand* kleiner oder gleich dem *Mindestbestand* ist. Sie können hierzu bei der Definition der nötigen Filterkriterien im rechten Feld den entsprechenden Spaltennamen eintragen.
- 6. Bestimmen Sie, dass die Einträge der späteren Ergebnisreihen aufsteigend nach der Spalte *Artikelname* ausgegeben werden.
- 7. Speichern Sie die Abfrage unter dem Namen *Lager-E.dqy* und tragen Sie das Abfrageergebnis in die geöffnete Excel-Tabelle ein.
- 8. Fügen Sie in der geöffneten Arbeitsmappe ein neues Tabellenblatt ein und aktivieren Sie dort die Zelle A1. Öffnen Sie die zuvor erstellte Abfrage im Microsoft-Query-Fenster (Query-Assistent starten, Register *Abfragen, Durchsuchen*).
- 9. Fügen Sie die Datenbanktabelle *Lieferantentabelle* zur Abfrage hinzu und verwenden Sie für die Abfrage die dort enthaltenen Spalten *Lieferanten, Ansprechpartner* und *Telefon*.
- 10. Legen Sie fest, dass lediglich die Artikel, die die *Alusia GmbH* liefert, in den Ergebnisreihen ausgegeben werden. Nutzen Sie hierfür den Menüpunkt *Kriterien Kriterien hinzufügen*.
- 11. Speichern Sie die geänderte Abfrage unter dem Namen *Alusia-E.dqy* und übergeben Sie die Ergebnisreihen an Excel.
- 12. Speichern Sie die Arbeitsmappe unter dem Namen Abfrage-E.xlsx.

|   | Α           | В           |                  | C        | D                | E              | F | G | Н |
|---|-------------|-------------|------------------|----------|------------------|----------------|---|---|---|
| 1 | Artikelnr 🔽 | Artikelname | Beschreibung     | <b>•</b> | Mindestbestand 💌 | Lagerbestand 💌 |   |   |   |
| 2 | 99-13-62-1  | Acryllack   | enzianblau (5 l) |          | 15               | 14             |   |   |   |
| З | 99-13-62-5  | Acryllack   | rapsgelb (5 I)   |          | 15               | 14             |   |   |   |
| 4 | 3693-0322   | Doppelrolle | blau, 10 Stück   |          | 30               | 29             |   |   |   |

Ergebnisreihen der Abfrage "Lager-E.dqy" (Ausschnitt)

|   | Α           | В             | С                                           | D                | E              | F             | G                  | н            |
|---|-------------|---------------|---------------------------------------------|------------------|----------------|---------------|--------------------|--------------|
| 1 | Artikelnr 💌 | Artikelname 💌 | Beschreibung 🔽                              | Mindestbestand 💌 | Lagerbestand 💌 | Lieferanten 💌 | Ansprechpartner 💌  | Telefon 🛛 💌  |
| 2 | 9866-02     | Rohr          | Aluminium (80 cm lang, Ø: 25 mm), 25 Stück  | 10               | 7              | Alusia GmbH   | Frau Emilia Wegner | 06151 123123 |
| 3 | 9866-05     | Rohr          | Aluminium (80 cm lang, Ø: 30 mm), 25 Stück  | 10               | 9              | Alusia GmbH   | Frau Emilia Wegner | 06151 123123 |
| 4 | 9866-07     | Rohr          | Aluminium (100 cm lang, Ø: 35 mm), 25 Stück | 10               | 7              | Alusia GmbH   | Frau Emilia Wegner | 06151 123123 |
| 5 | 9866-08     | Rohr          | Aluminium (80 cm lang, Ø: 35 mm), 25 Stück  | 10               | 6              | Alusia GmbH   | Frau Emilia Wegner | 06151 123123 |
| 6 | 9866-09     | Rohr          | Aluminium (60 cm lang, Ø: 35 mm), 25 Stück  | 10               | 10             | Alusia GmbH   | Frau Emilia Wegner | 06151 123123 |

Ergebnisreihen der Abfrage "Alusia-E.dqy"

... noch mehr Übungen:

Abfrage mit mehreren Tabellen.pdf

# 10

## Spezielle Gestaltungsmöglichkeiten

#### 10.1 Basiswissen bedingte Formatierung

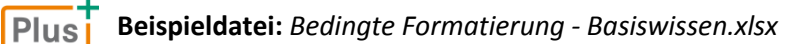

Mithilfe der bedingten Formatierung lassen sich einzelne Zellen oder Zellbereiche abhängig von Regeln (Bedingungen) besonders hervorheben.

So können Sie etwa **bestimmte Zellen** abhängig von den dort vorhandenen Werten, Datumsangaben oder Zeichenfolgen durch eine spezielle Formatierung kennzeichnen.

|    | А                     | В        |                                       |                                             |    | А           | В                |
|----|-----------------------|----------|---------------------------------------|---------------------------------------------|----|-------------|------------------|
| 1  | Umsatz im 1. Halbjahr |          |                                       |                                             | 1  | Kundenterm  | ine (1. Quartal) |
| 2  |                       |          |                                       |                                             | 2  |             |                  |
| 3  | Name                  | Umsatz   |                                       |                                             | 3  | Bilfinger   | 99               |
| 4  | Althoff               | 53.380€  | Die Umsätze, die im                   | Die Ergebnisse der                          | 4  | Birnbaum    | 157              |
| 5  | Ambrosius             | 224.250€ | <ul> <li>Halbjahr mehr als</li> </ul> | beiden Vertreter mit<br>den meisten Kunden- | 5  | Lauer 🔸     | 182              |
| 6  | Auberger              | 227.150€ | 200.000 € betrugen,                   |                                             | 6  | Maier       | 120              |
| 7  | Bauer                 | 136.780€ | werden blau hinter-                   | terminen werden mit                         | 7  | Niemöller 🔸 | 174              |
| 8  | Blücher               | 156.220€ | legt, mit weiser Schnit               | forth formation                             | 8  | Oechsle     | 132              |
| 9  | Braun                 | 222.300€ | formatient                            | lett lonnatient.                            | 9  | Schmitt     | 170              |
| 10 | Claßmann              | 115.520€ |                                       |                                             | 10 | Tremmel     | 113              |
| 11 | Conolly               | 56.210€  |                                       |                                             | 11 | Weingärtner | 87               |

Zusätzlich lässt sich die Werteverteilung in einem Zellbereich grafisch darstellen. Hierzu werden in **sämtlichen Zellen** des Bereichs abhängig von den jeweiligen Werten verschiedene Symbole (z. B. Pfeile), Datenbalken oder Füllfarben angezeigt.

|    | А             |      | В      |
|----|---------------|------|--------|
| 1  | 1. Kursarbeit | (Deu | ıtsch) |
| 2  |               |      |        |
| 3  | Butz          |      | 0      |
| 4  | Döbel         | r    | 13     |
| 5  | Fock          |      | 2      |
| 6  | Frosch        | r    | 10     |
| 7  | Gödeke        | Ð    | 7      |
| 8  | Greif         | Ð    | 9      |
| 9  | Hauser        | Ð    | 5      |
| 10 | Heinkel       | r    | 11     |
| 11 | Jacob         | r    | 14     |

### 10.2 Zellen abhängig von Bedingungen formatieren

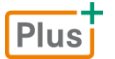

#### Lernvideo: Bedingte Formatierung.mp4

Bedingte Formatierungen lassen sich im Register Start, Gruppe Formatvorlagen, über die Schaltfläche Bedingte Formatierung festlegen. Um bestimmte Zellen abhängig von Bedingungen zu formatieren, stehen Ihnen folgende Möglichkeiten zur Verfügung:

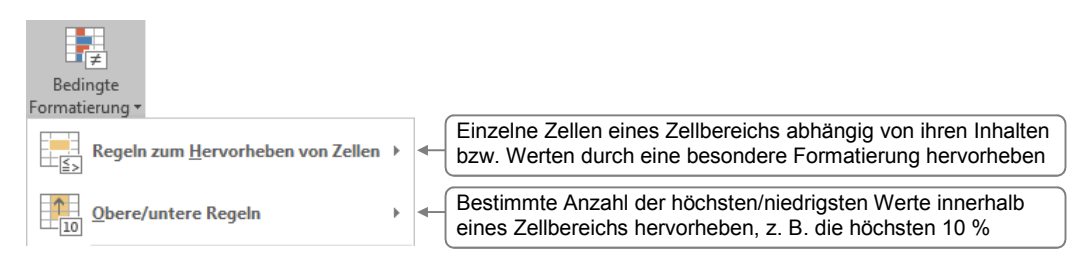

#### Zellen, die eine Bedingung erfüllen, besonders formatieren

Sie möchten beispielsweise in einem Zellbereich alle Werte hervorheben, die größer als 200.000 sind.

- Markieren Sie den betreffenden Zellbereich.
- Klicken Sie im Register Start, Gruppe Formatvorlagen, auf Bedingte Formatierung.
- Zeigen Sie auf Regeln zum Hervorheben von Zellen und wählen Sie

| einen Eintrag. Im            | Beispiel wählen Sie <i>Größer als</i> .   | ab <u>I</u> extinhalt    |
|------------------------------|-------------------------------------------|--------------------------|
| Zu erfüllende<br>1 Bedingung | Zellen formatieren, die GRÖSSER SIND ALS: | 2 Formatierung<br>wählen |
| eintragen                    | OK  Abbrechen                             | 3 Auf OK klicken         |

Wenn Sie im rechten Feld den Eintrag benutzerdefiniertem Format wählen, können Sie im Dialogfenster Zellen formatieren eine individuelle Formatierung für die Zellen definieren.

Haben Sie für einen Bereich eine bedingte Formatierung definiert, gilt diese auch für Zeilen bzw. Spalten, die nachträglich in den Bereich eingefügt werden.

#### Bestimmte Anzahl der höchsten/niedrigsten Werte hervorheben

Möchten Sie z. B. in einem Bereich die obersten 10 Prozent der Werte besonders formatieren, gehen Sie folgendermaßen vor:

- Markieren Sie den entsprechenden Zellbereich.
- Klicken Sie im Register Start, Gruppe Formatvorlagen, auf Bedingte Formatierung.
- Zeigen Sie auf Regeln zum Hervorheben von Zellen und wählen Sie einen Eintrag. Im Beispiel wählen Sie Obere 10 %.

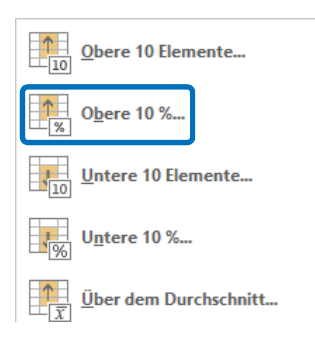

Größer als

Kleiner als

Zwischen

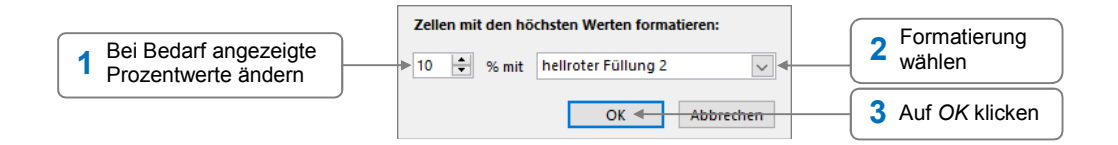

#### Bedingte Formatierung über die Schnellanalyse zuweisen

Haben Sie einen Bereich markiert, lassen sich bestimmte bedingte Formatierungen auch über die Schnellanalyse 🗐 zuweisen:

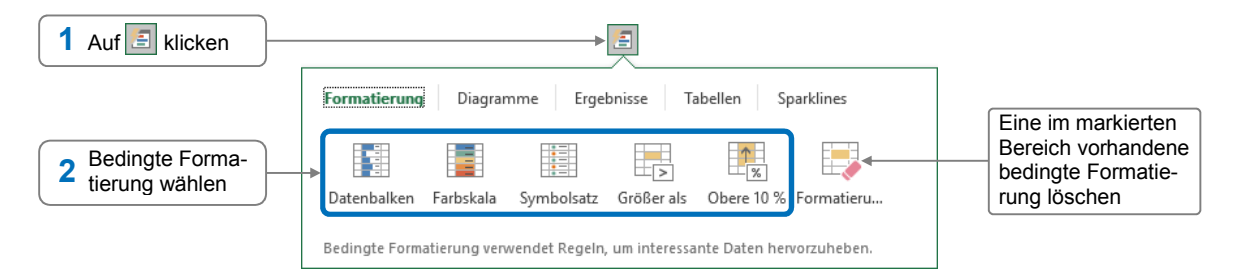

#### Bedingte Formatierung löschen

So entfernen Sie die bedingte Formatierung in einem bestimmten Bereich:

- Markieren Sie den entsprechenden Bereich und klicken Sie im Register Start, Gruppe Formatvorlagen, auf Bedingte Formatierung.
- > Zeigen Sie auf Regeln löschen und wählen Sie Regeln in ausgewählten Zellen löschen.

So löschen Sie alle auf dem aktuellen Tabellenblatt vorhandenen bedingten Formatierungen:

> Zeigen Sie auf Regeln löschen und wählen Sie Regeln in gesamtem Blatt löschen.

## 10.3 Werteverteilung mit bedingter Formatierung darstellen

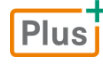

Lernvideo: Bedingte Formatierung.mp4

Beispieldatei: Werteverteilung grafisch veranschaulichen.xlsx

#### Möglichkeiten, Werteverteilung grafisch zu veranschaulichen

Die Werteverteilung innerhalb eines Bereichs lässt sich grafisch veranschaulichen. Hierzu stehen Ihnen folgende Elemente zur Verfügung:

- Datenbalken (ähnlich wie in einem Balkendiagramm)
- Farbskalen (mit verschiedenen Füllfarben)
- Symbolsätze (z. B. Pfeile oder Ampel- bzw. Kreissymbole)

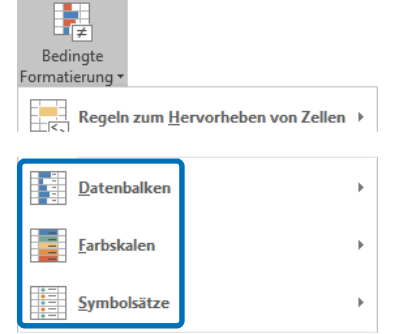

| Datenbalken -<br>Hellblauer Datenbalken |     |                          |               |    |  |  |  |
|-----------------------------------------|-----|--------------------------|---------------|----|--|--|--|
|                                         | Α   | В                        | B C           |    |  |  |  |
| 1                                       | Dur | urchschnittstemperaturen |               |    |  |  |  |
| 2                                       |     |                          |               |    |  |  |  |
| 3                                       |     | Palm Beach               | San Francisco |    |  |  |  |
| 4                                       | Jan | 18                       |               | 10 |  |  |  |
| 5                                       | Feb | 19                       |               | 12 |  |  |  |
| 6                                       | Mrz | 21                       |               | 12 |  |  |  |
| 7                                       | Apr | 23                       |               | 13 |  |  |  |
| 8                                       | Sep | 27                       |               | 16 |  |  |  |
| 9                                       | Okt | 25                       |               | 16 |  |  |  |

| Farbskalen -<br>Grün-Gelb-Rot-Farbskala |                           |            |               |  |  |  |
|-----------------------------------------|---------------------------|------------|---------------|--|--|--|
|                                         | A B C                     |            |               |  |  |  |
| 1                                       | Durchschnittstemperaturen |            |               |  |  |  |
| 2                                       |                           |            |               |  |  |  |
| 3                                       |                           | Palm Beach | San Francisco |  |  |  |
| 4                                       | Jan                       | 18         | 10            |  |  |  |
| 5                                       | Feb                       | 19         | 12            |  |  |  |
| 6                                       | Mrz                       | 21         | 12            |  |  |  |
| 7                                       | Apr                       | 23         | 13            |  |  |  |
| 8                                       | Sep                       | 27         | 16            |  |  |  |
| 9                                       | Okt                       | 25         | 16            |  |  |  |

| Symbolsätze -<br>5-Viertel |       |             |               |  |  |  |
|----------------------------|-------|-------------|---------------|--|--|--|
|                            | A B C |             |               |  |  |  |
| 1                          | Dur   | chschnittst | emperaturen   |  |  |  |
| 2                          |       |             |               |  |  |  |
| 3                          |       | Palm Beach  | San Francisco |  |  |  |
| 4                          | Jan   | 18          | 0 10          |  |  |  |
| 5                          | Feb   | 19          | 0 12          |  |  |  |
| 6                          | Mrz   | 21          | 0 12          |  |  |  |
| 7                          | Apr   | 23          | 13            |  |  |  |
| 8                          | Sep   | 27          | 16            |  |  |  |
| 9                          | Okt   | 25          | 16            |  |  |  |

#### Alle Zellen eines Bereichs abhängig von ihren Werten kennzeichnen

- Markieren Sie den Bereich, für den Sie eine bedingte Formatierung festlegen möchten.
- Klicken Sie im Register Start, Gruppe Formatvorlagen, auf Bedingte Formatierung.
- Zeigen Sie auf Datenbalken, Farbskalen oder Symbolsätze je nachdem, mit welchen grafischen Elementen Sie die zuvor markierten Zellen kennzeichnen möchten.
- Wählen Sie in der geöffneten Liste eine Formatierung.

#### 10.4 Basiswissen Formatvorlagen

Plus Beispieldatei: Formatvorlagen.xlsx

#### Vorteile von Formatvorlagen

Zellformatierungen setzen sich oft aus mehreren Merkmalen zusammen. Sollen Ergebniszellen z. B. mit dem Zahlenformat Buchhaltung, der Schriftart Cambria, dem Schriftgrad 10 pt, dem Schriftschnitt Fett, einer blauen Füllfarbe und einer doppelten Rahmenlinie formatiert werden, sind hierzu mehrere Formatierungsschritte nötig.

|   | Α         | В            | С            |
|---|-----------|--------------|--------------|
| 1 |           | Quartal 1    | Quartal 2    |
| 2 | Filiale A | 96.845,00€   | 95.375,00€   |
| 3 | Filiale B | 68.950,00€   | 70.225,00€   |
| 4 | Filiale C | 100.285,00€  | 99.850,00€   |
| 5 | Filiale D | 96.580.00€   | 91.225.00€   |
| 6 |           | 362.660,00 € | 356.675,00 € |

Wenn Sie jedoch solche Kombinationen von Formatierungen als **Formatvorlagen** speichern, hat dies unter anderem folgende Vorteile:

- Sie können mithilfe einer Formatvorlage zuvor markierten Zellen eine Vielzahl verschiedener Formatierungen in einem Arbeitsschritt zuweisen.
- Sie müssen eventuelle Änderungen an der Formatierung nur einmal vornehmen, nämlich in der Formatvorlage. Die Änderungen werden automatisch auf alle Zellen übertragen, denen die betreffende Formatvorlage zugewiesen wurde.

Formatvorlagen können folgende Bestandteile besitzen:

- Zahlenformate und Ausrichtung
- Füllfarbe, -muster und Rahmen

✓ Schriftart und -stil

Zellschutz

Formatvorlagen werden zusammen mit der jeweiligen Arbeitsmappe gespeichert.

#### Vordefinierte Formatvorlagen nutzen

Vordefinierte Formatvorlagen beruhen auf dem Design, das in der aktuellen Arbeitsmappe genutzt wird. Wenn Sie beispielsweise das Design oder die Designschriftart wechseln, ändert sich deshalb die Schriftart in allen Zellen, denen eine vordefinierte Formatvorlage zugewiesen wurde.

| А             | В                                                   | C                                                                                                    |
|---------------|-----------------------------------------------------|----------------------------------------------------------------------------------------------------|
| Messprotokoll |                                                     | = Formatvorlage Überschrift                                                                                                    |
| Messreihe 1   | Messreihe 2                                         | = Formatvorlage Überschrift 4                                                                                                    |
| 0,92          | 0,87                                                | - Formatuorlago Standard                                                                                                    |
| 0,63          | 0,46                                                | - Formatvorrage Stundard                                                                                                    |
| 1,55          | 1,33                                                | = Formatvorlage Ergebnis                                                                                                    |
|               | A<br>Messpro<br>Messreihe 1<br>0,92<br>0,63<br>1,55 | A         B           Messprotkoll         Messreihe 2           0,92         0,87           0,63         0,46           1,55         1,33 |

Beispiele für vordefinierte Formatvorlagen in Excel

In einer neu erstellten Arbeitsmappe sind sämtliche Zellen eines Tabellenblatts zunächst mit der vordefinierten Formatvorlage *Standard* formatiert, die das Zahlenformat Standard nutzt und keine besonderen Farb- oder Rahmenlinieneinstellungen beinhaltet.

#### 10.5 Mit Formatvorlagen arbeiten

Plus Beispieldatei: Formatvorlagen.xlsx

#### Formatvorlagen zuweisen

- Markieren Sie eine Zelle bzw. einen Zellbereich und klicken Sie im Register Start, Gruppe Formatvorlagen, auf Zellenformatvorlagen.
- Wählen Sie in der geöffneten Liste eine Formatvorlage.

|             |             |   | <b>_</b>            |                  |          |   |             |   |
|-------------|-------------|---|---------------------|------------------|----------|---|-------------|---|
|             |             |   | Zellenformatvorlage | en               |          |   |             |   |
|             |             |   | Benutzerdefinier    | t                |          |   |             |   |
|             |             |   | Ergebniszelle       |                  |          |   |             |   |
|             |             |   | Gut, Schlecht und   | d Neutral        |          |   |             |   |
|             |             |   | Standard            | Gut              | Neutral  |   |             |   |
| Α           | В           | 1 | Daten und Model     | I.               |          |   | Α           |   |
| Messprotoko | oll _       | 1 | Ausgabe             | Berechnung       | Eingabe  | 1 | Messpr      | C |
| Messreihe 1 | Messreihe 2 |   | Warnender           | Zelle überpr     |          | 2 | Messreihe 1 | Ν |
| 0,92        | 0,87        |   | Titel und Übersch   | riften           |          | 3 | 0,92        |   |
| 0,63        | 0,46        |   | Ergebnis            | Ubers            | Überschr | 4 | 0,63        |   |
| 1,55        | 1,33        |   | Zellenformatvork    | agen mit Designs |          | 5 | 1,55        |   |

Möchten Sie in Zellen, denen eine Formatvorlage zugewiesen wurde, die Formatierung wieder zurücksetzen, weisen Sie den entsprechenden Zellen die Formatvorlage *Standard* zu.

#### Eigene Formatvorlagen erstellen

- Formatieren Sie eine Zelle mit allen Eigenschaften, die in die neue Formatvorlage übernommen werden sollen, und markieren Sie die Zelle.
- Klicken Sie im Register Start, Gruppe Formatvorlagen, auf Zellenformatvorlagen und wählen Sie am unteren Rand der Liste Neue Zellenformatvorlage.

| Formatvorlage          | ?                            | ×        |                                                                                                    |
|------------------------|------------------------------|----------|----------------------------------------------------------------------------------------------------|
| Name der Formatyo      | orlage: Ergebniszelle <      |          | Namen für die Formatvorlage eintragen                                                                                              |
| Formatvorlage enti     |                              | en<br>;@ | Bei Bedarf hier klicken, um im Dialogfenster<br>Zellen formatieren Korrekturen an den fest-<br>gelegten Formatierungen vorzunehmen |
| Ausrichtung 🗹          | Standard, unten ausgerichtet |          |                                                                                                    |
| ✓ <u>S</u> chriftart   | Cambria 10; Fett Text 1      |          | Sollen einzelne Formatierungsmerkmale                                                                                              |
| ✓ <u>R</u> ahmen       | Oben Rand                    |          | den, betreffende Kontrollfelder deaktivieren                                                                                       |
| ☑ Füllb <u>e</u> reich | Schattiert                   |          |                                                                                                    |
| Zellschutz             | Gesperrt                     |          |                                                                                                    |
|                        | OK <del>Abbre</del>          | then     | 2 Mit OK bestätigen                                                                                                    |

Am Anfang der Liste mit den zur Verfügung stehenden Formatvorlagen erscheint ein neuer Bereich *Benutzerdefiniert*, der die selbst erstellten Formatvorlagen enthält.

| Benutzerdefinier  | t         |         |          |  |
|-------------------|-----------|---------|----------|--|
| Ergebniszelle     |           |         |          |  |
| Gut, Schlecht und | l Neutral |         |          |  |
| Standard          | Gut       | Neutral | Schlecht |  |

#### Formatvorlagen ändern

Klicken Sie im Register Start, Gruppe Formatvorlagen, auf Zellenformatvorlagen.

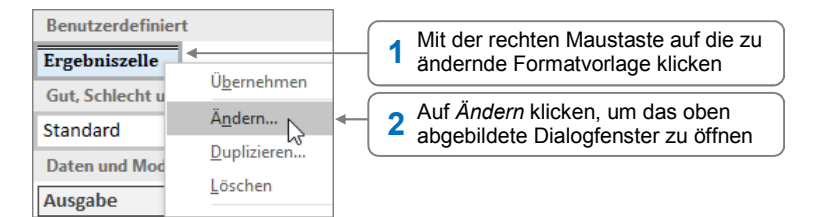

- Bestimmen Sie durch Aktivieren bzw. Deaktivieren der betreffenden Kontrollfelder, welche Formatierungsmerkmale durch die Formatvorlage zugewiesen werden sollen.
- Klicken Sie auf *Formatieren*.
- Nehmen Sie in den einzelnen Registern des Dialogfensters Zellen formatieren die gewünschten Formatierungsänderungen vor und bestätigen Sie zweimal mit OK.

Die Formatierung der Zellen, denen die Formatvorlage zugewiesen ist, wird automatisch geändert.

#### Formatvorlagen löschen

- Klicken Sie im Register *Start*, Gruppe *Formatvorlagen*, auf *Zellenformatvorlagen*.
- Klicken Sie mit der rechten Maustaste auf die Formatvorlage und wählen Sie *Löschen*.
- Die Formatvorlage wird ohne Rückfrage gelöscht. Der Löschvorgang kann nicht rückgängig gemacht werden.
- Allen Zellen, denen die gelöschte Formatvorlage zugewiesen war, wird automatisch die Formatvorlage Standard zugewiesen.
- ✓ Die Formatvorlage *Standard* lässt sich nicht löschen.

105

#### Formatvorlagen aus einer anderen Arbeitsmappe übernehmen

- > Öffnen Sie die betreffenden Arbeitsmappen.
- Wechseln Sie zur Arbeitsmappe, in die Sie die Formatvorlagen kopieren möchten.
- Klicken Sie im Register Start, Gruppe Formatvorlagen, auf Zellenformatvorlagen und wählen Sie Formatvorlagen zusammenführen.

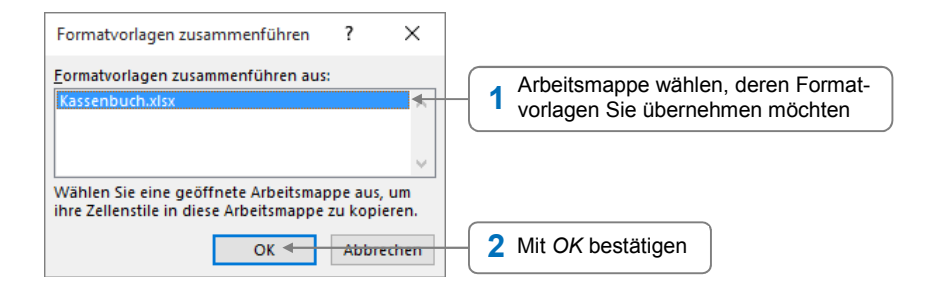

Sind in der aktuellen Arbeitsmappe bereits Formatvorlagen gleichen Namens definiert, können diese auf Rückfrage überschrieben werden. Wenn Sie in der Rückfrage auf *Nein* klicken, werden nur die Formatvorlagen übernommen, die einen anderen Namen besitzen.

#### 10.6 Benutzerdefinierte Zahlenformate

Plus Beispieldatei: Benutzerdefinierte Zahlenformate.xlsx

#### Welche Vorteile bieten benutzerdefinierte Zahlenformate?

Neben den regulären Zahlenformaten (z. B. dem Prozentformat) können Sie auch benutzerdefinierte Zahlenformate nutzen, die sich bei Bedarf individuell anpassen lassen. Mit ihrer Hilfe ist es etwa möglich, in einer Zelle eine Zahl zusammen mit einer Einheit anzuzeigen.

|   | А           | В          | С                                       |                              |
|---|-------------|------------|-----------------------------------------|------------------------------|
| 1 | Anzeige     | Eingabe    | <b>Benutzerdefiniertes Zahlenformat</b> |                              |
| 2 | 56 kg       | 56         | 0 "kg"                                  |                              |
| 3 | 1,2346      | 1,23456789 | #,####                                  | Individuell angepasste       |
| 4 | Strecke A   | А          | "Strecke" @                             | - benutzerdefinierte Zahlen- |
| 5 | 843.211 USD | 843211     | #.### "USD"                             | formate                      |
| 6 | 09. April   | 09.04.2010 | TT. MMMM                                |                              |

Benutzerdefinierte Formate werden zusammen mit der Arbeitsmappe gespeichert und sind in anderen Arbeitsmappen **nicht** verfügbar.

#### Eigene benutzerdefinierte Zahlenformate erstellen und zuweisen

Excel bietet bereits eine Auswahl vorgefertigter benutzerdefinierter Zahlenformate. Sie können diese Formate individuell anpassen und so neue eigene Zahlenformate erstellen.

**Beispiel:** Sie erstellen das individuelle Zahlenformat 0 "km". Das Format fügt automatisch hinter allen Eingaben den Zusatz km hinzu und zeigt die eingetragene Zahl gerundet ohne Kommastellen an.

|   | А        | В               |        |  |
|---|----------|-----------------|--------|--|
| 1 | Datum    | Zurückgelegte S | trecke |  |
| 2 | 13. Jan. |                 | 242 km |  |
| 3 | 27. Jan. |                 | 335 km |  |
| 4 | 2. Feb.  |                 | 189 km |  |

- Markieren Sie den Bereich, der mit dem benutzerdefinierten Format formatiert werden soll (im Beispiel den Bereich B2:B4).
- ▶ Klicken Sie im Register *Start*, Gruppe *Zahl*, auf **•**, um das Dialogfenster *Zellen formatieren* bei aktiviertem Register *Zahlen* zu öffnen.

| Zellen formatieren                                                                                                    |                                                                                                    | ?                                                            | ×            |  |
|----------------------------------------------------------------------------------------------------|----------------------------------------------------------------------------------------------------|--------------------------------------------------------------|--------------|--|
| Zahlen Ausrichtung                                                                                                    | Schrift Rahmen Ausfüllen Schutz                                                                                                    |                                                              |              |  |
| 1       Benutzerdefiniert anklicken         Zahl       Vorgefertigtes benutzerdefiniertes Zahlen-<br>format anklicken, das angepasst werden soll;<br>im Beispiel das Format 0 wählen, das alle<br>Zahlen gerundet ohne Kommastellen anzeigt         Vip:       0         Uhzeit<br>Prozent<br>Bruch<br>Wissenschaft<br>Text       0         Sonderformat ▼       0,00         #.##0       #.##0_€;-#.##0_€ |                                                                                                    |                                                              |              |  |
| Zellen formatieren<br>Zahlen Ausrichtung<br>Kategorie:<br>Standard                                                                                                    | Schrift Rahmen Ausfüllen Schutz<br>Beispiel                                                                                                    | ?                                                            | ×            |  |
| Zani<br>Währung<br>Buchhaltung<br>Datum<br>Uhrzeit<br>Prozent<br>Bruch<br>Wissenschaft<br>Text<br>Sonderformat<br>Benutzerdefiniert                                                                                                    | 242 km       Hier klicken und das zuvor gewäll         Typ:       definierte Zahlenformat anpasser         0 *km*        hinter der Null ein Leerzeichen un         0,00       #,##0,00         #,##0_0€;.#,##0_€       4 Mit C | nlte benutz<br>n; im Beisş<br>nd <i>"km</i> "<br>DK bestätiç | zer-<br>biel |  |
|                                                                                                    | ОК                                                                                                    | Abbre                                                        | chen         |  |

- Das neu erstellte Zahlenformat wird im Dialogfenster Zellen formatieren bei den vorhandenen benutzerdefinierten Zahlenformate angezeigt. Sie können es weiteren markierten Zellen zuweisen, indem Sie es im betreffenden Feld wählen und anschließend auf OK klicken.
- Das benutzerdefinierte Zahlenformat, auf dem das individuelle Format basiert (im Beispiel das Format 0), bleibt weiterhin Dialogfenster Zellen formatieren verfügbar.

#### Individuelle benutzerdefinierte Zahlenformate löschen

Selbst erstellte benutzerdefinierte Zahlenformate lassen sich bei Bedarf wieder löschen. Benutzerdefinierte Zahlenformate, die von Excel standardmäßig zur Verfügung gestellt werden, lassen sich hingegen nicht entfernen.

- Klicken Sie im Register Start, Gruppe Zahl, auf
- Wählen Sie im Dialogfenster Zellen formatieren im Register Zahlen die Kategorie Benutzerdefiniert.
- Wählen Sie das individuell erstellte Zahlenformat in der Liste und klicken Sie auf *Löschen*.
- Schließen Sie das Dialogfenster mit OK.

Wird ein selbst erstelltes benutzerdefiniertes Format gelöscht, werden die Inhalte aller Zellen, denen dieses Format zugewiesen war, im Standardformat angezeigt.

#### 10.7 Formatcodes

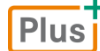

Beispieldatei: Formatcodes.xlsx

Mithilfe sogenannter **Formatcodes** können Sie wie zuvor beschrieben weitere individuelle benutzerdefinierte Zahlenformate für Zahlen, Datums- und Zeitangaben bzw. Text erstellen. Spezielle Zeichen **(Platzhalter)** legen dabei fest, welche Formatierungen verwendet werden.

|   | А         | В     | С            |
|---|-----------|-------|--------------|
| 1 |           | Eorr  | ataada:      |
| 2 | 3.000,00€ | IBlai | i1# ### 00 € |
| 3 |           |       |              |
| 4 |           |       |              |
| 5 |           |       |              |

#### Platzhalter für Ziffern in benutzerdefinierten Zahlenformaten

Innerhalb der Formatcodes dienen drei Zeichen als **Zifferplatzhalter**. Mit ihnen können Sie beispielsweise die Anzeige von Dezimalwerten festlegen.

- **0** Wenn eine Zahl weniger Stellen besitzt als die festgelegten Stellen im benutzerdefinierten Format, werden diese mit Nullen belegt.
- # Excel zeigt keine Nullen an, wenn die Zahl weniger Stellen besitzt als die festgelegten Stellen im benutzerdefinierten Format.
- **?** Excel zeigt Leerstellen anstelle von Nullen an. Die Leerstellen gewährleisten eine gleichmäßige Ausrichtung der Zahlen.
- Hat eine Zahl mehr Ziffern nach einem Komma als die vorhandenen Platzhalter, wird die Zahl gerundet.
- Wenn eine Zahl mehr Ziffern vor dem Komma besitzt als die vorhandenen Platzhalter, werden diese zusätzlichen Ziffern angezeigt.
- Wenn Sie in einer Reihe von Zifferplatzhaltern einen Punkt (.) einfügen, wird dieser als 1.000er-Trennzeichen angezeigt. Befindet sich der Punkt am Ende des Formatcodes, wird die entsprechende Zahl durch tausend geteilt. So können Sie Zahlen als Vielfache von tausend darstellen.

Im Folgenden sehen Sie einige Beispiele für die Verwendung der verfügbaren Zifferplatzhalter:

| Formatcode | Eingabe   | Anzeige |
|------------|-----------|---------|
| ####,#     | 1234,59   | 1234,6  |
| #,000      | 3,4       | 3,400   |
| 0,#        | ,812      | 0,8     |
| #,0#       | 12        | 12,0    |
|            | 1234,5678 | 1234,57 |

| Formatcode | Eingabe | Anzeige |
|------------|---------|---------|
| #.###      | 45000   | 45.000  |
| #.         | 45000   | 45      |
| ???,???    | 23,538  | 23,538  |
|            | 100,42  | 100,42  |
|            | 1,7     | 1,7     |

Herr Helmut Feichtinger
| Platzhalter        | Erläuterung                                                                                                    | Formatcode        | Eingabe    | Anzeige        |
|--------------------|----------------------------------------------------------------------------------------------------|-------------------|------------|----------------|
| "Text"             | Zeigt in den jeweiligen Zellen<br>einen feststehenden Text an,<br>z. B. den Text <i>Liter</i>                                                     | #.###,00 "Liter"  | 1256,3     | 1.256,30 Liter |
| @                  | Platzhalter für Text, der in die<br>Zellen eingegeben wird                                                                                        | "Strecke" @       | A          | Strecke A      |
| ΜΤJ                | Bestimmen die Anzeige von<br>Monat, Tag und Jahr in Datums-<br>formaten                                                                           | TT. MMMM          | 16.08.2005 | 16. August     |
| h m s<br>AM/PM A/P | Bestimmen die Anzeige von<br>Stunden, Minuten und Sekun-<br>den in Zeitformaten                                                                   | hh:mm AM/PM       | 8:05       | 08:05 AM       |
| [Farbe]            | Zeigt die Zeichen in der Zelle in<br>der angegebenen Farbe an.<br>Mögliche Farben sind Blau,<br>Gelb, Grün, Magenta, Rot,<br>Schwarz, Weiß, Zyan. | [Rot] #.### "USD" | 3256,3     | 3.256 USD      |

#### Beispiele für weitere Platzhalter in benutzerdefinierten Zahlenformaten

- Andere Zeichen müssen Sie als individuellen Text in Anführungszeichen eingeben.

# Individuelle benutzerdefinierte Zahlenformate mit mehreren Abschnitten definieren

Ein benutzerdefiniertes Format kann bis zu vier Abschnitte enthalten. Die Abschnitte, die durch Semikolon getrennt werden, legen **in der nachfolgenden Reihenfolge** fest, wie positive Zahlen, negative Zahlen, Nullen und Text formatiert werden sollen.

Das folgende Beispiel zeigt im Bereich A2:B5 ein individuelles benutzerdefiniertes Zahlenformat, das aus vier Abschnitten besteht:

| Abschnitt für positive Zahlen Abschnitt für Nullen |   | Α           | В         | С |
|----------------------------------------------------|---|-------------|-----------|---|
|                                                    | 1 | Filialen ir | n Ausland |   |
|                                                    | 2 | Filiale A   | \$134.638 |   |
| \$#.###;[ROt]-\$#.###;-0-;"Filiale" @              | 3 | Filiale B   | -\$50.189 |   |
|                                                    | 4 | Filiale C   | -0-       |   |
| Abschnitt für negative Zahlen Abschnitt für Text   | 5 | Filiale D   | \$365.967 |   |

- Wenn Sie lediglich zwei Abschnitte definieren, legt der erste Abschnitt das Format f
  ür positive Zahlen und Nullen fest. Der zweite bestimmt das Format f
  ür negative Zahlen.
- ✓ Wenn Sie nur einen Abschnitt definieren, legt dieser das Format für alle Zahlen fest.

# 10.8 Datenüberprüfung bei der Eingabe

#### Plus Beispieldatei: Datenüberprüfung.xlsx

## Fehlerhafte Eingaben verhindern

Standardmäßig lassen sich in eine Zelle beliebige Daten eingeben. Um fehlerhafte Eingaben zu vermeiden, können Sie die Eingabemöglichkeiten durch individuelle Kriterien beschränken und zusätzlich eine Eingabemeldung anzeigen.

Sie legen z. B. fest, dass in Zelle B3 nur ein Rabatt zwischen 0 % und 50 % eingegeben werden darf:

- ✓ Wenn die Zelle B3 markiert wird, soll die links abgebildete Eingabemeldung angezeigt werden.
- Ungültige Eingaben sollen nicht möglich sein und mit der rechts abgebildeten Fehlermeldung kommentiert werden.

|   | А             | В       | С        | D       | D-h-th-survey of                                   | _ |
|---|---------------|---------|----------|---------|----------------------------------------------------|---|
| 1 |               |         | D.L. u   |         | Rabattbegrenzung:                                  |   |
| 2 | Listenpreis   | 395,00€ | Der Wert | muss    |                                                    |   |
| 3 | Rabatt        |         | zwischer | 0 %     | Es sind nur Rabatte zwischen 0 % und 50 % erlaubt. |   |
| 4 | Verkaufspreis | 395,00€ | und 50 % | liegen. |                                                    |   |
| 5 |               |         |          |         | <u>Wiederholen</u> Abbrechen <u>H</u> ilfe         |   |

- Markieren Sie die Zelle(n), f
  ür die Sie die Eingabe einschr
  änken m
  öchten.
   Im Beispiel markieren Sie die Zelle B3, der das Prozentformat zugewiesen ist.
- Klicken Sie im Register Daten, Gruppe Datentools, auf S.
- Nehmen Sie im Dialogfenster Datenüberprüfung die folgenden Einstellungen vor und bestätigen Sie diese abschließend mit OK.

#### Kriterien für die Datenüberprüfung festlegen

| Einstellungen Eingabemeldung Fehlermeldung                         |                                                                |
|--------------------------------------------------------------------|----------------------------------------------------------------|
| Gültigkeitskriterien                                               |                                                                |
| Z <u>u</u> lassen:                                                 |                                                                |
| Dezimal                                                            | Datentyp festlegen, der in die<br>Zelle eingegeben werden darf |
| D <u>a</u> ten:                                                    |                                                                |
| zwischen 🗸                                                         |                                                                |
| Minimum:                                                           | 🖌 🕤 Wertebereich festlegen, für den                            |
| 0                                                                  | Sie Eingaben zulassen möchten                                  |
| Maximum:                                                           |                                                                |
| 0,5                                                                |                                                                |
| Änderungen auf alle Zellen mit den gleichen Einstellungen anwenden |                                                                |
|                                                                    |                                                                |

#### Eingabemeldung erstellen Register Eingabemeldung 1 anklicken Einstellungen Eingabemeldung Fehlermeldung 🗹 Eingabemeldung anzeigen, wenn Zelle ausgewählt wird ◄ 2 Kontrollfeld aktivieren Diese Eingabemeldung anzeigen, wenn Zelle ausgewählt wird: Titel: Überschrift für die Eingabe-3 Rabatt meldung eintragen Eingabemeldung: Text eingeben, der als Eingabe-Der Wert muss zwischen 0 % und 50 % liegen. 4 meldung angezeigt werden soll

#### Fehlermeldung festlegen

| Einstellungen Eingabemeldung Fehlermeldung                     | 1 Register <i>Fehlermeldung</i> anklicken                                             |
|----------------------------------------------------------------|---------------------------------------------------------------------------------------|
| Eehlermeldung anzeigen, wenn ungültige Daten eingege           | en wurden.                                                                            |
| Diese Fehlermeldung anzeigen, wenn ungültige Daten einge       | Behlertyp wählen (vgl. untere Tabelle)                                                |
| Typ: ↓<br>Stopp //Rabattbegrenzung!<br>F <u>e</u> hlermeldung: | Überschrift für die Fehlermeldung<br>eintragen                                        |
| Es sind nur Rabatte zwische erlaubt.                           | <sup>0 % und 50 %</sup> Text eingeben, der als Fehlermeldung<br>angezeigt werden soll |
|                                                                | ~                                                                                     |

| Fehlertyp <i>Stopp</i> | Der Anwender kann lediglich einen neuen, gültigen Wert eingeben bzw.<br>die Eingabe abbrechen, aber nicht fortfahren.       |  |
|------------------------|----------------------------------------------------------------------------------------------------|--|
| Fehlertyp Warnung      | Der Anwender erhält eine Warnung und muss das Fortfahren bestätigen.                                                        |  |
| Fehlertyp Information  | Der Anwender kann bei der Eingabe eines falschen Wertes fortfahren und wird nur über die festgelegten Kriterien informiert. |  |

Legen Sie eine Datenüberprüfung für Zellen fest, die bereits Daten enthalten, wird **keine** Fehlermeldung angezeigt, wenn die vorhandenen Daten die Gültigkeitskriterien nicht erfüllen.

#### Lediglich die Eingabe von Daten aus einer Liste zulassen

Im Dialogfenster *Datenüberprüfung* können Sie für zuvor markierte Zellen festlegen, dass nur die Eingabe von Daten zulässig ist, die beim Aktivieren der Zelle in einer Liste angezeigt werden.

Markieren Sie die Zelle(n), für die Sie die Eingabe einschränken möchten und klicken Sie im Register Daten, Gruppe Datentools, auf S.

|                               | Einstellungen Eingabemeldung Fehlermeldung                                       |   |               |         |
|-------------------------------|----------------------------------------------------------------------------------|---|---------------|---------|
|                               | Gültigkeitskriterien                                                             |   |               |         |
| 1 Liste wählen                | Zulassen:<br>Liste<br>Daten:<br>Zulassen:<br>Zellen ignorieren<br>Zellendropdown |   |               |         |
| Zulässige Daten eingeben      | zwischen 🗸                                                                       |   |               |         |
| und einzelne Daten durch      | Quelle:                                                                          |   | A             | ВС      |
| Semikolons trennen            | 10%:15%:20%:25%                                                                  | 1 | Listenpreis   | 395,00€ |
| 2 oder                        |                                                                                  | 2 | Rabatt        | 20% 💌   |
| In das Feld klicken und einen |                                                                                  | 3 | Verkaufspreis | 10%     |
| Bereich markieren, der die    |                                                                                  | 4 |               | 20%     |
| zulässigen Daten enthält      | An <u>d</u> erungen auf alle Zellen mit den gleichen Einste                      | 5 |               | 25% 13  |

Bestätigen Sie mit OK.

In den entsprechenden Zellen können nun die zulässigen Einträge über ein Feld gewählt werden.

# Datenüberprüfung wieder entfernen

- Markieren Sie den Zellbereich, für den eine Datenüberprüfung festgelegt wurde.
- Klicken Sie im Register Daten, Gruppe Datentools, auf Datenüberprüfung.
- Wählen Sie im Register *Einstellungen* im Feld *Zulassen* den Eintrag *Jeden Wert*.

# Daten auf ihre Gültigkeit überprüfen

Möchten Sie Zellen, in die ungültige Daten eingegeben wurden, optisch hervorheben, gehen so vor:

- Klicken Sie im Register Daten, Gruppe Datentools, auf den Pfeil von S.
- Wählen Sie Ungültige Daten einkreisen. Alle Zellen, deren Gültigkeitskriterien von den jeweiligen Zellinhalten verletzt werden, werden durch eine rote Ellipse gekennzeichnet.

Um die Kennzeichnungen zu entfernen, klicken Sie im Register Daten, Gruppe Datentools, auf den Pfeil von **v** und anschließend auf *Gültigkeitskreise löschen*.

|   | А             | В       | С |
|---|---------------|---------|---|
| 1 | Listenpreis   | 395,00€ |   |
| 2 | Rabatt 🤇      | 30%     | > |
| 3 | Verkaufspreis | 276,50€ |   |
| 4 |               |         |   |
| 5 |               |         |   |
| 6 |               |         |   |
|   |               |         |   |

| =ŏ | *                                  |
|----|------------------------------------|
|    | Datenüberprüfung                   |
| ø  | <u>U</u> ngültige Daten einkreisen |
| 5  | Gültigkeitsk <u>r</u> eise löschen |

# 10.9 Übungen

# Übung 1: Kursbewertung mit grafischen Elementen verdeutlichen

| Level         |                                                                                                    | Zeit | ca. 15 min |  |  |  |
|---------------|----------------------------------------------------------------------------------------------------|------|------------|--|--|--|
| Übungsinhalte | <ul><li>Benutzerdefinierte Zahlenformate erstellen</li><li>Bedingte Formatierung anwenden</li></ul> |      |            |  |  |  |
| Übungsdatei   | Kursbewertung.xlsx                                                                                  |      |            |  |  |  |
| Ergebnisdatei | Kursbewertung-E.xlsx                                                                                |      |            |  |  |  |

- 1. Öffnen Sie die Übungsdatei Kursbewertung.xlsx.
- 2. Formatieren Sie wie im Folgenden abgebildet den Bereich C4:D27 mithilfe selbst erstellter benutzerdefinierter Zahlenformate:
  - ✓ In Spalte C sollen die Datumsangaben gemäß der Abbildung angezeigt werden.
  - In Spalte D soll hinter jeder eingegebenen Zahl automatisch der Text Woche(n) erscheinen.
- 3. Definieren Sie im Bereich E4:G27 bedingte Formatierungen, die die entsprechenden Zellen folgendermaßen hervorheben:
  - Die Werte in Spalte E sollen abhängig von ihrer Größe mit blauen Datenbalken gekennzeichnet werden.
  - In Spalte F sollen die Zellen, in denen sich eine größere Zahl als zwei befindet, mit roter Schriftfarbe und einem hellroten Zellhintergrund hervorgehoben werden.
  - Die Teilnehmerbewertungen in Spalte G sollen mithilfe von Ampelsymbolen in vier verschiedene Kategorien eingeteilt werden.
- 4. Speichern Sie die Datei unter dem Namen Kursbewertung-E.xlsx.

|    | А                          | В                | С           | D          | E              | F         | G           |  |
|----|----------------------------|------------------|-------------|------------|----------------|-----------|-------------|--|
| 1  | Kurs- und Trainerbewertung |                  |             |            |                |           |             |  |
| 2  |                            |                  |             |            |                |           |             |  |
|    |                            |                  |             | Kurs-      |                | Kurs-     | Teilnehmer- |  |
| 3  | Trainer/-in                | Kurs             | Kursbeginn  | dauer      | Teilnehmerzahl | abbrecher | bewertung   |  |
| 4  | Frau Ebel                  | Excel            | Mo, 06. Apr | 2 Woche(n) | 12             | 0         | 8,3         |  |
| 5  | Frau Ebel                  | Excel            | Mo, 04. Mai | 2 Woche(n) | 10             | 1         | 8,0         |  |
| 6  | Frau Ebel                  | Excel            | Mo, 01. Jun | 2 Woche(n) | 9              | 0         | 8,1         |  |
| 7  | Frau Haug                  | Bewerbertraining | Mo, 09. Mrz | 1 Woche(n) | 15             | 3         | 9,8         |  |
| 8  | Frau Haug                  | Bewerbertraining | Mo, 23. Mrz | 1 Woche(n) | 18             | 5         | 9,5         |  |
| 9  | Frau Haug                  | Bewerbertraining | Mo, 06. Apr | 1 Woche(n) | 12             | 2         | 9,6         |  |
| 10 | Frau Schmitt               | Arbeitsrecht     | Mo, 02. Mrz | 3 Woche(n) | 20             | 0         | 7,6         |  |
| 11 | Frau Schmitt               | Arbeitsrecht     | Mo, 06. Apr | 3 Woche(n) | 25             | 0         | 7,4         |  |
| 12 | Frau Schmitt               | Arbeitsrecht     | Mo, 04. Mai | 3 Woche(n) | 28             | 2         | 7,3         |  |
| 13 | Frau Steinhauer            | Pädagogik        | Mo, 02. Mrz | 3 Woche(n) | 13             | 5         | 7,0         |  |

Ergebnisdatei "Kursbewertung-E.xlsx"

# Übung 2: Materialbestandsliste optimieren

| Level         |                                                | Zeit | ca. 5 min |
|---------------|------------------------------------------------|------|-----------|
| Übungsinhalte | <ul> <li>Datenüberprüfung vornehmen</li> </ul> |      |           |
| Übungsdatei   | Materialverwaltung.xlsx                        |      |           |
| Ergebnisdatei | Materialverwaltung-E.xlsx                      |      |           |

- 1. Öffnen Sie die Übungsdatei Materialverwaltung.xlsx.
- 2. Limitieren Sie die Eingabe für das Druckerpapier in Zelle B6 auf 20 Kartons und geben Sie für den Fall, dass dennoch eine größere Zahl eingegeben wird, die unten abgebildete Fehlermeldung aus.
- 3. Überprüfen Sie die zuvor für die Zelle B6 festgelegte Einstellung durch unterschiedliche Eingaben.
- 4. Speichern Sie die Datei unter dem Namen *Materialverwaltung-E.xlsx*.

|   | Α                     | В              | С        | D             | E             | F               | G                 | н             |
|---|-----------------------|----------------|----------|---------------|---------------|-----------------|-------------------|---------------|
| 1 | Materialbestand       |                |          |               |               |                 |                   |               |
| 2 |                       |                | ACHTUN   | NG!           |               |                 |                   | ×             |
| 3 | Artikel               | Anzahl/Packung |          |               |               |                 |                   |               |
| 4 | Ordner, DIN A4        | 15             |          | Mehr als 20 K | artons werden | ab sofort nicht | mehr in der Filia | le gelagert.  |
| 5 | Toner für Kopierer    | 1              | <b>•</b> |               | arcons merden |                 |                   | ine genagerei |
| 6 | Druckerpapier, Karton | 21             |          | Wiederhole    | n Ab          | brechen         | <u>H</u> ilfe     |               |
| 7 | Toner für Drucker     | 5              |          |               |               |                 |                   |               |

Ergebnisdatei "Materialverwaltung-E.xlsx"

#### Zusätzliche Übungen:

Plus

Datenüberprüfung durchführen.pdf Formatvorlagen für eine Rechnung.pdf Schulnoten mit Symbolen kennzeichnen.pdf Wetterdaten bedingt formatieren.pdf

# 11

11

# Tabellenbereiche

# 11.1 Basiswissen Tabellenbereiche

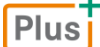

#### Beispieldatei: Tabellenbereiche.xlsx

Sie können Listen – also zusammenhängende Zellbereiche, in denen keine leeren Zeilen/Spalten vorhanden sind – mit wenigen Arbeitsschritten in sogenannte Tabellenbereiche umwandeln.

| AL  | utoFilter-Schaltfläche Berechnete Spalte |                 |                  |               |               |                |                     |  |  |
|-----|------------------------------------------|-----------------|------------------|---------------|---------------|----------------|---------------------|--|--|
| 1   | A                                        | В               | С                |               | D             | E              | F                   |  |  |
| 1   | +                                        |                 |                  |               |               |                | •                   |  |  |
| 2   | Artikelnr 🛛 💌                            | Artikelname 🗾 💌 | Beschreibung     | <b>*</b>      | Einzelpreis 💌 | Lagerbestand 💌 | Wert_Lagerbestand 💌 |  |  |
| 3   | 99-13-62-1                               | Acryllack       | enzianblau (5 l) |               | 45,90€        | 14             | 642,60 €            |  |  |
| 4   | 99-13-62-2                               | Acryllack       | schwarz (5 I)    |               | 45,90€        | 20             | 918,00 €            |  |  |
| 5   | 99-13-62-3                               | Acryllack       | rubinrot (5 l)   |               | 45,90€        | 24             | 1.101,60 €          |  |  |
|     |                                          |                 |                  |               |               |                |                     |  |  |
| 155 | 56-563-254                               | T-Band          | Zink (100 mm), 1 | 100 St.       | 8,00€         | 23             | 184,00 €            |  |  |
| 156 | 56-563-255                               | T-Band          | Zink (125 mm), 1 | 100 St.       | 8,50€         | 22             | 187,00€             |  |  |
| 157 | 56-563-256                               | T-Band          | Zink (150 mm), 1 | 100 St.       | 9,00€         | 23             | 207,00€             |  |  |
| 158 | Ergebnis                                 |                 | ← E              | Ergebniszeile | →             |                | 94.439,49 €         |  |  |

- In Tabellenbereichen lassen sich Daten schnell filtern. Sie können hierzu den standardmäßig aktivierten AutoFilter nutzen oder spezielle Filterformulare, sogenannte Datenschnitte.
- Tabellenbereiche werden automatisch mit Tabellenformatvorlagen formatiert.
- Sie können die Daten eines Tabellenbereichs in einer separaten Ergebniszeile bzw. in berechneten Spalten auswerten.
- Beim Scrollen werden die Spaltenbezeichnungen des Tabellenblatts (A, B, C ...) durch die jeweiligen Spaltenüberschriften des Tabellenbereichs ersetzt. So bleiben die Tabellenüberschriften dauerhaft eingeblendet (fixiert).

|   | A          | В           | С                |   | D             | E              | F                   |
|---|------------|-------------|------------------|---|---------------|----------------|---------------------|
| 1 |            |             |                  |   |               |                |                     |
| 2 | ArtikeInr  | Artikelname | Beschreibung     | - | Einzelpreis 💌 | Lagerbestand 💌 | Wert_Lagerbestand 💌 |
| 3 | 99-13-62-1 | Acryllack   | enzianblau (5 l) |   | 45,90€        | 14             | 642,60 €            |
| 4 | 99-13-62-2 | Acryllack   | schwarz (5 I)    |   | 45,90€        | 20             | 918,00 €            |
| 5 | 99-13-62-3 | Acryllack   | rubinrot (5 I)   |   | 45,90€        | 24             | 1.101,60 €          |
|   |            |             |                  |   |               |                |                     |

|     |            |                                 | •                                |                 |                |                     |
|-----|------------|---------------------------------|----------------------------------|-----------------|----------------|---------------------|
|     | Artikelnr  | <ul> <li>Artikelname</li> </ul> | <ul> <li>Beschreibung</li> </ul> | ▼ Einzelpreis ▼ | Lagerbestand 💌 | Wert_Lagerbestand 🔻 |
| 155 | 56-563-254 | T-Band                          | Zink (100 mm), 100 St.           | 8,00€           | 23             | 184,00€             |
| 156 | 56-563-255 | T-Band                          | Zink (125 mm), 100 St.           | 8,50€           | 22             | 187,00€             |
| 157 | 56-563-256 | T-Band                          | Zink (150 mm), 100 St.           | 9,00€           | 23             | 207,00€             |
| 158 | Ergebnis   |                                 |                                  |                 |                | 94.439,49 €         |

# 11.2 Listen in Tabellenbereiche umwandeln

Plus Beispieldatei: Liste in einen Tabellenbereich umwandeln.xlsx

# Variante 1: Über das Menüband

Aktivieren Sie eine beliebige Zelle eines zusammenhängenden Zellbereichs.

|   | Α          | В           | С                | D           | E            |
|---|------------|-------------|------------------|-------------|--------------|
| 1 |            |             |                  |             |              |
| 2 | Artikelnr. | Artikelname | Beschreibung     | Einzelpreis | Lagerbestand |
| 3 | 99-13-62-1 | Acryllack   | enzianblau (5 I) | 45,90€      | 14           |
| 4 | 99-13-62-2 | Acryllack   | schwarz (5 I)    | 45,90€      | 20           |

Klicken Sie im Register Start, Gruppe Formatvorlagen, auf Als Tabelle formatieren.
 Eine Liste der verfügbaren Tabellenformatvorlagen wird eingeblendet.

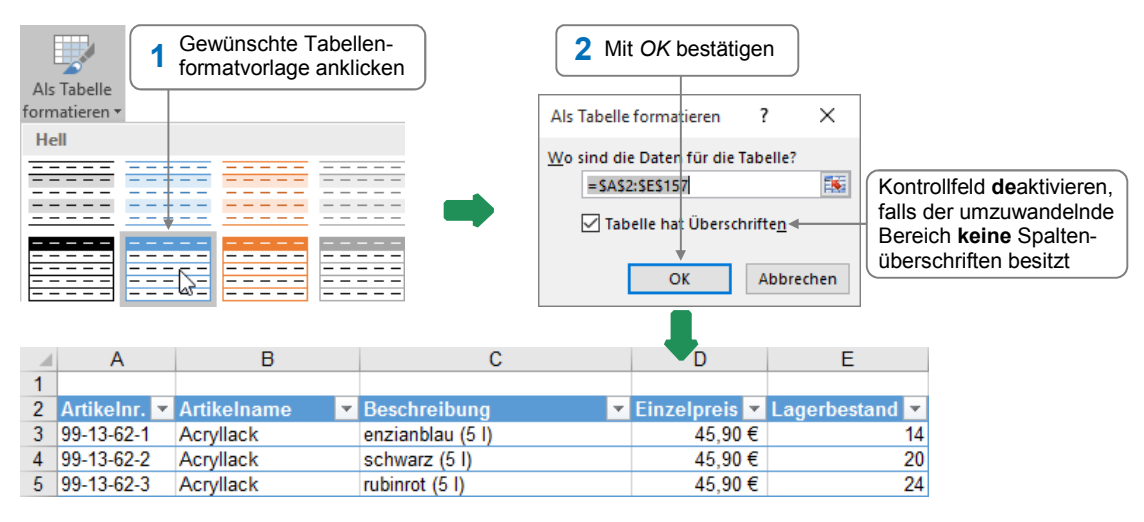

Excel wandelt den markierten Zellbereich in einen Tabellenbereich um und blendet im Menüband das zusätzliche Register *Entwurf* ein.

|                        |                                 |              |              |                 |        | Entwurf             |                           |                         |
|------------------------|---------------------------------|--------------|--------------|-----------------|--------|---------------------|---------------------------|-------------------------|
| Tabellenname:          | 🕡 Mit PivotTable zusammenfassen |              |              | <b>A</b>        | 8<br>0 | ✓ Überschrift       | Erste Spalte              | ✓ Schaltfläche "Filter" |
| Tabelle8               | Duplikate entfernen             | Datapachnitt | Evenentiaren |                 | 0      | Ergebniszeile       | Letzte Spalte             |                         |
| r Tabellengröße ändern | 🚌 In Bereich konvertieren       | einfügen     | Exportierer  | n Aktualisierei | , čž   | ✓ Verbundene Zeilen | Verbundene Spalten        |                         |
| Eigenschaften          | Tools                           |              | Externe      | Tabellendater   | ı      |                     | Optionen für Tabellenforn | nat                     |

Um die speziellen Funktionen eines Tabellenbereichs nutzen zu können, muss sich die aktive Zelle im betreffenden Bereich befinden.

# Variante 2: Über die Schnellanalyse

Markieren Sie den Zellbereich, den Sie in einen Tabellenbereich umwandeln möchten.

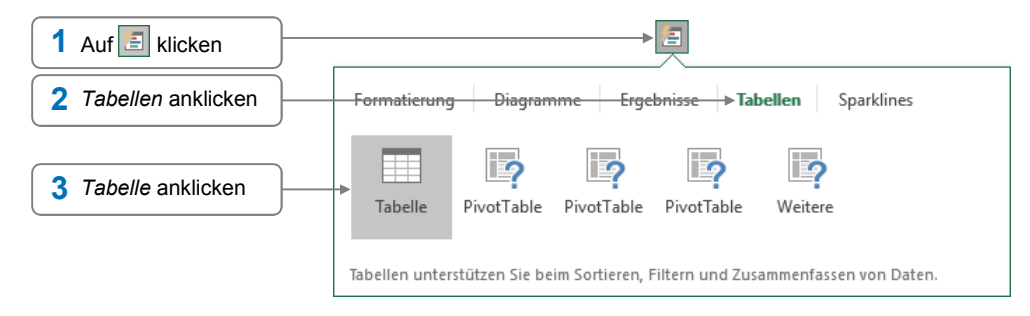

# 11.3 Tabellenbereiche bearbeiten

# Tabellenbereiche erweitern

Wenn Sie in eine – an den Tabellenbereich grenzende – Spalte bzw. Zeile Daten eingeben, wird der Tabellenbereich automatisch entsprechend erweitert.

|   | A            | В               | С                | D             | E              | F                   |
|---|--------------|-----------------|------------------|---------------|----------------|---------------------|
| 1 |              |                 |                  |               |                |                     |
| 2 | Artikelnr. 💌 | Artikelname 🗾 💌 | Beschreibung 🗾 💌 | Einzelpreis 💌 | Lagerbestand 💌 | Wert_Lagerbestand   |
| 3 | 99-13-62-1   | Acryllack       | enzianblau (5 l) | 45,90€        | 14             |                     |
| 4 | 99-13-62-2   | Acryllack       | schwarz (5 I)    | 45,90€        | 20             |                     |
| 5 | 99-13-62-3   | Acryllack       | rubinrot (5 I)   | 45,90€        | 24             |                     |
|   | A            | В               | c                | D             | E              | F                   |
| 1 |              |                 |                  |               |                |                     |
| 2 | Artikelnr. 💌 | Artikelname 🗾 💌 | Beschreibung 🗾   | Einzelpreis 💌 | Lagerbestand 💌 | Wert_Lagerbestand 💌 |
| 3 | 99-13-62-1   | Acryllack       | enzianblau (5 l) | 45,90€        | 14             |                     |
| 4 | 99-13-62-2   | Acryllack       | schwarz (5 I)    | 45,90€        | 20             |                     |
| 5 | 99-13-62-3   | Acryllack       | rubinrot (5 I)   | 45,90€        | 24             |                     |

Dies ist auch der Fall, wenn Sie innerhalb der Tabelle Zeilen oder Spalten einfügen.

# Formatierung eines Tabellenbereichs ändern

- Aktivieren Sie eine beliebige Zelle des Tabellenbereichs.
- Wechseln Sie zum Register *Entwurf* und nehmen Sie die gewünschten Einstellungen vor.

| Sie möchten im Tabellenbereich                                                                                | ۱                                                                                                    |
|----------------------------------------------------------------------------------------------------|----------------------------------------------------------------------------------------------------|
| die Einträge in der ersten bzw.                                                                               | <ul> <li>Aktivieren Sie in der Gruppe Optionen für Tabellenformat</li></ul>                                                  |
| letzten Spalte fett formatieren                                                                               | das Kontrollfeld Erste Spalte bzw. Letzte Spalte.                                                                            |
| Zeilen bzw. Spalten unter-<br>schiedlich formatieren<br>(abhängig von der genutzten<br>Tabellenformatvorlage) | Schalten Sie in der Gruppe Optionen für Tabellenformat<br>das Kontrollfeld Verbundene Zeilen bzw. Verbundene<br>Spalten ein. |
| eine andere Tabellenformat-                                                                                   | <ul> <li>Wählen Sie in der Gruppe Tabellenformatvorlagen eine</li></ul>                                                      |
| vorlage verwenden                                                                                             | andere Tabellenformatvorlage.                                                                                                |

# Tabellenbereiche wieder in "normale" Zellbereiche umwandeln

- Aktivieren Sie eine beliebige Zelle des Tabellenbereichs.
- Klicken Sie im Register *Entwurf*, Gruppe *Tools*, auf *In Bereich konvertieren*.
- Bestätigen Sie die eingeblendete Rückfrage mit Ja.

Die speziellen Funktionen eines Tabellenbereichs stehen nun nicht mehr zur Verfügung. Die Formatierung des ehemaligen Tabellenbereichs bleibt jedoch erhalten.

11

# 11.4 Tabellenbereiche sortieren und auswerten

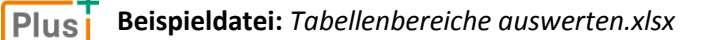

# Tabellenbereiche sortieren

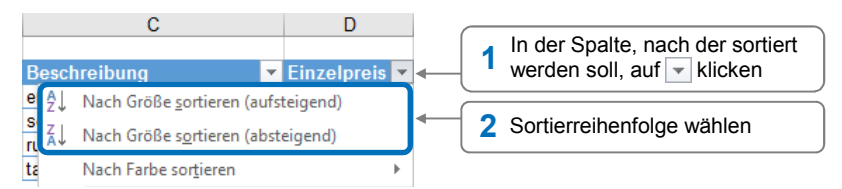

Die Sortierung wird durch ein geändertes Schaltflächensymbol ↓ (aufsteigend) bzw. ↓ (absteigend) angezeigt.

# Tabellenbereiche mithilfe der Ergebniszeile auswerten

Um die Ergebniszeile einzublenden, gehen Sie folgendermaßen vor:

- Aktivieren Sie eine beliebige Zelle des Tabellenbereichs.
- Aktivieren Sie im Register Entwurf, Gruppe Optionen f
  ür Tabellenformat, das Kontrollfeld Ergebniszeile.

| 🔺 Artikelnr. 🔻 | Artikelname | Beschreibung 👻         | Einzelpreis 💌 | Lagerbestand 💌 |
|----------------|-------------|------------------------|---------------|----------------|
| 155 56-563-254 | T-Band      | Zink (100 mm), 100 St. | 8,00 €        | 23             |
| 156 56-563-255 | T-Band      | Zink (125 mm), 100 St. | 8,50€         | 22             |
| 157 56-563-256 | T-Band      | Zink (150 mm), 100 St. | 9,00€         | 23             |
| 158 Ergebnis   |             |                        |               | 7468           |

Am unteren Ende des Tabellenbereichs wird die Ergebniszeile eingeblendet, in der die letzte Tabellenspalte automatisch mit einer Funktion ausgewertet wird. Excel verwendet hierzu ...

- die Funktion SUMME, wenn sich in der Spalte ausschließlich Zahlen befinden;
- die Funktion ANZAHL2, wenn sich in der Spalte Zahlen und/oder Text befinden.

Sie können nun die einzelnen Tabellenspalten in der Ergebniszeile mithilfe von (anderen) Funktionen auswerten:

|                                                      | 1 In der Ergebniszeile Zelle der Spalte aktivieren, die ausgewertet werden soll und 🖃 anklicken |              |                                                                                                    |   |               |               |             |  |
|------------------------------------------------------|-------------------------------------------------------------------------------------------------|--------------|----------------------------------------------------------------------------------------------------|---|---------------|---------------|-------------|--|
|                                                      | Artikelnr. 🔻                                                                                    | Artikelname  | Beschreibung 👻                                                                                                    | E | inzelpreis 👻  | Lagerbestand  | Ŧ           |  |
| 156                                                  | 56-563-255                                                                                      | T-Band       | Zink (125 mm), 100 St.                                                                                                    |   | 8,50€         | 2             | 22          |  |
| 157                                                  | 56-563-256                                                                                      | T-Band       | Zink (150 mm), 100 St.                                                                                                    |   | 9,00€         | 2             | 23          |  |
| 158                                                  | Ergebnis                                                                                        |              | *                                                                                                    | • | -             | 746           | 58          |  |
| 159<br>160<br>161<br>162<br>163<br>164<br>165<br>166 | Funk                                                                                            | tion ANZAHL2 | Ohne<br>Mittelwert<br>Anzahl Zahlen<br>Maximum<br>Minimum<br>Summe<br>Standardabweichung (Stichprobe)<br>Varianz (Stichprobe)<br>Weitere Funktionen |   | <b>2</b> Fu   | nktion wählen | ]           |  |
|                                                      | Artikelnr. 💌                                                                                    | Artikelname  | Beschreibung                                                                                                    | E | Einzelpreis 🔻 | Lagerbestand  | Ŧ           |  |
| 156                                                  | 56-563-255                                                                                      | T-Band       | Zink (125 mm), 100 St.                                                                                                    |   | 8,50€         | 2             | 22          |  |
| 157                                                  | 56-563-256                                                                                      | T-Band       | Zink (150 mm), 100 St.                                                                                                    |   | 9,00€         | 2             | 23          |  |
| 158                                                  | Ergebnis                                                                                        |              | 155                                                                                                    | 5 | r             | 746           | <b>58</b> , |  |

11

Excel nutzt für Berechnungen in der Ergebniszeile keine regulären Funktionen (z. B. SUMME oder ANZAHL), sondern ermittelt die jeweiligen Ergebnisse mit der Funktion TEILERGEBNIS.

Im abgebildeten Beispiel kennzeichnet das Argument *109* die verwendete Funktion (hier die Funktion SUMME) und der Spaltenname [Lagerbestand] den Zellbezug. TEILERGEBNIS(Funktion;Bezug)

| =TEILERGEBNIS(109;[Lagerbestand]) |   |             |   |              |     |  |  |  |
|-----------------------------------|---|-------------|---|--------------|-----|--|--|--|
| Beschreibung                      | - | Einzelpreis | Ŧ | Lagerbestand | Ŧ   |  |  |  |
| Zink (150 mm), 100 St.            |   | 9,00        | € |              | 23  |  |  |  |
|                                   |   |             |   | 74           | 468 |  |  |  |

# Tabellenbereiche mithilfe von berechneten Spalten auswerten

Wenn Sie in einer Spalte eines Tabellenbereichs Berechnungen mit den Werten anderer Spalten durchführen, treten folgende Besonderheiten auf:

- Wird die entsprechende Formel mit der Zeigen-Methode erstellt (im folgenden Beispiel in Zelle F3), fügt Excel die Zellbezüge nicht als Koordinaten ein (z. B. =D3\*E3), sondern nutzt stattdessen die jeweiligen Spaltennamen in eckigen Klammern mit einem vorangestellten @-Zeichen, z. B. =[@Einzelpreis]\*[@Lagerbestand].
- Haben Sie die Formeleingabe abgeschlossen (z. B. mit —), wird automatisch die komplette Spalte mit der Formel ausgefüllt.

|    | A            | В                 | С                | D             | E              | F                       | G        |
|----|--------------|-------------------|------------------|---------------|----------------|-------------------------|----------|
| 1  |              |                   |                  |               |                |                         |          |
| 2  | Artikelnr. 💌 | Artikelname 🗾 💌   | Beschreibung 🗾 🔽 | Einzelpreis 💌 | Lagerbestand 💌 | Wert Lagerbestand 💌     |          |
| 3  | 99-13-62-1   | Acryllack         | enzianblau (5 l) | 45,90€        | 14             | =[@Einzelpreis]*[@Lager | bestand] |
| 4  | 99-13-62-2   | Acryllack         | schwarz (5 I)    | 45,90€        | 20             |                         |          |
| 5  | 99-13-62-3   | Acryllack         | rubinrot (5 I)   | 45,90€        | 24             |                         |          |
| 6  | 99-13-62-4   | Acryllack         | taubenblau (5 l) | 45,90€        | 19             |                         |          |
| 7  | 99-13-62-5   | Acryllack         | rapsgelb (5 I)   | 45,90€        | 14             |                         |          |
| 8  | 99-13-62-6   | Acryllack         | moosgrün (5 l)   | 45,90€        | 28             |                         |          |
| 9  | 99-13-62-7   | Acryllack         | silbergrau (5 I) | 45,90€        | 28             |                         |          |
| 10 | 99-13-62-8   | Acryllack         | lichtgrau (5 I)  | 45,90€        | 16             |                         |          |
| 11 | 369369-01-1  | Aufschraubschloss | Modell AS 570    | 3,09€         | 102            |                         |          |
| 12 | 369369-01-2  | Aufschraubschloss | Modell AS 571    | 3,09€         | 94             |                         |          |

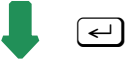

| 1  | A            | В                 | С                | D             | E              | F                   | G        |
|----|--------------|-------------------|------------------|---------------|----------------|---------------------|----------|
| 1  |              |                   |                  |               |                |                     |          |
| 2  | Artikelnr. 💌 | Artikelname 🗾 💌   | Beschreibung 🗾 🔽 | Einzelpreis 💌 | Lagerbestand 💌 | Wert_Lagerbestand 💌 |          |
| 3  | 99-13-62-1   | Acryllack         | enzianblau (5 I) | 45,90€        | 14             | 642,60 €            |          |
| 4  | 99-13-62-2   | Acryllack         | schwarz (5 I)    | 45,90€        | 20             | 918,00 €            | <b>7</b> |
| 5  | 99-13-62-3   | Acryllack         | rubinrot (5 I)   | 45,90€        | 24             | 1.101,60 €          |          |
| 6  | 99-13-62-4   | Acryllack         | taubenblau (5 l) | 45,90€        | 19             | 872,10 €            |          |
| 7  | 99-13-62-5   | Acryllack         | rapsgelb (5 I)   | 45,90€        | 14             | 642,60 €            |          |
| 8  | 99-13-62-6   | Acryllack         | moosgrün (5 l)   | 45,90€        | 28             | 1.285,20 €          |          |
| 9  | 99-13-62-7   | Acryllack         | silbergrau (5 I) | 45,90€        | 28             | 1.285,20 €          |          |
| 10 | 99-13-62-8   | Acryllack         | lichtgrau (5 l)  | 45,90€        | 16             | 734,40 €            |          |
| 11 | 369369-01-1  | Aufschraubschloss | Modell AS 570    | 3,09€         | 102            | 315,18 €            |          |
| 12 | 369369-01-2  | Aufschraubschloss | Modell AS 571    | 3.09€         | 94             | 290.46 €            |          |

Über die eingeblendete Schaltfläche 差 lässt sich das automatische Ausfüllen der Spalte bei Bedarf rückgängig machen.

# 11.5 Tabellenbereiche mit Datenschnitten filtern

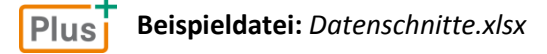

## Basiswissen Datenschnitte

Die Daten eines Tabellenbereichs lassen sich wie gewohnt über den AutoFilter filtern.

Zusätzlich können Sie in Tabellenbereichen Daten auch mit sogenannten Datenschnitten filtern. Mit ihrer Hilfe lässt sich beispielsweise schnell der aktuelle Filterstatus kontrollieren.

**Beispiel:** In der abgebildeten Tabelle, in der die Vorjahresumsätze aller Kunden einer Firma erfasst wurden, werden mit Datenschnitten lediglich die Vorjahresumsätze der österreichischen Kunden angezeigt.

|    | A                   | В          | С              | D        | E           | F        |     | G           | H(1)                  |              | J    |          |
|----|---------------------|------------|----------------|----------|-------------|----------|-----|-------------|-----------------------|--------------|------|----------|
| 1  | Firma 🗾 💌           | Land 🗾 🗐   | Bundesland 💌   | Umsatz 💌 | Firma       | ž= T     | 5   | Land        | ž= 🍢                  | Bundesland   | ž= T | × .      |
| 2  | Donau Möbel         | Österreich | Oberösterreich | 62.388€  |             |          | -   |             |                       |              | -    | <u> </u> |
| 3  | Bürocenter Tirol    | Österreich | Tirol          | 581.449€ | Buro Maye   | r        |     | Deutschland | I                     | Karnten      |      | <u></u>  |
| 4  | Otto GmbH           | Österreich | Kärnten        | 240.935€ | Bürocenter  | ' Tirol  |     | Österreich  |                       | Oberösterrei | ich  |          |
| 5  | Büro Mayer          | Österreich | Wien           | 311.959€ | Donau Möl   | hel (    |     | Schweiz C   | $\tilde{\mathcal{N}}$ | Salzburg     |      |          |
| 6  | Mozart Möbel        | Österreich | Salzburg       | 40.894€  | Donaumo     |          |     | Commone C   | <u>ب</u>              | Gaizburg     |      |          |
| 7  | Mödlinger Möbelhaus | Österreich | Wien           | 74.972€  | Mödlinger   | Möbel    |     |             |                       | Tirol        |      |          |
| 66 |                     |            |                |          | Mozart Möl  | bel      |     |             |                       | Wien         |      |          |
| 67 |                     |            |                |          | Otto GmbH   | 1        |     |             |                       | Badon-Wiirtt | omh  |          |
| 68 |                     |            |                |          |             | <u> </u> |     |             |                       | Daden ward   |      |          |
| 69 |                     |            |                |          | Alstermöbe  | el       |     |             |                       | Basel-Stadt  | (3)  |          |
| 70 |                     |            |                |          | Berliner Mö | ibelha   | ¥ . |             |                       | Bayern       |      | ~        |
| 71 |                     |            |                |          |             |          |     |             |                       |              |      |          |

- In den Datenschnitten gefilterter Spalten wird in der Titelleiste die Schaltfläche T 1 mit einem roten Kreuz angezeigt und die Schaltflächen der ausgeblendeten Elemente werden mit einem weißen Hintergrund (z. B. 2) versehen.
- In den Datenschnitten nicht gefilterter Spalten werden die Schaltflächen der Elemente, die aufgrund von Filtereinstellungen anderer Felder in der Tabelle nicht angezeigt werden, deaktiviert dargestellt (z. B. ③).
- Alle Elemente, die in der Tabelle angezeigt werden, werden in den Datenschnitten mit aktivierten Schaltflächen gekennzeichnet (z. B. ④).

# Datenschnitte einblenden

- Aktivieren Sie eine beliebige Zelle innerhalb des Tabellenbereichs.
- Klicken Sie im Register *Entwurf*, Gruppe *Tools*, auf *Datenschnitt einfügen*.

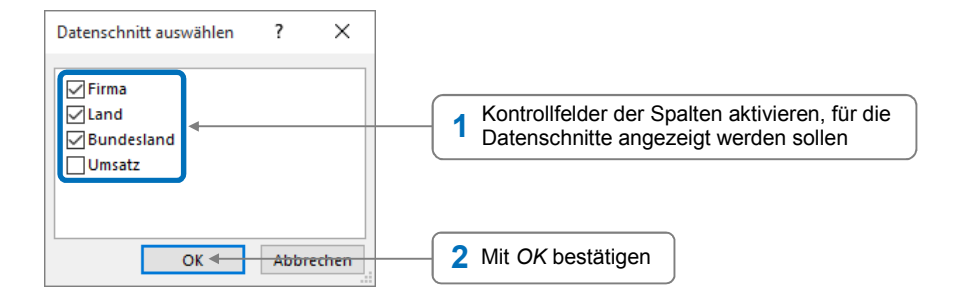

Die zuvor gewählten Datenschnitte werden auf dem Tabellenblatt eingeblendet. Haben Sie wie im Beispiel mehrere Kontrollfelder aktiviert, überlappen sich die Fenster der einzelnen Datenschnitte.

- Sie können einen Datenschnitt verschieben, indem Sie auf eine freie Stelle des Fensters zeigen und es mit der Maus an die gewünschte Position ziehen.
- Die Größe von Datenschnitten lässt sich (wie bei anderen Fenstern auch) mit der Maus anpassen.
- Wenn Sie einen Datenschnitt angeklickt haben, können Sie das Aussehen des Datenschnitts mithilfe des Registers *Optionen* individuell anpassen.
- Möchten Sie einen Datenschnitt ausblenden, klicken Sie auf eine freie Stelle des entsprechenden Fensters und drücken Sie Entf.

# Tabellendaten mit Datenschnitten filtern

Klicken Sie im Datenschnitt der zu filternden Spalte auf die Schaltfläche des Elements, das in der Tabelle angezeigt werden soll. Im Beispiel klicken Sie im Datenschnitt Land auf Österreich.

Hierdurch werden sofort alle anderen Elemente ausgeblendet.

Möchten Sie weitere Elemente wählen, die in der Tabelle sichtbar sein sollen, klicken Sie auf = und klicken Sie anschließend auf die gewünschten Einträge.

# Filtervorgänge rückgängig machen

| Filtervorgänge <b>in einer Spalte</b><br>rückgängig machen    |   | Klicken Sie im betreffenden Datenschnitt auf 🌄.                                            |
|---------------------------------------------------------------|---|--------------------------------------------------------------------------------------------|
| Alle Filtervorgänge im Tabellen-<br>bereich rückgängig machen |   | Aktivieren Sie eine beliebige Zelle des als Tabelle<br>definierten Bereichs.               |
|                                                               | • | Klicken Sie im Register <i>Daten,</i> Gruppe <i>Sortieren und</i><br>Filtern, auf Löschen. |

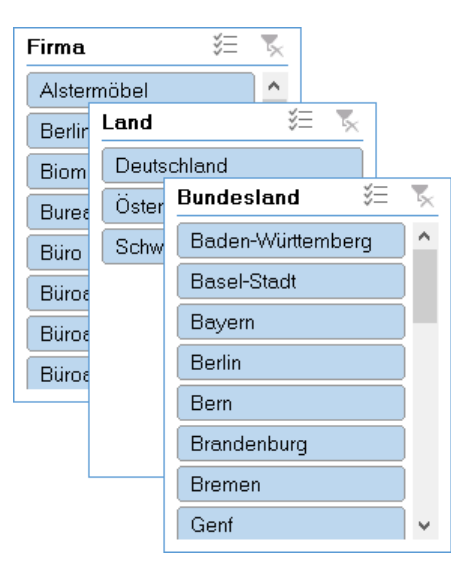

| Land        | ¥Ξ | × |
|-------------|----|---|
| Deutschland |    |   |
| Österreich  |    |   |
| Schweiz     |    |   |
|             |    |   |
|             |    |   |
|             |    |   |
|             |    |   |

11

# 11.6 Übung

# Umsätze in einem Tabellenbereich auswerten

| Level         |                                                                                                    | Zeit | ca. 10 min |
|---------------|----------------------------------------------------------------------------------------------------|------|------------|
| Übungsinhalte | <ul> <li>Listen in Tabellenbereiche umwandeln</li> <li>Tabellenbereiche auswerten</li> <li>Tabellenbereiche mit Datenschnitten filtern</li> </ul> |      |            |
| Übungsdatei   | Umsatz.xlsx                                                                                                    |      |            |
| Ergebnisdatei | Umsatz-E.xlsx                                                                                                    |      |            |

- 1. Öffnen Sie die Übungsdatei Umsatz.xlsx.
- 2. Wandeln Sie den Zellbereich A3:D15 in einen Tabellenbereich um. Verwenden Sie dabei eine Tabellenformatvorlage Ihrer Wahl.
- 3. Erweitern Sie den Tabellenbereich um die Spalte E *Summe\_Monate* und berechnen Sie in dieser Spalte die jeweiligen Umsatzsummen in den einzelnen Monaten.
- 4. Blenden Sie die Ergebniszeile ein und berechnen Sie dort jeweils die Umsatzsummen für die einzelnen Abteilungen.
- 5. Blenden Sie für die Spalte Monate einen Datenschnitt ein.
- 6. Legen Sie mithilfe des Datenschnitts fest, dass nur die Daten der Monate Januar Juni angezeigt werden.
- 7. Speichern Sie die Datei unter dem Namen Umsatz-E.xlsx.

|    | A        | В          | С          | D          | E            |
|----|----------|------------|------------|------------|--------------|
| 1  | Umsatza  | uswertung  |            |            |              |
| 2  |          |            |            |            |              |
| 3  | Monate 🖵 | Abt. 1 🗾 💌 | Abt. 2 🗾 💌 | Abt. 3 📃 💌 | Summe_Monate |
| 4  | Januar   | 38.100€    | 228.500€   | 19.000€    | 285.600€     |
| 5  | Februar  | 38.400€    | 260.500€   | 4.800€     | 303.700€     |
| 6  | März     | 39.000€    | 271.500€   | 3.000€     | 313.500€     |
| 7  | April    | 73.500€    | 317.500€   | 8.200€     | 399.200€     |
| 8  | Mai      | 61.500€    | 341.000€   | 9.000€     | 411.500€     |
| 9  | Juni     | 76.800€    | 328.500€   | 15.200€    | 420.500€     |
| 16 | Ergebnis | 327.300€   | 1.747.500€ | 59.200€    | 2.134.000€   |

Ergebnisdatei "Umsatz-E.xlsx"

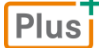

#### Zusätzliche Übungen:

Büromöbelliste als Tabellenbereich.pdf Warenlagerliste auswerten.pdf

# 12

# Excel individuell einrichten

# 12.1 Symbolleiste für den Schnellzugriff anpassen

```
Plus
```

Lernvideo: Symbolleiste anpassen.mp4

## Register-Elemente direkt zur Symbolleiste hinzufügen

Auf die im Folgenden erläuterte Weise lassen sich die Elemente aller Register (außer denen des Registers *Datei*) zur Symbolleiste für den Schnellzugriff hinzufügen.

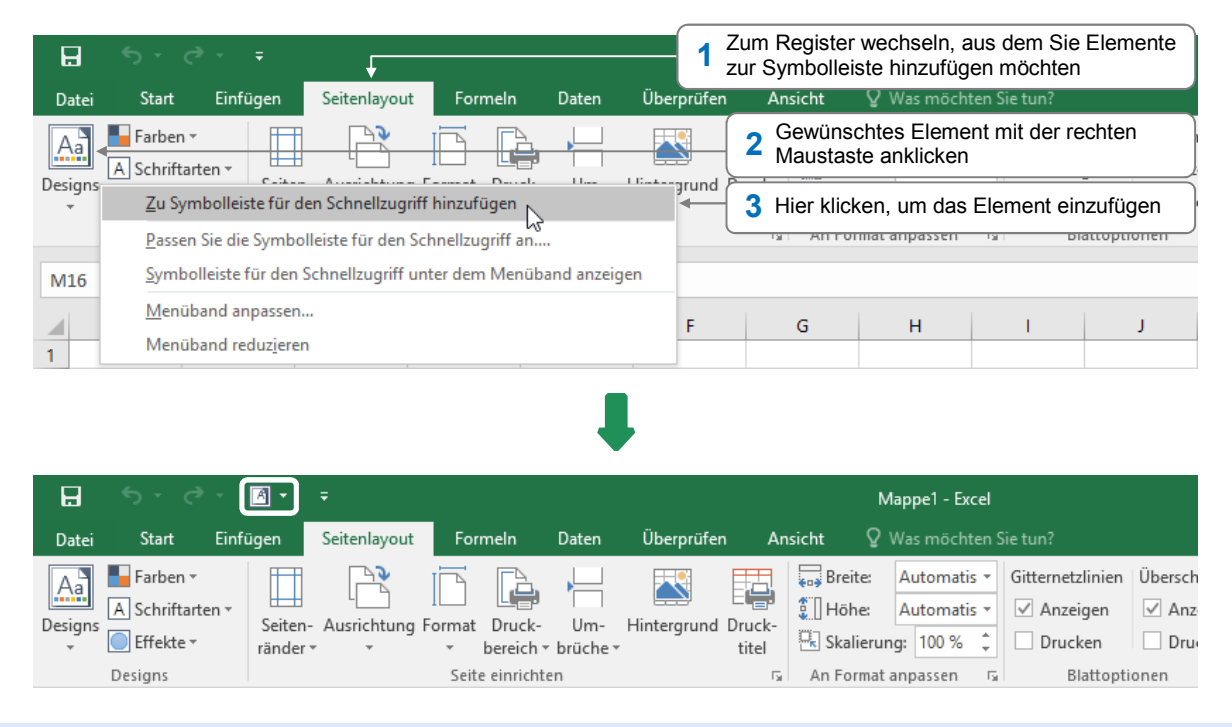

Einige Elemente (z. B. geöffneten Liste das gewünschte Element wählen. Einige Elemente (z. B. zum Öffnen von Dateien) lassen sich auch schnell in die Symbolleiste klicken und in der geöffneten Liste das gewünschte Element wählen. Klicken Sie neben der Symbolleiste auf 🔹 und wählen Sie *Weitere Befehle*.

| efehle auswählen: 🛈             |        | Symbolleiste für den Schnellzu | griff <u>a</u> npassen: () |
|---------------------------------|--------|--------------------------------|----------------------------|
| Häufig verwendete Befehle       | $\sim$ | Für alle Dokumente (Standard)  | $\sim$                     |
| <trennzeichen></trennzeichen>   | ^      | Speichern                      |                            |
| Absteigend sortieren            |        | S Rückgängig                   | F                          |
| Alle aktualisieren              |        | Viederholen                    | •                          |
| Arbeitsmappenverbindungen       |        |                                |                            |
| Aufsteigend sortieren           |        | <u>H</u> inzufügen >>          |                            |
| 🖌 Ausschneiden                  |        | << Entfernen                   |                            |
| 📱 Bedingte Formatierung         | •      |                                |                            |
| ↑ Benutzerdefiniertes Sortieren |        | ă – 1 – – – ≜                  |                            |
| Blattspalten einfügen           | ~      | A <u>n</u> dern                |                            |

- Nehmen Sie im Dialogfenster Excel-Optionen entsprechend der folgenden Tabelle Ihre Einstellungen vor.
- Klicken Sie auf OK, um die Änderungen an der Symbolleiste zu übernehmen.

| Sie möchten                      |                                                                                                    |
|----------------------------------|----------------------------------------------------------------------------------------------------|
| ein neues Element<br>einfügen    | Wählen Sie im Feld <i>Befehle auswählen</i> die Kategorie, aus der Sie ein<br>Element einfügen möchten.                                                   |
|                                  | Markieren Sie im Bereich <i>Befehlsauswahl</i> das gewünschte Element<br>und klicken Sie auf <i>Hinzufügen</i> .                                          |
|                                  | Das Element wird in die Symbolleiste aufgenommen und im Bereich Symbolleiste angezeigt.                                                                   |
| ein Trennzeichen<br>(]) einfügen | Markieren Sie im Bereich <i>Befehlsauswahl</i> den Eintrag < <i>Trennzeichen</i> > und klicken Sie auf <i>Hinzufügen</i> .                                |
| ein Element<br>verschieben       | Markieren Sie im Bereich <i>Symbolleiste</i> das Element.<br>Verschieben Sie das Element mit A bzw. <b>in der Symbolleiste</b><br>nach links bzw. rechts. |

# Vorhandene Elemente aus der Symbolleiste entfernen

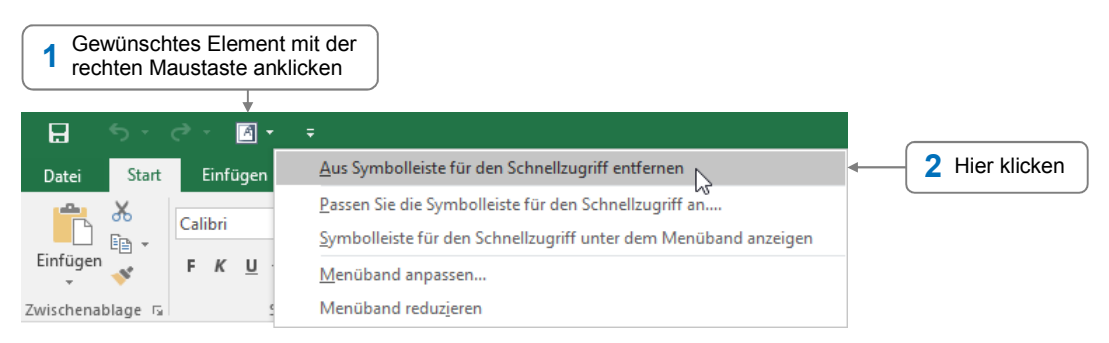

# 12.2 Menüband anpassen

# Anpassungen im Dialogfenster Excel-Optionen vornehmen

 Klicken Sie mit der rechten Maustaste auf eine freie Stelle des Menübands und wählen Sie Menüband anpassen.

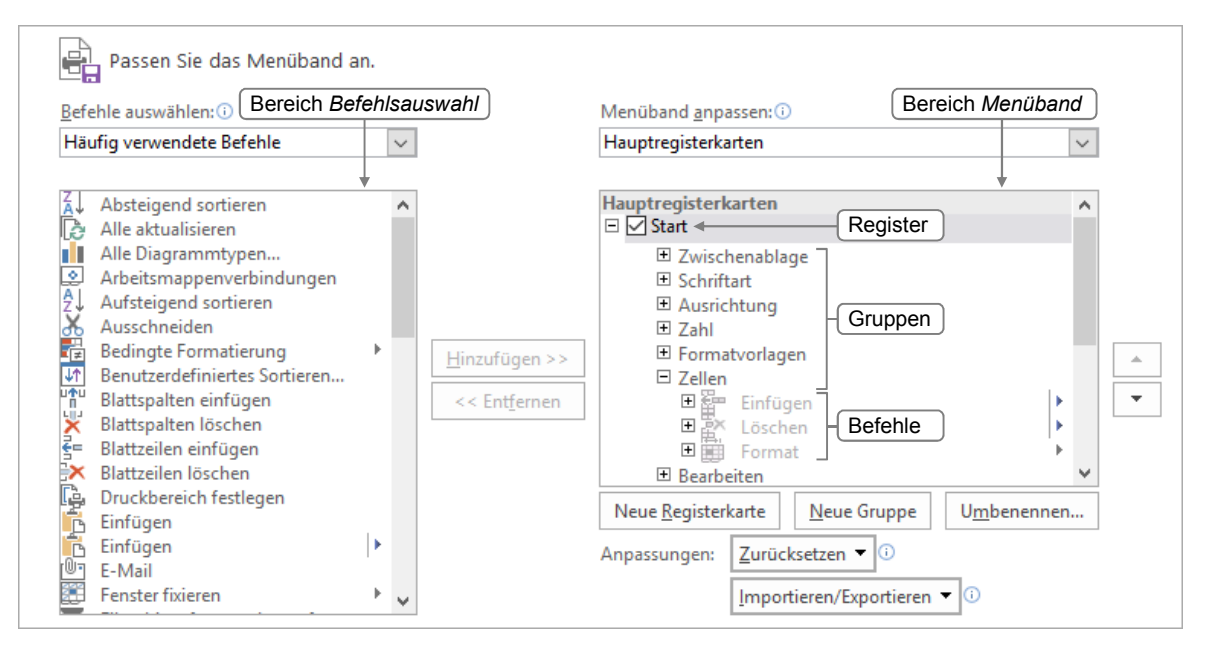

#### Menüband um neue Elemente erweitern

| Sie möchten                                                              |                                                                                                    |
|--------------------------------------------------------------------------|----------------------------------------------------------------------------------------------------|
| ein neues benutzer-<br>definiertes Register<br>einfügen                  | <ul> <li>Markieren Sie im Bereich Menüband das Register, das im Menüband links neben dem neuen Register angezeigt werden soll.</li> <li>Klicken Sie auf Neue Registerkarte.<br/>Excel zeigt im Bereich Menüband ein weiteres Register an, in dem bereits eine neue leere Gruppe vorhanden ist.</li> <li>         # Oaten         # Oberprüfen         # Oberprüfen</li></ul> |
| eine neue benutzer-<br>definierte Gruppe<br>einfügen                     | <ul> <li>Markieren Sie im Bereich <i>Menüband</i> das Register, in das eine neue<br/>Gruppe eingefügt werden soll.</li> <li>Klicken Sie auf <i>Neue Gruppe</i>.</li> </ul>                                                                                                    |
| einen neuen Befehl<br>in eine benutzer-<br>definierte Gruppe<br>einfügen | <ul> <li>Markieren Sie im Bereich <i>Menüband</i> die benutzerdefinierte Gruppe,<br/>der der neue Befehl zugeordnet werden soll.</li> <li>Wählen Sie im Feld <i>Befehle auswählen</i> die Kategorie, die den Befehl<br/>enthält.</li> <li>Markieren Sie im Bereich <i>Befehlsauswahl</i> den Befehl und klicken Sie<br/>auf <i>Hinzufügen</i>.</li> </ul>                                                                                                    |

Im Menüband lassen sich neue Befehle nur in benutzerdefinierte Gruppen einfügen.

#### Elemente des Menübands bearbeiten

Einige der im Folgenden erläuterten Bearbeitungsmöglichkeiten stehen nicht für alle Elemente des Menübands zur Verfügung.

So lassen sich beispielsweise keine standardmäßig im Menüband vorhandenen ...

- Register oder Befehle löschen,
- ✓ Befehle umbenennen oder an eine andere Position verschieben.

| Sie möchten                                           |                                                                                                    |
|-------------------------------------------------------|----------------------------------------------------------------------------------------------------|
| ein Element<br>umbenennen                             | <ul> <li>Markieren Sie im Bereich Menüband das Element und klicken Sie auf<br/>Umbenennen.</li> </ul>                                                                                                    |
|                                                       | <ul> <li>Vergeben Sie im geöffneten Dialogfenster einen neuen Namen und<br/>bestätigen Sie mit OK.</li> </ul>                                                                                                    |
| ein Element an eine<br>andere Position<br>verschieben | <ul> <li>Markieren Sie im Bereich <i>Menüband</i> das Element.</li> <li>Verschieben Sie das Element mit  bzw.  im Menüband nach links bzw. rechts.</li> </ul>                                                            |
| ein Element löschen                                   | <ul> <li>Markieren Sie im Bereich Menüband das Element und klicken Sie auf<br/>Entfernen.</li> </ul>                                                                                                    |
| ein Register aus-<br>bzw. einblenden                  | <ul> <li>Deaktivieren Sie im Bereich Menüband das Kontrollfeld des Registers.</li> <li>Sie können ein ausgeblendetes Register jederzeit durch Aktivieren<br/>des zugehörigen Kontrollfelds wieder einblenden.</li> </ul> |

- Beim Umbenennen benutzerdefinierter Befehle bzw.
   Gruppen können Sie im rechts abgebildeten Dialogfenster auch das Symbol bestimmen, das im Menüband in der Befehlsschaltfläche bzw. bei verkleinertem Anwendungsfenster als Gruppensymbol angezeigt wird.
- Die Anpassungen, die Sie am Menüband und der Symbolleiste vorgenommen haben, lassen sich mi der neben abgebildeten Schaltfläche als Datei exportieren bzw.
   importieren. So können die individuellen Einstellungen z. B. auch auf einem anderen Rechner genutzt werden.

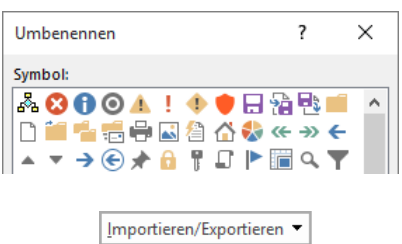

| lassen sich milder neben         | Anpassungsdatei importieren  |
|----------------------------------|------------------------------|
| s Datei <b>exportieren</b> bzw.  | Alle Anpassungen exportieren |
| individuellen Einstellungen      |                              |
| . De aleman a annut at consul an |                              |

Plus

#### Ergänzende Lerninhalte: Add-Ins für Office verwenden.pdf

Im oben angegebenen BuchPlus-Dokument erfahren Sie, wie Sie Add-Ins aus dem Office Store in Excel integrieren und nutzen können.

### Anpassungen des Menübands zurücknehmen

So lassen sich alle Anpassungen im Menüband und in der Symbolleiste zurücknehmen:

- Wird das Dialogfenster Excel-Optionen nicht angezeigt, klicken Sie mit der rechten Maustaste auf eine freie Stelle des Menübands und wählen Sie Menüband anpassen.
- Klicken Sie auf *Zurücksetzen*.
- Klicken Sie auf Alle Anpassungen zurücksetzen und bestätigen Sie die Rückfrage mit Ja.

- Markieren Sie im Bereich Menüband das betreffende Register.
- Klicken Sie auf Zurücksetzen.
- Klicken Sie auf Nur ausgewählte Registerkarte des Menübands zurücksetzen.

# 12.3 Anderen Standardarbeitsordner festlegen

Beim erstmaligen Öffnen bzw. Speichern einer Arbeitsmappe wird im Dialogfenster Öffnen bzw. Speichern unter standardmäßig zunächst der Inhalt des Standardarbeitsordners Dokumente angezeigt. Möchten Sie Ihre Arbeitsmappen in einem anderen Ordner ablegen, können Sie diesen als Standardarbeitsordner festlegen.

So können Sie alle in einem bestimmten Register durchgeführten Anpassungen zurücknehmen:

Aktivieren Sie das Register *Datei*, klicken Sie im linken Fensterbereich auf *Optionen*.

| Excel-Optionen       | ?                                                                                                    | y X      |
|----------------------|----------------------------------------------------------------------------------------------------|----------|
| Allgemein<br>Formeln | Passen Sie an, wie Arbeitsmappen gespeichert werden.                                                                                                    | ^        |
| Dokumentprüfung      | Arbeitsmappen speichern                                                                                                    |          |
| Speichern            | Dateien in diesem F <u>o</u> rmat speichern: Excel-Arbeitsmappe 🗸                                                                                                    |          |
| Sprache<br>Erweitert | <ul> <li>AutoWiederherstellen-Informationen speichern alle</li> <li>Minuten</li> <li>Beim Schließen ohne Speichern die letzte automatisch gespeicherte Version beibehalten</li> <li>Dateispeicherort für AutoWiederherstellen:</li> <li>C:\Users\StephanBarner\AppData\Roaming\Micro</li> </ul> | soft\l   |
| Add-Ins              | <ul> <li>□ Backstage beim Öffnen oder Speid</li> <li>2 Ordnername und Pfad zum neuen<br/>Standardarbeitsordners eingeben</li> <li>□ Standardmäßig auf Computer speichern</li> </ul>                                                                                                    |          |
| Trust Center         | Lokaler Standardspeicherort für Datei:<br>Standardspeicherort für pers <u>ö</u> nliche Vorlagen:<br>C:\Users\StephanBarner\Documents\Benutzerdefin                                                                                                    | nierte 🗸 |
|                      | 3 Mit OK bestätigen → OK A                                                                                                    | bbrechen |

Der Inhalt des entsprechenden Ordners wird anschließend standardmäßig in den Dialogfenstern Öffnen und Speichern unter angezeigt.

# 12.4 Dokumenteigenschaften verwenden

# Dokumenteigenschaften anzeigen

Dokumenteigenschaften unterstützen Sie dabei, die Übersicht über die auf Ihrem Rechner gespeicherten Arbeitsmappen zu behalten. Mit ihrer Hilfe sehen Sie etwa, wann bzw. von wem eine Arbeitsmappe zuletzt gespeichert wurde.

Die Dokumenteigenschaften einer Arbeitsmappe zeigen Sie folgendermaßen an:

Aktivieren Sie das Register *Datei* und klicken Sie im linken Fensterbereich auf *Informationen*.

Im rechten Fensterbereich werden die Dokumenteigenschaften aufgelistet. Einige dieser Eigenschaften werden beim Speichern einer Datei automatisch eingetragen, z. B.

- ✓ die Dateigröße ①,
- das Datum, an dem die Datei zuletzt gespeichert wurde ②,
- ✓ das Erstelldatum ③,
- ✓ der Anwender, der die Datei erstellt hat ④,
- ✓ der Anwender, der die Datei zuletzt gespeichert hat ⑤.

Die automatisch erstellten Dokumenteigenschaften lassen sich **nicht** nachträglich bearbeiten.

| Eigenschaften -         |                      |  |  |
|-------------------------|----------------------|--|--|
| Größe                   | 13,4KB (1)           |  |  |
| Titel                   | Titel hinzufügen     |  |  |
| Tags                    | Tag hinzufügen       |  |  |
| Kategorien              | Kategorie hinzufügen |  |  |
| Relevante Datumsangaben |                      |  |  |
| Letzte Änderung         | Heute, 08:19 (2)     |  |  |
| Erstellt                | Heute, 07:32 (3)     |  |  |
| Zuletzt gedruckt        |                      |  |  |
| Relevante Personen      |                      |  |  |
| Autor                   | Stephan Barner ④     |  |  |
|                         | Autor hinzufügen     |  |  |
| Zuletzt geändert von    | Sally Wagner (5)     |  |  |

# Benutzername ändern

Standardmäßig wird beim Erstellen einer neuen Arbeitsmappe in den Dokumenteigenschaften der Benutzername desjenigen als Autor eingetragen, der die Datei zuerst gespeichert hat. Bei Bedarf können Sie Ihren Benutzernamen ändern:

Aktivieren Sie das Register *Datei*, klicken Sie im linken Fensterbereich auf *Optionen*.

| Excel-Optionen 1 Auf Allgemei | v klicken 2 Neuen Benutze                                                   | ernamen eintragen ? ×                 |
|-------------------------------|-----------------------------------------------------------------------------|---------------------------------------|
| Allgemein 🔻                   | ▲ S <u>c</u> hriftgrad:                                                     | 11 ~                                  |
| Formeln                       | Standardansicht f <u>ü</u> r neue Blätter:                                  | Normale Ansicht 🗸                     |
| Dokumentprüfung               | So viele <u>A</u> rbeitsblätter einfügen:                                   | 1                                     |
| Speichern                     | Microsoft Office-Kopie personalisieren                                      |                                       |
| Sprache                       |                                                                             | +                                     |
| Erweitert                     | Benutzername: Stephan Barner     Immer diese Wer <u>t</u> e verwenden, unab | hängig von der Anmeldung bei Office 🗸 |
|                               | 3 Mit OK bestätig                                                           | gen → OK Abbrechen                    |

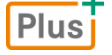

Ergänzende Lerninhalte: Excel-Grundeinstellungen anpassen.pdf

Welche weiteren Einstellungen Sie im oben abgebildeten Dialogfenster *Excel-Optionen* vornehmen können, wird im oben angegebenen BuchPlus-Dokument erläutert.

# 12.5 Mit benutzerdefinierten Ansichten arbeiten

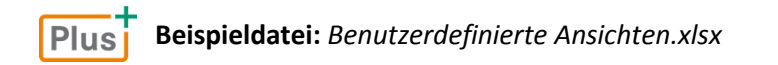

Sie können benutzerdefinierte Ansichten erstellen, in denen die aktuellen Einstellungen einer Arbeitsmappe gespeichert werden. So lassen sich etwa Filtereinstellungen, fixierte Überschriften, Druckoptionen und ausgeblendete Zeilen bzw. Spalten sichern.

Möchten Sie anschließend bestimmte Einstellungen einer Arbeitsmappe wiederherstellen, genügt es, die entsprechende benutzerdefinierte Ansicht anzuzeigen.

|   | Α         | В             | С             | D      |
|---|-----------|---------------|---------------|--------|
| 1 | Produkt   | Einkaufspreis | Verkaufspreis | Gewinn |
| 2 | Monitor A | 100,00€       | 175,00€       | 75%    |
| 3 | Monitor B | 150,00€       | 290,00€       | 93%    |
| 4 | Monitor C | 170,00€       | 295,00€       | 74%    |
| 5 | Monitor D | 250,00€       | 375,00€       | 50%    |

|   | Α         | С             | E | F |
|---|-----------|---------------|---|---|
| 1 | Produkt   | Verkaufspreis |   |   |
| 2 | Monitor A | 175,00€       |   |   |
| 3 | Monitor B | 290,00€       |   |   |
| 4 | Monitor C | 295,00€       |   |   |
| 5 | Monitor D | 375,00€       |   |   |

Benutzerdefinierte Ansicht "Intern"

Benutzerdefinierte Ansicht "Preisliste"

Benutzerdefinierte Ansichten lassen sich **nicht** für Arbeitsmappen nutzen, die definierte Tabellenbereiche enthalten.

# Benutzerdefinierte Ansichten erstellen

- Nehmen Sie in der Arbeitsmappe die Einstellungen vor, die Sie sichern möchten.
- Klicken Sie im Register Ansicht, Gruppe Arbeitsmappenansichten, auf Benutzerdef. Ansichten.

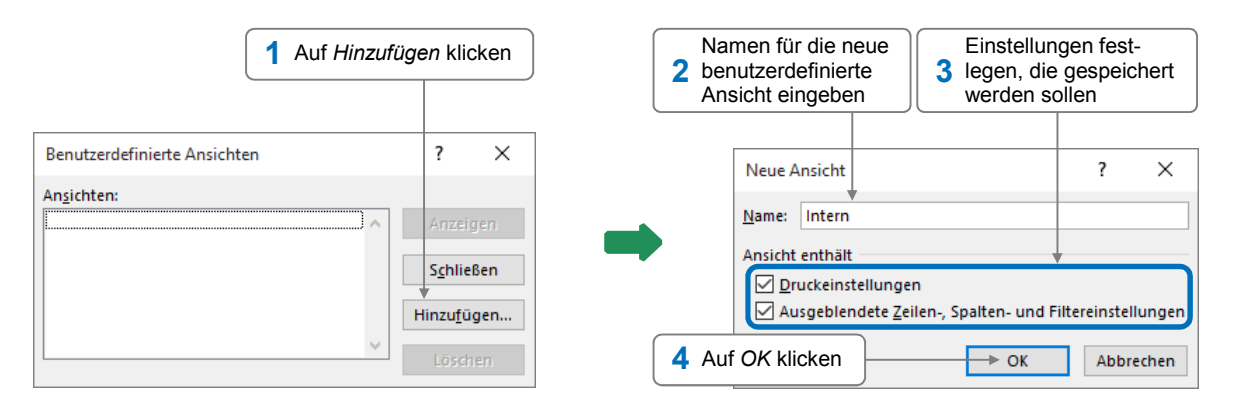

# Benutzerdefinierte Ansichten anzeigen bzw. löschen

- Klicken Sie im Register Ansicht, Gruppe Arbeitsmappenansichten, auf Benutzerdef. Ansichten.
- Markieren Sie die Ansicht im Dialogfenster.
- Um die benutzerdefinierte Ansicht anzuzeigen, klicken Sie auf Anzeigen.
- Um die benutzerdefinierte Ansicht zu löschen, klicken Sie auf Löschen und anschließend auf Ja.

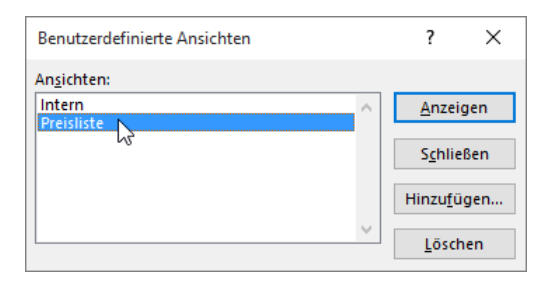

# Benutzerdefinierte Ansichten ändern

Sie können benutzerdefinierte Ansichten nicht direkt bearbeiten. Daher müssen Sie die Ansicht, die Sie ändern möchten, anzeigen, ändern und abschließend neu speichern:

- > Zeigen Sie wie zuvor erläutert die benutzerdefinierte Ansicht an, die Sie ändern möchten.
- Andern Sie die Einstellungen für die Arbeitsmappe.
- Klicken Sie im Register Ansicht, Gruppe Arbeitsmappenansichten, auf Benutzerdef. Ansichten.
- Klicken Sie auf *Hinzufügen* und vergeben Sie für die neue Ansicht denselben Namen, den die zu ändernde Ansicht besitzt.
- Klicken Sie auf *OK* und bestätigen Sie die Speicherrückfrage mit *Ja*.

# 12.6 Übung

# Symbolleiste für den Schnellzugriff und Menüband anpassen

| Level         |                                                                     | Zeit       | ca. 10 min |
|---------------|---------------------------------------------------------------------|------------|------------|
| Übungsinhalte | <ul> <li>Symbolleiste f ür den Schnellzugriff und Men ül</li> </ul> | band anpas | ssen       |
| Übungsdatei   | gsdatei                                                             |            |            |
| Ergebnisdatei |                                                                     |            |            |

Falls Sie Ihre Symbolleiste bzw. Ihr Menüband individuell angepasst haben, exportieren Sie die betreffenden Einstellungen als Datei, **bevor** Sie die nachfolgenden Übungsschritte durchführen. Indem Sie die exportierte Datei nach Abschluss der Übung wieder importieren, stellen Sie Ihre ursprünglichen Einstellungen wieder her.

 Fügen Sie die abgebildeten Elemente zur Symbolleiste für den Schnellzugriff hinzu. Nutzen Sie hierzu die Liste der Schaltfläche , die sich rechts neben der Symbolleiste befindet.

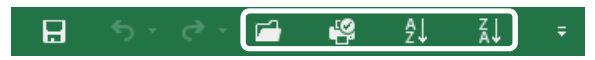

- 2. Fügen Sie im Menüband links neben dem Register *Start* ein neues Register *Wichtige Befehle* ein.
- 3. Erstellen Sie im neuen Register zwei neue benutzerdefinierte Gruppen *Filter* und *Tabellenstruktur anpassen* mit folgenden Befehlen:

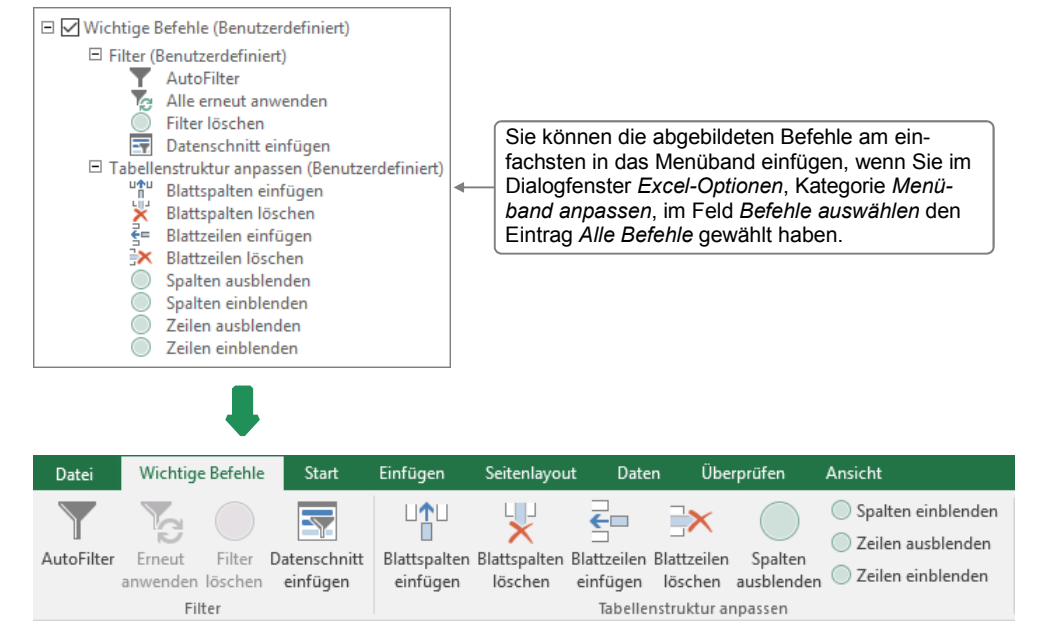

4. Machen Sie alle an der Symbolleiste/am Menüband vorgenommenen Änderungen rückgängig.

Plus Zusätzliche Übung:

Symbolleiste anpassen.pdf

12

Herr Helmut Feichtinger

## Index

# <u>A</u>

| Abfragedefinitionen löschen  | 92 |
|------------------------------|----|
| Abfragen aktualisieren       | 91 |
| Abfragen im Microsoft-Query- |    |
| Fenster bearbeiten           | 92 |
| Abfragen mit dem Query-      |    |
| Assistenten bearbeiten       | 92 |
| Abfragen mit mehreren        |    |
| Tabellen erstellen           | 96 |
| Access-Daten abfragen        | 88 |
| Access-Daten importieren     | 78 |
| Achsentitel                  | 32 |
| Adobe Reader                 | 84 |
| Arbeitsmappen als Webseiten  |    |
| speichern                    | 85 |
| Arbeitsmappen im PDF-Format  |    |
| speichern                    | 83 |
| Arbeitsmappen in fremden     |    |
| Dateiformaten speichern      | 83 |
|                              |    |

## В

| Bedingte Formatierung          | 100   |
|--------------------------------|-------|
| Bedingte Formatierung          |       |
| festlegen 101                  | , 103 |
| Bedingte Formatierung löschen  | 102   |
| Bedingungen verknüpfen         | 15    |
| Benutzerdefinierte Ansichten   | 127   |
| Benutzerdefinierte Zahlen-     |       |
| formate erstellen/zuweisen     | 106   |
| Benutzerdefinierte Zahlen-     |       |
| formate löschen                | 107   |
| Benutzerdefinierte Zahlenforma | te    |
| mit mehreren Abschnitten       | 109   |
| Benutzername ändern            | 127   |
| Berechnete Spalten             | 118   |
| Beschriftungsfilter            | 71    |
|                                |       |

# D

| <u> </u>                        |     |
|---------------------------------|-----|
| DATEDIF                         | 24  |
| Daten auf Gültigkeit überprüfen | 112 |
| Daten kombinieren               | 52  |
| Daten konsolidieren             | 53  |
| Datenbeschriftungen ausrichten  | 34  |
| Datenbeschriftungen einfügen    | 33  |
| Datenreihen verschieben         | 38  |
| Datensätze                      | 87  |
| Datenschnitte 73,               | 119 |
| Datentabelle anfügen            | 33  |
| Datenüberprüfung bei der        |     |
| Eingabe                         | 110 |
| DATUM                           | 23  |
| Datumsfunktionen                | 22  |
| DATWERT                         | 23  |
| Diagrammdaten filtern           | 37  |
| Diagramme bearbeiten            | 27  |
|                                 |     |

| Diagramme drucken             | 38  |
|-------------------------------|-----|
| Diagramme markieren           | 29  |
| Diagramme, Beschriftungen     |     |
| formatieren                   | 35  |
| Diagramme, Beschriftungen     |     |
| inhaltlich verändern          | 35  |
| Diagramme, Manipulationen     | 42  |
| Diagramme, Quelldatenbereiche |     |
| ändern                        | 36  |
| Diagrammelemente ausblenden   | 33  |
| Diagrammelemente löschen      | 29  |
| Diagrammelemente markieren    | 28  |
| Diagrammelemente verschieben  | 29  |
| Diagrammtitel                 | 33  |
| Diagrammtyp/-untertyp ändern  | 36  |
| Diagrammvorlagen              | 49  |
| Dokumentationsleiste          | 91  |
| Dokumenteigenschaften         |     |
| anzeigen                      | 126 |

#### Ε

| Edge                         | 84, 85 |
|------------------------------|--------|
| Einfügeoption für Berechnung | en     |
| mit kopierten Werten         | 52     |
| Einheit der Wertachse ändern | 40     |
| Empfohlene Pivot-Tabellen    |        |
| erstellen                    | 62     |
| Ergebnisreihen               | 91     |
| Ergebniszeile                | 117    |
| EXP                          | 18     |
| Exportieren, Excel-Daten     | 83     |
|                              |        |

# F

| FAKULTÄT                           | 18  |
|------------------------------------|-----|
| Fehlerindikatoren                  | 47  |
| Fehlerindikatoren anzeigen         | 48  |
| Fehlerindikatoren löschen          | 49  |
| Felder                             | 87  |
| Feldliste                          | 61  |
| Filtern, Daten einer Pivot-Tabelle | 70  |
| Filtern, Tabellenbereiche          | 119 |
| Formatcodes                        | 108 |
| Formatierung entfernen             | 31  |
| Formatvorlagen                     | 103 |
| Formatvorlagen ändern/löschen      | 105 |
| Formatvorlagen aus anderen         |     |
| Arbeitsmappen übernehmen           | 106 |
| Formatvorlagen zuweisen/           |     |
| erstellen                          | 104 |
| Formeffekte zuweisen               | 31  |
| Formkonturen zuweisen              | 30  |
| Fülleffekte zuweisen               | 30  |
| Funktionen verschachteln           | 12  |
| Funktionen, Berechnungen           |     |
| kontrollieren                      | 13  |
|                                    |     |

| Funktionen, logische      | 15 |
|---------------------------|----|
| Funktionen, mathematische | 18 |

## G

| GERADE                           | 18 |
|----------------------------------|----|
| Gitternetzlinien ein-/ausblenden | 31 |
| Grafikformat zuweisen            | 30 |

## Н

| HEUTE       | 22 |
|-------------|----|
| HTML-Format | 85 |

### L

| Importieren, Access-Daten | 78 |
|---------------------------|----|
| Importieren, Textdateien  | 79 |
| Importieren, weitere      |    |
| Fremdformate              | 82 |
| ISOKALENDERWOCHE          | 23 |

# J

| JAHR  | 22 |
|-------|----|
| JETZT | 23 |

## Κ

| Kategorieachse formatieren                    | 43 |
|-----------------------------------------------|----|
| Kombinieren                                   | 52 |
| Konsolidieren mit Formeln                     | 54 |
| Konsolidieren nach Position                   | 55 |
| Konsolidieren nach Rubrik                     | 56 |
| Konsolidieren, Bereiche festlegen             | 53 |
| Konsolidierte Daten automatisch aktualisieren | 56 |
| Konsolidierungsergebnisse                     |    |
| bearbeiten                                    | 58 |
| Konvertierungsfilter                          | 82 |
| KÜRZEN                                        | 18 |

#### L

| Legende positionieren          | 33  |
|--------------------------------|-----|
| Legende vergrößern/verkleinern | 29  |
| Listen in Tabellenbereiche     |     |
| umwandeln                      | 115 |
| LN                             | 18  |
| LOG                            | 18  |
| Löschen, Diagrammelemente      | 29  |
|                                |     |

## Μ

| Markieren, Diagramme        | 29     |
|-----------------------------|--------|
| Markieren, Diagrammelemente | 28     |
| Mathematische Funktionen    | 18     |
| Menüband anpassen           | 124    |
| Menüband, Anpassungen       |        |
| exportieren/zurücknehmen    | 125    |
| Microsoft Edge              | 84, 85 |

| Microsoft Query                   | 87 |
|-----------------------------------|----|
| Microsoft Query, Abfragekriterien |    |
| hinzufügen                        | 95 |
| Microsoft Query, Abfragekriterien |    |
| löschen                           | 96 |
| Microsoft Query, Ergebnisreihen   |    |
| aktualisieren                     | 94 |
| Microsoft Query, Ergebnisreihen   |    |
| an Excel übergeben                | 94 |
| Microsoft Query, neue Spalten     |    |
| einfügen                          | 98 |
| Microsoft Query, neue Tabellen    |    |
| einfügen                          | 97 |
| Microsoft Query, Spalten          |    |
| einfügen/löschen                  | 98 |
| Microsoft Query, wichtige         |    |
| Menüpunkte/Schaltflächen          | 93 |
| MINUTE                            | 23 |
| MITTELWERT                        | 12 |
| MONAT                             | 23 |

# Ν

| Namen                        | 5  |
|------------------------------|----|
| Namen bearbeiten und löschen | 10 |
| Namen in Formeln einsetzen   | 7  |
| Namen vergeben               | 6  |
| Namen, Geltungsbereich       |    |
| markieren                    | 9  |
| Namensliste erzeugen         | 9  |

## 0

| ODER       | 16 |
|------------|----|
| OLAP-Cubes | 88 |

#### Ρ

| PDF-Format                         | 83  |  |
|------------------------------------|-----|--|
| PI                                 | 18  |  |
| Pivot-Tabellen aus Access-Daten    | 70  |  |
|                                    | 19  |  |
| erstellen aus Excel-Daten 62       | 64  |  |
| Divet Tabellan aus autornan        | 04  |  |
| Detenguellen erstellen             | 75  |  |
| Datenquellen erstellen             | 15  |  |
| Pivot-Tabellen verschieben         | 63  |  |
| Pivot-Tabellen, benutzerdefinierte |     |  |
| Berechnungen                       | 66  |  |
| Pivot-Tabellen, Berechnungsfunkt   | ion |  |
| im Wertebereich ändern             | 66  |  |
| Pivot-Tabellen, Felder             | 61  |  |
| Pivot-Tabellen, Felder beschriften | 63  |  |
| Pivot-Tabellen, Grundlagen         | 60  |  |
| Pivot-Tabellen, Layout festlegen   | 65  |  |
| Pivot-Tabellen, Layoutbereiche     | 61  |  |
| Pivot-Tabellen, Quelldaten         | 60  |  |
| Pivot-Tabellenbereiche markieren   | 70  |  |
| Pivot-Tabellendaten filtern        | 70  |  |

| PivotTable-Formate anwenden | 69  |
|-----------------------------|-----|
| Platzhalter                 | 108 |
| Primärachse                 | 44  |
| Primärschlüsselfeld         | 96  |

# Q

| Quellbereiche                                         | 53 |
|-------------------------------------------------------|----|
| Quelldaten                                            | 60 |
| Query                                                 | 87 |
| Query-Assistent erneut öffnen                         | 92 |
| Query-Assistent, Abfrageergebnis in Tabelle eintragen | 90 |
| Query-Assistent, Daten<br>filtern/sortieren           | 90 |
| Query-Assistent, Datenquelle<br>auswählen             | 88 |
| Query-Assistent, Spalten für die<br>Abfrage auswählen | 89 |
|                                                       |    |

# R

| Rahmen zuweisen |  |
|-----------------|--|
| RUNDEN          |  |

# S

| Schnellanalyse, bedingte          |       |
|-----------------------------------|-------|
| Formatierung zuweisen             | 102   |
| Schnellanalyse, empfohlene        |       |
| Pivot-Tabellen erstellen          | 62    |
| Schnellanalyse, Listen in Tabelle | en-   |
| bereiche umwandeln                | 115   |
| Sekundärachse anzeigen            | 45    |
| SEKUNDE                           | 23    |
| Skalieren der Wertachse,          |       |
| logarithmisches                   | 42    |
| Skalierung der Wertachse          |       |
| anpassen                          | 41    |
| Speichern als Webseite            | 85    |
| Speichern im PDF-Format           | 83    |
| Speichern in fremden              |       |
| Dateiformaten                     | 83    |
| Standardarbeitsordner ändern      | 126   |
| STUNDE                            | 23    |
| SVERWEIS                          | 16    |
| Symbolleiste für den              |       |
| Schnellzugriff anpassen           | 122   |
| Symbolleiste für den Schnellzug   | riff, |
| Anpassungen exportieren/          |       |
| zurücknehmen                      | 125   |
|                                   |       |

# Т

| Tabellenbereiche            | 114 |
|-----------------------------|-----|
| Tabellenbereiche bearbeiten | 116 |
| Tabellenbereiche erstellen  | 115 |
| Tabellenbereiche filtern    | 119 |
| Tabellenbereiche in normale |     |
| Zellbereiche umwandeln      | 116 |

#### Tabellenbereiche sortieren und auswerten

| Tabelleribereiche sontieren und |     |
|---------------------------------|-----|
| auswerten                       | 117 |
| Tabellenformatvorlagen          | 115 |
| Tabellenkonsolidierung          | 53  |
| TAG                             | 23  |
| TAGE360                         | 23  |
| Textdateien importieren         | 79  |
| Trendlinien                     | 45  |
| Trendlinien anzeigen            | 46  |
| Trendlinien löschen             | 47  |

## U

| Uhrzeitfunktionen | 23 |
|-------------------|----|
| UND               | 15 |
| UNGERADE          | 18 |

## V

| 14 |
|----|
| 78 |
|    |
| 12 |
|    |

# W

30 12

| WENN                              | 14 |
|-----------------------------------|----|
| WENN-Funktionen verschachteln     | 15 |
| Wertachse logarithmisch skalieren | 42 |
| Wertachse, Einheit ändern         | 40 |
| Wertachse, Skalierung ändern      | 41 |
| Wertachse, Zahlenformat ändern    | 41 |
| Wertefilter                       | 72 |
| WOCHENTAG                         | 23 |
| WURZEL                            | 18 |
| WVERWEIS                          | 17 |
|                                   |    |

# Ζ

| Zahlenformat der Wertachse   |     |
|------------------------------|-----|
| ändern                       | 41  |
| Zahlenformate,               |     |
| benutzerdefinierte           | 106 |
| Zeichnungsfläche             |     |
| vergrößern/verkleinern       | 29  |
| ZEIT                         | 23  |
| Zeitachsen                   | 74  |
| Zeitberechnungen mit Datums- |     |
| und Uhrzeitfunktionen        | 22  |
| Zeitberechnungen,            |     |
| Fehler vermeiden             | 24  |
| Zeitberechnungen, Grundlagen | 21  |
| ZEITWERT                     | 23  |
| Zellen/Bereiche benennen     | 6   |
| Zielbereich                  | 53  |
| Zifferplatzhalter            | 108 |
| ZUFALLSBEREICH               | 18  |
| ZUFALLS-ZAHL                 | 18  |
|                              |     |

Herr Helmut Feichtinger